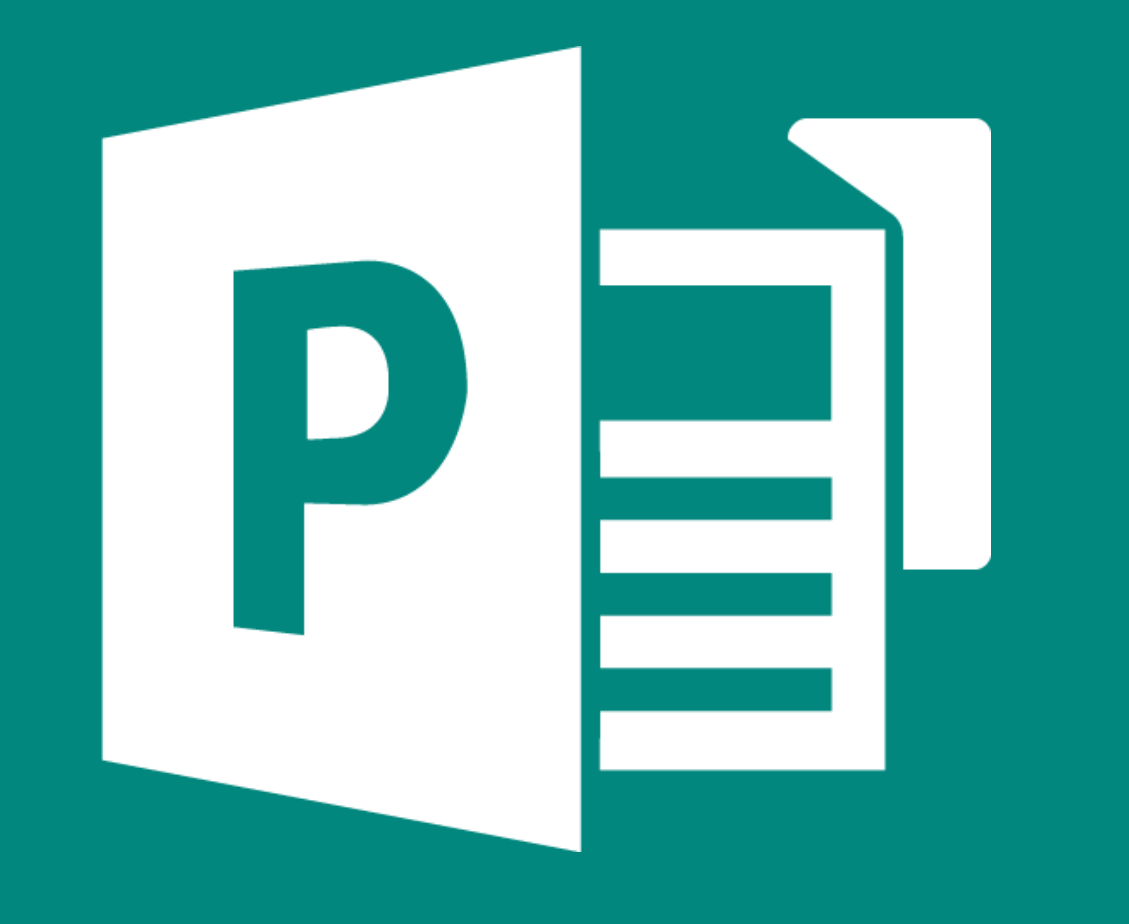

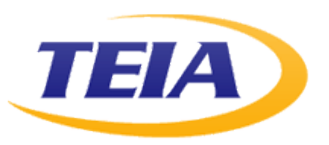

**Student Learner's Guide** 

## Microsoft<sup>®</sup> Office Publisher<sup>®</sup> 2016

| Author       | Media Designer | Content Editor |
|--------------|----------------|----------------|
| Kimberly Orr | Jim Fitt       | Ray Burns      |

Courseware Release Version 4.0 © Velsoft Training Materials, Inc. Used under licence by TEIA Ltd.

#### Notice of Rights

No part of this publication may be reproduced, transmitted, transcribed, stored in a retrieval system, or translated into any language or computer language, in any form or by any means, electronic, mechanical, magnetic, optical, chemical, manual, or otherwise, without the prior written permission of Velsoft Training Materials, Inc., except under the terms of a courseware site license agreement.

#### **Trademark Notice**

Terms such as PowerPoint, Windows, Word, Microsoft, etc. are trademarks of Microsoft, Inc. Throughout this courseware title, trademark names are used. Rather than just put a trademark symbol in each occurrence of a trademarked name, we state we are using the names only in an editorial fashion and to the benefit of the trademark owner with no intention of infringement of the trademark.

#### Notice of Liability

The information in this courseware title is distributed on an 'as is' basis, without warranty. While every precaution has been taken in the preparation of this course, neither the authors nor Velsoft Training Materials, Inc. shall have any liability to any person or entity with respect to any loss or damage caused or alleged to be caused directly or indirectly by the instructions contained in this book or by the computer software and hardware products described in it.

#### Disclaimer

We make a sincere effort to ensure the accuracy of the material described herein; however, Velsoft Training Materials, Inc. makes no warranty, expressed or implied, with respect to the quality, correctness, reliability, accuracy, or freedom from error of this document or the products it describes. Data used in examples and sample data files are intended to be fictional. Any resemblance to real persons or companies is entirely coincidental.

All information in this manual was correct at the time of writing. We are not affiliated with nor have any control over changes made to the product described in this manual. These include, but are not limited to, changes in the application's color scheme, icon appearance and locations, addition or removal of program features, online templates, and help content. We reserve the right to make corrections to the courseware at any time and without notification.

## Contents

| About This Course                                       | 6               |
|---------------------------------------------------------|-----------------|
| Course Prerequisites                                    | 6               |
| Course Overview                                         | 6               |
| Course Objectives                                       | 6               |
| How To Use This Guide                                   | 6               |
| Lesson 1: Getting Started with Microsoft Publisher 2016 | 7               |
| TOPIC A: Explore the Interface                          |                 |
| Microsoft Publisher 2016 Overview                       | 8               |
| The Microsoft Publisher Interface                       | 8               |
| The Ribbon Interface                                    | 9               |
| The Customize Status Bar Menu                           |                 |
| The Backstage View                                      |                 |
| The Pages Pane                                          | 14              |
| The Quick Access Toolbar                                |                 |
| Keyboard Shortcuts                                      |                 |
| The Help Window                                         | 16              |
| Activity 1-1                                            |                 |
| TOPIC B: Customize the Publisher Interface              |                 |
| Publisher Options                                       |                 |
| The Customize Ribbon Category                           |                 |
| The Quick Access Toolbar Category                       |                 |
| Business Information Data                               |                 |
| Activity 1-2                                            | 35              |
| TOPIC C: Create a Publication                           | 43              |
| Publisher Templates                                     |                 |
| File Types                                              |                 |
| Activity 1-3                                            |                 |
| Summary                                                 | 56              |
| Review Questions                                        | 56              |
| Lesson 2: Adding Content to a Publication               | 57              |
|                                                         |                 |
| TOPIC A: Add Text to a Publication                      |                 |
| Text Boxes                                              |                 |
| Ruler Guides                                            |                 |
| Margin Guides                                           |                 |
| Text Importing                                          |                 |
| Activity 2-1                                            |                 |
| Disture Disseholders                                    |                 |
| Picture Piucenoiders                                    |                 |
| The Formul Text Box Dialog Box                          |                 |
| Dynamic Galaes                                          |                 |
| TOPIC C: Control the Display of Content in Text Bayes   |                 |
| Tort Poy Linking                                        |                 |
| Text Box Columns                                        |                 |
| Master Pages                                            |                 |
| Headers and Footers                                     | ۰۰۰۵۲<br>۵۸     |
| Activity 2-3                                            |                 |
| TOPIC D: Use Building Blocks                            |                 |
| Ruilding Blocks                                         | <b>30</b><br>۵۵ |
| The Buildina Block Library                              | عو<br>مە        |
| Activity 2-4                                            |                 |
| Śummary                                                 |                 |
| •                                                       |                 |

| Review Questions                                          |     |
|-----------------------------------------------------------|-----|
| Lesson 3: Formatting Text in a Publication                | 107 |
| TOPIC A: Format Text and Paragraphs                       |     |
| Text Formatting                                           |     |
| Typography                                                |     |
| The Mini Toolbar                                          |     |
| The Format Painter                                        |     |
| Activity 3-1                                              |     |
| TOPIC B: Apply Paragraph Styles                           |     |
| Paragraph Formatting                                      |     |
| Indent Markers                                            |     |
| Paragraph Flow Options                                    |     |
| Paragraph Styles                                          |     |
| Activity 3-2                                              |     |
| TOPIC C: Apply Schemes                                    |     |
| Schemes                                                   |     |
| Font Schemes                                              |     |
| Color Schemes                                             |     |
| Activity 3-3                                              |     |
| Summary                                                   |     |
| Review Questions                                          | 133 |
| Lesson 4: Editing Text in a Publication                   | 134 |
| TOPIC A: Edit Text in a Publication                       | 135 |
| Cut, Copy, and Paste Commands                             | 135 |
| Paste Options                                             | 135 |
| Text Review                                               |     |
| Activity 4-1                                              |     |
| TOPIC B: Present Content in Tables                        | 144 |
| Tables                                                    |     |
| Create Table Options                                      | 145 |
| The Table Tools Contextual Tabs                           | 147 |
| Activity 4-2                                              |     |
| TOPIC C: Insert Symbols and Special Characters            | 153 |
| Symbols                                                   |     |
| Special Characters                                        |     |
| Activity 4-3                                              |     |
| Summary                                                   | 160 |
| Review Questions                                          | 160 |
| Lesson 5: Adding and Formatting Graphics in a Publication |     |
| I OPIC A: Add Graphical Objects to a Publication          |     |
| WordArt                                                   |     |
| Online Images                                             |     |
| Local Images                                              |     |
| Graphic and Image File Formats                            |     |
| Stupes                                                    |     |
| The Graphics Manager                                      |     |
| Activity J-1                                              |     |
| The Dicture Tools - Format Contention Tab                 |     |
| TTTE FICTURE TOOIS – FORMAT CONTEXTUAL TAD                |     |
| riciure Siyles                                            |     |
| Dijjerent Uses of Picture Styles                          |     |
| ALLIVILY J-2                                              | 1/6 |
| Sullillidfy                                               | 1/9 |

| TOPIC A: Save a Publication                                                                                                    |                                                                                 |
|----------------------------------------------------------------------------------------------------|---------------------------------------------------------------------------------|
| Publisher File Formats                                                                                                    |                                                                                 |
| PDF and XPS Output                                                                                                    |                                                                                 |
| Web Output (HTML)                                                                                                    |                                                                                 |
| Pack and Go                                                                                                    |                                                                                 |
| ACTIVITY 6-1                                                                                                    |                                                                                 |
| TOPIC B: Run the Design Checker                                                                                                    |                                                                                 |
| Ine Design Checker Task Pane                                                                                                    |                                                                                 |
| Activity 0-2                                                                                                    |                                                                                 |
| Drint Category of Backstone View                                                                                                    |                                                                                 |
| Print Calegory of Backslage View                                                                                                    |                                                                                 |
| The Print Draview Dane                                                                                                    |                                                                                 |
| Activity 6-3                                                                                                    |                                                                                 |
| TOPIC D: Share a Publication                                                                                                    |                                                                                 |
| Share with E-Mail                                                                                                    | 21                                                                              |
| The F-Mail Preview Feature                                                                                                    |                                                                                 |
| OneDrive                                                                                                    | 21                                                                              |
| OneDrive Publication Sharina                                                                                                    |                                                                                 |
| Activity 6-4                                                                                                    |                                                                                 |
| Summary                                                                                                    |                                                                                 |
| Review Questions                                                                                                    |                                                                                 |
| sson Labs                                                                                                    |                                                                                 |
| 1 1                                                                                                    | 24                                                                              |
|                                                                                                    | ······································                                          |
|                                                                                                    | 24                                                                              |
| Lesson Lab 1-1                                                                                                    |                                                                                 |
| Lesson Lab 1-1<br>Lesson Lab 1-2                                                                                                    | 21<br>                                                                          |
| Lesson Lab 1-1<br>Lesson Lab 1-2<br>Lesson 2                                                                                                    |                                                                                 |
| Lesson Lab 1-1<br>Lesson Lab 1-2<br>Lesson 2<br>Lesson Lab 2-1                                                                                                    |                                                                                 |
| Lesson Lab 1-1<br>Lesson Lab 1-2<br>Lesson 2<br>Lesson Lab 2-1<br>Lesson Lab 2-2                                                                                                    | 21<br>21<br>22<br>22<br>22<br>22<br>22                                          |
| Lesson Lab 1-1<br>Lesson Lab 1-2<br>Lesson 2<br>Lesson Lab 2-1<br>Lesson Lab 2-2<br>Lesson 3<br>Lesson 1 ab 3-1                                                                                                    | 21<br>21<br>22<br>22<br>22<br>22<br>22<br>22<br>22                              |
| Lesson Lab 1-1<br>Lesson Lab 1-2<br>Lesson 2<br>Lesson Lab 2-1<br>Lesson Lab 2-2<br>Lesson Lab 2-2<br>Lesson Lab 3-1<br>Lesson Lab 3-1                                                                                                    | 21<br>21<br>22<br>22<br>22<br>22<br>22<br>22<br>22<br>22<br>22<br>22<br>22      |
| Lesson Lab 1-1<br>Lesson Lab 1-2<br>Lesson 2<br>Lesson Lab 2-1<br>Lesson Lab 2-2<br>Lesson 3<br>Lesson Lab 3-1<br>Lesson Lab 3-2                                                                                                    | 21<br>21<br>22<br>22<br>22<br>22<br>22<br>22<br>22<br>22<br>22<br>22<br>22<br>2 |
| Lesson Lab 1-1<br>Lesson Lab 1-2<br>Lesson 2<br>Lesson Lab 2-1<br>Lesson Lab 2-2<br>Lesson 3<br>Lesson Lab 3-1<br>Lesson Lab 3-2<br>Lesson 4<br>Lesson 4                                                                                                    | 21<br>21<br>22<br>22<br>22<br>22<br>22<br>22<br>22<br>22<br>22<br>22<br>22<br>2 |
| Lesson Lab 1-1<br>Lesson Lab 1-2<br>Lesson 2<br>Lesson Lab 2-1<br>Lesson Lab 2-2<br>Lesson 3<br>Lesson Lab 3-1<br>Lesson Lab 3-2<br>Lesson 4<br>Lesson 5                                                                                                    | 21<br>21<br>22<br>22<br>22<br>22<br>22<br>22<br>22<br>22<br>22<br>22<br>22<br>2 |
| Lesson Lab 1-1<br>Lesson Lab 1-2<br>Lesson 2<br>Lesson Lab 2-1<br>Lesson Lab 2-2<br>Lesson 3<br>Lesson 1ab 3-1<br>Lesson Lab 3-2<br>Lesson 4<br>Lesson 4<br>Lesson 4<br>Lesson 5<br>Lesson 1ab 5-1                                                                                                    | 21<br>21<br>22<br>22<br>22<br>22<br>22<br>22<br>22<br>22<br>22<br>22<br>22<br>2 |
| Lesson Lab 1-1<br>Lesson Lab 1-2<br>Lesson 2<br>Lesson Lab 2-1<br>Lesson Lab 2-2<br>Lesson 3<br>Lesson Lab 3-1<br>Lesson Lab 3-2<br>Lesson Lab 3-2<br>Lesson 4<br>Lesson Lab 4-1<br>Lesson 5<br>Lesson 6                                                                                                    | 21<br>21<br>22<br>22<br>22<br>22<br>22<br>22<br>22<br>22<br>22<br>22<br>22<br>2 |
| Lesson Lab 1-1<br>Lesson Lab 1-2<br>Lesson 2<br>Lesson Lab 2-1<br>Lesson Lab 2-2<br>Lesson 3<br>Lesson Lab 3-1<br>Lesson Lab 3-2<br>Lesson Lab 3-2<br>Lesson Lab 4-1<br>Lesson Lab 5-1<br>Lesson 6<br>Lesson 6                                                                                                    | 21<br>21<br>22<br>22<br>22<br>22<br>22<br>22<br>22<br>22<br>22<br>22<br>22<br>2 |
| Lesson Lab 1-1<br>Lesson Lab 1-2<br>Lesson 2<br>Lesson Lab 2-1<br>Lesson Lab 2-2<br>Lesson Lab 3-1<br>Lesson Lab 3-2<br>Lesson Lab 3-2<br>Lesson 4<br>Lesson Lab 4-1<br>Lesson 5<br>Lesson 5<br>Lesson 6<br>Lesson Lab 6-1<br>Lesson Lab 6-1                                                                                                    | 21<br>21<br>22<br>22<br>22<br>22<br>22<br>22<br>22<br>22<br>22<br>22<br>22<br>2 |
| Lesson Lab 1-1<br>Lesson Lab 1-2<br>Lesson 2<br>Lesson Lab 2-1<br>Lesson Lab 2-2<br>Lesson 3<br>Lesson Lab 3-1<br>Lesson Lab 3-2<br>Lesson Lab 3-2<br>Lesson 4<br>Lesson 4<br>Lesson 5<br>Lesson 5<br>Lesson 6<br>Lesson 6<br>Lesson Lab 6-1<br>Lesson Lab 6-2<br>Course Summary                                                                                                    | 21<br>21<br>22<br>22<br>22<br>22<br>22<br>22<br>22<br>22<br>22<br>22<br>22<br>2 |
| Lesson Lab 1-1<br>Lesson Lab 1-2<br>Lesson 2<br>Lesson Lab 2-1<br>Lesson Lab 2-2<br>Lesson 3<br>Lesson Lab 3-1<br>Lesson Lab 3-2<br>Lesson Lab 3-2<br>Lesson 4<br>Lesson Lab 4-1<br>Lesson 5<br>Lesson 5<br>Lesson 6<br>Lesson Lab 6-1<br>Lesson Lab 6-2<br>Course Summary                                                                                                    | 21<br>21<br>22<br>22<br>22<br>22<br>22<br>22<br>22<br>22<br>22<br>22<br>22<br>2 |
| Lesson Lab 1-1<br>Lesson Lab 1-2<br>Lesson 2<br>Lesson Lab 2-1<br>Lesson Lab 2-2<br>Lesson 3<br>Lesson Lab 3-1<br>Lesson Lab 3-2<br>Lesson Lab 3-2<br>Lesson Lab 4-1<br>Lesson 5<br>Lesson 5<br>Lesson 6<br>Lesson Lab 6-1<br>Lesson Lab 6-2<br>Course Summary<br>Answer Keys                                                                                                    | 21<br>21<br>22<br>22<br>22<br>22<br>22<br>22<br>22<br>22<br>22<br>22<br>22<br>2 |
| Lesson Lab 1-1<br>Lesson Lab 1-2<br>Lesson 2<br>Lesson Lab 2-1<br>Lesson Lab 2-2<br>Lesson 3<br>Lesson Lab 3-1<br>Lesson Lab 3-2<br>Lesson 4<br>Lesson 4<br>Lesson 5<br>Lesson 5<br>Lesson 6<br>Lesson 6<br>Lesson Lab 6-1<br>Lesson Lab 6-2<br>Course Summary<br>Answer Keys<br>Lesson 1 Review Questions<br>Lesson 2 Review Questions                                                                                                    | 21<br>21<br>22<br>22<br>22<br>22<br>22<br>22<br>22<br>22<br>22<br>22<br>22<br>2 |
| Lesson Lab 1-1<br>Lesson Lab 1-2<br>Lesson 2<br>Lesson Lab 2-1<br>Lesson Lab 2-2<br>Lesson Lab 3-1<br>Lesson Lab 3-1<br>Lesson Lab 3-2<br>Lesson Lab 3-2<br>Lesson Lab 4-1<br>Lesson 5<br>Lesson Lab 5-1<br>Lesson 6<br>Lesson Lab 6-1<br>Lesson Lab 6-2<br>Course Summary<br>Answer Keys<br>Lesson 1 Review Questions<br>Lesson 2 Review Questions<br>Lesson 2 Review Questions<br>Lesson 2 Review Questions<br>Lesson 3 Review Questions<br>Lesson 3 Review Questions                                                                                                    | 21<br>21<br>22<br>22<br>22<br>22<br>22<br>22<br>22<br>22<br>22<br>22<br>22<br>2 |
| Lesson Lab 1-1<br>Lesson 2<br>Lesson 2<br>Lesson 2<br>Lesson Lab 2-1<br>Lesson 1ab 2-2<br>Lesson 3<br>Lesson Lab 3-1<br>Lesson Lab 3-2<br>Lesson 4<br>Lesson 5<br>Lesson 5<br>Lesson 6<br>Lesson 6<br>Lesson Lab 6-1<br>Lesson Lab 6-2<br>Course Summary<br>Answer Keys<br>Lesson 1 Review Questions<br>Lesson 2 Review Questions<br>Lesson 3 Review Questions<br>Lesson 4 Review Questions<br>Lesson 4 Review Questions<br>Lesson 4 Review Questions<br>Lesson 4 Review Questions                                                                                                    | 21<br>21<br>22<br>22<br>22<br>22<br>22<br>22<br>22<br>22<br>22<br>22<br>22<br>2 |
| Lesson Lab 1-1<br>Lesson 2<br>Lesson 2<br>Lesson Lab 2-1<br>Lesson Lab 2-2<br>Lesson 3<br>Lesson Lab 3-1<br>Lesson Lab 3-2<br>Lesson 4<br>Lesson 4<br>Lesson 5<br>Lesson Lab 4-1<br>Lesson 6<br>Lesson Lab 5-1<br>Lesson 6<br>Lesson Lab 6-1<br>Lesson Lab 6-2<br>Course Summary<br>Answer Keys<br>Lesson 1 Review Questions.<br>Lesson 2 Review Questions.<br>Lesson 3 Review Questions.<br>Lesson 4 Review Questions.<br>Lesson 4 Review Questions.<br>Lesson 4 Review Questions.<br>Lesson 4 Review Questions.<br>Lesson 4 Review Questions.<br>Lesson 4 Review Questions.<br>Lesson 5 Review Questions.<br>Lesson 4 Review Questions.<br>Lesson 5 Review Questions.<br>Lesson 5 Review Questions.<br>Lesson 5 Review Questions.                                                                                                    | 21<br>21<br>22<br>22<br>22<br>22<br>22<br>22<br>22<br>22<br>22<br>22<br>22<br>2 |
| Lesson Lab 1-1<br>Lesson Lab 1-2<br>Lesson 2<br>Lesson Lab 2-1<br>Lesson Lab 2-2<br>Lesson 3<br>Lesson Lab 3-1<br>Lesson Lab 3-2<br>Lesson Lab 3-2<br>Lesson 4<br>Lesson 5<br>Lesson 5<br>Lesson 6<br>Lesson 6<br>Lesson Lab 6-1<br>Lesson Lab 6-2<br>Course Summary<br>Answer Keys<br>Lesson 1 Review Questions<br>Lesson 2 Review Questions<br>Lesson 3 Review Questions<br>Lesson 3 Review Questions<br>Lesson 4 Review Questions<br>Lesson 5 Review Questions<br>Lesson 4 Review Questions<br>Lesson 5 Review Questions<br>Lesson 5 Review Questions<br>Lesson 5 Review Questions<br>Lesson 5 Review Questions<br>Lesson 5 Review Questions<br>Lesson 5 Review Questions<br>Lesson 6 Review Questions<br>Lesson 6 Review Questions<br>Lesson 6 Review Questions<br>Lesson 6 Review Questions                                                                                                    | 21<br>21<br>22<br>22<br>22<br>22<br>22<br>22<br>22<br>22<br>22<br>22<br>22<br>2 |
| Lesson Lab 1-1<br>Lesson Lab 1-2<br>Lesson 2<br>Lesson Lab 2-1<br>Lesson Lab 2-2<br>Lesson 3<br>Lesson Lab 3-1.<br>Lesson Lab 3-2<br>Lesson Lab 3-2<br>Lesson Lab 4-1<br>Lesson 5<br>Lesson Lab 5-1<br>Lesson Lab 6-1<br>Lesson Lab 6-2<br>Course Summary<br>Answer Keys<br>Lesson 1 Review Questions<br>Lesson 2 Review Questions<br>Lesson 3 Review Questions<br>Lesson 3 Review Questions<br>Lesson 4 Review Questions<br>Lesson 4 Review Questions<br>Lesson 5 Review Questions<br>Lesson 5 Review Questions<br>Lesson 5 Review Questions<br>Lesson 6 Review Questions<br>Lesson 6 Review Questions<br>Lesson 6 Review Questions<br>Lesson 6 Review Questions<br>Lesson 6 Review Questions<br>Lesson 6 Review Questions<br>Lesson 6 Review Questions<br>Lesson 6 Review Questions<br>Lesson 6 Review Questions<br>Lesson 6 Review Questions<br>Lesson 6 Review Questions<br>Lesson 6 Review Questions                                                                                                    | 21<br>21<br>22<br>22<br>22<br>22<br>22<br>22<br>22<br>22<br>22<br>22<br>22<br>2 |
| Lesson Lab 1-1<br>Lesson 2<br>Lesson 2<br>Lesson 1<br>Lesson Lab 2-1<br>Lesson 3<br>Lesson 1<br>Lesson 1<br>Lesson 1<br>Lesson 4<br>Lesson 4<br>Lesson 5<br>Lesson 6<br>Lesson 1<br>Lesson 1<br>Lesson 1<br>Lesson 1<br>Lesson 1<br>Lesson 1<br>Lesson 1<br>Lesson 1<br>Lesson 1<br>Review Questions<br>Lesson 3<br>Review Questions<br>Lesson 3<br>Review Questions<br>Lesson 3<br>Review Questions<br>Lesson 3<br>Review Questions<br>Lesson 3<br>Review Questions<br>Lesson 3<br>Review Questions<br>Lesson 4<br>Review Questions<br>Lesson 4<br>Review Questions<br>Lesson 5<br>Review Questions<br>Lesson 5<br>Review Questions<br>Lesson 5<br>Review Questions<br>Lesson 5<br>Review Questions<br>Lesson 5<br>Review Questions<br>Lesson 5<br>Review Questions<br>Lesson 5<br>Review Questions<br>Lesson 5<br>Review Questions<br>Lesson 5<br>Review Questions<br>Lesson 5<br>Review Questions<br>Lesson 5<br>Review Questions<br>Lesson 6<br>Review Questions<br>Lesson 5<br>Review Questions<br>Lesson 5<br>Review Questions<br>Lesson 6<br>Review Questions<br>Lesson 6<br>Review Questions<br>Lesson 6<br>Review Questions<br>Lesson 6<br>Review Questions<br>Lesson 6<br>Review Questions<br>Lesson 6<br>Review Questions<br>Lesson 6<br>Review Questions<br>Lesson 6<br>Review Questions<br>Lesson 7<br>Review Questions<br>Lesson 6<br>Review Questions<br>Lesson 6<br>Review Questions<br>Lesson 7<br>Review Questions<br>Lesson 6<br>Review Questions<br>Lesson 7<br>Review Questions<br>Lesson 7<br>Review Questions<br>Less | 21<br>21<br>22<br>22<br>22<br>22<br>22<br>22<br>22<br>22<br>22<br>22<br>22<br>2 |

## **ABOUT THIS COURSE**

## **COURSE PREREQUISITES**

This manual assumes the user understands the basics of using a Windows-based computer. Students should be comfortable using the keyboard, mouse, and Start menu. Experience with other Office applications, printing, and using a web browser is an asset, but not required. No previous experience with other versions of Publisher is necessary.

## **COURSE OVERVIEW**

Publisher 2016 is Microsoft's desktop publishing program that is designed to give individuals and small to medium-sized businesses the ability to quickly and easily create publications for both print and the web.

This course is intended to help all novice computer users get up to speed with Publisher quickly. It will cover different features of the interface, show users how to create a publication, cover some basic publication tasks, discuss how to manage graphics in Publisher, and show how to prepare a publication for printing and electronic sharing.

## **COURSE OBJECTIVES**

By the end of this course, users should be comfortable with creating a basic publication, adding content to a publication, formatting text, editing text, adding and formatting graphics, and preparing a publication for printing and/or sharing.

## How To Use This Guide

This course is broken up into six lessons. Each lesson focuses on several key topics, each of which are broken down into easy-to-follow concepts. At the end of each topic, you will be given an activity to complete. At the end of each lesson, we will summarize what has been covered and provide a few review questions for you to answer. Supplemental learning for selected topics is provided in the form of Lesson Labs at the end of this book.

Before you begin, download the course's Exercise Files to a convenient location. They will be referenced throughout this course and are a key part of your learning experience.

# LESSON 1: GETTING STARTED WITH MICROSOFT PUBLISHER 2016

## **Lesson Objectives**

In this lesson you will learn how to:

- Explore the interface
- Customize the Publisher interface
- Create a simple publication

# **TOPIC A: Explore the Interface**

To begin our journey with Microsoft Publisher, let's learn about the interface. If you have used previous version of Publisher, or other Microsoft Office programs, the Publisher interface will probably seem quite familiar to you. If this is your first encounter with Publisher and/or Microsoft Office, don't worry – the interface is easy to learn!

#### **Topic Objectives**

In this topic, you will learn:

- About Microsoft Publisher 2016
- About the components of the Microsoft Publisher interface, including the ribbon interface, the Customize Status Bar menu, Backstage view, the Pages pane, and the Quick Access toolbar
- How to use keyboard shortcuts in Microsoft Publisher
- How to get help in Microsoft Publisher

## **MICROSOFT PUBLISHER 2016 OVERVIEW**

Publisher 2016 is a desktop publishing program that can be used to create many types of publications. Publisher is designed to give individuals and small- to medium-sized businesses the ability to quickly and easily create printable materials. Although Publisher shares much in common with word processing programs (like Microsoft Word), the focus of Publisher is on the design and arrangement of graphically-based materials.

## THE MICROSOFT PUBLISHER INTERFACE

Once you launch Microsoft Publisher 2016, you will see the Start screen:

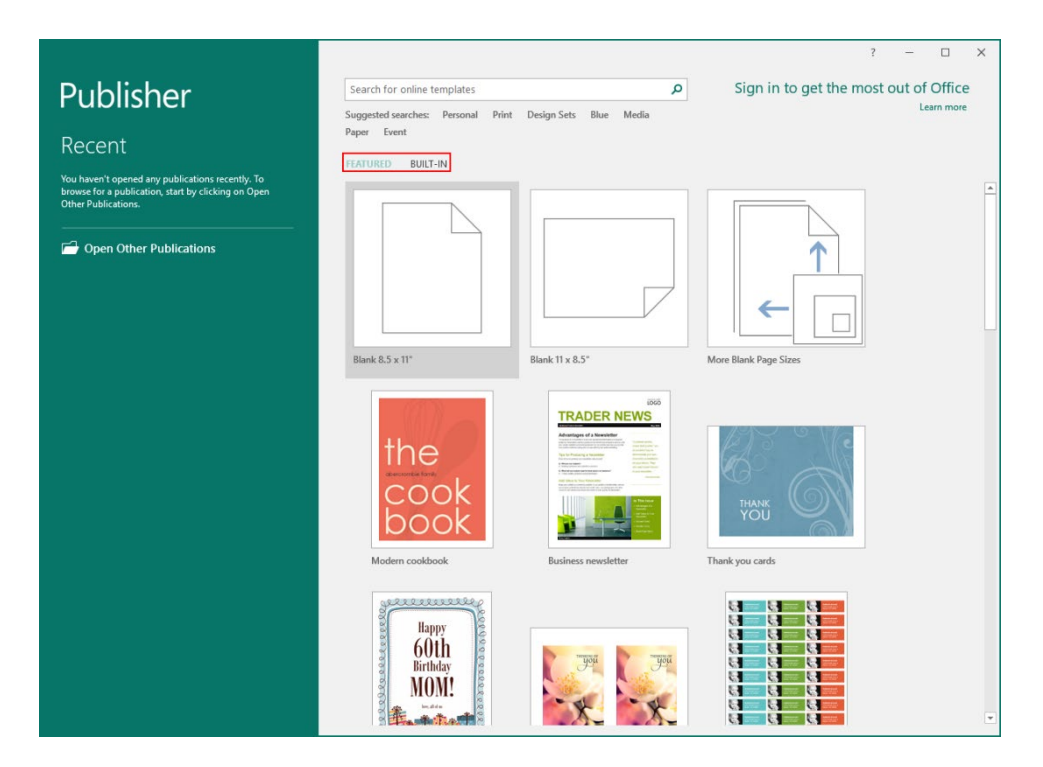

You can access **Featured** templates or **Built-In** templates using the tabs highlighted in the image above. With either option, you can then click the thumbnail for the type of publication that you would like to create.

If you choose a blank publication, the Publisher window will open right away and you'll be ready to go:

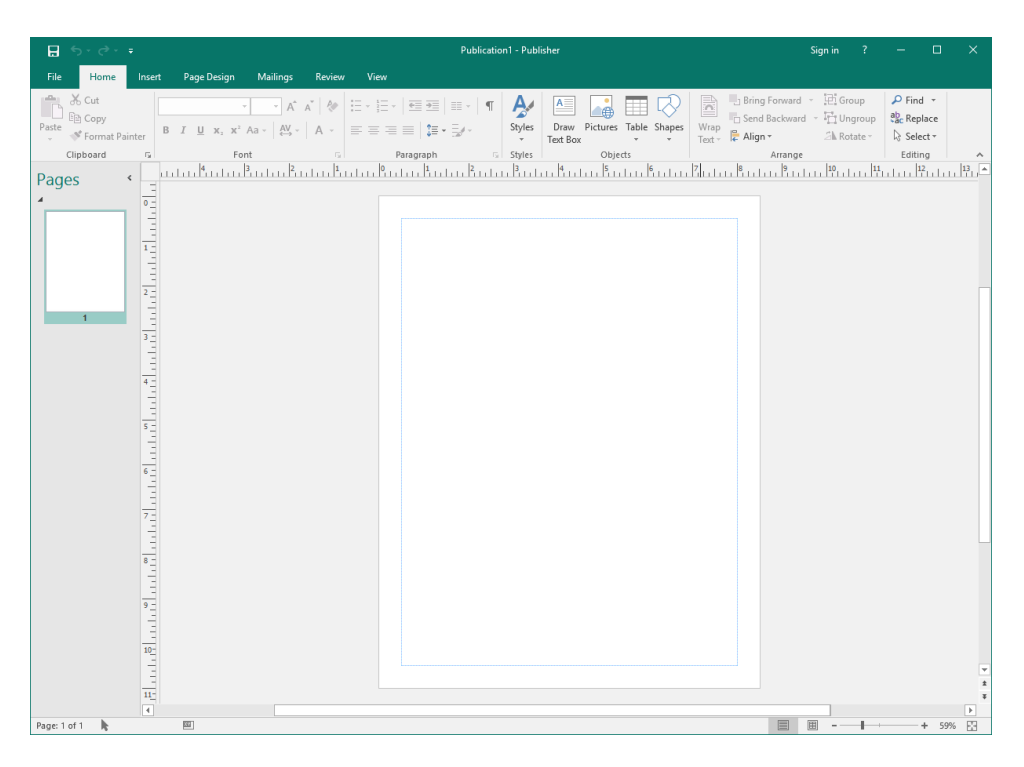

If you choose another type of publication, you may be prompted to set related options before the publication will open.

## THE RIBBON INTERFACE

Microsoft Publisher's commands are accessed via **ribbon tabs (1)** and split into **groups (3)**. Publisher also makes heavy use of **contextual tabs (2)**, which we will discuss further in a moment. Each group is identified with a name, and the active tab is outlined with a border and shaded in white to differentiate it from the others:

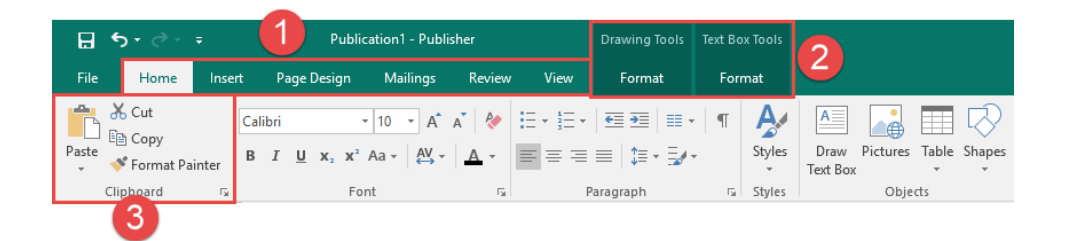

#### The Ribbon Elements

Here is an overview of each of the tabs.

- File: Access Backstage view, where you can work with your publication as a whole.
- **Home:** Perform basic formatting, arrangement, and editing tasks. Also contains commands to insert common objects.
- Insert: Add more pages to the current publication; insert elements on the current page (such as tables, pictures, shapes, text boxes, and WordArt); work with Building Blocks; and create headers and/or footers.
- Page Design: Change the publication's template, page setup, layout, color scheme, fonts, and page background.
- Mailings: Create a mail merge publication.
- **Review:** Perform research and review the publication.
- View: View the publication and/or open Publisher windows in different ways.

#### **Key Tips**

Key Tips are displayed if you press the Alt key. They are used to help you navigate the Publisher interface using keyboard shortcuts:

| 1 2                                                                    |        |                  | Public                                            | ation1 - Publis                        | sher   |          | Drawing Tool        | s Text Box Tools |
|------------------------------------------------------------------------|--------|------------------|---------------------------------------------------|----------------------------------------|--------|----------|---------------------|------------------|
| File Ho                                                                | me     | Insert           | Page Design                                       | Mailings                               | Review | View     | Format              | Format           |
| F F<br>Text Fit ▼<br>IIII Text Directio<br>b <sup>2-</sup> Hyphenation | n<br>n | Calibri<br>B I U | P<br>▼ 10 ▼<br>x <sub>2</sub> x <sup>2</sup> Aa ▼ | A <sup>*</sup> A <sup>*</sup> <i>≹</i> |        | Columns  | A<br>Margins C<br>L | reate A          |
| Text                                                                   | E.     |                  | Font                                              | Fa                                     | A      | lignment |                     | Linking          |

While holding down the Alt key, you can press the corresponding key that is shown to access the desired ribbon tab or Quick Access toolbar command.

#### **Screen Tips**

You can hover your mouse pointer over a command to see the command name. Many commands also include a short description and sometimes a keyboard shortcut. This pop-up is called a **ScreenTip**:

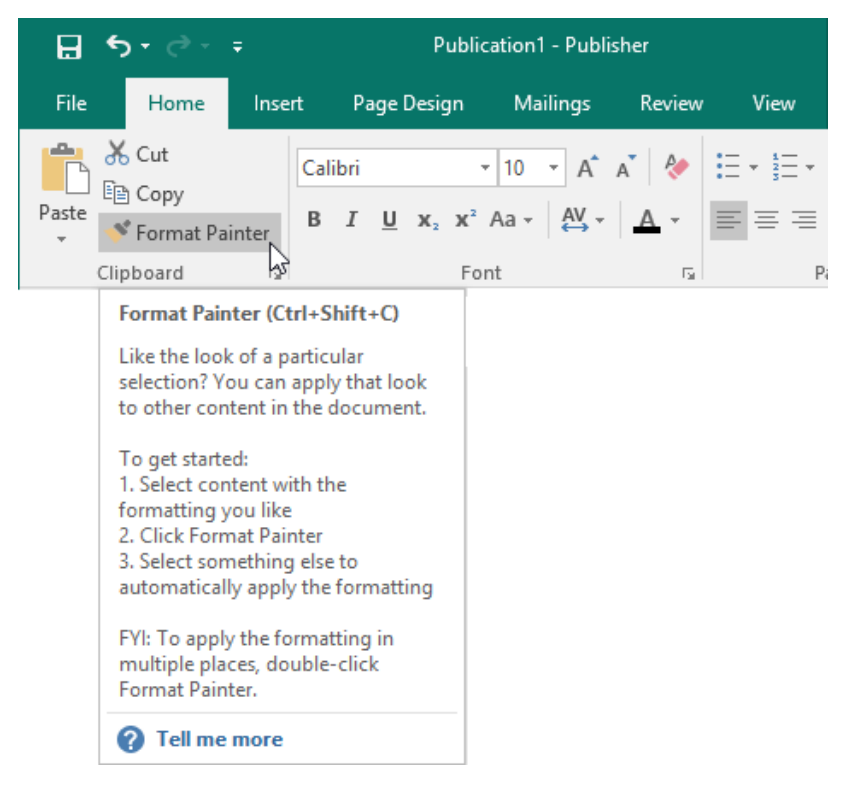

#### **Dialog Box Launchers**

Some groups feature an option button (<sup>16</sup>) beside the group name. Click this button to open a dialog box or task pane with more specific controls relating to this group and other commands in the tab:

| 🖬 🐬 - 🗧 Publication1 - Publi                                                                                                    | sher Drawing Tools                                                    | Text Box Tools                                                                                                    | Sign in 🤌 — 🗆 🗙                                                                                                    |
|----------------------------------------------------------------------------------------------------|-----------------------------------------------------------------------|----------------------------------------------------------------------------------------------------|----------------------------------------------------------------------------------------------------|
| File Home Insert Page Design Mailings                                                                                                    | Review View Format                                                    | Format                                                                                                    |                                                                                                    |
| Max     Max     Calibri     10     A <sup>*</sup> Pate     Max     Format Painter     B     I     II     X, x <sup>*</sup> Aa ~     A <sup>*</sup> Chipboard     rs     Font     Font     Font     Font | ▲ ◆ E + E + E = E = = = = = = = = = = = = =                           | T Styles<br>Styles<br>T Styles<br>Styles<br>Styles<br>T Styles<br>Styles<br>Styles | Bring Forward         Pic Group         Pind -           Wrap         Text -         #Align -         #Align -           Text -         #Align -         #Align -         \$Select +           Arrange         #Align -         #Align -         #Align -           Arrange         #Align -         #Align -         #Align - |
| Pages                                                                                                    | Font                                                                  | ? >                                                                                                    |                                                                                                    |
|                                                                                                    | General<br>Eont:<br>Calibri<br>Font golor:                            | Font style: Font size:                                                                                                    |                                                                                                    |
|                                                                                                    | Effects Underline: ((none) Sugerscript Sugerscript                    | ···<br>Small caps Striketyrough                                                                                                    |                                                                                                    |
|                                                                                                    | Typography<br>Number style:<br>Default<br>Ligatures:<br>Standard Only | Styljstic alternates: Swad<br>0 V Cgntextual alternates<br>Stylistic Set:<br>0 V                                                                                                    |                                                                                                    |
|                                                                                                    | Sample                                                                | Sample                                                                                                    |                                                                                                    |
| 8                                                                                                    |                                                                       | Calibri 10                                                                                                    |                                                                                                    |
| 9                                                                                                    | More Effects                                                          | OK Cancel Apply                                                                                                    |                                                                                                    |
|                                                                                                    |                                                                       |                                                                                                    |                                                                                                    |
| Page: 1 of 1 0.59, 3.66 in. 🖾 6.39 x 2.89 in.                                                                                                    |                                                                       |                                                                                                    |                                                                                                    |

#### **Contextual Tabs**

Publisher 2016 heavily relies on **contextual tabs**. These are special tabs that only appear when you are working with a specific object or type of information. For example, when you are working with a text box, you will see two contextual tabs offering commands for that object:

| <b>₽ 5</b> • ∂• ∓                                                  | Publication1 -         | - Publisher | Drawing Tools | Text Box Tools                                                                           |                                |              | Sign                | in ? <u>–</u> | o ×         |
|--------------------------------------------------------------------|------------------------|-------------|---------------|------------------------------------------------------------------------------------------|--------------------------------|--------------|---------------------|---------------|-------------|
| File Home Insert I                                                 | Page Design Maili      | ings Review | View Format   | Format                                                                                   |                                |              |                     |               |             |
| □○○○○○○○○○○○○○○○○○○○○○○○○○○○○○○○○○○○○                              | Shape *<br>Ige Shape * |             |               | <ul> <li>△ Shape Fill ▼</li> <li>▼ Shape Outline ▼</li> <li>▼ Shape Effects ▼</li> </ul> | Wrap Bring<br>Text + Forward + | Send Align G | Group Ungroup Rotat | Width: 2.9"   | ÷<br>÷      |
| Insert Shapes                                                      | . 4 3                  | . 2 1       | Shape Styles  | G 2. 1 . 3.                                                                              | 4 5 .                          | Arrange      | 8. 1. 9. 1.         | 5ize          | G A         |
| Pages •                                                            |                        |             | Title Here    |                                                                                          |                                |              |                     |               |             |
| ំព័ត៌មួយស្រុក ដែលស្រុក ដែលនៅនេះ។<br>ដែលមួយស្រុក ដែលស្រុក ដែលនៅនេះ។ |                        |             |               |                                                                                          |                                |              |                     |               | ¥<br>ž<br>ž |

Once you switch back to working with something else, these tabs would disappear.

## THE CUSTOMIZE STATUS BAR MENU

The Publisher status bar provides quick access to handy publication information as well as view commands. You can toggle these options on or off by right-clicking the status bar and checking (to show) or unchecking (to hide) the appropriate option:

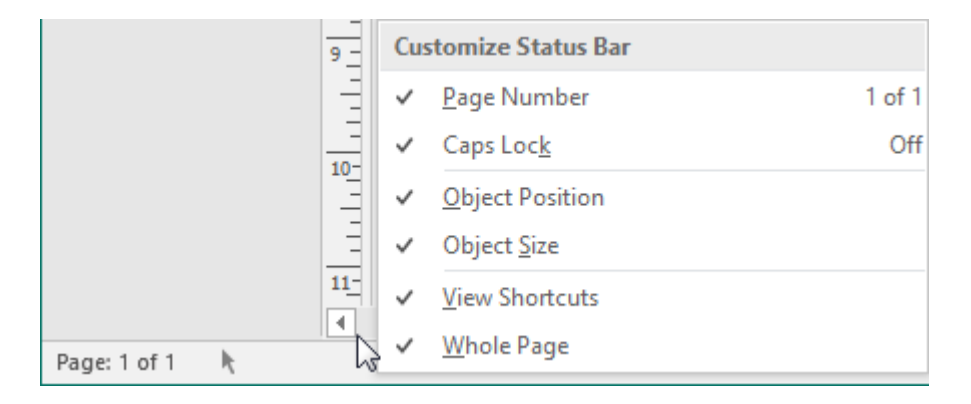

## THE BACKSTAGE VIEW

The File tab opens a special screen called **Backstage view**:

| ¢                                                                   |                                                   |                                                                                                    | Publication1 - Publisher                                                                                                    |                                                                                                    | Sign in                                      | ? | - | × |
|---------------------------------------------------------------------|---------------------------------------------------|----------------------------------------------------------------------------------------------------|----------------------------------------------------------------------------------------------------|----------------------------------------------------------------------------------------------------|----------------------------------------------|---|---|---|
| Info                                                                | Info                                              |                                                                                                    |                                                                                                    |                                                                                                    |                                              |   |   |   |
| New<br>Open<br>Save<br>Save As<br>Print<br>Share<br>Export<br>Close | Láit Business<br>Information                      | Business Informatio<br>The default Business Informatis<br>Business Information.<br>Tagline or matte<br>Individual name<br>Job position or title<br>Organization name:<br>Address:<br>Phone/Fax/Email: | n<br>n set is in use. To create a new set, choose Edit<br>Business Tagline or Motto<br>Acme Widgets<br>Title<br>Business Name<br>Primary Business Address<br>Address Line 2<br>Address Line 3<br>Address Line 3<br>Address Line 4<br>Phone: 555-5555<br>Fac 355-5555<br>Email: someone@example.com | Publication Pro<br>Template<br>Color Scheme<br>Color Mode<br>Publication Mode<br>Pages<br>Size<br>First Saved<br>Last Saved | Office<br>RGB<br>Print<br>1<br>Not saved yet |   |   |   |
| Account<br>Options                                                  | Run Design<br>Checker<br>Manage<br>Embedded Fonts | Design Checker<br>Use Design Checker to find pot<br>printing, sending in email, or s<br>Embedded Font Info<br>Manage settings for embedded                                                            | ential problems in your publication before<br>wing with Pack and Go.<br>ormation<br>I fonts in your publication.                                                                                                    |                                                                                                    |                                              |   |   |   |
|                                                                     |                                                   |                                                                                                    |                                                                                                    |                                                                                                    |                                              |   |   |   |

Here is a quick overview of each category on the left-hand side:

| Info    | Contains commands to edit your business information, run the Design Checker,<br>and manage embedded fonts. You can also view your publication's properties<br>here.                                        |
|---------|----------------------------------------------------------------------------------------------------|
| New     | Create a new publication from a template.                                                                                                    |
| Open    | Open a publication from your OneDrive account, your computer, or any other location that you have access to.                                                                                               |
| Save    | Update the current file with any changes made since it was last saved. If the file has not been saved, clicking this command will switch you to the Save As category.                                      |
| Save As | Save the publication to your OneDrive account, your computer, or any other location that you have access to.                                                                                               |
| Print   | Preview and browse your publication as it would look if it were printed (called print preview); select which pages to print; and change page formatting such as paper size, orientation, and color scheme. |
| Share   | Share this publication via e-mail and preview how it will look when e-mailed.                                                                                                    |
| Export  | Provides options to save the publication as PDF, XPS, or HTML. You can also choose a different file type here or access Pack and Go features.                                                              |
| Close   | Close the current publication.                                                                                                    |
| Account | Modify your Microsoft account.                                                                                                    |
| Options | Opens the Publisher Options dialog box.                                                                                                    |

To close Backstage view, click the back arrow at the top of the menu:

|                     |                                                  |                                                        | Publication1 - Publisher                                                                 |                            | Sign in       | ? | - | × |
|---------------------|--------------------------------------------------|--------------------------------------------------------|------------------------------------------------------------------------------------------|----------------------------|---------------|---|---|---|
| Info<br>New<br>Open | Info<br>Busine<br>The defat                      | ess Information                                        | set is in use. To create a new set, choose Edit                                          | Publication Pro            | perties *     |   |   |   |
| Save                | Edit Business Business<br>Information Tagline of | nformation.<br>r motto:                                | Business Tagline or Motto                                                                | Color Scheme<br>Color Mode | Office<br>RGR |   |   |   |
| Save As             | Job positi<br>Organizat                          | on or title:<br>ion name:                              | Title<br>Business Name                                                                   | Publication Mode<br>Pages  | Print<br>1    |   |   |   |
| Print<br>Share      | Address:                                         |                                                        | Primary Business Address<br>Address Line 2<br>Address Line 3                             | Size<br>First Saved        | Not saved yet |   |   |   |
| Export              | Phone/Fa                                         | «/Email:                                               | Address Line 4<br>Phone: 555-555-5555<br>Fax: 555-555-5555<br>Email: someone@example.com | Last Saved                 |               |   |   |   |
| Close               | Docide                                           | Chackar                                                |                                                                                          |                            |               |   |   |   |
| Account             | Run Design printing, s                           | n Checker to find potent<br>sending in email, or savir | tial problems in your publication before<br>ng with Pack and Go.                         |                            |               |   |   |   |
| Options             | Cnecker                                          |                                                        |                                                                                          |                            |               |   |   |   |
|                     | abj<br>Manage<br>Embedded Fonts                  | dded Font Inforr<br>ettings for embedded fo            | nation<br>nts in your publication.                                                       |                            |               |   |   |   |

### THE PAGES PANE

The Pages pane, as the name suggests, allows you to browse the various pages of a publication. It appears on the left-hand side of the Publisher window:

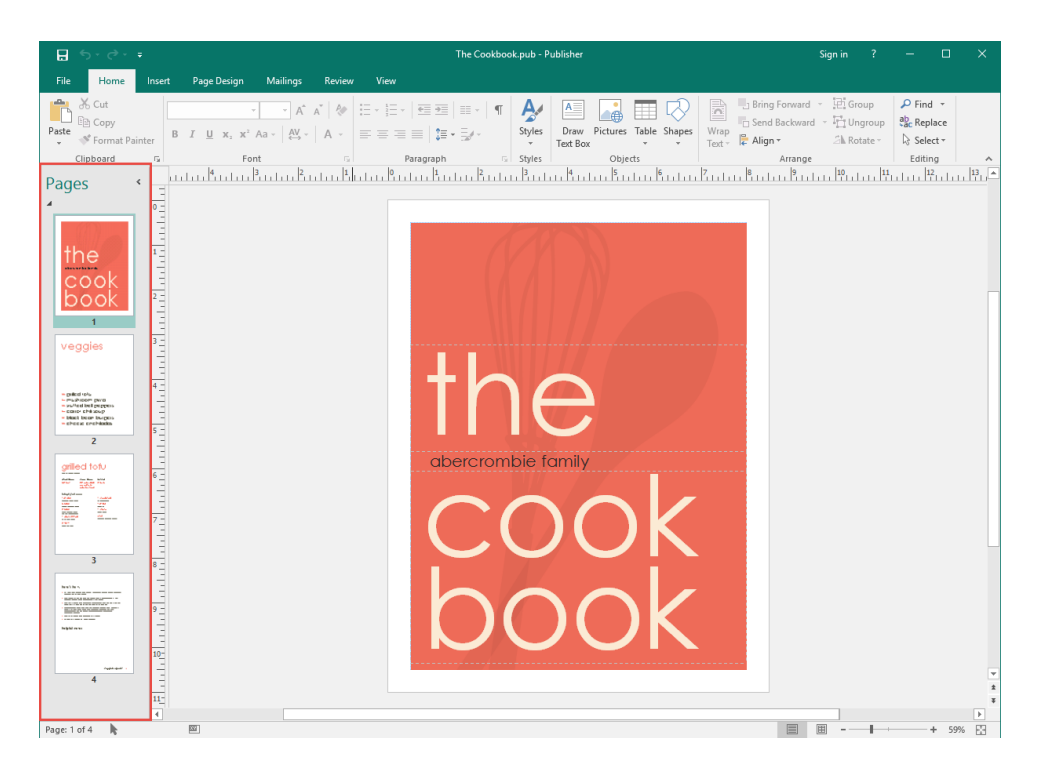

Each page in the publication is represented by a small thumbnail image. The currently visible page is highlighted in green. You can switch between the different pages of a publication by clicking one of the thumbnail images.

Click the arrow next to the Page Navigation heading to expand or collapse the size of the pane:

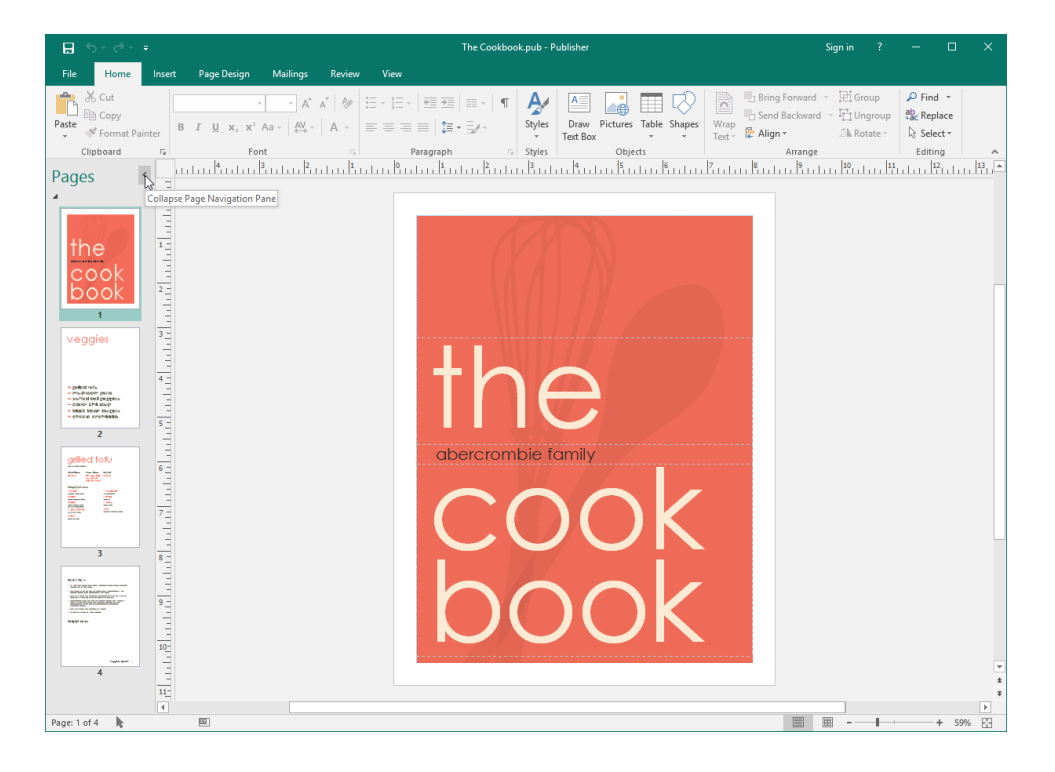

In either the expanded or collapsed states, you can click and drag the right border to resize the pane:

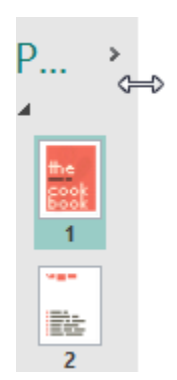

Finally, you can click the black arrow(s) within the Pages pane to expand or collapse a publication section. Although publication sections are beyond the scope of this manual, they are useful for organizing very large publications:

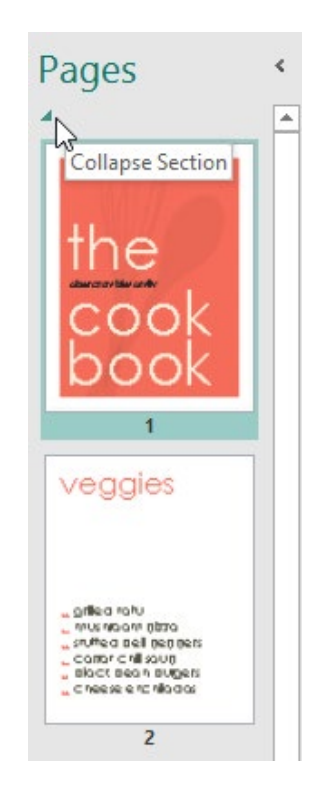

## THE QUICK ACCESS TOOLBAR

By default, there are three icons on the Quick Access toolbar:

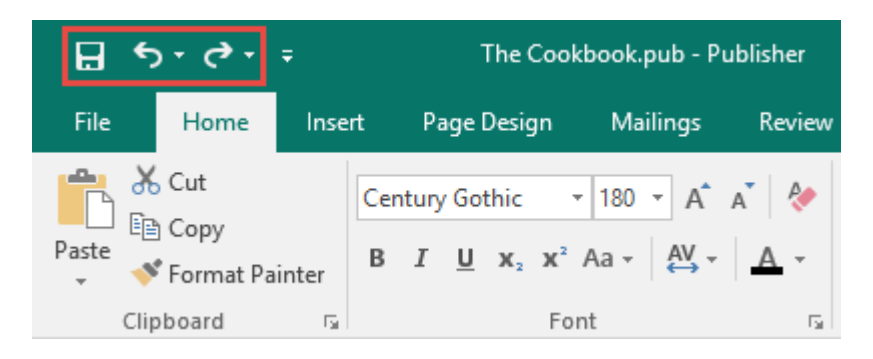

From left to right, they are Save, Undo, and Redo/Repeat. Using commands on the toolbar is easy – just click a command to perform that action. In the next topic, we will learn how to customize the Quick Access toolbar.

### **KEYBOARD SHORTCUTS**

Another way to implement commands is to use shortcut keys. Using shortcut keys means pressing a combination of two or three keys at once to perform an action instead of clicking an icon or finding the command in the ribbon.

Sometimes you can see the shortcut in the icon's Screen Tip:

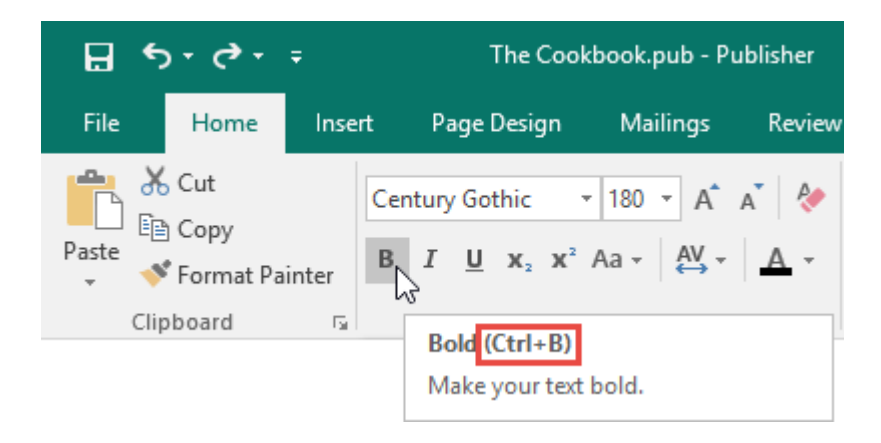

There are many different keyboard shortcuts in Publisher, so keep your eyes open for one if you frequently use a certain command. There is also a Keyboard Shortcut Quick Reference sheet at the end of this book.

### THE HELP WINDOW

To open the Help file, click the question mark icon at the top of the Publisher window or press F1 on your keyboard:

|                                                                                          | The Cookbook.pub - Publisher                                                                                                    | Sign in 💡 — 🗆 🗙                                                               |
|------------------------------------------------------------------------------------------|----------------------------------------------------------------------------------------------------|-------------------------------------------------------------------------------|
| File Home Insert Page Design Mailings Review                                             | View                                                                                                    | Microsoft Publisher Help (F1)                                                 |
| Pase ☆ Cut<br>Copy<br>Pase ☆ Format Painter<br>B I <u>U</u> x, x <sup>2</sup> Aa - ↓ A - | E - E - E = I = - I ¶ Ar Align Styles Text Back Text Back Sharps Text Back Sharps Text Bac | orward ~ I란 Group<br>ackward ~ 다 Ungroup 않 Replace<br>- 의 Rotate ~ 당 Select ~ |
| Clipboard 5 Font 5                                                                       | Paragraph 5 Styles Objects                                                                                                    | Arrange Editing                                                               |

With either command, you will see the Publisher 2016 Help window:

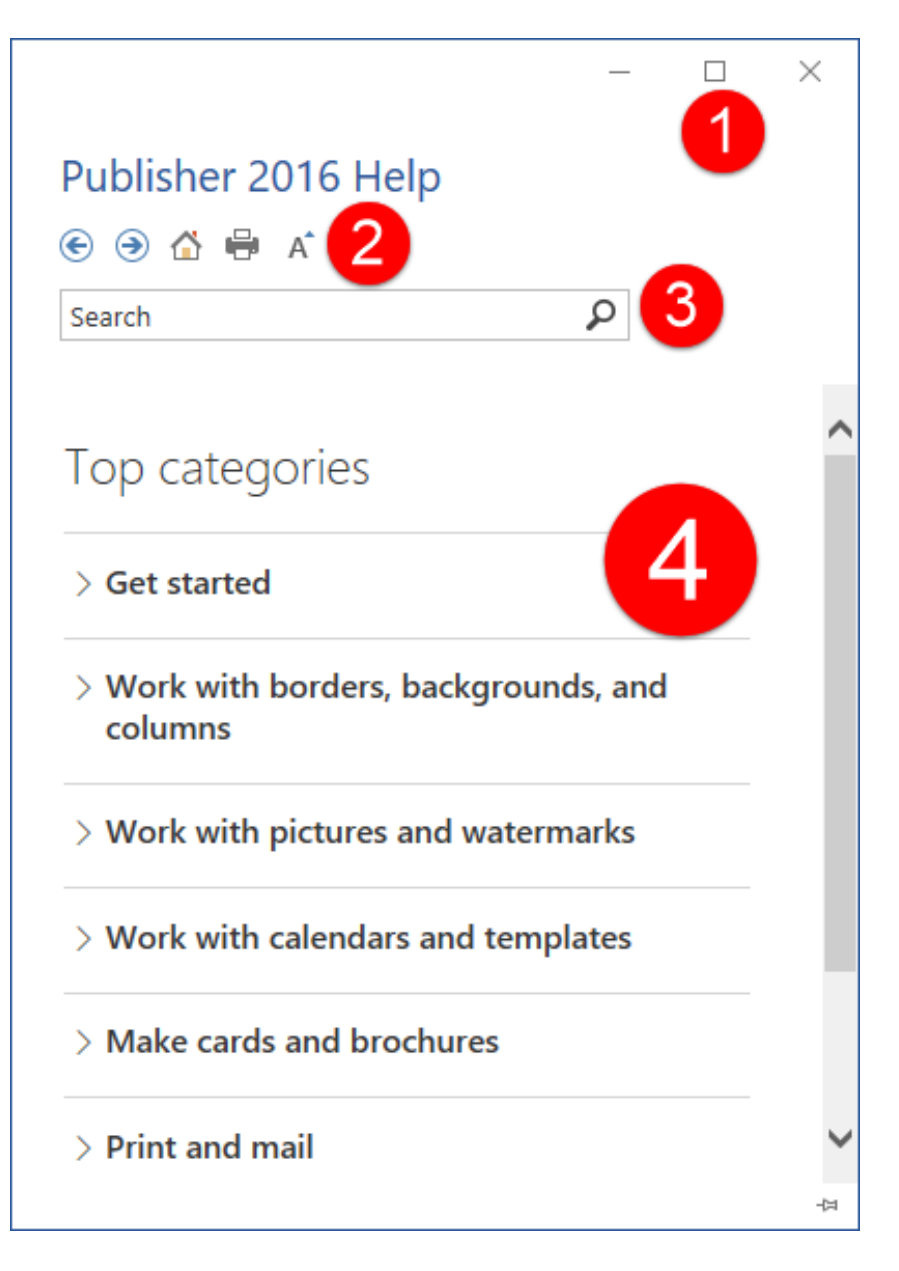

In the top right-hand corner, you will see the **Minimize**, **Maximize/Restore**, and **Close buttons (1)**. Also at the top is the **Help toolbar (2)** and **search bar (3)**. The main part of the window shows the **main help content (4)**. There are two ways to view help content. The first is to click a category from the list displayed as soon as you open the Help window:

|                                         | —       | $\times$ |
|-----------------------------------------|---------|----------|
| Publisher 2016 Help                     |         |          |
| 🔄 🏵 🔂 🖶 A                               |         |          |
| Search                                  | P       |          |
|                                         |         |          |
| Top categories                          |         | Â        |
| > Get started                           |         |          |
| > Work with borders, background columns | ds, and |          |
| > Work with pictures and waterm         | narks   |          |
| > Work with calendars and temp          | ates    |          |
| > Make cards and brochures              |         |          |
| > Print and mail                        |         | ~        |
|                                         |         | 뀩        |

From here, you can click a link to view the related content:

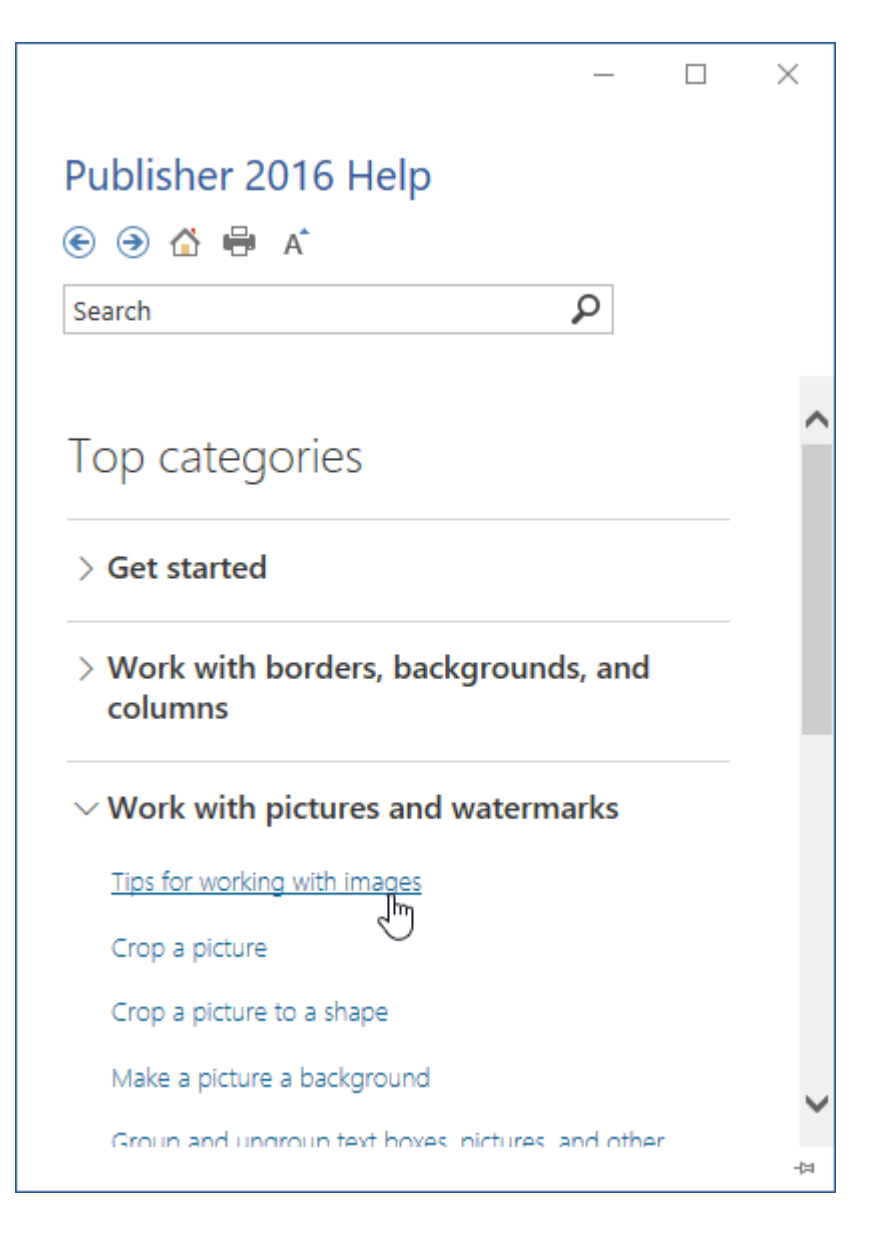

You can also search for help information by typing one or more keywords into the search bar and pressing Enter or clicking the magnifying glass icon:

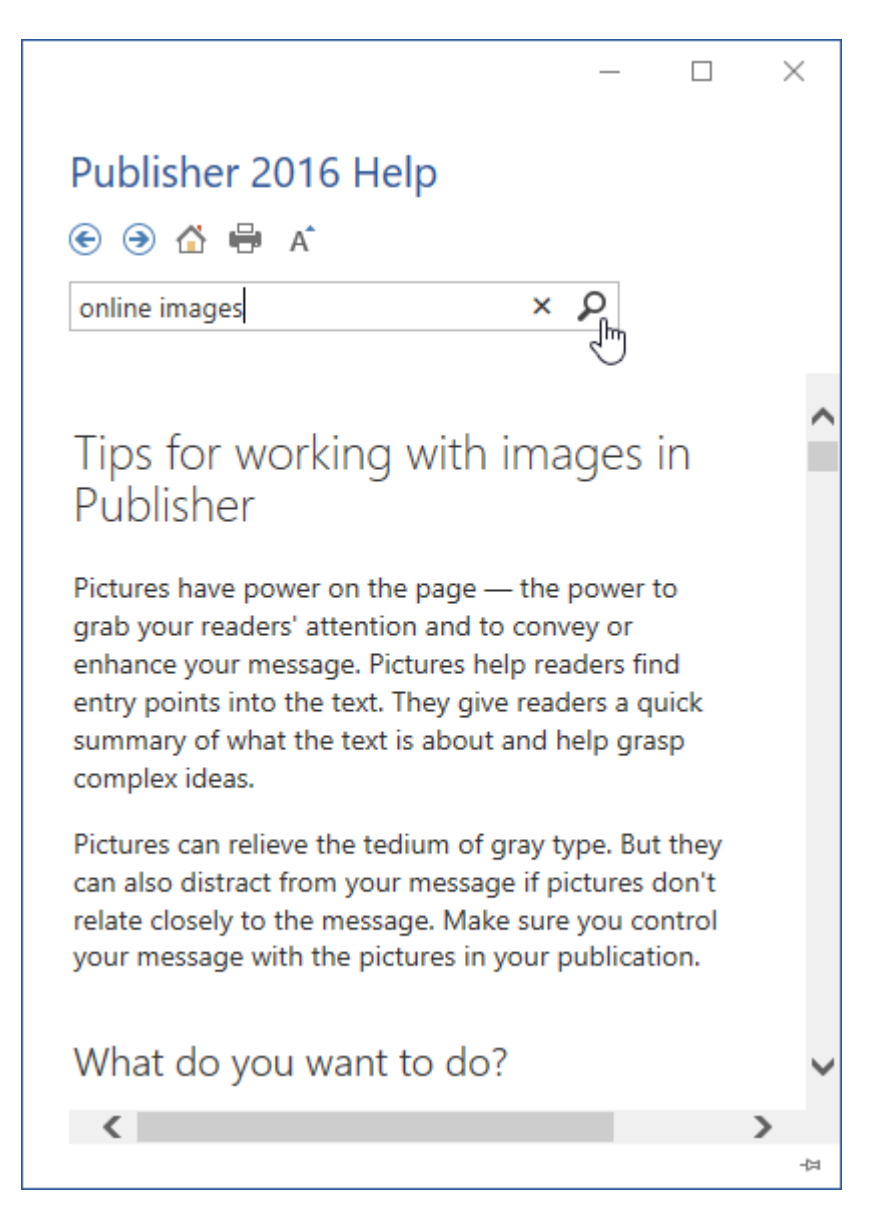

After a moment, any results Publisher thinks are relevant will appear in a list. Click one of the topics in that list to view more information about it:

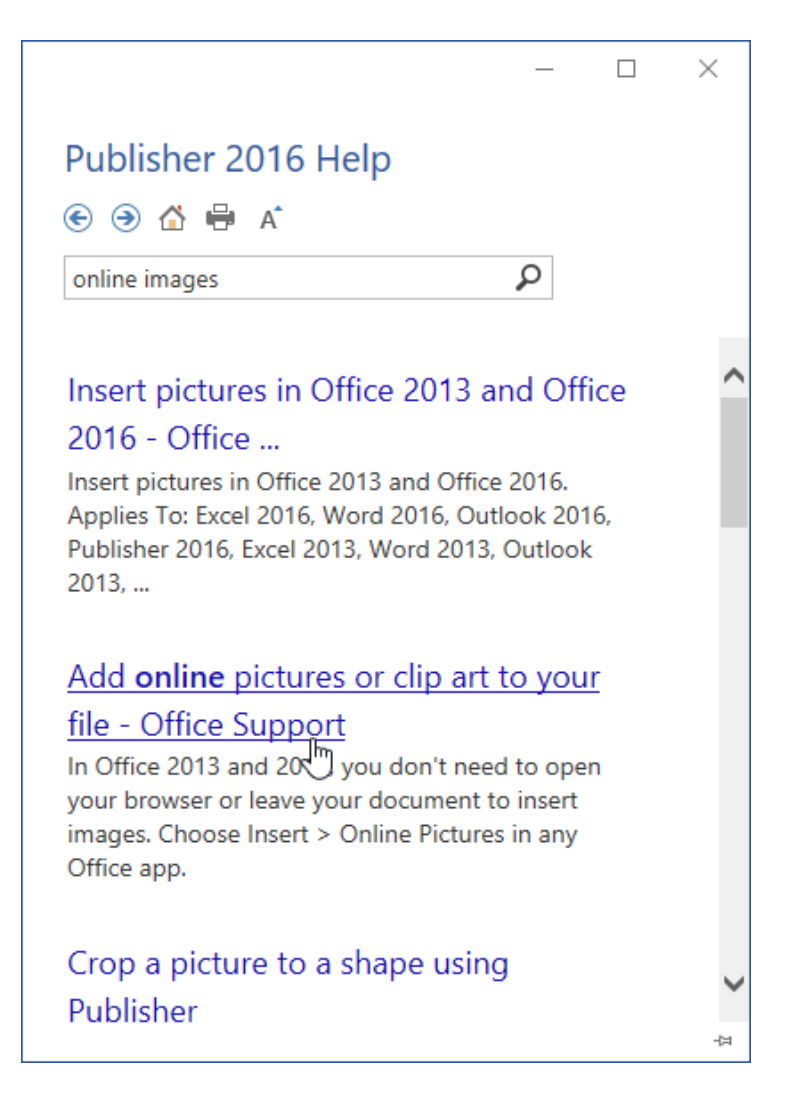

#### The Help Toolbar

The Help toolbar contains commands similar to those you would find in a web browser. In fact, the Help window behaves very much like a web browser that only searches for information relevant to Publisher 2016 and Microsoft Office.

Here is an overview of the commands on the Help toolbar:

| Back      | ۲ | Move back one step at a time through the help topics you have previously read.                                                          |
|-----------|---|----------------------------------------------------------------------------------------------------|
| Forward   | ۲ | If you click the Back button, the Forward button will become active.<br>This lets you step forward through the topics you have visited. |
| Home      |   | Click this button to return to the default Help page.                                                                                   |
| Print     | - | Prints the current topic.                                                                                                    |
| Text Size | A | Make the text in the help file larger or smaller.                                                                                       |

## ACTIVITY 1-1 Identifying the Components of the Publisher Interface

In this activity, you will open Microsoft Publisher 2016 and examine some of its commands.

1. Type "Publisher 2016" into the search box on the Windows 10 taskbar:

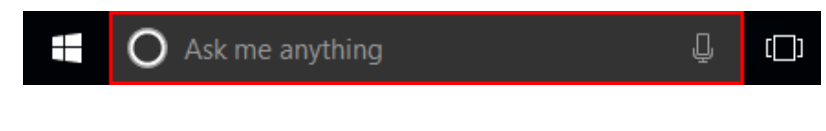

(If you are using Windows 8, start typing at the Start screen to search.)

2. Click the entry for Publisher 2016 to start the program:

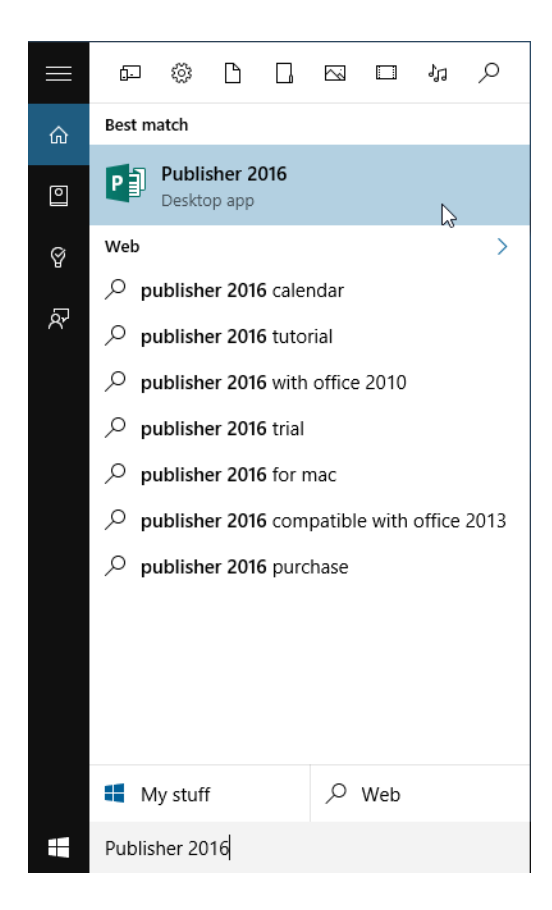

**3.** Microsoft Publisher will start and prompt you to create a publication using the Start screen. Click the thumbnail labelled "Blank 11 x 8.5:"

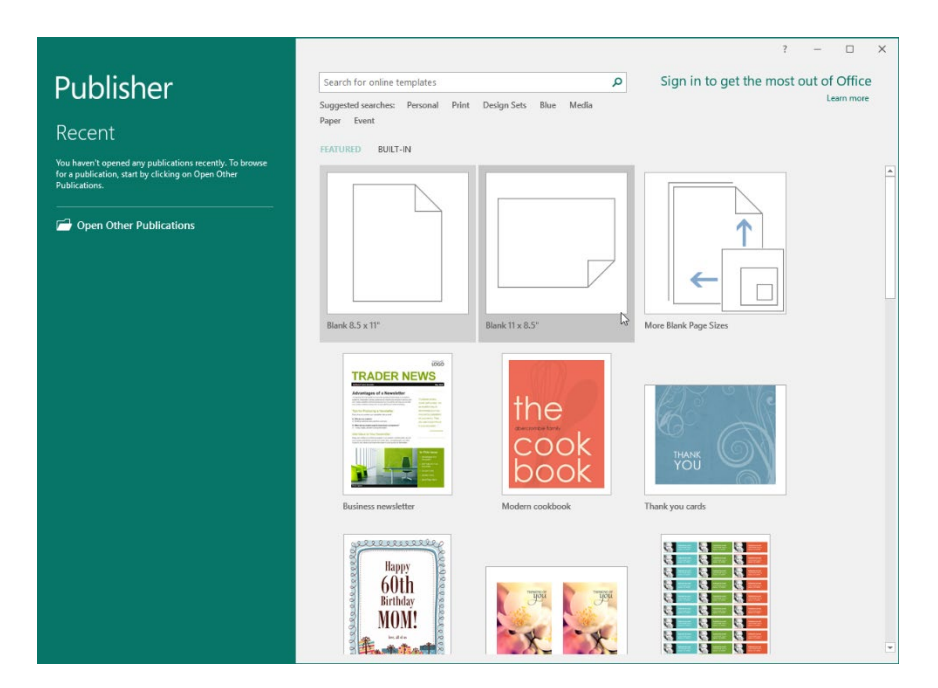

**4.** Publisher will open a new, blank publication. Take a moment to hover your mouse over some commands on the Home tab. You may see a small box appear and describe the command – this is called a ScreenTip:

| <b>⊟</b> 5-∂-∓                                                                                                    | Publication1 - Publishe                                                                                                    | er .                                  | Sign in ?                                        | - 🗆 X                                            |
|----------------------------------------------------------------------------------------------------|----------------------------------------------------------------------------------------------------|---------------------------------------|--------------------------------------------------|--------------------------------------------------|
| File Home Insert Page Design M                                                                                                    | ailings Review View                                                                                                    |                                       |                                                  |                                                  |
| A Cut<br>Paste                                                                                                    | A* A*         A*         H=+         H=         H=         H         A*         S         S <t< td=""><td>Draw Pictures Table Shapes<br/>ext Box</td><td>l - III Group<br/>d - III Ungroup<br/>⊐la Rotate -</td><td>P Find ▼<br/>abc Replace<br/>b Select ▼<br/>Editing</td></t<> | Draw Pictures Table Shapes<br>ext Box | l - III Group<br>d - III Ungroup<br>⊐la Rotate - | P Find ▼<br>abc Replace<br>b Select ▼<br>Editing |
|                                                                                                    | ntadaataa Bataa laataa Bataa laataa Bataa laataa Bataa laataa                                                                                                    | Draw a Text Box                       | Janu <mark>19</mark> 10 Jan                      |                                                  |
|                                                                                                    |                                                                                                    | Draw a text bea anywhere.             |                                                  |                                                  |
| 2 to a later of the second second sec |                                                                                                    |                                       | m                                                | *<br>*<br>*                                      |

5. Click the Shapes command on the Home tab:

| ☐ 5 · ♂ · ∓ |           |         |                                                   |           | Publicati | on1 - Publ | isher    |             |                  |          |       |           |
|-------------|-----------|---------|---------------------------------------------------|-----------|-----------|------------|----------|-------------|------------------|----------|-------|-----------|
| File        | Home      | Insert  | Page Design                                       | Mailings  | Review    | View       |          |             |                  |          |       |           |
| ľ           | 🔏 Cut     |         |                                                   | × Å       | A A       |            | ≣∍∣∎∗∣¶  | A           | A                |          |       | $\square$ |
| Paste       | Sormat Pa | inter B | $I \ \underline{U} \ \mathbf{x}_2 \ \mathbf{x}^2$ | Aa - AV - | Α -       |            |          | Styles<br>* | Draw<br>Text Box | Pictures | Table | Shapes    |
|             | Clipboard | Fai     | Fo                                                | nt        | Es.       | Para       | igraph G | Styles      |                  | Obje     | cts   | 45        |

6. Click any shape from the menu that appears:

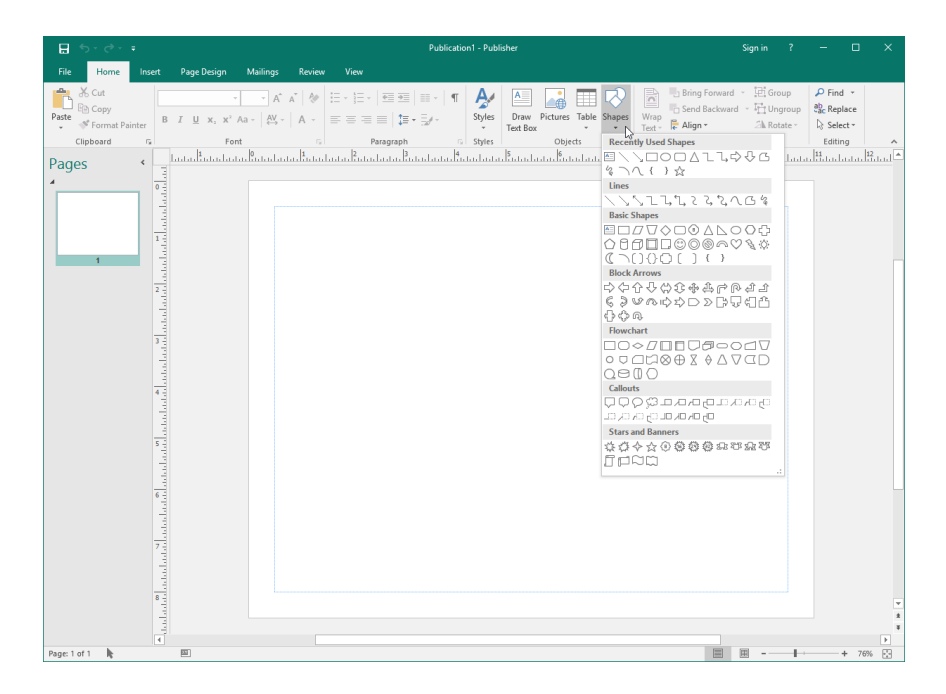

7. Click on the page to place the shape with its default size and formatting properties:

| 🖶 5-0-=                                              | Publication1 - Publisher                                                                                                    |                                                                                       |
|------------------------------------------------------|----------------------------------------------------------------------------------------------------|---------------------------------------------------------------------------------------|
| File Home Insert Page Design                         | Mailings Review View                                                                                                    |                                                                                       |
| Paste<br>↓ Format Painter B I U X, X <sup>2</sup> Ai | A*       A*       A*       E + E +       E = E =       II       A       A       II       III       III       III       IIII       IIIII       IIIIIIIIIIIIIIIIIIIIIIIIIIIIIIIIIIII | Bring Forward - ☐ Group<br>Send Backward - ☐ Ungroup<br>Align - △ Rotate - ▷ Select - |
| Clipboard 1 Font                                     | Image         Paragraph         Image         Styles         Objects           Image         12         13         14         15         16         17         16                  | Arrange Editing                                                                       |
| Pages • Indictional and                              | +                                                                                                    |                                                                                       |
| 8 -                                                  |                                                                                                    |                                                                                       |
|                                                      |                                                                                                    | ž<br>V                                                                                |
| ₹<br>Page: 1 of 1 🔥 5.19, 3.36 in. 🖾                 |                                                                                                    | → → → → → → → → → → → → → → → → → → →                                                 |

**8.** Now, let's learn some more about shapes. Click the question mark icon in the top righthand corner to open the Publisher 2016 Help window:

| 묘 ち・♂ - Pub                                                                                                    | lication1 - Publisher | Drawing Tools | Sign in 💡 — 🗆                                                                                                    | × |
|----------------------------------------------------------------------------------------------------|-----------------------|---------------|----------------------------------------------------------------------------------------------------|---|
| File Home Insert Page Design                                                                                                    | Mailings Review View  | Format        | R.                                                                                                    |   |
| Image: State of the state of the state |                       |               | Shape Fill*       Wrap       Bring       Send       Align       Group       Ungroup       Reinight:       1       1       1       1       1       1       1       1       1       1       1       1       1       1       1       1       1       1       1       1       1       1       1       1       1       1       1       1       1       1       1       1       1       1       1       1       1       1       1       1       1       1       1       1       1       1       1       1       1       1       1       1       1       1       1       1       1       1       1       1       1       1       1       1       1       1       1       1       1       1       1       1       1       1       1       1       1       1       1       1       1       1       1       1       1       1       1       1       1       1       1       1       1       1       1       1       1       1       1       1       1       1       1       1       1       1       1       1       1 |   |
| Insert Shapes                                                                                                    | Shape                 | Styles        | Fi Arrange Size Fi                                                                                                    | ~ |

**9.** The Publisher 2016 Help window will open. Click the "Get started" category to view its contents:

|                                           | _   | $\times$ |
|-------------------------------------------|-----|----------|
| Publisher 2016 Help                       |     |          |
| 📀 🏵 🟠 🖶 A                                 |     |          |
| Search 🖌                                  | 2   |          |
|                                           |     |          |
| Top categories                            |     |          |
| > Get started                             |     |          |
| > Work with borders, backgrounds, columns | and |          |
| > Work with pictures and watermar         | ks  |          |
| > Work with calendars and template        | es  |          |
| > Make cards and brochures                |     |          |
| > Print and mail                          |     | ~        |
|                                           |     | 구려       |

**10.** Click the "Use building blocks to quickly create a publication" link:

(You may need to scroll down to see this link.)

|                                     | _                |          | > |
|-------------------------------------|------------------|----------|---|
| Publisher 2016 Help                 |                  |          |   |
| • • • 🖞 🖶 A                         |                  |          |   |
| Search                              | ρ                |          |   |
|                                     |                  |          |   |
| $\sim$ Get started                  |                  |          |   |
| Basic tasks                         |                  |          |   |
| Keyboard shortcuts                  |                  |          |   |
| Get a word count                    |                  |          |   |
| Resize the page or paper            |                  |          |   |
| Highlight text                      |                  |          |   |
| Change line spacing                 |                  |          |   |
| Delete pages                        |                  |          |   |
| Insert a table of contents (TOC)    |                  |          |   |
| Use building blocks to quickly crea | ate a publicatio | <u>n</u> |   |
| Work with borders backg             | rounds and       | 4        |   |

**11.** Read the article. It doesn't look like there is anything here about shapes. Let's search for information instead. Type "shapes" into the Search field and click the magnifying glass icon:

|                                                                                   |                                                                   | _                                |                              | $\times$ |
|-----------------------------------------------------------------------------------|-------------------------------------------------------------------|----------------------------------|------------------------------|----------|
| Publisher 20                                                                      | 16 Help                                                           |                                  |                              |          |
| 📀 🧿 🟠 🖶 /                                                                         | A <sup>*</sup>                                                    |                                  |                              |          |
| shapes                                                                            | ×                                                                 | ç ،                              |                              |          |
| - Keywo<br>make s                                                                 | searching for building                                            | g blocks                         | easier.                      | ^        |
| TIP: Custom build<br>\Users\< <i>username</i><br>Building Blocks. The<br>default. | ing blocks are saved<br>>\AppData\Roaming<br>ne AppData folder is | as a PBE<br>g\Micros<br>hidden b | 8 file in<br>oft\Publi<br>by | sher     |
| 🗄 Top of Page                                                                     |                                                                   |                                  |                              |          |
|                                                                                   |                                                                   |                                  |                              |          |
| Was this infor                                                                    | mation helpful?                                                   |                                  |                              |          |
| Yes                                                                               | No                                                                |                                  |                              |          |
|                                                                                   |                                                                   |                                  |                              |          |
|                                                                                   |                                                                   |                                  |                              | ~        |
| <                                                                                 |                                                                   |                                  |                              | >        |
|                                                                                   |                                                                   |                                  |                              | 臣        |

**12.** Click any link from the results list to view the related article:

|   |                                                                                      | _               |                 |             | $\times$ |
|---|--------------------------------------------------------------------------------------|-----------------|-----------------|-------------|----------|
|   | Publisher 2016 Help                                                                  |                 |                 |             |          |
| ( | 🖻 🏵 🖆 🖶 🗚                                                                            |                 |                 |             |          |
| [ | shapes                                                                               | ρ               |                 |             |          |
|   |                                                                                      |                 |                 |             | •        |
|   | Add a gradient color to a shape                                                      | e - C           | Offic           | e           |          |
|   | Support<br>You had Jots of options for adding gray                                   | diente          | s fro           | m           |          |
|   | simple built-in gradients to ones you cre                                            | eate            | , 110           |             |          |
|   | yourself. You can add gradients to basic<br>text boxes, as                           | snap            | es a            | na          |          |
|   | Fit text in a shape                                                                  |                 |                 |             |          |
|   | Fit text in a shape. Applies To: Publisher                                           | 2016            | ,<br>,          |             |          |
|   | Publisher 2013, Publisher 2010, Publishe<br>Applies To: Publisher 2016, Publisher 20 | er 200<br>13, P | )7, Le<br>ublis | ess.<br>her |          |
|   | 2010                                                                                 |                 |                 |             |          |
|   | What's new and improved in O                                                         | ffice           | 20              | 16          |          |
|   | for Office 365                                                                       |                 |                 |             | ~        |
|   | A CAR HINT Y                                                                         | • •             | • •             | 10          | -13      |

**13.** Read the article. When you have finished, click the X to close the Publisher 2016 Help window:

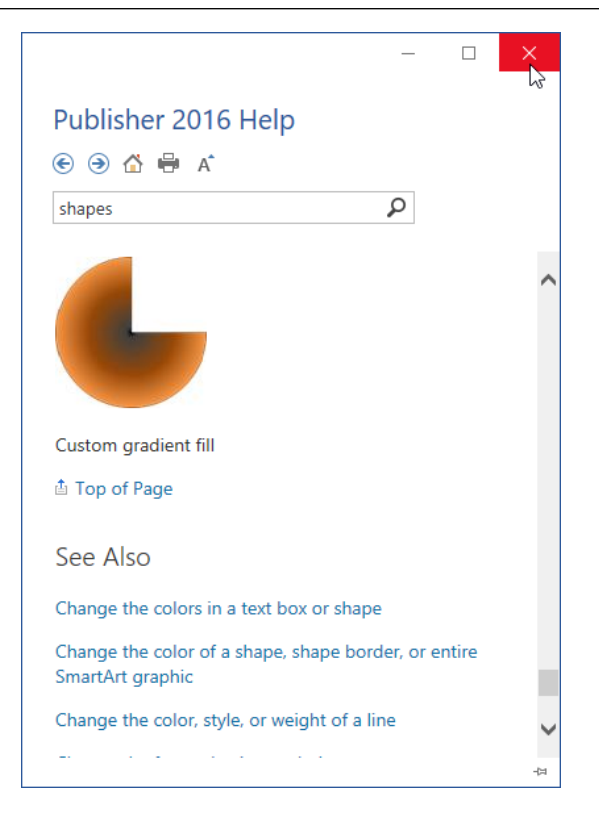

**14.** Click the X in the top right-hand corner of the program window to close Microsoft Publisher 2016:

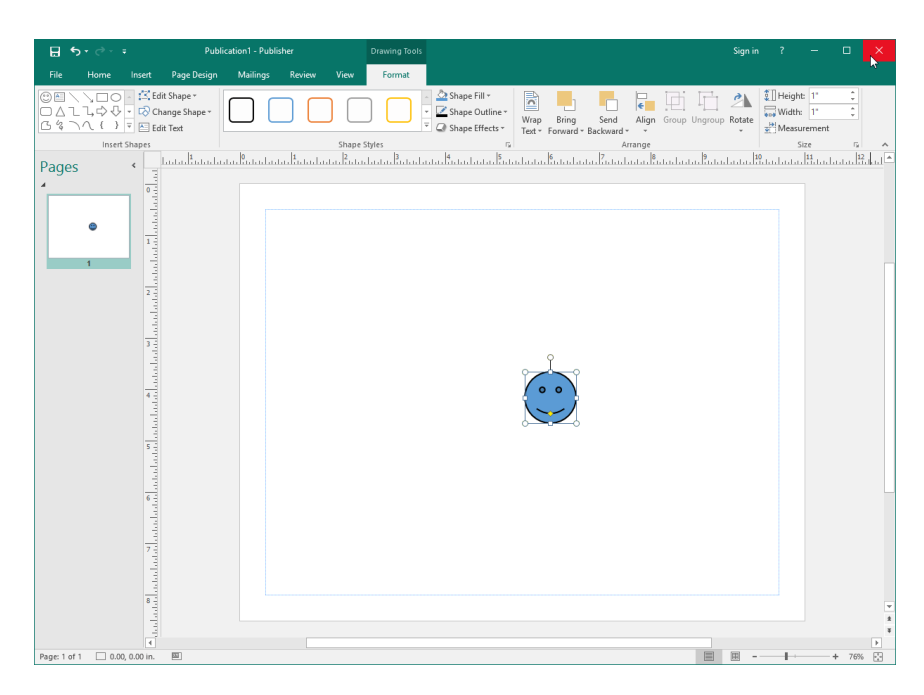

**15.** When you are prompted to save your publication, click Don't Save to complete the activity:

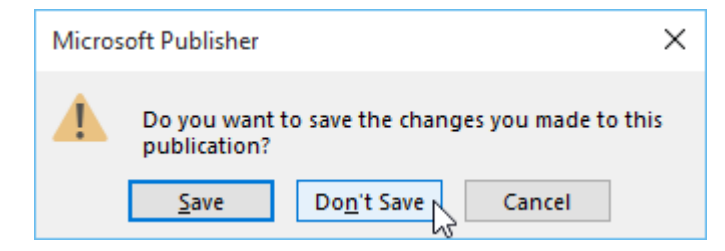

# TOPIC B: Customize the Publisher Interface

One of the main design goals in every new version of Microsoft Office is to enable you to do your work faster and more efficiently. In order to achieve this, you have the ability to customize just about everything in the program. We'll show you some different ways to customize the Microsoft Publisher interface in this lesson. We'll also show you how to set up a Business Information set so your business details can be easily added to any publication.

#### **Topic Objectives**

In this topic, you will learn:

- About the Publisher Options dialog box
- How to customize the ribbon interface
- How to customize the Quick Access toolbar
- How to set up your Business Information set

### **PUBLISHER OPTIONS**

The Publisher Options dialog box is the central hub where you can find many of the application's custom settings. These options are divided into nine categories, each with its own set of tools.

To open the Publisher Options dialog box, click File  $\rightarrow$  Options:

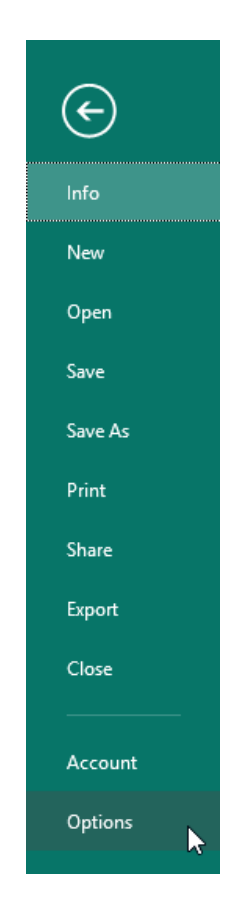

Once open, you will see the various categories listed on the left-hand side of the dialog box, with the General category already displayed:

| Publisher Options    |                                                                                                 |    | ?   | ×   |
|----------------------|-------------------------------------------------------------------------------------------------|----|-----|-----|
| General<br>Proofing  | General options for working with Publisher.                                                     |    |     |     |
| Save                 | User Interface options                                                                          |    |     |     |
| Language             | ✓ Show Mini Toolbar on selection <sup>①</sup>                                                   |    |     |     |
| Advanced             | ✓ Enable Live Preview ①                                                                         |    |     |     |
| Customize Ribbon     | ScreenTip style: Show feature descriptions in ScreenTips                                        | •  |     |     |
| Quick Access Toolbar | Personalize your copy of Microsoft Office                                                       |    |     |     |
| Add-ins              | User name: John Smith                                                                           |    |     |     |
| Trust Center         | Initials:<br>Always use these values regardless of sign in to Office.<br>Office Iheme: Colorful |    |     |     |
|                      | Start up options                                                                                |    |     |     |
|                      | $\checkmark$ Show the New template gallery when starting Publisher                              |    |     |     |
|                      |                                                                                                 | ОК | Can | cel |

Below is a breakdown of what kind of settings you can find in each category:

| General                 | This category includes settings to change the general appearance of Publisher, such as the color scheme and your user name.                     |
|-------------------------|----------------------------------------------------------------------------------------------------|
| Proofing                | Customize how Publisher find and corrects spelling errors.                                                                                      |
| Save                    | Customize how Publisher files are saved.                                                                                                    |
| Language                | Specify the language that you would like to use for Microsoft Publisher and Microsoft Office as a whole.                                        |
| Advanced                | The settings in this category control some of the more complex aspects of Publisher. This includes editing options, display settings, and more. |
| Customize<br>Ribbon     | Customize what controls appear on the ribbon and where.                                                                                         |
| Quick Access<br>Toolbar | Customize what controls appear on the Quick Access toolbar and where.                                                                           |
| Add-Ins                 | Manage Office add-ins.                                                                                                    |
| Trust Center            | This category allows you to access the Trust Center, which allows you to choose from a variety of privacy and security settings.                |

## THE CUSTOMIZE RIBBON CATEGORY

To customize the ribbon, right-click in the ribbon interface and click "Customize the Ribbon:"

| 🗄 २२ ७             | * <del>-</del> |                                                       |          |        |                             | The C          | ookbook.pub - | Publisher        |
|--------------------|----------------|-------------------------------------------------------|----------|--------|-----------------------------|----------------|---------------|------------------|
| File Home          | e Insert       | Page Design                                           | Mailings | Review | View                        |                |               |                  |
| Paste<br>Clipboard | Painter B      | <i>I</i> <u>U</u> χ <sub>2</sub> χ <sup>2</sup><br>Fo |          | A A    | to Quick A<br>omize Quick A | €              | T A           | Draw<br>Text Box |
|                    |                |                                                       |          | Custo  | omize the <u>F</u>          | <u>R</u> ibbon |               |                  |
|                    |                |                                                       |          | Colla  | pse the Rik                 | obo <u>n</u>   | - 0           |                  |

Or, you can open the Publisher Options dialog box and choose the Customize Ribbon category. Either action will open the following window:

| Publisher Options                                                                                                    |                                                                                                    | ? ×       |
|----------------------------------------------------------------------------------------------------|----------------------------------------------------------------------------------------------------|-----------|
| Publisher Options         General         Proofing         Save         Language         Advanced         Quick Access Toolbar         Add-ins         Trust Center         Trust Center         Quick Access Foolbar         Add Table         Copy         Crop Picture         Copy         Font Size         Fornt Size         Format Object         Format Object         Format Object         Format Object         Format Object         Mair Recipient (as Attachment)         Mair Recipient (as Attachment) | Customize the Ribbon: ①<br>Main Tabs<br>Main Tabs<br>Main Tabs<br>□ Home<br>□ Clipboard<br>⊕ Font<br>⊕ Paragraph<br>⊕ Styles<br>⊕ Dejects<br>⊕ Arrange<br>⊕ Editing<br>⊕ Mailings<br>⊕ Add >><br>< Remove<br>⊕ Main Tabs<br>□ Styles<br>⊕ Arrange<br>⊕ Editing<br>⊕ Mailings<br>⊕ Add-ins<br>⊕ Web<br>⊕ Developer<br>⊕ Master Page | ² ×<br>•4 |
| Macros<br>Marcos<br>Mai Recipient (as Attachment)<br>New from Template<br>Online Pictures<br>Open<br>Page Parts<br>Paste<br>Picture Border Color<br>Pint Preview<br>Quick Print<br>Redo                                                                                                    | Master Page<br>Mew Group<br>Customizations:<br>Reset                                                                                                    |           |
|                                                                                                    | UK                                                                                                    | Cancel    |

Here is an overview of the options in this category.

- The "Choose commands from" drop-down menu (1) is used to choose what commands are displayed in the "Choose commands from" list (2).
- The Add and Remove buttons (3) are used to add selected commands from the "Choose commands from" list to the selected custom group, or to remove commands from the "Customize the Ribbon" list.
- The "Customize the Ribbon" drop-down menu (4) is used to select what tabs are displayed in the "Customize the Ribbon" list (5).
- The Move Up and Move Down arrows (6) are used to move a selected tab, group, or command up or down within the hierarchy of this list.
- There are also commands to add and rename tabs and groups (7).
- Finally, you will see options to reset, import, and export ribbon customizations (8).

## THE QUICK ACCESS TOOLBAR CATEGORY

Similar in look and function to the Customize Ribbon category, the Quick Access Toolbar category allows you to choose what controls appear on the Quick Access toolbar.

You can click this category directly from the Publisher Options dialog box, or right-click the ribbon interface and click "Customize Quick Access Toolbar:"

|   | ⊟    | 5-0-                                 |          |                                                 |                                                  |                     |                                                     | The Co                                    | okbook.pub - | Publisher        |
|---|------|--------------------------------------|----------|-------------------------------------------------|--------------------------------------------------|---------------------|-----------------------------------------------------|-------------------------------------------|--------------|------------------|
|   | File | Home                                 | Insert   | Page Design                                     | Mailings                                         | Review              | View                                                |                                           |              |                  |
| F | aste | Cut<br>Copy<br>Format P<br>Clipboard | ainter B | I <u>U</u> x <sub>2</sub> x <sup>2</sup><br>For | A <sup>*</sup> → A <sup>*</sup> → A <sup>*</sup> | A A                 | to Quick Ac                                         | cess Toolbar<br>k Access Toolbar          | ¶ A          | Draw<br>Text Box |
|   |      |                                      |          |                                                 |                                                  | Sho<br>Cust<br>Coll | w Quick Acc<br>tomize the <u>R</u><br>apse the Ribl | ess Toolbar Below<br>ibbon<br>bo <u>n</u> | the Ribbon   |                  |

(Notice that you can also add commands directly to the toolbar with this right-click menu.)

With either command, you will see the following screen:

| General<br>Proofing<br>Save<br>Language<br>Advanced<br>Customize Ribbon<br>Quick Access Toolbar<br>Add-ins<br>Trust Center<br>Add-ins<br>Customize Ribbon<br>Quick Access Toolbar<br>Add-ins<br>Trust Center<br>Add-ins<br>Trust Center<br>A Customize Ribbon<br>Customize Ribbon<br>Custo                                                                                                    |                                                                                                    |                                  |                                                         | ?  | × |
|----------------------------------------------------------------------------------------------------|----------------------------------------------------------------------------------------------------|----------------------------------|---------------------------------------------------------|----|---|
| Fon<br>Fon<br>Fon<br>♥ Fon<br>♥ Fon<br>♥ Fon<br>♥ Fon<br>♥ Fon<br>♥ Ton<br>♥ Ton | Customize the Quick Access Toolbar.<br>e commands from: ①<br>ar Commands<br>Separator><br>dd Table<br>ing Forward<br>ing to Front<br>opy<br>prop Picture<br>ut<br>crease Font Size<br>raw Vertical Text B                                            |                                  | Customize Quick Access Toolbar:<br>Save<br>Undo<br>Redo | ?  | × |
| □ Onl<br>□ Onl<br>□ Op                                                                                                    | ont<br>ont Color<br>ont Size<br>ormat Painter<br>ormat Shape<br>roup<br>orease Font Size<br>sert Picture<br>sert Picture<br>sert Text Box<br>sert WordArt<br>ail Recipient (as Attachment)<br>ew File<br>ew from Template<br>nline Pictures<br>pen ▼ | 4<br>Add >><br><< <u>R</u> emove | Modify                                                  |    | 5 |
| S <u>h</u> ow<br>Ribbe                                                                                                    | w Quick Access Toolbar below the bon                                                                                                    | •                                | Customizations: Reset V (i)                             | •7 |   |

The **"Choose commands from" drop-down menu (1)** allows you to choose which commands are displayed within the **"Choose commands from" list (2).** The **Customize Quick Access Toolbar list (3)** is used to display the commands currently on the Quick Access toolbar and how they are organized. You can then use the **Add** and **Remove buttons (4)** to move commands between the lists and the **Move Up** and **Move Down arrows** to reorganize commands **(5)**.

At the bottom of the dialog, you will see options to move the toolbar (6), as well as reset, import, and/or export its settings (7).

Another, simpler method to customize the toolbar is via the Customize Quick Access Toolbar menu. While your options are a little more limited when you use this menu, it is much more straightforward than having to dig through the commands in the Publisher Options dialog box.

To open the Customize Quick Access Toolbar menu, click the Customize Quick Access Toolbar button (<sup>▼</sup>) on the right-hand side of the Quick Access toolbar:

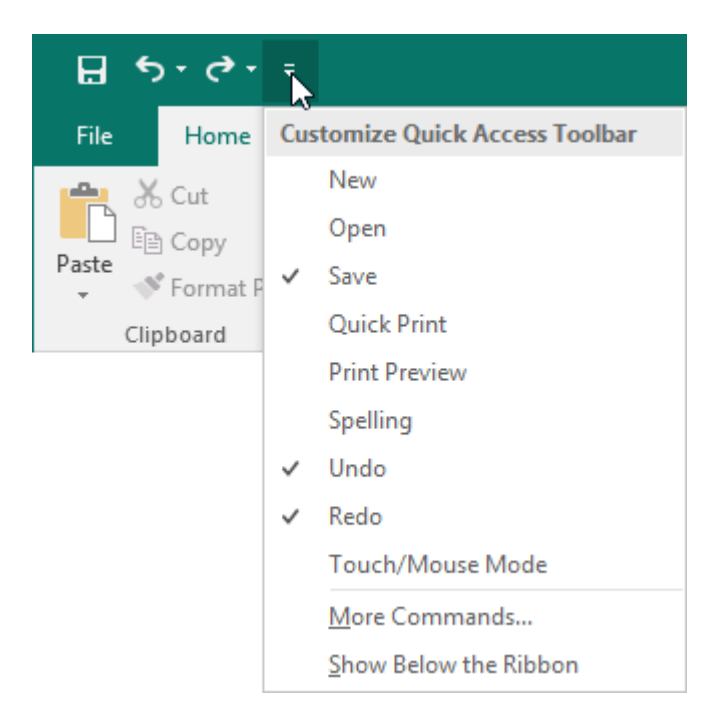

This drop-down menu will list many common commands that can be (or already are) added to the Quick Access toolbar. Commands with a checkmark placed next to them have already been added to the Quick Access toolbar, while those without the checkmark have not been added yet. Clicking any of these options will add or remove them, depending upon if they have already been placed there or not.

Additionally, the **More Commands** option will open the Publisher Options dialog box to the Quick Access Toolbar category. The **"Show Below the Ribbon"** option will shift the Quick Access toolbar from above the ribbon to below it (or vice-versa if it is already checked).

### **BUSINESS INFORMATION DATA**

To add your business information to Publisher, click File  $\rightarrow$  Info  $\rightarrow$  Edit Business Information:

|                             | The Cookbook.pub - Publisher Sign in |                                                                                       |                                                                                                    |                  |                     |
|-----------------------------|--------------------------------------|---------------------------------------------------------------------------------------|----------------------------------------------------------------------------------------------------|------------------|---------------------|
| $\left( \leftarrow \right)$ |                                      |                                                                                       |                                                                                                    |                  |                     |
| Info                        | Info                                 |                                                                                       |                                                                                                    |                  |                     |
| New                         | The Cookboo                          | k                                                                                     |                                                                                                    |                  |                     |
| Open                        | Documents                            | ~                                                                                     |                                                                                                    |                  |                     |
| Save                        |                                      | Business Information                                                                  | on                                                                                                    | Publication Pro  | perties *           |
| Save As                     | Edit Business                        | The default Business Informa<br>Business Information.                                 | i he default Business Information set is in use. To create a new set, choose Edit<br>Business Information. |                  |                     |
| <b>D</b> · · ·              | Information                          | Tagline or motto:                                                                     | Business Tagline or Motto                                                                                  | Color Scheme     | PCP                 |
| Print                       | 10                                   | Job position or title:                                                                | Title                                                                                                    | Publication Mode | Print               |
| Share                       |                                      | Organization name:                                                                    | Business Name                                                                                              | Pages            | 4                   |
| Export                      |                                      | Address:                                                                              | Primary Business Address<br>Address Line 2                                                                 | Size             | 136KB               |
|                             |                                      |                                                                                       | Address Line 3<br>Address Line 4                                                                           | First Saved      | Yesterday, 11:31 PM |
| Close                       |                                      | Phone/Fax/Email:                                                                      | Phone: 555-5555                                                                                            | Last Saved       | Yesterday, 11:31 PM |
|                             |                                      |                                                                                       | Fax: 555-555-5555<br>Email: someone@example.com                                                            |                  |                     |
| Account                     |                                      |                                                                                       |                                                                                                    |                  |                     |
| Options                     |                                      | Design Checker                                                                        |                                                                                                    |                  |                     |
|                             | Rup Design                           | Use Design Checker to find potential problems in your publication before              |                                                                                                    |                  |                     |
|                             | Checker                              | printing, sending in email, or                                                        | saving with Pack and Go.                                                                                   |                  |                     |
|                             |                                      |                                                                                       |                                                                                                    |                  |                     |
|                             |                                      | Embedded Font In                                                                      | formation                                                                                                  |                  |                     |
|                             | ab                                   | Endequed Font monifieldion<br>Manage settings for embedded fonts in your publication. |                                                                                                    |                  |                     |
|                             | Manage<br>Embedded Fonts             |                                                                                       |                                                                                                    |                  |                     |

A new dialog box will appear and allow you to enter what Publisher calls a Business Information set. Click inside the text fields and type to add information, as we have done with this fictional company:

| Create New Business Information Set                                               | ? ×               |
|-----------------------------------------------------------------------------------|-------------------|
| Business Information for this set                                                 |                   |
| Individual name:                                                                  | Tagline or motto: |
| John Smith                                                                        | Widgets Your Way! |
| Job position or title:                                                            | Loao:             |
| Marketing Manager                                                                 | Add Logo          |
| Organization name:                                                                |                   |
| Acme Widgets                                                                      |                   |
| Address:                                                                          | 4                 |
| 5381 Washington Street<br>Vista, CA 92083                                         |                   |
| Phone, fax, and e-mail:                                                           | ]                 |
| Office: (849) 516-9020<br>Mobile: (901) 704-7387<br>Email: jsmith@acmewidgets.com |                   |
| Business Information set name: Custom 1                                           |                   |
|                                                                                   | Save Cancel       |

To add a logo, click the Add Logo button circled above.

The Insert Picture dialog will open, where you can navigate to and select your image. When you are ready, click Insert to add the logo:

| P Insert Picture                                                                                                    |                     |                |                           |     | ×         |
|----------------------------------------------------------------------------------------------------|---------------------|----------------|---------------------------|-----|-----------|
| ← → ~ ↑ ■ > T                                                                                                    | his PC > Pictures > | ~ ©            | Search Pictures           |     | Q         |
| Organize 🔻 New fold                                                                                                    | er                  |                |                           | ■ - | . ?       |
| <ul> <li>Quick access</li> <li>Desktop</li> <li>Downloads</li> <li>Documents</li> <li>Pictures</li> <li>Music</li> <li>Videos</li> <li>Microsoft Publisher</li> <li>OneDrive</li> <li>This PC</li> </ul> | Camera Roll         | Saved Pictures | A acme<br>widgets<br>Logo |     |           |
| 💣 Network                                                                                                    |                     |                |                           |     |           |
| File r                                                                                                    | aame: Logo          | Tools          | All Pictures Insert       | Car | ∼<br>ncel |

The logo will then be added. (Note that you now have options to change and remove it.) Give the Business Information set a name to uniquely identify it and then click Save:

| Create New Business Information Set                                               | ? ×               |
|-----------------------------------------------------------------------------------|-------------------|
| Business Information for this set                                                 |                   |
| Individual name:                                                                  | Tagline or motto: |
| John Smith                                                                        | Widgets Your Way! |
| Job position or title:                                                            | Logo:             |
| Marketing Manager                                                                 |                   |
| Organization name:                                                                |                   |
| Acme Widgets                                                                      | A acme            |
| Address:                                                                          |                   |
| 5381 Washington Street<br>Vista, CA 92083                                         | widgets           |
| Phone, fax, and e-mail:                                                           |                   |
| Office: (849) 516-9020<br>Mobile: (901) 704-7387<br>Email: jsmith@acmewidgets.com | Change Remove     |
| Business Information set name: Acme Widgets                                       |                   |
|                                                                                   | Save              |

A new dialog box will appear and give you options to select the Business Information set to view, edit, or delete it, or create a new set. You will also be asked to confirm the details of the Business Information set. Click Update Publication to add the information to the current publication (if applicable) or click Close to close the dialog box:

| Business Informatio     | n                                                                               |                  | ?           | ×         |
|-------------------------|---------------------------------------------------------------------------------|------------------|-------------|-----------|
| Select a Business Infor | mation set:<br>Edit Delete                                                      | New              |             |           |
| Individual name:        | John Smith                                                                      | Logo             | :           |           |
| Job position or title:  | Marketing Manager                                                               |                  |             |           |
| Organization name:      | Acme Widgets                                                                    |                  |             |           |
| Address:                | 5381 Washington Street<br>Vista, CA 92083                                       | f                | acm<br>widę | e<br>jets |
| Phone/Fax/E-mail:       | Office: (849) 516-9020<br>Mobile: (901) 704-7387<br>Email: jsmith@acmewidgets.o | com              |             |           |
| Tagline or motto:       | Widgets Your Way!                                                               |                  |             |           |
|                         | Upd                                                                             | late Publication | Clo         | ose       |

If you need to edit this business information later on, you can do so by clicking click File  $\rightarrow$  Info  $\rightarrow$  Edit Business Information or Insert  $\rightarrow$  Business Information  $\rightarrow$  Edit Business Information.

## **ACTIVITY 1-2**

## **Customizing the Publisher Interface**

In this activity, you will customize the Publisher interface and set up your business information.

1. Type "Publisher 2016" into the search box on the Windows 10 taskbar:

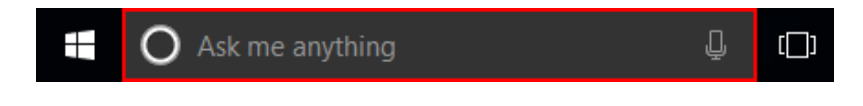

(If you are using Windows 8, start typing at the Start screen to search.)

2. Click the entry for Publisher 2016 to start the program:

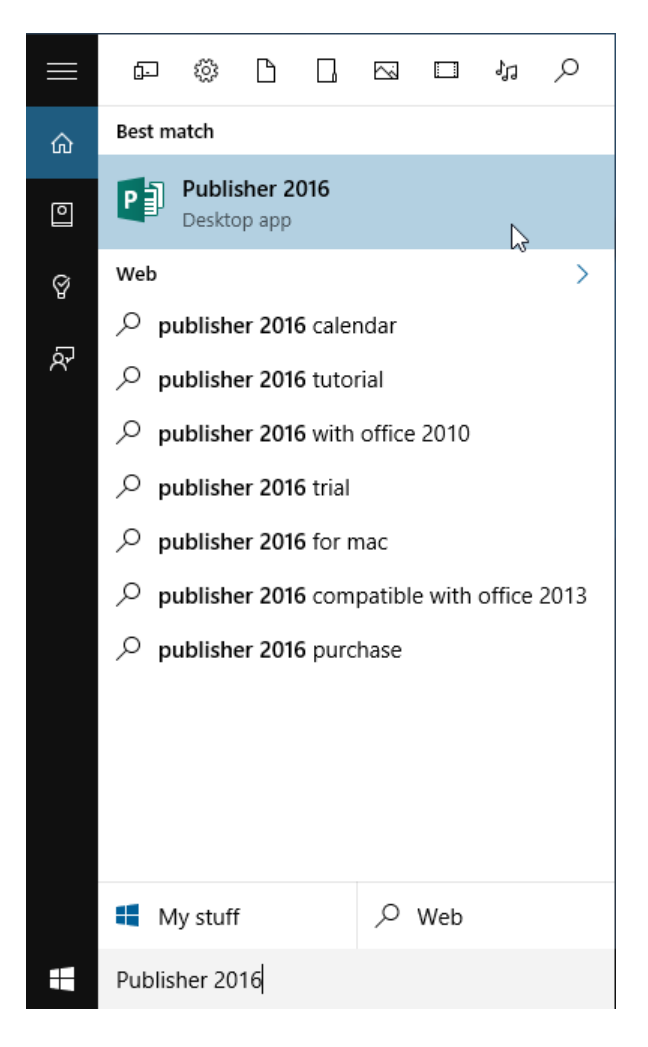

**3.** Microsoft Publisher will start and prompt you to create a publication using the Start screen. Click the "Open Other Publications" link:

| Dublisher                                                                                                    | Search for online templates                                                                                                    | ? – 🗆 X               |
|----------------------------------------------------------------------------------------------------|----------------------------------------------------------------------------------------------------|-----------------------|
| Recent                                                                                                    | Suggested searches: Personal Print Design Sets Blue Media<br>Paper Event<br>FRATURED BUILT-IN                                                                                                    | Learn more            |
| You haven't opened any publications recently. To browse<br>for a publication, start by clicking on Open Other<br>Publications. | Blank 8.5 x 11°         Blank 11 x 8.5°                                                                                                    | Incre Bank Page Sloss |
|                                                                                                    | TRADER NEWS       Trade of the second second se | There'you cards       |
|                                                                                                    | Bappy<br>GOLh<br>Birthday<br>NONL<br>Birthday                                                                                                    |                       |
**4.** This will show Backstage view, although most options will not be available since we do not have a publication open. Click Options:

| ~            |             | Publisher                                                                               | Sign in | ? | - | × |
|--------------|-------------|-----------------------------------------------------------------------------------------|---------|---|---|---|
| $(\epsilon)$ |             |                                                                                         |         |   |   |   |
| Info         | Open        |                                                                                         |         |   |   |   |
| New          |             | You haven't opened any publications recently. Pick a place to browse for a publication. |         |   |   |   |
| Open         | L Recent    | · · · · · · · · · · · · · · · · · · ·                                                   |         |   |   |   |
| Save         |             |                                                                                         |         |   |   |   |
| Save As      |             |                                                                                         |         |   |   |   |
| Print        | This PC     |                                                                                         |         |   |   |   |
| Share        | Add a Place |                                                                                         |         |   |   |   |
| Export       | Browse      |                                                                                         |         |   |   |   |
| Close        |             |                                                                                         |         |   |   |   |
| Account      |             |                                                                                         |         |   |   |   |
| Ontions      |             |                                                                                         |         |   |   |   |
| options k    |             |                                                                                         |         |   |   |   |
|              |             |                                                                                         |         |   |   |   |
|              |             |                                                                                         |         |   |   |   |
|              |             |                                                                                         |         |   |   |   |
|              |             |                                                                                         |         |   |   |   |
|              |             |                                                                                         |         |   |   |   |
|              |             |                                                                                         |         |   |   |   |
|              |             |                                                                                         |         |   |   |   |
|              |             |                                                                                         |         |   |   |   |
|              |             |                                                                                         |         |   |   |   |

**5.** The General category will be displayed by default. Ensure that the information in the "User name" and Initials sections are correct:

| Publisher Options                        |                                                                                                    | ? | × |
|------------------------------------------|----------------------------------------------------------------------------------------------------|---|---|
| General<br>Proofing                      | General options for working with Publisher.                                                                                                    |   |   |
| Save                                     | User Interface options                                                                                                    |   |   |
| Language<br>Advanced<br>Customize Ribbon |                                                                                                    |   |   |
| Quick Access Toolbar                     | Personalize your copy of Microsoft Office                                                                                                    |   |   |
| Add-ins<br>Trust Center                  | User name:     John Smith       Initials:     JS       Always use these values regardless of sign in to Office.       Office Theme:     Colorful |   |   |
|                                          | Start up options           Start up options           Show the New template gallery when starting Publisher                                      |   |   |

If the information is not correct, change the information by clicking and typing in the appropriate boxes.

6. Click the Customize Ribbon category:

| Publisher Options       |                                                                                                    | ? | Х |
|-------------------------|----------------------------------------------------------------------------------------------------|---|---|
| General<br>Proofing     | General options for working with Publisher.                                                                                     |   |   |
| Save                    | User Interface options                                                                                                    |   |   |
| Language                | ✓ Show Mini Toolbar on selection <sup>①</sup>                                                                                   |   |   |
| Advanced                | ✓ Enable Live Preview 🛈                                                                                                    |   |   |
| Customize Ribbon        | ScreenTip style: Show feature descriptions in ScreenTips                                                                        |   |   |
| Quick Access Toolbar    | Personalize your copy of Microsoft Office                                                                                       |   |   |
| Add-ins<br>Trust Center | User name: John Smith<br>Initials: JS<br>☐ Always use these values regardless of sign in to Office.<br>Office Iheme: Colorful ▼ |   |   |
|                         | Start up options                                                                                                    |   |   |
|                         | $\checkmark$ Show the New template gallery when starting Publisher                                                              |   |   |

7. Ensure all tabs on the right-hand side are checked, except Developer:

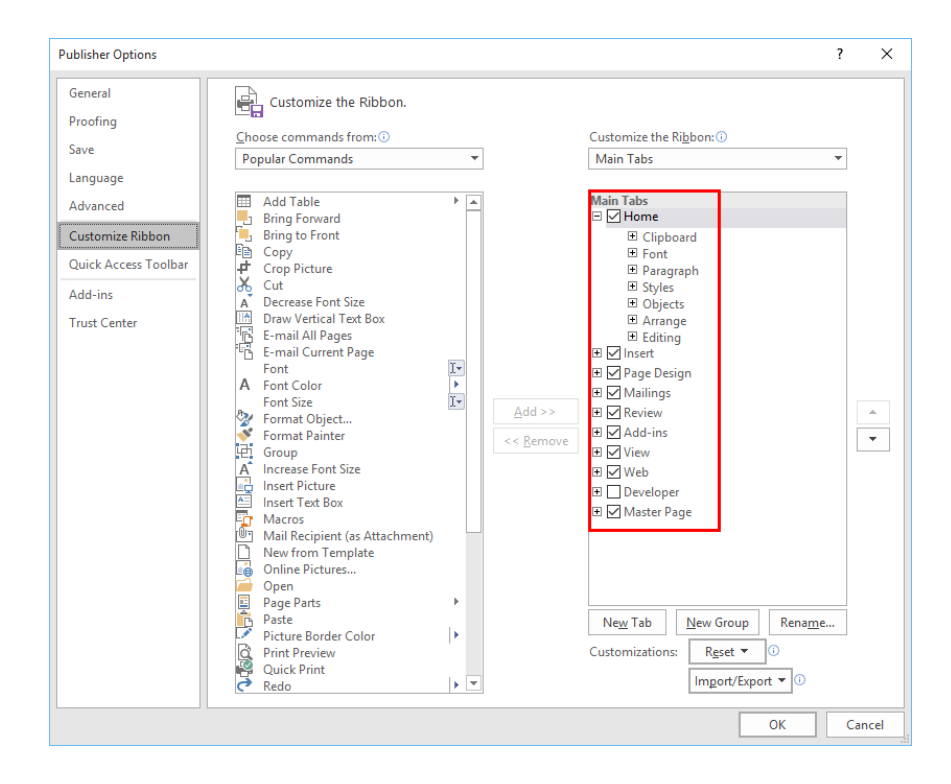

#### 8. Click OK:

| blisher Options                                                     |                                                                                                    |     |                             |                                                                                                    | ? X    |
|---------------------------------------------------------------------|----------------------------------------------------------------------------------------------------|-----|-----------------------------|----------------------------------------------------------------------------------------------------|--------|
| General                                                             | Customize the Ribbon.                                                                                                    |     |                             |                                                                                                    |        |
| Proofing                                                            | Choose commands from:                                                                                                    |     |                             | Customize the Ribbon (i)                                                                                                    |        |
| Save                                                                | Popular Commands                                                                                                    | •   |                             | Main Tabs                                                                                                    | -      |
| Language                                                            |                                                                                                    |     |                             |                                                                                                    |        |
| Advanced                                                            | Add Table                                                                                                    | •   |                             | Main Tabs<br>□ ☑ Home                                                                                                    |        |
| Sustomize Ribbon<br>Quick Access Toolbar<br>Add-ins<br>Frust Center | <ul> <li>Bring to Front</li> <li>Copy</li> <li>Crop Picture</li> <li>Cut</li> <li>Decrease Font Size</li> <li>E-mail All Pages</li> <li>E-mail Current Page<br/>Font</li> <li>Format Object</li> <li>Format Object</li> <li>Format Object</li> <li>Format Object</li> <li>Format Object</li> <li>Format Object</li> <li>Format Object</li> <li>Format Object</li> <li>Format Object</li> <li>Format Object</li> <li>Format Respiration</li> <li>Insert Text Box</li> <li>Macros</li> <li>Open</li> <li>Page Parts</li> <li>Page Parts</li> <li>Page Parts</li> <li>Point Preview</li> <li>Quick Print</li> </ul> | * * | Add >><br><< <u>R</u> emove | ⊕ Clipboard         ⊕ Font         ⊕ Paragraph         ⊕ Styles         ⊕ Objects         ⊕ Arange         ⊕ Editing         ⊕ Mailings         ⊕ Mailings         ⊕ Mailings         ⊕ Yeew         ⊕ Yeew         ⊕ Yeew         ⊕ Web         ⊕ Developer         ⊕ Master Page         New Group       Rename         Customizations:       Rest ▼ ⊙ |        |
|                                                                     | 🕐 Redo                                                                                                    |     |                             | Import/Export 👻 🕔                                                                                                    |        |
|                                                                     |                                                                                                    |     |                             | OK N                                                                                                    | Cancel |

**9.** Let's add some frequently used commands to the Quick Access toolbar. Right-click the Pictures command on the Home tab and click "Add to Quick Access Toolbar:"

| <b>⊟</b> 5°∂°∓     |                                                                     |             | Pub | lication1 - Pul | olisher                     |                                                                                                    | Sign in ?                                 | - 0                                                      | ×    |
|--------------------|---------------------------------------------------------------------|-------------|-----|-----------------|-----------------------------|----------------------------------------------------------------------------------------------------|-------------------------------------------|----------------------------------------------------------|------|
| File Home Insert   | Page Design Mailings                                                | Review View |     |                 |                             |                                                                                                    |                                           |                                                          |      |
| Paste<br>Clipboard | $\cdot$ $\cdot$ $A^{*}$<br>$I \sqcup X_{1} X^{2} Aa - AV -$<br>Font | ×           | -   | ¶ A<br>Styles   | Draw Picture<br>Text Box Ob | s Table Shapes Wrap                                                                                                    | rd - 🔁 Group<br>ard - 🔁 Ungroup<br>tate - | P Find ▼<br>ab<br>Car Replace<br>Car Select ▼<br>Editing | ~    |
|                    |                                                                     |             |     |                 |                             | Gustomize Quick Access Toolbar<br>Show Quick Access Toolbar Below th<br>Customize the <u>Bibbon</u><br>Collapse the <u>Bibbon</u> | e Ribbon                                  | 11                                                       | 13 4 |

**10.** The command will now be added to the Quick Access toolbar. Add one more command of your choice. Here we are adding the Styles command:

| 🖬 5-0-🕞 =                  | Publicat                                                | on1 - Publisher                                                                                                    | Sign in ?                                        | - 0                                              | × |
|----------------------------|---------------------------------------------------------|----------------------------------------------------------------------------------------------------|--------------------------------------------------|--------------------------------------------------|---|
| File Home Insert           | Page Design Mailings Review View                        |                                                                                                    |                                                  |                                                  |   |
| Paste Scut<br>Clipboard r. | $ \begin{array}{c c c c c c c c c c c c c c c c c c c $ | Styles<br>Styles<br>Styles | orward -  Group<br>ackward -  Ungroup<br>Arrange | P Find →<br>abc Replace<br>k Select →<br>Editing | ^ |

**11.** View the new commands on the Quick Access toolbar:

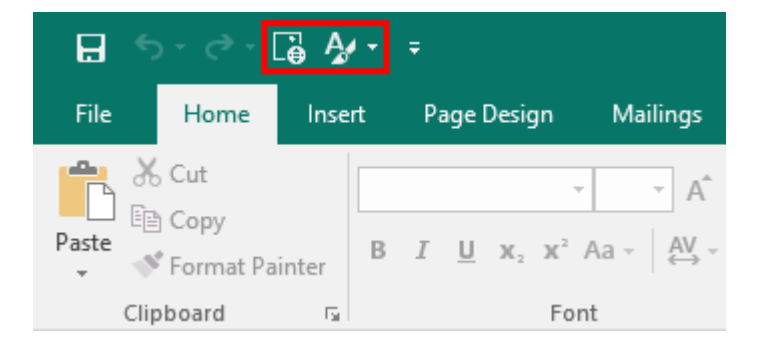

12. Now, let's add your business information. Click the File tab to begin:

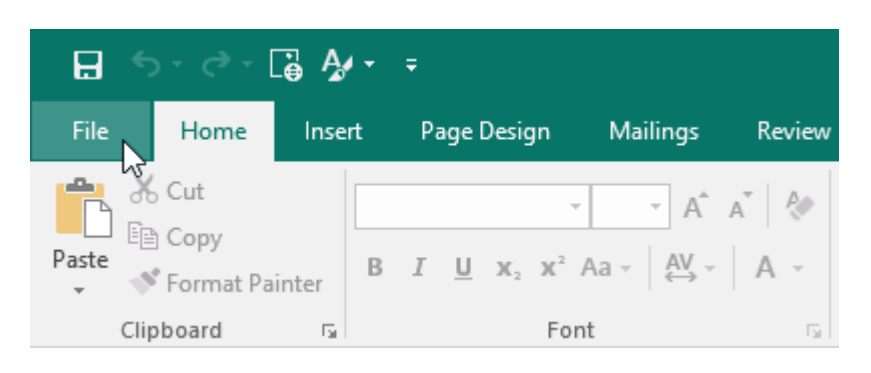

13. Click Edit Business Information in the Info category, which will be displayed by default:

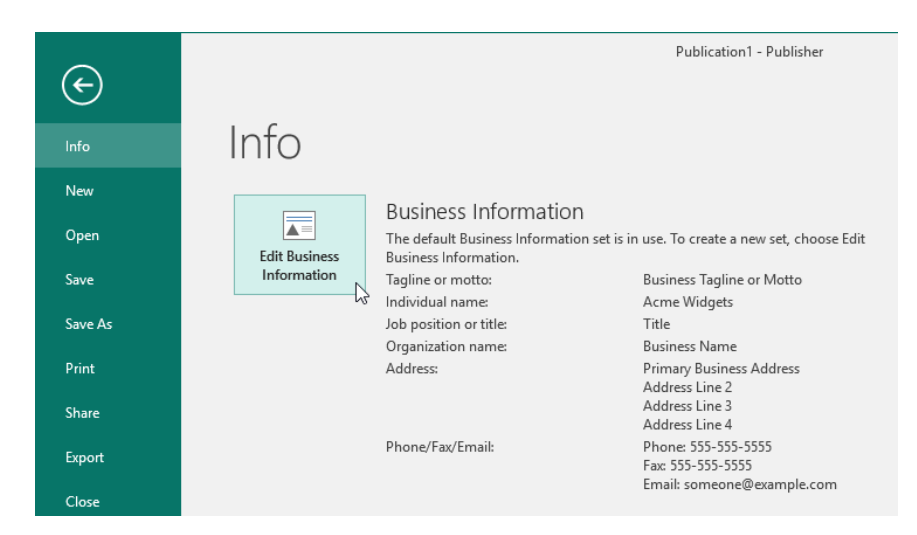

**14.** Fill out the Create New Business Information Set dialog box as shown below. Click Save when you are finished:

| Create New Business Informat                     | tion Set  |                        | ?  | ×    |
|--------------------------------------------------|-----------|------------------------|----|------|
| Business Information for this se                 | t         |                        |    |      |
| Individual name:                                 |           | Tagline or motto:      |    |      |
| Sam Spade                                        |           | No secrets with Spade! |    |      |
| Job position or title:                           |           | Logo:                  |    |      |
| Chief PI                                         |           | Add Logo               |    |      |
| Organization name:                               |           |                        |    |      |
| Spade Investigations                             |           |                        |    |      |
| Address:                                         |           |                        |    |      |
| 3170 Broadway<br>Parkville, MD 21234             |           |                        |    |      |
| Phone, fax, and e-mail:                          |           |                        |    |      |
| Mobile: 302-549-9622<br>Email: info@samspade.com |           |                        |    |      |
| usiness Information set name:                    | Sam Spade |                        |    |      |
|                                                  |           | Save                   | Ca | ncel |

**15.** The Business Information dialog box will then be displayed. Confirm your Business Information set is correct and then click Update Publication:

| Business Information    |                                                  |          | ?     | × |
|-------------------------|--------------------------------------------------|----------|-------|---|
| Select a Business Infor | mation set:<br>Edit Delete N                     | lew      |       |   |
| Individual name:        | Sam Spade                                        | Logo:    |       |   |
| Job position or title:  | Chief PI                                         |          |       |   |
| Organization name:      | Spade Investigations                             |          |       |   |
| Address:                | 3170 Broadway<br>Parkville, MD 21234             |          |       |   |
| Phone/Fax/E-mail:       | Mobile: 302-549-9622<br>Email: info@samspade.com |          |       |   |
| Tagline or motto:       | No secrets with Spade!                           |          |       |   |
|                         | Update Pub                                       | lication | Close | : |

**16.** You will be returned to the Info category, where you can see your new Business Information set. Click the back arrow to return to your publication:

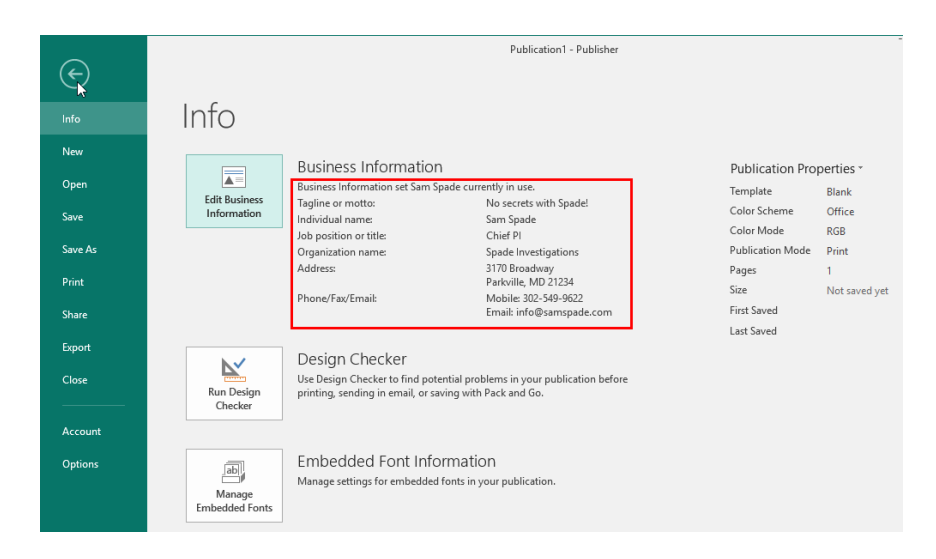

**17.** Click the X in the top right-hand corner of the program window to close Microsoft Publisher 2016:

| Form       Home       Itest       Page Design       Maling       Review       Vertical         Paste       Corp       B       I       X       X       H       I       I       X       X       H       I       I       X       X       H       I       I       X       X       H       I       I       X       X       H       I       I       X       X       H       I       I       X       X       H       I       I       X       X       H       I       I       X       X       H       I       I       X       X       I       I       I       X       X       I       I       I       X       X       I       I       <                                                                                                    | ⊟ ち・♂∽ 급 ∯≁ ≖                       | Publication1 - Publisher                                                                                                    | Sign in ? 🗆 🗙                                                |
|----------------------------------------------------------------------------------------------------|-------------------------------------|----------------------------------------------------------------------------------------------------|--------------------------------------------------------------|
| Pages       Image and the second second | File Home Insert Page Design Mailin | ngs Review View                                                                                                    | N                                                            |
|                                                                                                    | A     Cut       Paste               | ∧         ∧         ∧         ↓         □         □         □         □         □         □         □         □         □         □         □         □         □         □         □         □         □         □         □         □         □         □         □         □         □         □         □         □         □         □         □         □         □         □         □         □         □         □         □         □         □         □         □         □         □         □         □         □         □         □         □         □         □         □         □         □         □         □         □         □         □         □         □         □         □         □         □         □         □         □         □         □         □         □         □         □         □         □         □         □         □         □         □         □         □         □         □         □         □         □         □         □         □         □         □         □         □         □         □         □         □         □         □ | vard - ﷺ Group<br>ward - ﷺ Ungroup<br>ﷺ Rotate -<br>Select - |
|                                                                                                    | - Font Font                         | 1 Paragraph 1 Strives Objects Arra                                                                                                    | nge Editing へ                                                |
|                                                                                                    | Pages •                             |                                                                                                    | <u>Kultu (Yultu (Yultu (Yultu (Yultu (Y</u> u                |
|                                                                                                    | 10-<br>                             |                                                                                                    | 1<br>1<br>1<br>1                                             |
|                                                                                                    |                                     |                                                                                                    | E E E E E E E E E E E E E E E E E E E                        |

**18.** When you are prompted to save your publication, click Don't Save to complete the activity:

| Micros | oft Publisher                                            | ×    |
|--------|----------------------------------------------------------|------|
|        | Do you want to save the changes you made to publication? | this |
|        | Save Don't Save Cancel                                   |      |

# **TOPIC C: Create a Publication**

One of the most popular features of Publisher is its wide variety of ready-to-use templates. Whether you want to create a simple flyer or a complex catalog, or anything in between, Publisher likely has a template to give you a head start on the process.

#### **Topic Objectives**

In this topic, you will learn:

- About the different types of Publisher templates
- About common Publisher file types

#### **PUBLISHER TEMPLATES**

As you know, opening Publisher or clicking File  $\rightarrow$  New will show you a list of available templates. There are essentially two types of templates: blank and preformatted.

Creating a publication from a blank template is easy. Just click the page type you want to use:

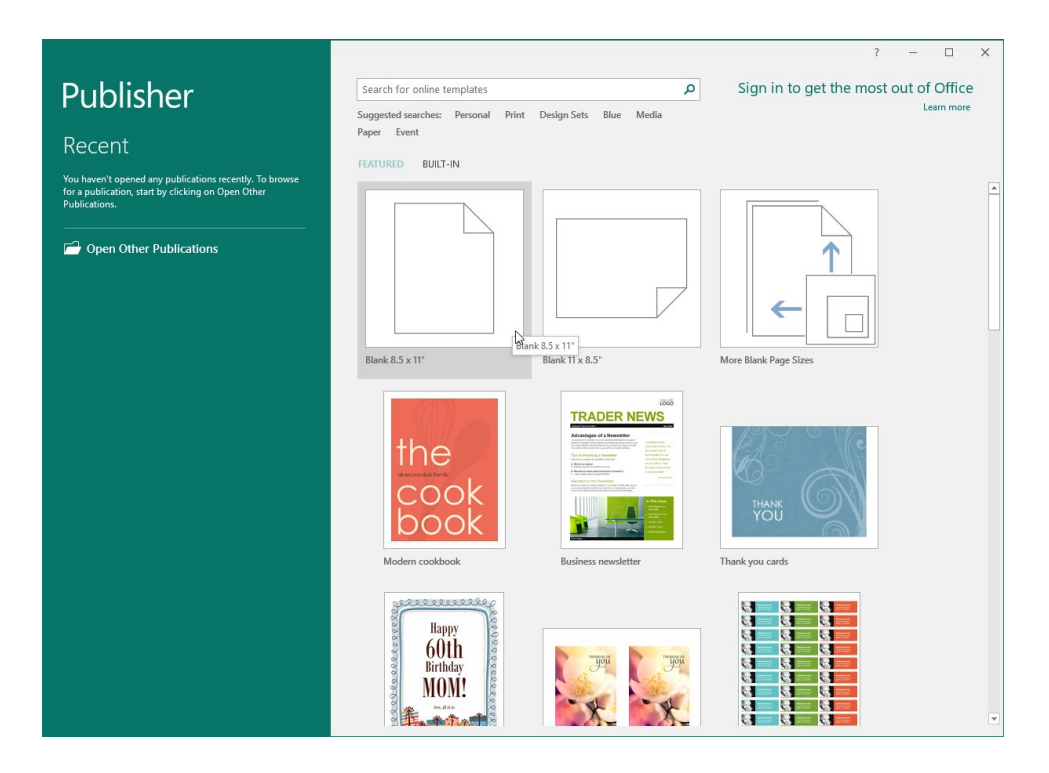

(If you need a custom size, click the "More Blank Page Sizes" option.) Once you have chosen an option, the blank template will open:

| 🖬 5·ở·=                                                                                                    | Publication1 - Publisher                                                                                                    | Sign in 🤌 — 🔲 🗙                                                               |
|----------------------------------------------------------------------------------------------------|----------------------------------------------------------------------------------------------------|-------------------------------------------------------------------------------|
| File Home Insert Page Design Ma                                                                                                    | ilings Review View                                                                                                    |                                                                               |
| A Cut<br>B Copy<br>Paste<br>✓ Format Painter<br>Clipboard r₅ Font                                                                                                    | A^ A^ A     A     Image: A and a base in the second second secon | d - 121 Group<br>ard - 121 Ungroup<br>21k Rotate - ↓ Select -<br>ge Editing ∧ |
| Pages <                                                                                                    | 2                                                                                                    | 1 1 1 10 11 11 11 12 11 13                                                    |
| 1     1       1     1       1     1       1     1       1     1       1     1       1     1       1     1       1     1       1     1       1     1       1     1       1     1       1     1       1     1       1     1       1     1       1     1       1     1       1     1       1     1       1     1       1     1       1     1       1     1       1     1       1     1       1     1       1     1       1     1       1     1       1     1       1     1       1     1       1     1       1     1       1     1       1     1       1     1       1     1       1     1       1     1       1     1       1     1       1     1       1 <td></td> <td></td> |                                                                                                    |                                                                               |
| 11-                                                                                                    |                                                                                                    | Ŧ                                                                             |
| Page: 1 of 1 📐 🔟                                                                                                    |                                                                                                    | Ⅲ+ 59% 🖸                                                                      |

To create a pre-formatted publication from a template, click one of the thumbnails:

|                                                                                                    |                                                                          |                                                                                                    | ? – 🗆 🗙                               |
|----------------------------------------------------------------------------------------------------|--------------------------------------------------------------------------|----------------------------------------------------------------------------------------------------|---------------------------------------|
| Publisher                                                                                                    | Search for online templates                                              | م                                                                                                    | Sign in to get the most out of Office |
| Recent                                                                                                    | Suggested searches: Personal Print D<br>Paper Event<br>FEATURED BUILT-IN | Design Sets Blue Media                                                                                                    | Learn more                            |
| You haven't opened any publications recently. To browse<br>for a publication, start by clicking on Open Other<br>Publications.<br><u> Open Other Publications</u> |                                                                          |                                                                                                    |                                       |
|                                                                                                    | Blank 8.5 x 11"                                                          | Blank 11 x 8.5"                                                                                                    | More Blank Page Sizes                 |
|                                                                                                    | the<br>cook<br>book                                                      | <section-header><section-header><section-header><section-header><section-header></section-header></section-header></section-header></section-header></section-header>                                                                                                    | Trank you cards                       |
|                                                                                                    | Happy<br>60th<br>Birthday<br>MOM!                                        | 1995 - 1995 - 1905 - 1905 - 19 |                                       |

Or, you can search for a template using the field at the top of the screen. Then, click any thumbnail from the results:

|                         | Publisher                                                                                                    |                                                                                                    |                                                                                                    |                  | - 0 | ×        |
|-------------------------|----------------------------------------------------------------------------------------------------|----------------------------------------------------------------------------------------------------|----------------------------------------------------------------------------------------------------|------------------|-----|----------|
| $\overline{\mathbf{e}}$ |                                                                                                    |                                                                                                    |                                                                                                    |                  |     |          |
| Info                    | New                                                                                                    |                                                                                                    |                                                                                                    |                  |     |          |
| New                     |                                                                                                    |                                                                                                    |                                                                                                    |                  |     |          |
| 0                       | 🖆 Home newsletter                                                                                                    |                                                                                                    | Q                                                                                                    |                  |     |          |
| Open                    |                                                                                                    |                                                                                                    |                                                                                                    |                  |     |          |
| Save                    | TRADER NEWS                                                                                                    |                                                                                                    | 101010000000000000000000000000000000000                                                                                                    | Category         |     | <b>A</b> |
| Save As                 |                                                                                                    | TRADER NEWS                                                                                                    | TRADER NEWS                                                                                                    | Newsletters      | 21  |          |
|                         |                                                                                                    | Annual and a second second sec                               | Advantages of a Newsleitur                                                                                                    | Print            | 17  |          |
|                         |                                                                                                    | The first state of the state of the state of                               | Tage for Printing on a Principal Control of Control of                 | Picture          | 15  |          |
|                         | in the second second second second second second second second second second second second second second second                                                                                                    | Entro como constitución     Entro como constitución de     Entro como constitución de     Entro como como constitución de     Entro como constitución de     Entro como conste     Entro como constitución de     En                                    | Even of a spectra even even even even even even even eve                                                                                                    | Media            | 13  |          |
|                         |                                                                                                    |                                                                                                    | The set of the set of the set of                 | Business         | 11  |          |
|                         | Contraction and Contraction                                                                                                    |                                                                                                    |                                                                                                    | 2-page           | 9   |          |
| Close                   | SECONTRA<br>SUBSET                                                                                                    |                                                                                                    |                                                                                                    | Design Sets      | 9   |          |
|                         | Email news                                                                                                    | Email newsletter                                                                                                    | Business newsletter                                                                                                    | Green            | 9   |          |
|                         |                                                                                                    |                                                                                                    | L3                                                                                                    | Industry         | 9   |          |
| Account                 |                                                                                                    |                                                                                                    |                                                                                                    | Personal         | 9   |          |
| Options                 | are (1)                                                                                                    |                                                                                                    |                                                                                                    | Portrait         | 8   |          |
|                         | Newsletter Title                                                                                                    | 19-35<br>19-15                                                                                                    | Our Family Reunion                                                                                                    | Orientation      | 7   |          |
|                         | Las FORTULADON<br>Ten en de como de<br>herror de como de como de como de como de<br>herror de como de como de como de como de<br>herror de como de como de como de como de<br>herror de como de como de como de como de<br>herror de como de como de como de como de<br>herror de como de como de como de como de<br>herror de como de como de como de<br>herror de como de como de como de<br>herror de como de como de<br>herror de como de<br>herror de como de<br>herror de como de<br>herror de como de<br>herror de<br>herroro | Newsletter Title                                                                                                    | Landola (Malika<br>Malaka) (Malika)<br>Malaka (Malika) (Malika) (Malika) (Malika) (Malika)<br>Malika (Malika) (Malika) (Malika) (Malika) (Malika)<br>Malika) (Malika) (Malika) (Malika) (Malika) (Malika) (Malika)<br>(Malika) (Malika) (M | Holiday          | 6   |          |
|                         | The second second secon                                                                                                    |                                                                                                    | Comparison of the comparison of the comparison o                | Seasonal         | 6   |          |
|                         | The share of the state of the state of the s                                                                                                    |                                                                                                    | A contract access on a set of a contract of the contract of the contract of th                | Education        | 5   |          |
|                         |                                                                                                    | Versaldary Hary feadlare E-Angeneration<br>Networks and a state and a state and                              | With a set of the set of the                     | Front and Back   | 5   |          |
|                         | <ul> <li>We shall be a state of the state of the stat</li></ul>                                                                                                    |                                                                                                    | and a second second second                                                                                                    | Paper            | 5   |          |
|                         | Nousdattar                                                                                                    | Neurlatter (Soft Plus de                                                                                                    | Explicit sources accurately                                                                                                    | Public Relations | 5   |          |
|                         | Newsietter                                                                                                    | Newsletter (301) blue de                                                                                                    | ramily reunion newsietter                                                                                                    | Small Business   | 5   |          |
|                         |                                                                                                    |                                                                                                    | 10                                                                                                    | White            | 5   |          |
|                         | The Senith Family                                                                                                    | Greetings from the (Name) Family                                                                                                    | Tech Times                                                                                                    | Winter           | 5   |          |
|                         |                                                                                                    | New Average<br>The Second of the Average Average Average Average<br>Average Average Average Average Average Average<br>Average Average Average Average Average Average<br>Average Average Average Average Average Average<br>Average Average Average Average Average Average<br>Average Average Average Average Average Average Average<br>Average Average Average Average Average Average Average<br>Average Average Average Average Average Average Average<br>Average Average Average Average Average Average Average<br>Average Average Average Average Average Average Average<br>Average Average Average Average Average Average Average<br>Average Average Average Average Average Average Average<br>Average Average Average Average Average Average Average<br>Average Average Average Average Average Average Average Average<br>Average Average A |                                                                                                    | 6-page           | 4   |          |
|                         | The state of the state of the s                                                                                                    | Aller aug og et al. 20<br>Reserved in grant og en en en en en en en en en en en en en                                                                                                    | A construction of the second second s                | Blue             | 4   |          |
|                         |                                                                                                    | The second second secon                               | Doking (per terris albors)<br>about albortates.                                                                                                    | Christmas        | 4   |          |
|                         | A second second                                                                                                    | The second second secon                               | Ministry         Ministry                                                                                                    | Family           | 4   | ¥        |

With either method, you will see more information about the template. If you want to create it, click Create:

| Ð              |                                                                            | Publisher                                                                                                    |                                                                                                    | Sign in ? —                                                         |         |
|----------------|----------------------------------------------------------------------------|----------------------------------------------------------------------------------------------------|----------------------------------------------------------------------------------------------------|---------------------------------------------------------------------|---------|
| Info           | New                                                                        |                                                                                                    |                                                                                                    |                                                                     |         |
| New<br>Open    | 🙆 Home newsletter                                                          | م                                                                                                    |                                                                                                    |                                                                     |         |
| Save           | TRACER NEWS                                                                |                                                                                                    |                                                                                                    | ×ory                                                                |         |
| Save As        |                                                                            |                                                                                                    | Business newsletter                                                                                                    | Ha Atters                                                           |         |
| Print<br>Share | 25-<br>211                                                                 | TRADER NEWS                                                                                                    | Create a clean and modern four-page<br>spread the word about your business                                                                                                    | e newsletter to<br>s using this                                     |         |
| Export         |                                                                            | Reference 2 basics benchiere<br>Advantages of a Newsletter<br>Weighter and the second of the provide second reference and the second of the second of the second   | back, and then folded for mailing. T<br>easily adjusted to fit a variety of star<br>legal, executive, card, etc.) paper siz                                                                                                    | ted front and<br>emplate can be<br>idard (letter,<br>es. Search for | 11<br>9 |
| Close          | Email news                                                                 | ato oako okaliny actobal awamesufny su act he minaca yu posta.<br>Una reake calanda ya choda awamesufny su act he minaca yu posta.<br>Una reake calanda ya choda ya choda y | Operation         Modern Firm design to find addition<br>templates.           Nor Roc-<br>regnam         Download size: 2762 KB                                                                                                    | al matching Sets                                                    | 9       |
| Account        |                                                                            | A Dising cultures and potential cultures, also add visual     Q. Woot will not readers want to have a foot our business? As your receive     A Timary, height, probes subring information.     visu                                                                                                    | Interest<br>ter. "                                                                                                    | al 🕑                                                                | 9       |
| opilois        | Newsletter Tille                                                           | Add Value to Your Newsletter<br>two you constant a news a paint in you paties anothy letter ensure<br>you have content you pain a full most Alog are photographs and der<br>vesails to addretered and enable the reader to scan quoty for internation.                                                                                                    | Create                                                                                                    | rtion<br>7                                                          |         |
|                |                                                                            | In This Is<br>Advantages<br>Herwick                                                                                                    | sue y                                                                                                    | al                                                                  | 6       |
|                |                                                                            | Add Value I     Add Value I     Add Value            | y Your                                                                                                    | nd Back                                                             |         |
|                | Newsletter                                                                 | Patricipan                                                                                                    | lary                                                                                                    | Relations                                                           |         |
|                |                                                                            | 4 More Images ▶                                                                                                    |                                                                                                    | lusiness                                                            |         |
|                | The Seath Family<br>Print of the Seath Family<br>Print of the Seath Family | devocange there the pre-sec) family                                                                                                    |                                                                                                    | Winter                                                              | 5       |
|                |                                                                            | The second second secon       |                                                                                                    | Blue                                                                | 4       |
|                |                                                                            |                                                                                                    | Annual Control of State of State of Sta | Christmas                                                           | 4       |
|                | 10 ANS                                                                     |                                                                                                    | All and a second second |                                                                     | 4       |

(You can also close the dialog box to return to the template search.)

Then, the template will be open and ready to use:

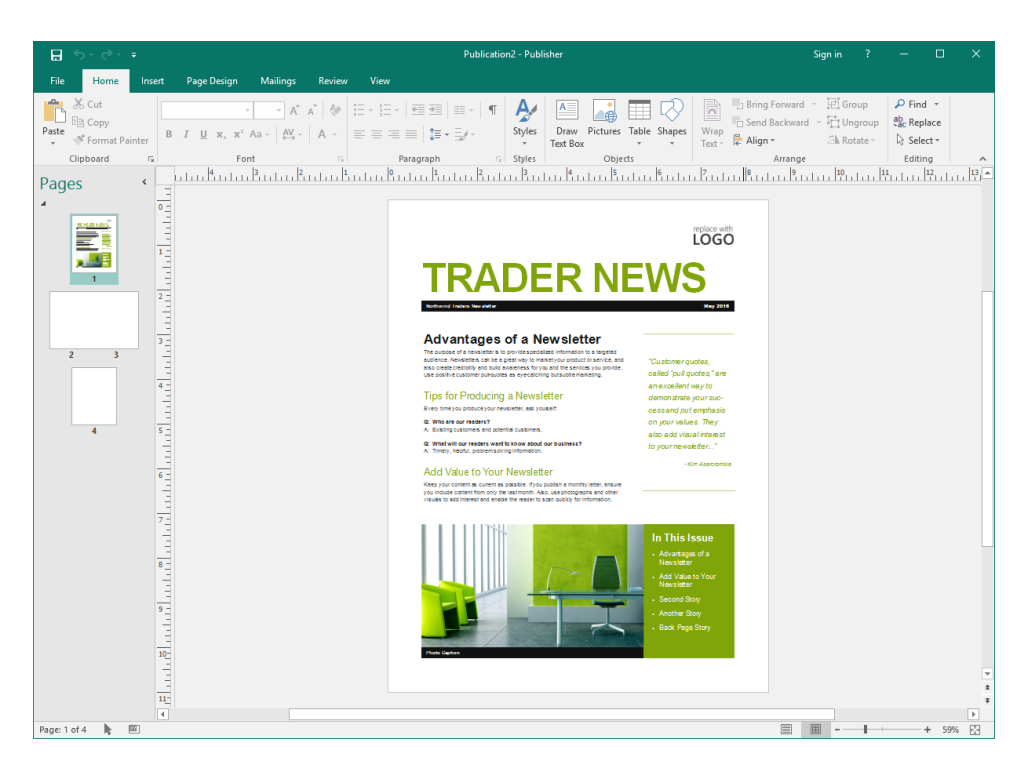

#### FILE TYPES

Publisher is compatible with several types of files. This is because Publisher is designed to help you create fast and simple publications that can then be transferred to, and printed by, a professional printing house. Chances are you will only ever use a handful of these formats (such as Publisher and PDF), but it's nice to know you have many options to choose from!

For a complete list of supported file types, click File  $\rightarrow$  Export  $\rightarrow$  Change File Type:

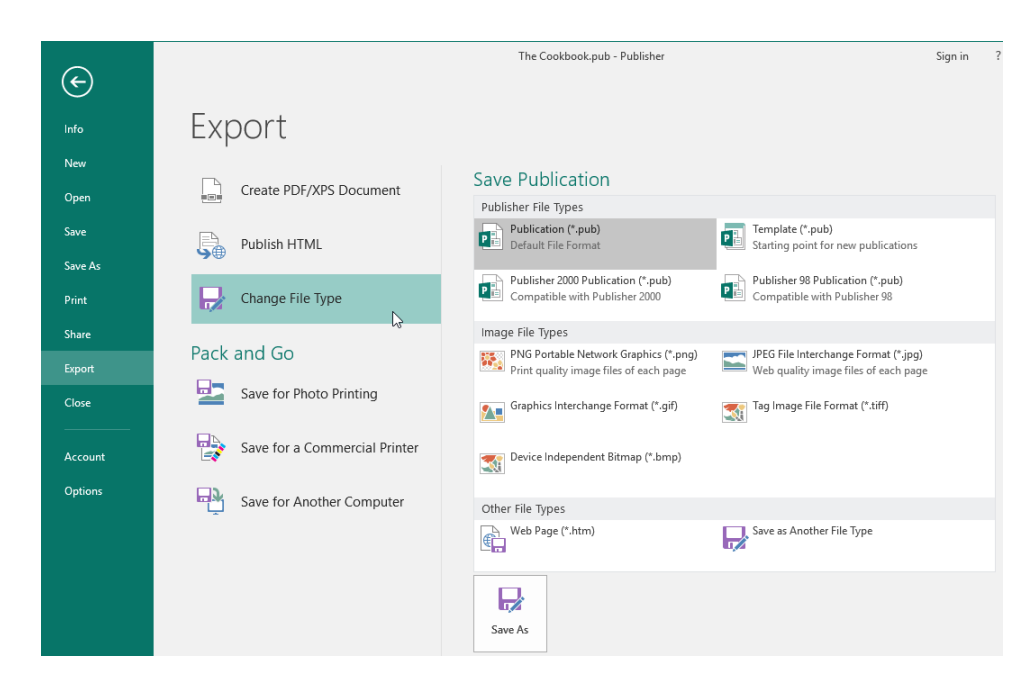

(Notice that you can create a PDF or XPS document from the first option in the Export category.)

#### [47] Microsoft Office Publisher 2016

You will see the most common file types listed on the right-hand side of the screen. Let's take a moment to quickly go over the different Publisher file types. Although the file extension is the same for the first four items in this list, the files are fundamentally different in the extra features they can support.

| Publication (.pub)                   | File format used by Publisher 2016, 2013, and 2010.                                                          |
|--------------------------------------|----------------------------------------------------------------------------------------------------|
| Template (.pub)                      | Template format used by Publisher 2016.                                                                      |
|                                      | Note: Publisher templates do not use a separate file format, unlike other programs in the Office 2016 suite. |
| Publisher 98<br>Publication (.pub)   | File format used by Publisher 98.                                                                            |
| Publisher 2000<br>Publication (.pub) | File format used by Publisher 2000.                                                                          |

There are also options for a number of different image files types, each with different quality settings and features. Finally, there is an option to save the publication as HTML, which will create a single web page in the format "<filename>.html" and a folder named "<filename>\_files" that contains any images used in the publication. You can also click the "Save as Another File Type" command to view all save options via the Save As dialog box without selecting a file type.

Once you have selected a file option and clicked Save As, the Save As dialog box will open. Here, you can customize the file location and name, as well as change the type if desired. Click Save to complete the operation:

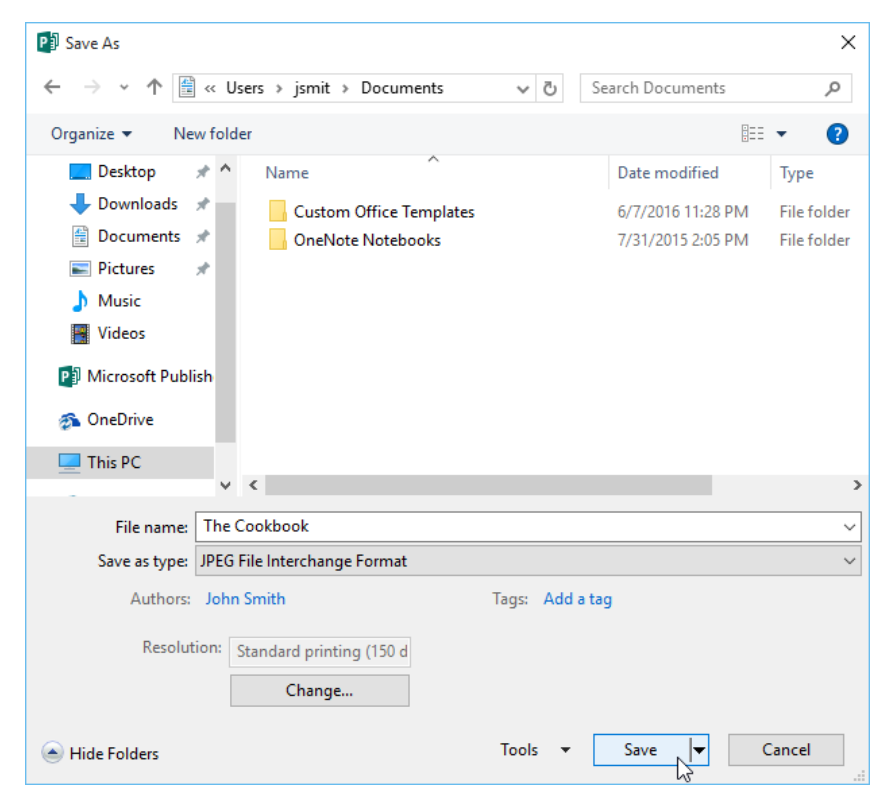

Once the save process is complete, you will be returned to your publication.

## ACTIVITY 1-3 Creating a New Publication

In this activity, you will create a flyer and save it as two different formats.

1. Type "Publisher 2016" into the search box on the Windows 10 taskbar:

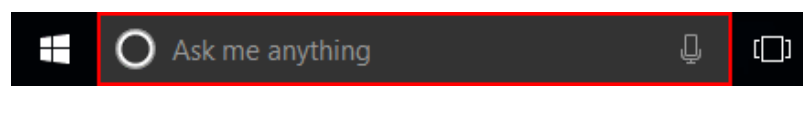

(If you are using Windows 8, start typing at the Start screen to search.)

2. Click the entry for Publisher 2016 to start the program:

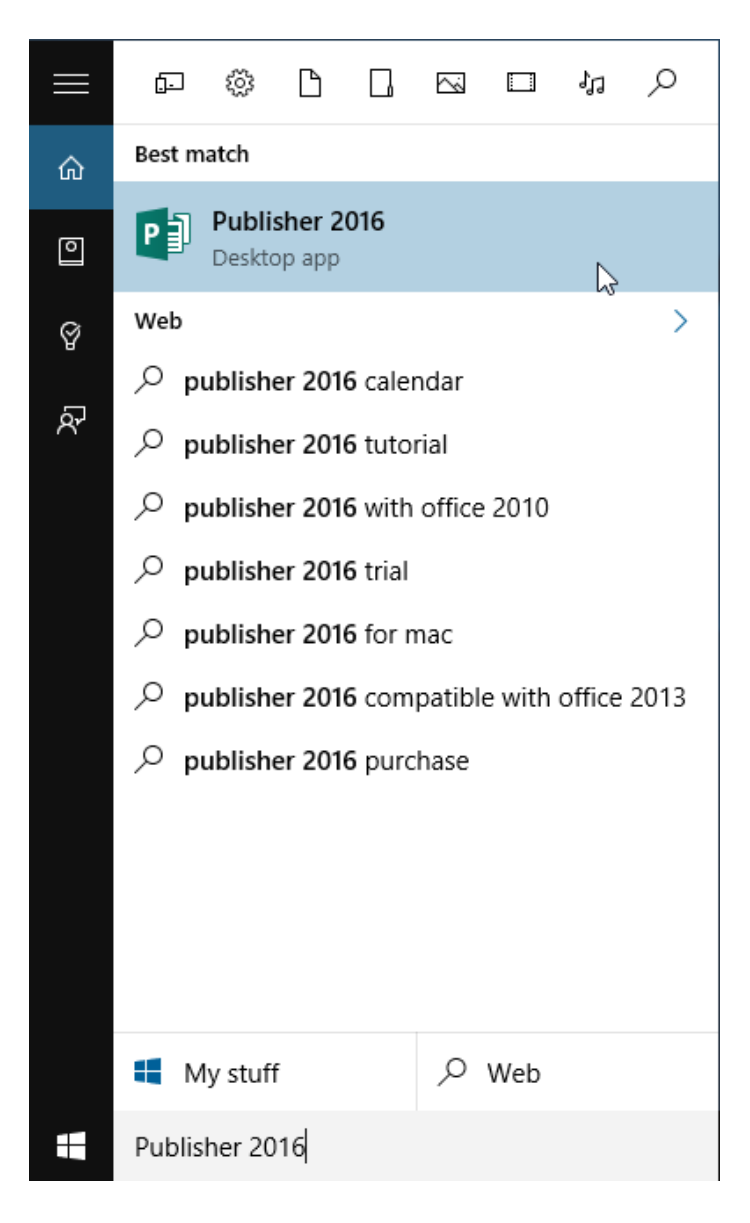

**3.** Type "flyer" in the search field at the top of the Start screen. Press Enter to display the results:

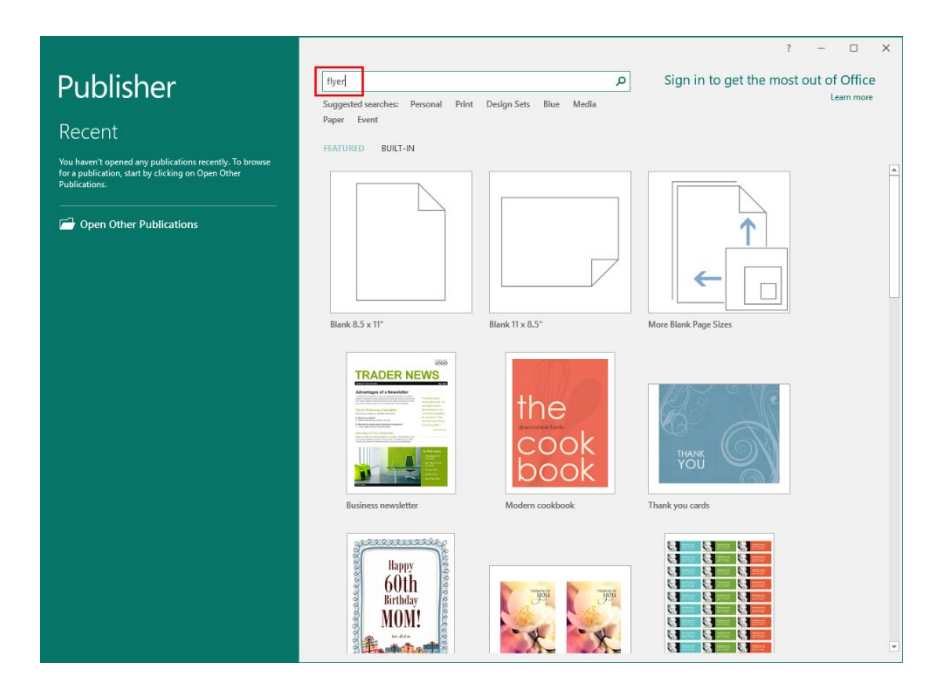

4. Click the first flyer in the list of results, even if it is not the same as the one shown below:

| Æ           |                                                                                                    | Pul                                                                                                    | lisher                                                                                                    | Sign in ? —    | D X |
|-------------|----------------------------------------------------------------------------------------------------|----------------------------------------------------------------------------------------------------|----------------------------------------------------------------------------------------------------|----------------|-----|
| Info        | New                                                                                                    |                                                                                                    |                                                                                                    |                |     |
| New<br>Open | 🛆 Home flyer                                                                                                    |                                                                                                    | Q                                                                                                    |                |     |
| Save        |                                                                                                    |                                                                                                    |                                                                                                    | Category       | *   |
| Save As     | CAMPUS 🗮                                                                                                    |                                                                                                    |                                                                                                    | Flyers         | 113 |
|             | BAND                                                                                                    | BAND                                                                                                    | Discussion Days                                                                                                    | Event          | 93  |
| Print       | BAITLE                                                                                                    |                                                                                                    | Diversity Day                                                                                                    | Personal       | 71  |
| Share       | Nay 80, 2913 Annual State                                                                                                    | Ney and, conso<br>Byen - 12jan Urbanian<br>Marine<br>Marine                                                                                                    | And a second second sec | Announcements  | 64  |
|             | Station Guine Augustantian                                                                                                    | Diederd Deine Kannen<br>Anflährigen Reisen wei<br>reinensechte kennen Bistoritet                                                                                                    | And Analysis of Angle Andreas                                                                                                    | Blue           | 49  |
| Erport      | AUREN IN INCLUSION - 200 Noncember 200 Noncember 200 Nonce | With the fact that is in the fact that the fact that that the fact that the fact that that that that that that that t |                                                                                                    | Party          | 46  |
| Close       | WWW.SATTLEFTREAMD.JOW                                                                                                    |                                                                                                    |                                                                                                    | Business       | 45  |
|             | Academic event flyer (o                                                                                                    | Academic event flyer in                                                                                                    | Event flyer                                                                                                    | Education      | 42  |
| A           | 63                                                                                                    |                                                                                                    |                                                                                                    | Event Planning | 41  |
| Account     |                                                                                                    |                                                                                                    | -                                                                                                    | Industry       | 41  |
| Options     | lieg Gorgeoux,                                                                                                    |                                                                                                    |                                                                                                    | Media          | 37  |
|             | Let's Gelebrutel                                                                                                    |                                                                                                    |                                                                                                    | Invitations    | 33  |
|             | And the same                                                                                                    |                                                                                                    | Family Reuniont                                                                                                    | Print          | 33  |
|             |                                                                                                    |                                                                                                    | Devices and use and the second second | Illustration   | 32  |
|             |                                                                                                    |                                                                                                    |                                                                                                    | Holiday        | 31  |
|             |                                                                                                    |                                                                                                    |                                                                                                    | Posters        | 29  |
|             |                                                                                                    | FFFFFFFFF                                                                                                    |                                                                                                    | Portrait       | 25  |
|             | Funct invitation fluor                                                                                                    | Business fluer with tear                                                                                                    | Exemple rounion theor                                                                                                    | Seasonal       | 25  |
|             | Liferit miniation nyer                                                                                                    | business nyer what tear                                                                                                    | ranny reanor nyer                                                                                                    | Advertisements | 24  |
|             |                                                                                                    |                                                                                                    |                                                                                                    | Single page    | 24  |
|             | INOUR<br>WINTER                                                                                                    | -                                                                                                    | NAL PINA                                                                                                    | Green          | 22  |
|             | EVENTI \star 🔿                                                                                                    | The manytening                                                                                                    | VINCEN .                                                                                                    | Red            | 22  |
|             | Presenter 201<br>(A-1784)                                                                                                    | Y-6                                                                                                    | C marine a                                                                                                    | Orientation    | 21  |
|             | and a second second second second second second second second second second second second second second second                                                                                                    | And Andrewson                                                                                                    | Shenno 4.                                                                                                    | Picture        | 20  |
|             | Also the states users which is the function of the state of the states of the states o |                                                                                                    |                                                                                                    | White          | 20  |
|             |                                                                                                    |                                                                                                    |                                                                                                    |                | +0  |

5. We would like something more professional, so click the Next arrow to view the next result in this large window:

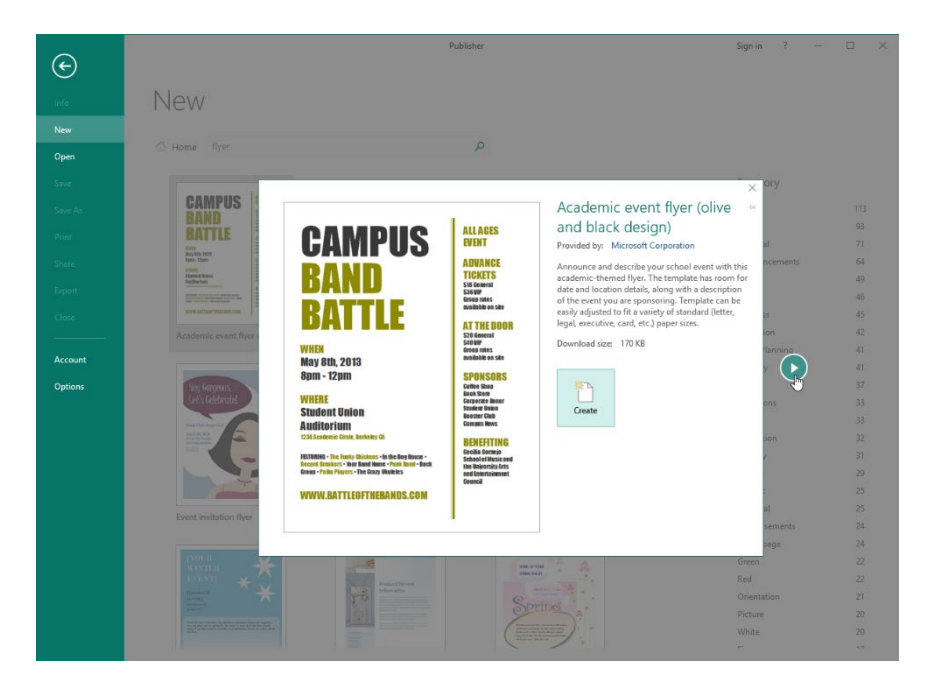

6. Once you have found a professional flyer you like, click Create:

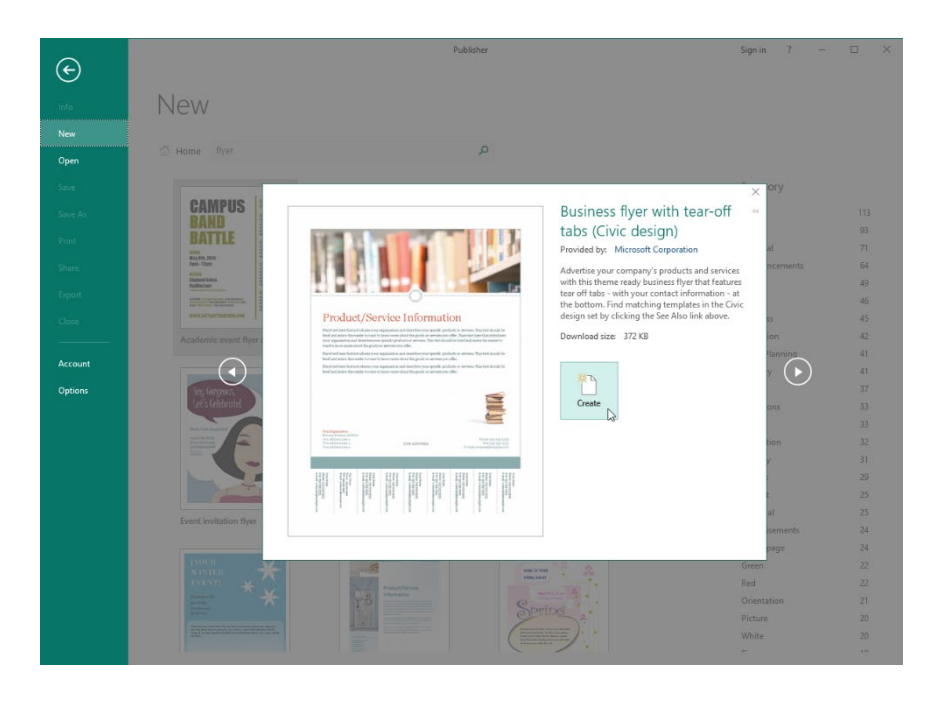

7. The publication will be created. Let's save this flyer as a Publisher file. Click the File tab:

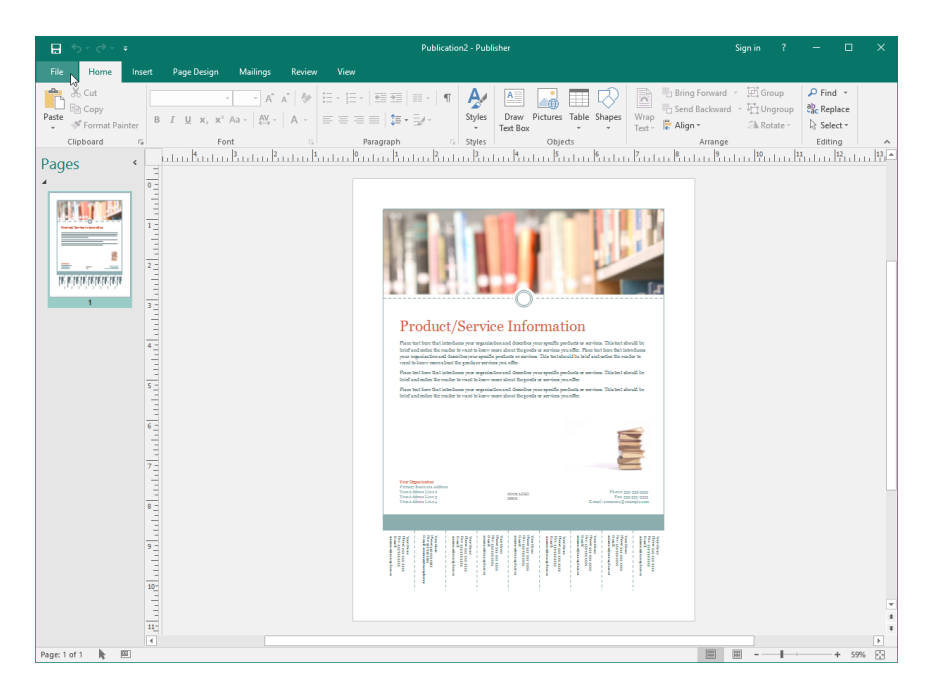

8. Click the Export category:

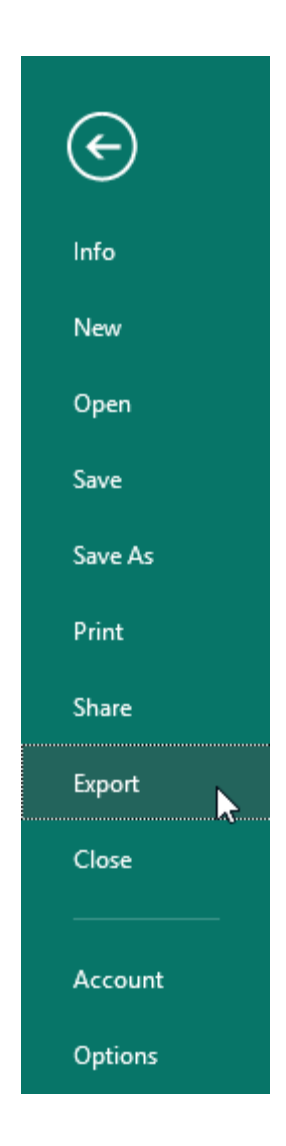

**9.** Click the Change File Type sub-category:

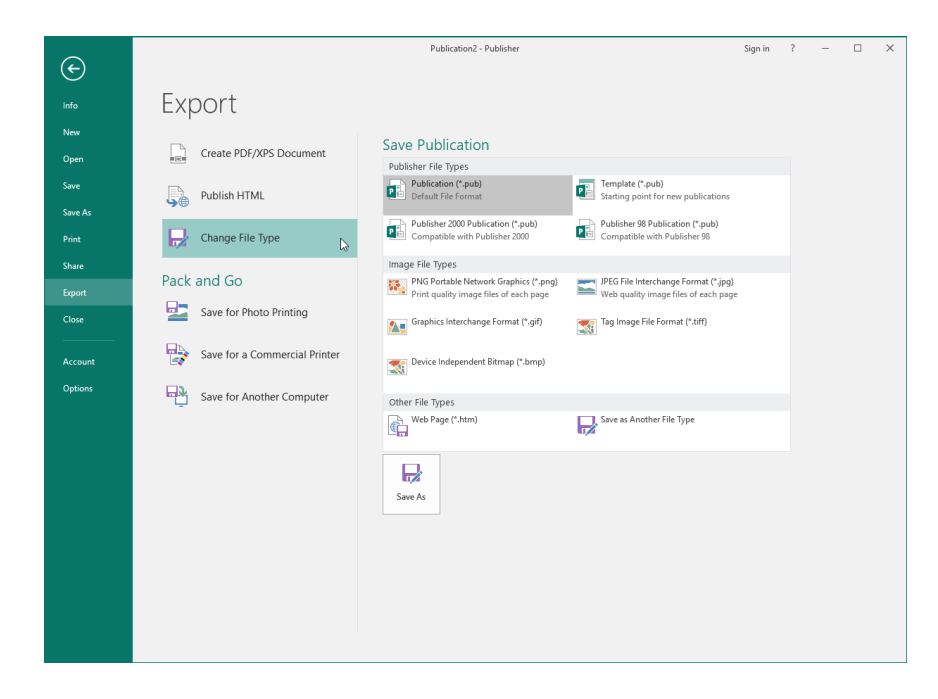

**10.** Ensure the "Publication (\*.pub)" format is selected and click Save As:

| E               |                               | Publication2 - Publisher                                                        |                                                                              | Sign in | ? | - | × |
|-----------------|-------------------------------|---------------------------------------------------------------------------------|------------------------------------------------------------------------------|---------|---|---|---|
| Info            | Export                        |                                                                                 |                                                                              |         |   |   |   |
| New<br>Open     | Create PDF/XPS Document       | Save Publication                                                                | _                                                                            |         |   |   |   |
| Save<br>Save As | Publish HTML                  | Publication (*.pub)<br>Default File Format                                      | Template (*.pub)<br>Starting point for new publications                      |         |   |   |   |
|                 | Change File Type              | Compatible with Publisher 2000                                                  | Compatible with Publisher 98                                                 |         |   |   |   |
| Export          | Pack and Go                   | PNG Portable Network Graphics (*.png)<br>Print quality image files of each page | JPEG File Interchange Format (*.jpg)<br>Web quality image files of each page |         |   |   |   |
|                 | Save for Photo Printing       | Graphics Interchange Format (*.gif)                                             | Tag Image File Format (*.tiff)                                               |         |   |   |   |
| Account         | Save for a Commercial Printer | Device Independent Bitmap (*.bmp)                                               |                                                                              |         |   |   |   |
|                 | Save for Another Computer     | Other File Types                                                                | Save as Another File Type                                                    |         |   |   |   |
|                 |                               | Save As                                                                         |                                                                              |         |   |   |   |
|                 |                               | L3'                                                                             |                                                                              |         |   |   |   |
|                 |                               |                                                                                 |                                                                              |         |   |   |   |
|                 |                               |                                                                                 |                                                                              |         |   |   |   |

| 11. | Save the file to | o your desktop | as Activity 1-3 | Complete: |
|-----|------------------|----------------|-----------------|-----------|
|-----|------------------|----------------|-----------------|-----------|

| P Save As                                                                                      | ×                             |
|------------------------------------------------------------------------------------------------|-------------------------------|
| $\leftarrow$ $\rightarrow$ $\checkmark$ $\Uparrow$ This PC $\Rightarrow$ Desktop $\Rightarrow$ | ✓ ত Search Desktop            |
| Organize 🔻 New folder                                                                          | B== - ()                      |
| A Name                                                                                         | Date modified Type            |
| ExerciseFiles                                                                                  | 11/5/2015 7:45 AM File folder |
| 🕂 Downloads 🖈                                                                                  |                               |
| 🗄 Documents 🖈                                                                                  |                               |
| 📰 Pictures 🖈                                                                                   |                               |
| 👌 Music                                                                                        |                               |
| 📑 Videos                                                                                       |                               |
| P Microsoft Publish                                                                            |                               |
| 🚳 OneDrive                                                                                     |                               |
| ∀ <                                                                                            | 2                             |
| File name: Activity 1-3 Complete                                                               | ~                             |
| Save as type: Publisher Files                                                                  | ~                             |
| Authors: John Smith                                                                            | Tags: Add a tag               |
|                                                                                                |                               |
| Hide Folders                                                                                   | Tools                         |

**12.** Next, you need to save the flyer as a picture for your manager to review. Click File  $\rightarrow$  Export  $\rightarrow$  Change File Type to access these settings:

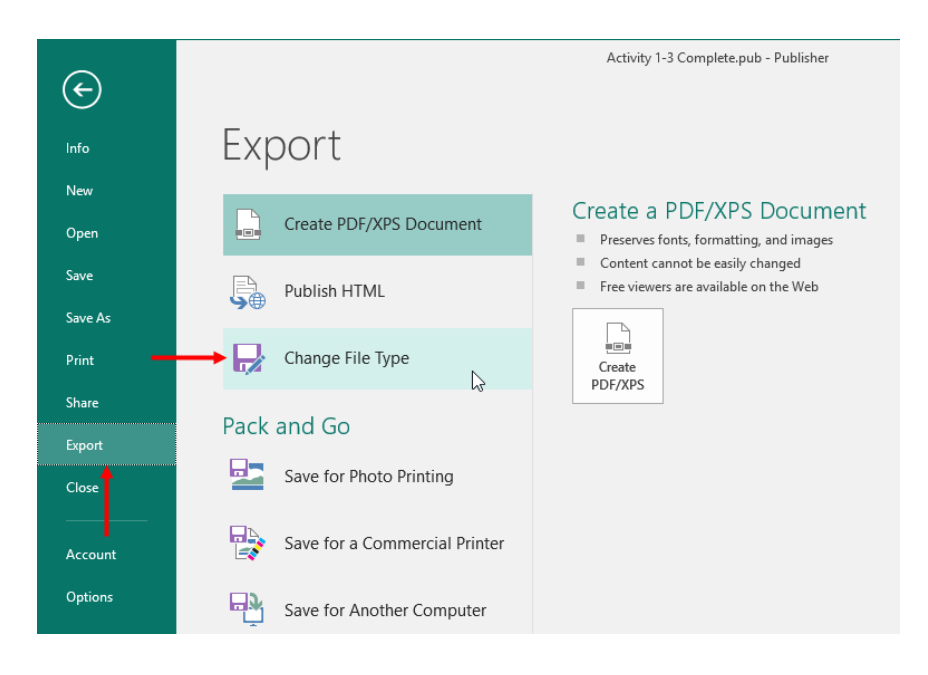

13. Click the "PNG Portable Network Graphics (\*.png)" file type to select it. Click Save As:

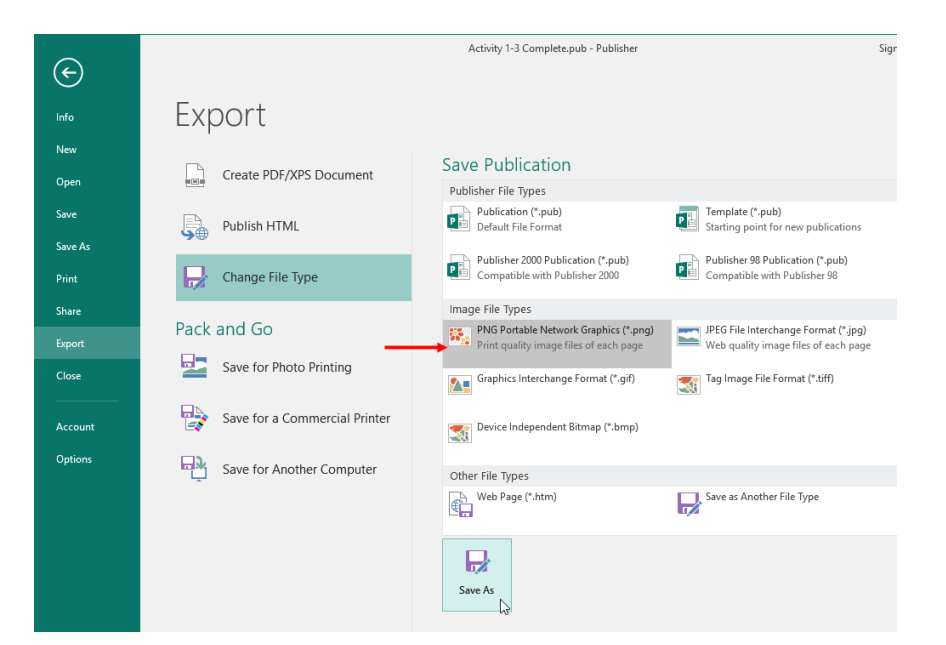

**14.** Save the file to your desktop as Activity 1-3 Complete. Notice that the file type has already been set based on our choice in Backstage view:

| P Save As                                          | ×                             |
|----------------------------------------------------|-------------------------------|
| ← → ∨ ↑ 🔜 « Users → jsmit → Desktop →              | ✓ ♂ Search Desktop            |
| Organize 🔻 New folder                              | III 🔻 ?                       |
| Desktop 🖈 ^ Name                                   | Date modified Type            |
| Downloads     Documents     Pictures               | 11/5/2015 7:45 AM File folder |
| Music Videos                                       |                               |
| P Microsoft Publish                                |                               |
| 🐔 OneDrive                                         |                               |
| 💻 This PC                                          |                               |
| v <                                                | >                             |
| File name: Activity 1-3 Complete                   | ~                             |
| Save as type: PNG Portable Network Graphics Format | ~                             |
| Authors: John Smith Tag                            | gs: Add a tag                 |
| Resolution: Standard printing (150 d               |                               |
| Hide Folders                                       | ools 🔻 Save Cancel            |

**15.** Close Microsoft Publisher 2016. You should not be prompted to save the file since it has not changed since our last save.

**16.** Navigate to your desktop. Double-click the Activity 1-3 Complete picture file which you just saved:

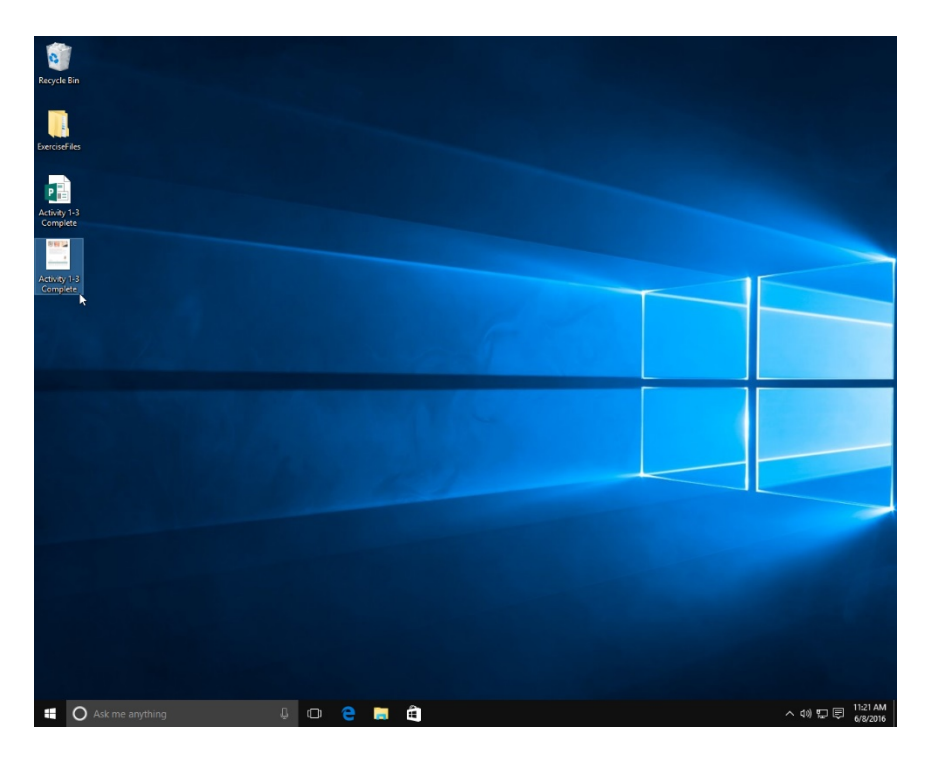

**17.** The image will open in your default photo application. Review it and then close the program to complete this activity:

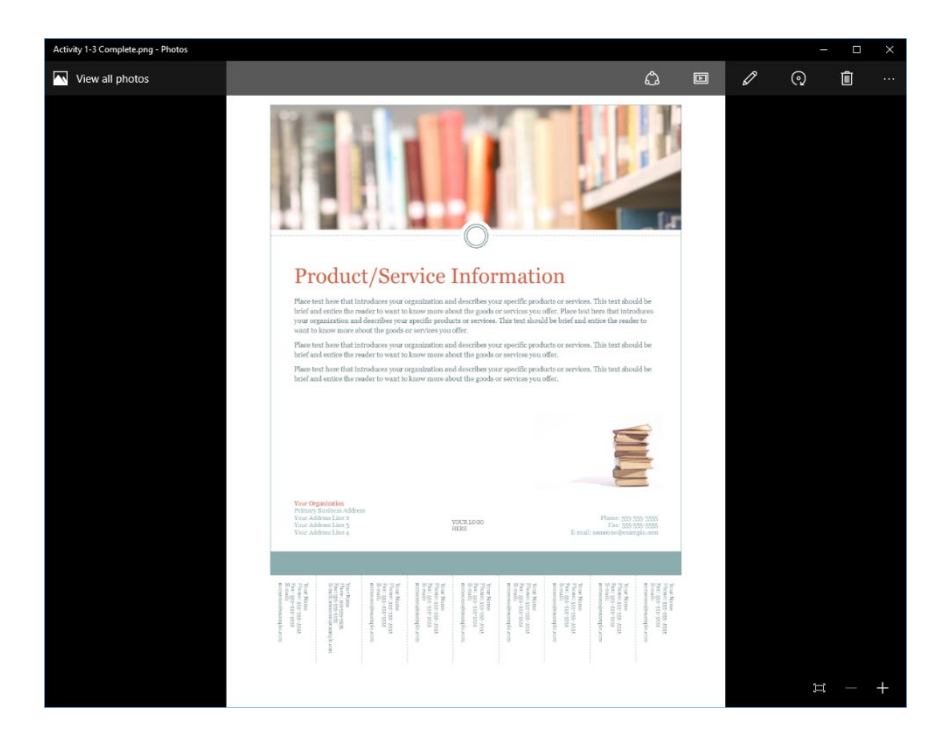

## Summary

In this lesson, we learned how to use the basic features of the Publisher interface and how to customize it. We also learned how to create a new publication and save it using a variety of different formats.

#### **REVIEW QUESTIONS**

- 1. What are the three commands available on the Quick Access toolbar by default?
- 2. What is the extension for Microsoft Publisher files?
- 3. What is the keyboard shortcut to open the Publisher Help window?
- 4. A publication has black arrow(s) within the Pages pane. What do these arrows indicate?
- 5. Which key do you press to show Key Tips?

# LESSON 2: Adding Content to a Publication

### **Lesson Objectives**

In this lesson you will learn how to:

- Add text to a publication
- Organize text boxes and picture placeholders
- Control the display of content in text boxes
- Use Building Blocks

# TOPIC A: Add Text to a Publication

Although Microsoft Publisher offers many features for adding different types of graphics to a publication, text will also be a core part of most publications you create. Understanding how to create text boxes and use related features (like guides) is an important step in learning about Publisher.

#### **Topic Objectives**

In this topic, you will learn:

- About text boxes
- How to use ruler guides and margin guides
- How to import text into a publication

#### **TEXT BOXES**

Text boxes are the core objects of a publication. Text boxes can be made any size, are easy to move around, and are easy to work with. Nearly every template that comes with Publisher contains numerous pre-formatted text boxes, but Publisher also offers almost endless customization options.

If you move your mouse over a text box, you will see a dotted outline appear, indicating its edge:

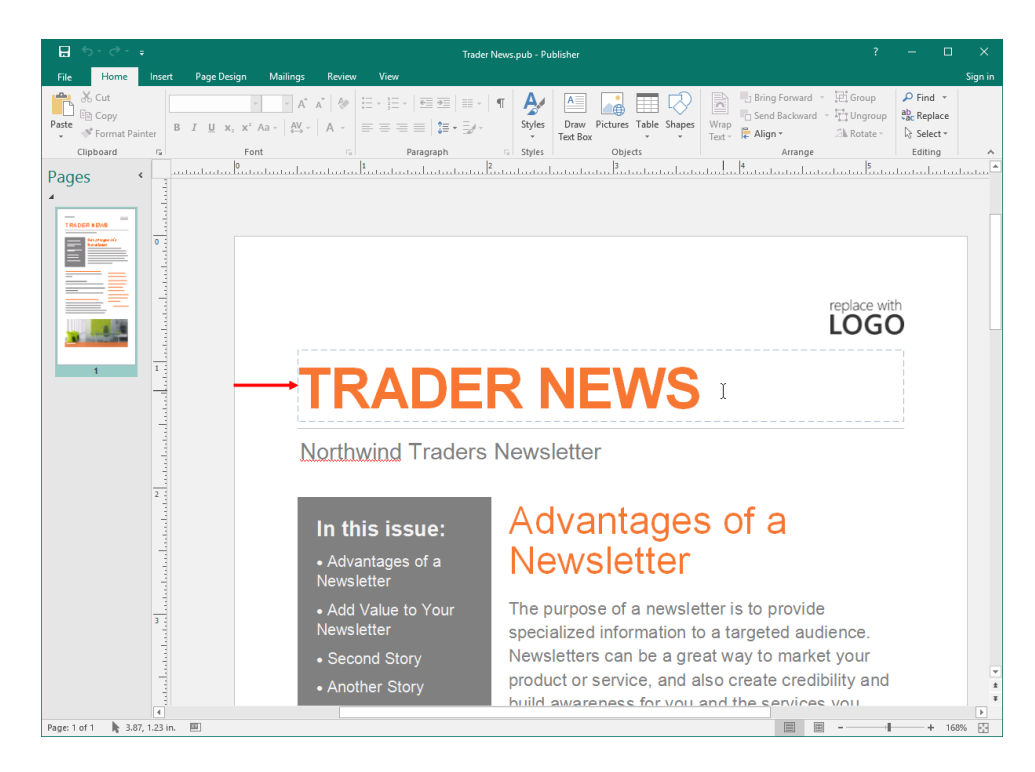

The area inside a text box is customizable, meaning you can add, remove, and modify its text. The text box itself is also editable, allowing you to modify its fill, outline, and effects.

To create a new text box, click Home  $\rightarrow$  Draw Text Box:

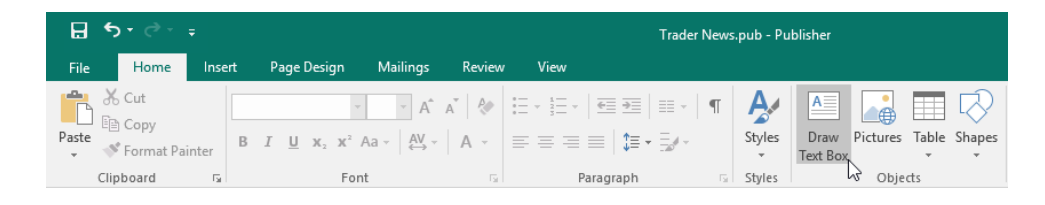

When you click this command and move your mouse pointer back to the working area, the pointer will change to a cross. To create the text box, click and drag a rectangle on the page:

| <b>⊟ 5</b> •∂-∓                                                                                                    | Trader News.pub - Publisher ? — 🗆                                                                                                    | ×           |
|----------------------------------------------------------------------------------------------------|----------------------------------------------------------------------------------------------------|-------------|
| File Home Insert Page Design Mailings                                                                                                    | Review View Sig                                                                                                    | n in        |
| A <sup>™</sup> → A <sup>™</sup> → A | N         №         E         E         E         E         E         G         P         Fed         P         P         Fed         P         P         Fed         P         P< | ~           |
| Pages ·                                                                                                    | ntaria farinta hata hata hata hata hata hata hata h                                                                                                    |             |
|                                                                                                    | replace with<br>LOGO                                                                                                    |             |
|                                                                                                    | orthwind Traders Newsletter                                                                                                    |             |
| 2 4                                                                                                    | In this issue: Advantages of a Newsletter                                                                                                    |             |
|                                                                                                    | vewstetter         Add Value to Your         The purpose of a newsletter is to provide         Newsletter         specialized information to a targeted audience.         Second Story         Newsletters can be a great way to market your                                                                                                    |             |
| Page: 1 of 1 □ 0.46, 0.30 in.  1.49 x 0.49 in.                                                                                                    | Another Story     product or service, and also create credibility and     build awareness for you and the services you                                                                                                    | *<br>*<br>* |

(You may see lines of different colors appear when you are in alignment with other objects or guides, which will be covered during the next topic.)

When you release the left mouse button, the text box will be created and a cursor will indicate you can type your text. You will also see two contextual tabs to help you customize your text box:

| <u>⊟</u> 5· c <sup>2</sup> · ;                                            | Trader News.pub - Pu                                       | blisher                                      | Drawing Tools                          | Text Box To | ? – 🗆                                                                       | ×     |
|---------------------------------------------------------------------------|------------------------------------------------------------|----------------------------------------------|----------------------------------------|-------------|-----------------------------------------------------------------------------|-------|
| File Home Insert                                                          | Page Design Mailings                                       | Review View                                  | Format                                 | Format      | Sig                                                                         | ın in |
| Text Fit →<br>III Text Direction<br>B <sup>2</sup> Hyphenation<br>Text 15 | - 9 - A A A & &<br>! x, x' Aa -   ₩ -   <u>A</u> -<br>Font | Column                                       | A Creat<br>S Margins<br>- Link<br>Link |             | A A A A A A A A A A A A A A A A A A A                                       | ~     |
| Pages ( L                                                                 |                                                            |                                              | tum                                    |             | tarta harantaria Barantaria karantaria Karantaria harantaria Barantaria har |       |
| 4                                                                         |                                                            |                                              |                                        |             |                                                                             |       |
|                                                                           |                                                            |                                              |                                        |             |                                                                             |       |
|                                                                           |                                                            |                                              | <u> </u>                               | °           |                                                                             |       |
|                                                                           |                                                            | р<br>Р                                       |                                        | 4           | replace with                                                                |       |
|                                                                           |                                                            |                                              | -                                      |             | LOGO                                                                        |       |
|                                                                           |                                                            | 0                                            | 0                                      |             |                                                                             |       |
|                                                                           |                                                            | TR                                           | AD                                     | ER          | NEWS                                                                        |       |
|                                                                           |                                                            | Northwi                                      | nd Trad                                | lers Ne     | ewsletter                                                                   |       |
| 2                                                                         |                                                            | In this                                      | issue:                                 |             | Advantages of a                                                             |       |
|                                                                           |                                                            | <ul> <li>Advant</li> <li>Newslett</li> </ul> | ages of a<br>er                        | I           | Newsletter                                                                  |       |
| 3                                                                         |                                                            | Add Va     Newslett                          | lue to Your                            | r T         | he purpose of a newsletter is to provide                                    |       |
| 1                                                                         |                                                            | • Second                                     | Story                                  |             | lewsletters can be a great way to market your                               |       |
|                                                                           |                                                            | - Apotho                                     | r Story                                | p           | roduct or service, and also create credibility and                          | v     |
|                                                                           |                                                            | • Anothe                                     | Story                                  | h           | uild awareness for you and the services you                                 | Ŧ     |
| Page: 1 of 1 0.46, 0.30 in.                                               | 🕮 1.45 x 0.50 in.                                          |                                              |                                        |             |                                                                             |       |

#### **R**ULER **G**UIDES

**Guides** can best be described as invisible rulers you can add to your publication to help keep objects aligned and spaced evenly. There are several types of guides in Publisher. The first type we will discuss are **ruler guides**, which (as you might guess) are created based on the ruler.

To add a set of pre-defined ruler guides to your publication, click Page Design  $\rightarrow$  Guides and choose an option from the gallery:

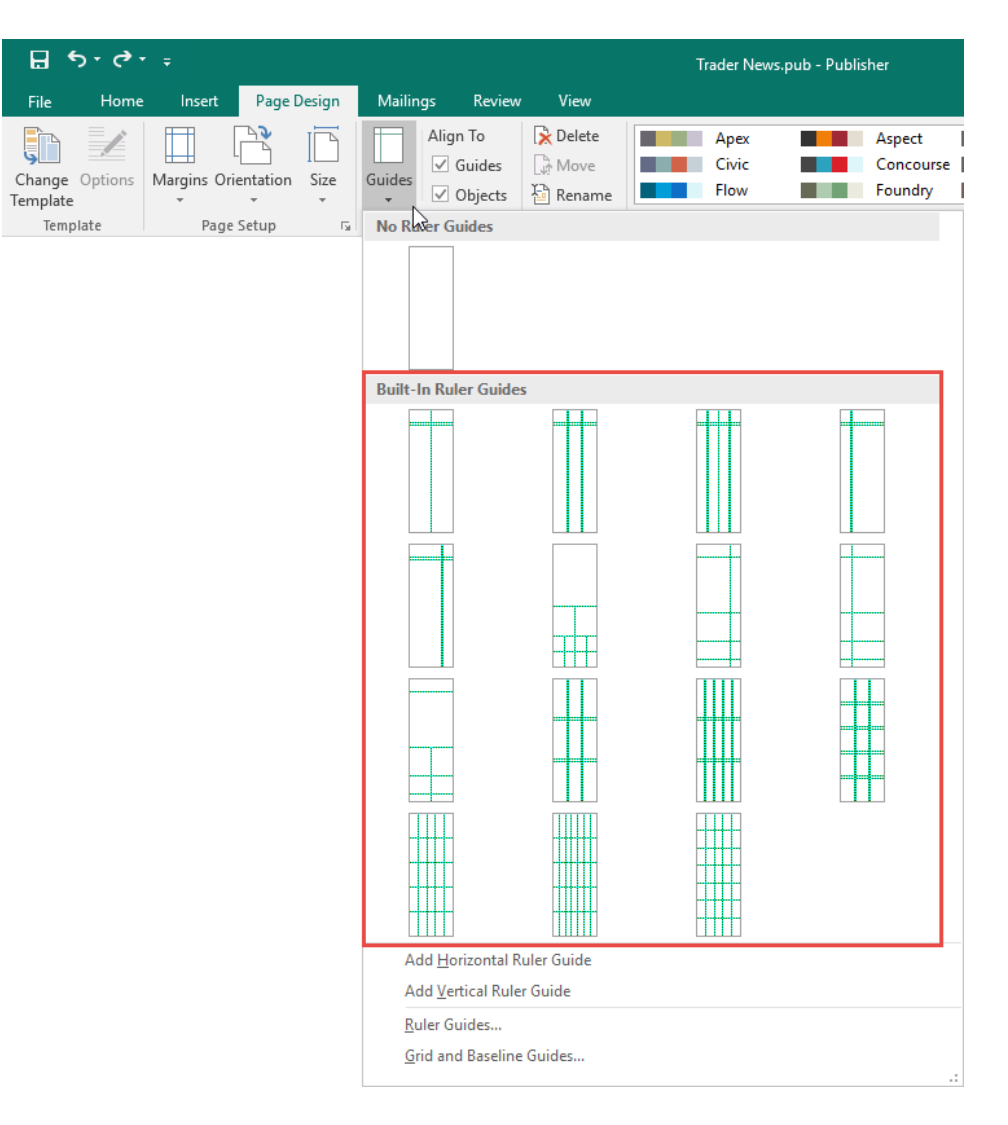

The guides will then be added, shown as green lines on the page:

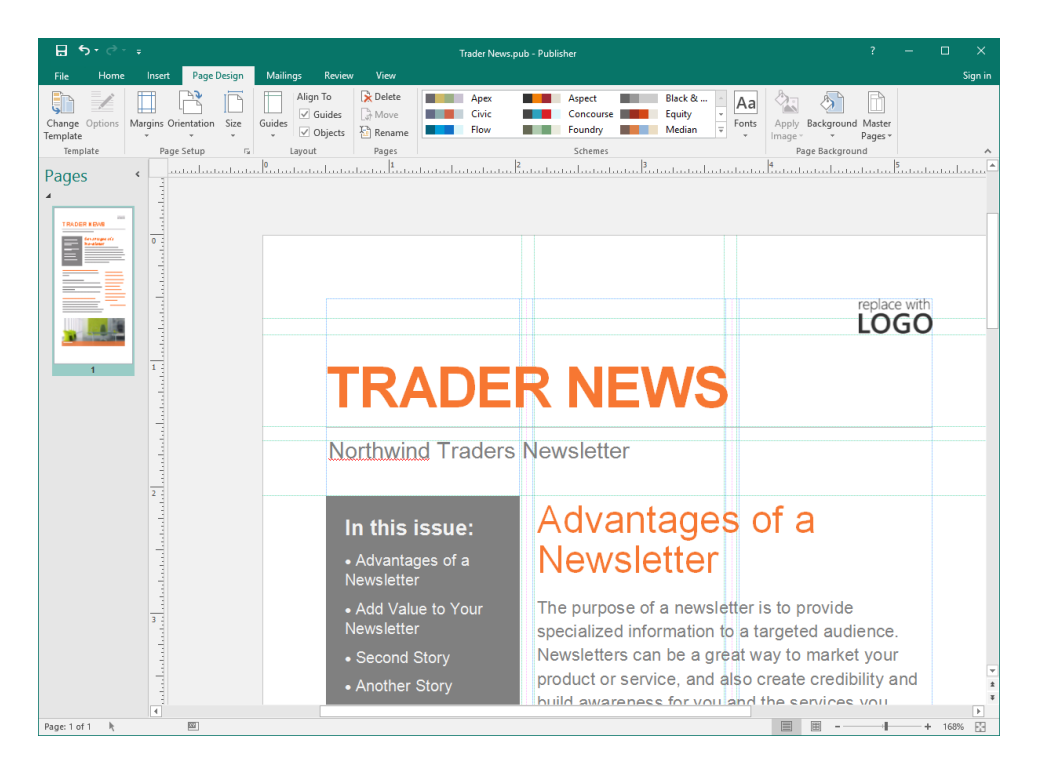

To manually add a ruler guide, click either the Add Horizontal Guide or Add Vertical Guide commands from the Guides menu on the Page Design tab. Then, a single guide will be added which you can click and drag to place to your liking:

| ਜ਼ 5• ੇ · ਦ                                 | Publication2 - Publisher ? 🗆 🗙                                                                                                    |   |
|---------------------------------------------|----------------------------------------------------------------------------------------------------|---|
| File Home Insert Page Design Ma             | ilings Review View Signi                                                                                                    | n |
| Change Options<br>Template<br>Template      | Align To<br>Civic Concourse Equity - Aa<br>Civic Flow Foundy Median - Forts<br>Civic Concourse Concourse Flow Median - Forts<br>Civic Flow Flow Foundy Median - Forts<br>Civic Flow Flow Flow Flow Flow Flow Flow Flow |   |
| Page Setup                                  | - agout - Fages                                                                                                    | È |
| Pages • • • • • • • • • • • • • • • • • • • |                                                                                                    |   |
| 11-                                         |                                                                                                    | Ŧ |
| Page: 1 of 1 0.00, 5.29 in. 8.50 x 0.00 in. | ■ ■+ 59% D                                                                                                    |   |

Finally, the Ruler Guides command in the Guides menu opens a dialog to finely control the position of horizontal and vertical ruler guides:

| Ruler Guides          |   | ?       | $\times$ |
|-----------------------|---|---------|----------|
| Horizontal Vertical   |   |         |          |
| Ruler Guide position: |   |         |          |
| 2.656"                |   |         |          |
| 2.656"                |   |         | _        |
|                       |   | Set     |          |
|                       |   | Clear   |          |
|                       |   | Clear A | All      |
|                       |   |         |          |
|                       |   |         |          |
|                       |   |         |          |
| O                     | ( | Car     | ncel     |
|                       |   |         |          |

#### **MARGIN GUIDES**

You can also create and customize margin guides. To begin, click Page Design  $\rightarrow$  Guides  $\rightarrow$  Grid and Baseline Guides:

| ₽ \$r¢                     | * <del>-</del> |               |              |                                              |                       | Trader New:            | s.pub - Publi | sher                           |
|----------------------------|----------------|---------------|--------------|----------------------------------------------|-----------------------|------------------------|---------------|--------------------------------|
| File Home                  | Insert         | Page Design   | Mailing      | s Review                                     | View                  |                        |               |                                |
| Change Options<br>Template | Margins Orie   | entation Size | Guides       | Align To<br>✓ Guides<br>✓ Objects            | Delete                | Civic<br>Flow<br>Metro |               | Concourse<br>Foundry<br>Module |
| Template                   | Page 5         | Setup 🕰       | No Rule      | Ruler Guides                                 | s                     |                        |               |                                |
|                            |                |               | Ado          | I Horizontal R<br>Vertical Rule<br>er Guides | uler Guide<br>r Guide |                        |               |                                |
|                            |                |               | <u>G</u> ric | and Baseline                                 | Guides                |                        |               | ₽                              |

The Layout Guides dialog box will open. Click the Margin Guides tab:

| Layout Guides                                                                                                    | ? | × |
|----------------------------------------------------------------------------------------------------|---|---|
| Margin Guides Grid Guides Baseline Guides Column Guides Columns: Spacing: 0.1"  Row Guides Rows: 1 Spacing: 0.1"  Add center guide between columns and rows |   |   |
| OK Cancel                                                                                                    |   |   |

Here, you have the ability to choose how far away from the margins the related guides will appear. Click OK to apply your options:

| ayout Guid   | es             |                 |        | ? | × |
|--------------|----------------|-----------------|--------|---|---|
| Margin Guide | es Grid Guides | Baseline Guides |        |   |   |
| Master Pa    | ges            | Preview         |        |   |   |
| Two-pa       | age master     |                 |        |   |   |
| Margin Gu    | ides           |                 |        |   |   |
| Left:        | 0.5"           | *               |        |   |   |
| Right:       | 0.5"           | •               |        |   |   |
| Top:         | 0.5"           | •               |        |   |   |
| Bottom:      | 0.5"           | ÷               |        |   |   |
|              |                |                 |        |   |   |
|              |                |                 |        |   |   |
|              |                |                 |        |   |   |
|              |                |                 |        |   |   |
|              | _              |                 |        |   |   |
|              |                | OK              | Cancel |   |   |

#### **TEXT IMPORTING**

Publisher has the capability to import text from a variety of different sources, including Microsoft Word documents and plain text files. In theory, this allows you to transform the elements of a text file into something Publisher can understand. Unfortunately, importing publication elements can be unpredictable. However, it can be a useful tool when you have a lot of text to add to a publication. If you want to place the text in a specific place, you can select the text box first. Or, just select the page where you want the text to appear; Publisher will place the imported text into a new text box. (We are going to use this latter method.) When you are ready, click Insert  $\rightarrow$  Insert File:

| ₽ち・♂・≠                                                                                                 |                                                                  | The Cookbook.pub - Publ                                             | isher                                                                                                    |                    | ? —                                |                                | ×      |
|----------------------------------------------------------------------------------------------------|------------------------------------------------------------------|---------------------------------------------------------------------|----------------------------------------------------------------------------------------------------|--------------------|------------------------------------|--------------------------------|--------|
| File Home Insert P                                                                                     | Page Design Mailings Review                                      | View                                                                |                                                                                                    |                    |                                    | Sig                            | jn in  |
| Page Catalog Table<br>* Pages Tables                                                                   | Online Shapes Picture<br>Pictures • Placeholder<br>Illustrations | endars Borders & Advertisements<br>* Accents * *<br>Building Blocks | Business Information *         Ω Symbol *           ◀ WordArt *         ➡ Date & Time           ☐ Insert File         ➡ Object                                                 | Hyperlink Bookmark | Header & Footer<br>Header & Footer | #<br>Page<br>Number +<br>poter | ^      |
| Pages ( 1011)<br>1<br>Veggles ( 1011)<br>2<br>2<br>2<br>2<br>2<br>2<br>2<br>2<br>2<br>2<br>2<br>2<br>2 | <u>Kata</u> Rata Rata Kata                                       |                                                                     | Insert File Insert the text from a file into your publication. If you how a text box selected, the text is added to the selected tat box otherwise, a new text box is created. | <u>1</u>           |                                    |                                | *      |
| 5 4<br>Page: 5 of 5 k 2                                                                                | <u></u>                                                          |                                                                     |                                                                                                    | = =                |                                    | + 59%                          | ۶<br>E |

Browse to the folder that contains the document you want to import, select it, and click OK:

| 🕑 Insert Text                                                                                                    |                                                                                                    |                                                                                                    | ×                                                                                 |
|----------------------------------------------------------------------------------------------------|----------------------------------------------------------------------------------------------------|----------------------------------------------------------------------------------------------------|-----------------------------------------------------------------------------------|
|                                                                                                    | Search Documents                                                                                                 | Q                                                                                                    |                                                                                   |
| Organize 👻 New folde                                                                                                    | er                                                                                                    |                                                                                                    | •                                                                                 |
| <ul> <li>✓ Quick access</li> <li>Desktop</li> <li>✓ Downloads</li> <li>✓ Documents</li> <li>✓ Pictures</li> <li>✓ Lesson 1</li> <li>✓ Music</li> <li>✓ Videos</li> </ul> | Name Custom Office Templates OneNote Notebooks Parmesan Chicken Strips The Cookbook The Cookbook The Trader News | Date modified           6/7/2016 11:28 PM           7/31/2015 2:05 PM           6/8/2016 5:19 PM           6/7/2016 11:31 PM           6/8/2016 4:56 PM | Type<br>File folder<br>File folder<br>Microsoft W<br>Microsoft Pu<br>Microsoft Pu |
| This PC                                                                                                    |                                                                                                    |                                                                                                    |                                                                                   |
| 💣 Network                                                                                                    | <                                                                                                    |                                                                                                    | >                                                                                 |
| File n                                                                                                    | ame: Parmesan Chicken Strips 🗸 🗸 Tools 🔹                                                                         | All Text Formats                                                                                                    | Cancel .::                                                                        |

The text will be imported and can now be modified as usual:

| ᠳᠳ᠂᠅᠂᠂                                                                                                    | The Cookbook.pub - Publishe                            | Drawing Tools Text Box Tools                                                                                                    | ? – 🗆 ×                        |
|----------------------------------------------------------------------------------------------------|--------------------------------------------------------|----------------------------------------------------------------------------------------------------|--------------------------------|
| File Home Insert                                                                                                    | Page Design Mailings Rev                               | w View Format Format                                                                                                    | Sign in                        |
| Page Catalog Table Pictor                                                                                                    | ures Online Shapes Picture<br>Pictures Placeholder Par |                                                                                                    | Header Footer Page<br>Number * |
|                                                                                                    | 4                                                      |                                                                                                    | 11 11 12 11 13 1               |
| 1<br>veggles                                                                                                    |                                                        |                                                                                                    |                                |
| e paket vou<br>= market vou<br>= normalise program<br>= kale taket begen<br>= sheat ener begen<br>2     =                                                                                                    |                                                        | Ŷ                                                                                                    |                                |
| gritect toty<br>the first state state |                                                        | Parmesan Chicken Strips<br>INGREDIENTS<br>• 1/10.009/INFRSTOWING<br>• 2/10.009/INFRSTOWING<br>• 1/1009/INFRSTOWING                                                                 |                                |
| 3                                                                                                    |                                                        | 1/4 tessoon pegar     No paric power     1/2 tessoon regen     1/2 tessoon regen     1/2 tessoon regen     1/2 to co hoter, metain     1/2 to co hoter, metain     1/2 to co hoter |                                |
| 4 9-1<br>1-1<br>1-1<br>1-1<br>1-1<br>1-1<br>1-1<br>1-1<br>1-1<br>1-1                                                                                                    |                                                        |                                                                                                    | u<br>a<br>z                    |
| 5 4<br>Page: 5 of 5 3.46, 4.22 in.                                                                                                    | ₩ 3.55 x 4.61 in.                                      | III II -                                                                                                    | + 59%                          |

(This may take a few moments depending on the file size and type.)

## ACTIVITY 2-1 Adding Text to a Publication

In this activity, we will start creating a guide to using Microsoft Word.

**1.** To begin, open Microsoft Publisher 2016. At the Start screen, the thumbnail labelled "Blank 11 x 8.5:"

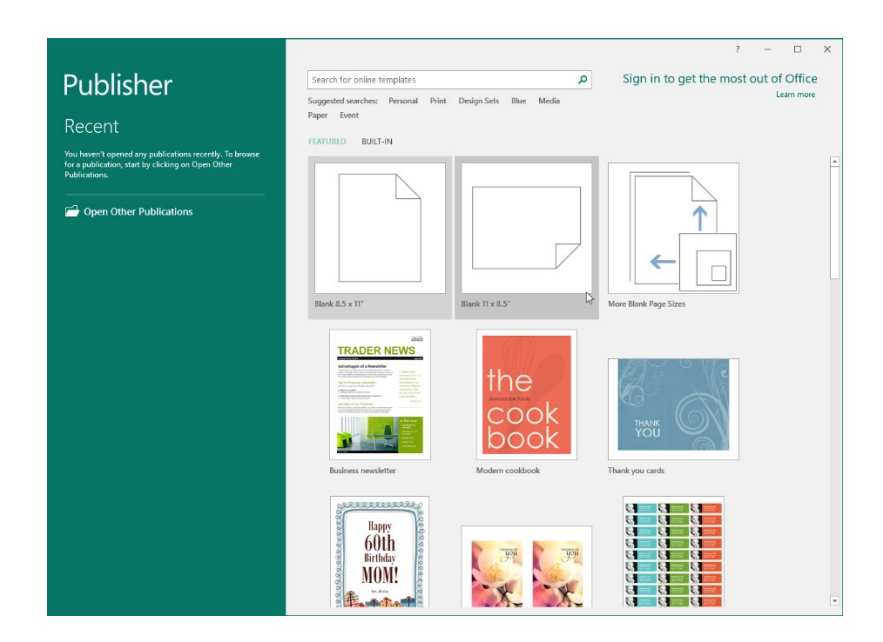

**2.** Publisher will open a new, blank publication of that size. First, let's set up guides for this publication. Click the View tab:

|          | o- 9-     | ÷       |                                                   |           |            |         |
|----------|-----------|---------|---------------------------------------------------|-----------|------------|---------|
| File     | Home      | Insert  | Page Design                                       | Mailings  | Review     | View    |
| <b>*</b> | Cut       |         |                                                   | × A       | A"   🗞   : |         |
| Paste    | Format Pa | inter B | $I \ \underline{U} \ \mathbf{x}_2 \ \mathbf{x}^2$ | Aa - AV - | A - 1      | === ;   |
| Cli      | pboard    | G.      | For                                               | nt        | G.         | Paragra |

**3.** Ensure the Guides box is checked:

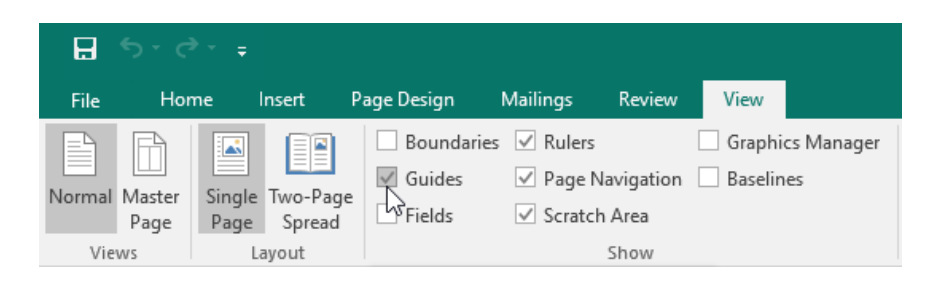

4. Click the Page Design tab:

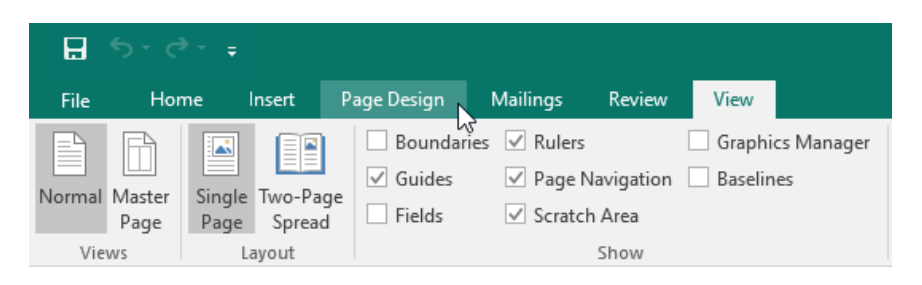

H

Change Op Template Template

 Click Guides → Grid and Baseline Guides:

|                               |                                                            | Publication1 - Publisher                        |
|-------------------------------|------------------------------------------------------------|-------------------------------------------------|
| Home Insert Page Design       | Mailings Review View                                       |                                                 |
| ions Margins Orientation Size | Align To<br>Guides<br>Guides<br>Objects<br>No Ruler Guides | Civic Concourse<br>Flow Foundry<br>Metro Module |
|                               | Built-In Ruler Guides                                      |                                                 |
|                               |                                                            |                                                 |
|                               |                                                            |                                                 |
|                               | Add Horizontal Ruler Guide                                 |                                                 |
|                               | Add <u>V</u> ertical Ruler Guide                           |                                                 |
|                               | <u>G</u> rid and Baseline Guides                           | ₽.:                                             |

6. Click the Margin Guides tab:

| Layout Guides                                                                                  | ? | × |
|------------------------------------------------------------------------------------------------|---|---|
| Margin Guides Grid Guides Baseline Guides Column Guides Preview                                |   |   |
| Columns: 1 +<br>Spacing: 0.1 <sup>=</sup> +                                                    |   |   |
| Row Guides   Rows:   1   Spacing:   0.1 <sup>±</sup> Add center guide between columns and rows |   |   |
| OK Cancel                                                                                      |   |   |

(If this tab is already displayed, skip to the next step.)

7. Change both the top and bottom margin guides to 2 centimetres. Click OK:

| Layout Guide    | es                |         |           |       | ? | × |
|-----------------|-------------------|---------|-----------|-------|---|---|
| Margin Guide    | s Grid Guides     | Baselir | ne Guides |       |   |   |
| Master Pag      | ges<br>Ige master |         | Preview   |       |   |   |
| - Margin Gui    | des               | •       |           |       |   |   |
| Right:          | 0.5               | •       |           |       |   |   |
| Top:<br>Bottom: | 1"<br>1"          | •       |           |       |   |   |
|                 |                   |         |           |       |   |   |
|                 |                   |         |           |       |   |   |
|                 |                   | ОК      | Ca        | incel |   |   |

Note: In Australia we use the metric system so always select the metric equivalent.

8. The margin guides will now be applied. Now, click the Guides command and choose the "Uneven Columns with Heading 1" guide set:

| <b>₽ 5</b> •∂-             | Ŧ             |             |        |                                   |                                                  | Publication            | 1 - Publishe | er                             |
|----------------------------|---------------|-------------|--------|-----------------------------------|--------------------------------------------------|------------------------|--------------|--------------------------------|
| File Home                  | Insert        | Page Design | Mailin | gs Reviev                         | v View                                           |                        |              |                                |
| Change Options<br>Template | Margins Orien | tation Size | Guides | Align To<br>✓ Guides<br>✓ Objects | ▶     Delete       ↓     Move       ↓     Rename | Civic<br>Flow<br>Metro |              | Concourse<br>Foundry<br>Module |
| Template                   | Page Se       | tup 🗔       | No Ru  | ler Guides                        |                                                  |                        |              |                                |
|                            |               |             |        |                                   |                                                  |                        |              |                                |
|                            |               |             | Built- | n Ruler Guide                     | 25                                               |                        |              |                                |
|                            |               |             |        |                                   |                                                  |                        | [            | w                              |
|                            |               |             |        |                                   |                                                  |                        |              |                                |
|                            |               |             |        |                                   |                                                  |                        |              |                                |
|                            |               |             |        |                                   |                                                  |                        |              |                                |
|                            |               |             | A      | ld <u>H</u> orizontal I           | Ruler Guide                                      |                        |              |                                |
|                            |               |             | Ad     | ld <u>V</u> ertical Rul           | er Guide                                         |                        |              |                                |
|                            |               |             | Ru     | ller Guides                       | - C. i I                                         |                        |              |                                |
|                            |               |             | Gr     | id and Baselin                    | e Guides                                         |                        |              | .:                             |

9. The publication will now be set up with guides:

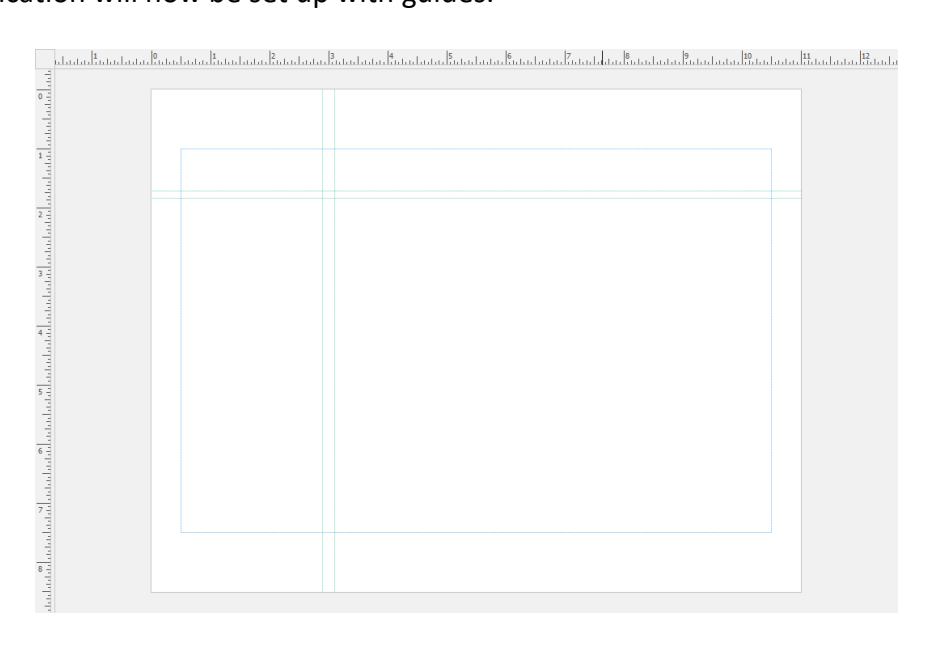

**10.** Now we are ready to add a title. Click Insert  $\rightarrow$  Draw Text Box:

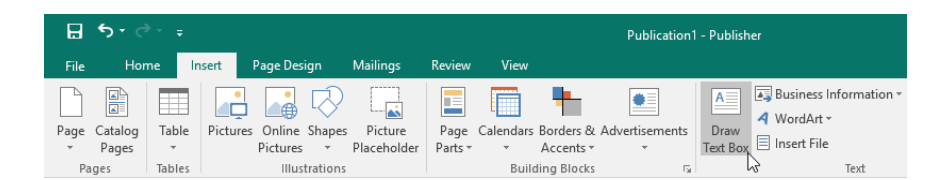

**11.** Click and drag to draw a text box in the top part of the right-hand column, being sure to stay in the margins:

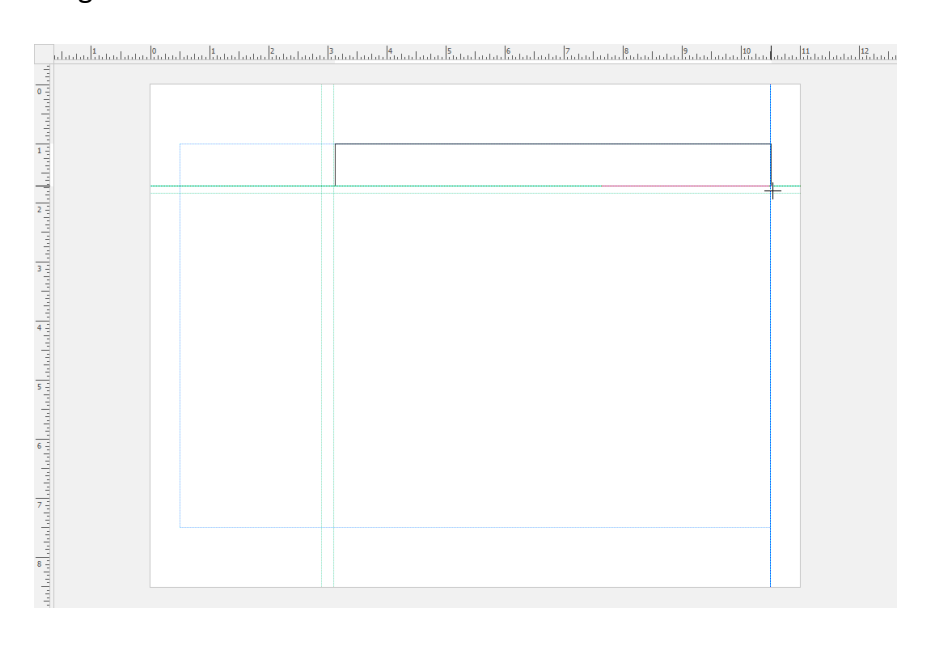

12. In the text box, type, "Using Microsoft Word 2016:"

| L   | հահուսու | <mark>։</mark><br>սոհո | <br>ս <mark>Հ</mark> ունսեսն | 3 | <u>&amp;</u>              | ad |
|-----|----------|------------------------|------------------------------|---|---------------------------|----|
| 1   |          |                        |                              |   |                           |    |
| 0 - |          |                        |                              |   |                           |    |
| 1.1 |          |                        |                              |   | Ŷ                         |    |
| 1   |          |                        |                              | Î | Using Microsoft Word 2016 |    |
| 1   |          |                        |                              | þ |                           |    |
| -   |          |                        |                              | 6 | b d                       |    |

**13.** Now let's import the main content. Click outside of the text box to de-select it. Click Insert  $\rightarrow$  Insert File:

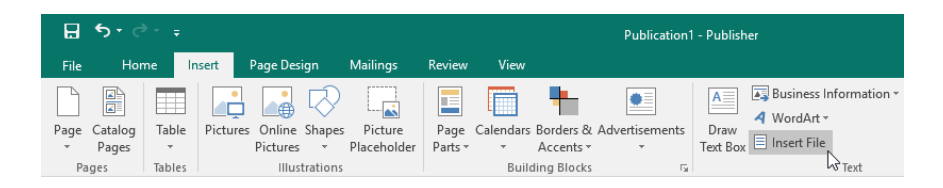

**14.** Navigate to the Lesson 2 folder in your Exercise Files. Select the Activity 2-1 Text file and click OK:

| P Insert Text         |                              |       |                    | ×           |
|-----------------------|------------------------------|-------|--------------------|-------------|
| ← → × ↑ 📙 « Star      | rting Files for A > Lesson 2 | √ Č   | Search Lesson 2    | م           |
| Organize 🔻 New folde  | r                            |       | === -              |             |
| 📌 Quick access        | Name                         |       | Date modified      | Туре        |
| 📃 Desktop 🛛 🖈         | Activity 2-1 Text            |       | 6/11/2016 10:35 AM | Microsoft W |
| 🔶 Downloads 🛛 🖈       |                              |       |                    |             |
| 🚆 Documents 🛛 🖈       |                              |       |                    |             |
| 📰 Pictures 🛛 🖈        |                              |       |                    |             |
| 👌 Music               |                              |       |                    |             |
| Videos                |                              |       |                    |             |
| P Microsoft Publisher |                              |       |                    |             |
| 🐔 OneDrive            |                              |       |                    |             |
| 💻 This PC             |                              |       |                    |             |
| 💣 Network             |                              |       |                    |             |
|                       | <                            |       |                    | >           |
| File na               | me: Activity 2-1 Text        | ~     | All Text Formats   | ~           |
|                       | То                           | ols 🔻 | ок <sub>↓</sub> (  | Cancel      |

**15.** Publisher will convert the file and import it into the publication. You will see that due to the large amount of text, it has created two additional pages:

| E S · C · - Pub                                                                                                    | lication1 - Publisher                                                                                                    | Drawing Tools Text Box Tools                                                                                                    | ? – D X                                                 |
|----------------------------------------------------------------------------------------------------|----------------------------------------------------------------------------------------------------|----------------------------------------------------------------------------------------------------|---------------------------------------------------------|
| File Home Insert Page Design                                                                                                    | Mailings Review View                                                                                                    | Format Format                                                                                                    | Sign in                                                 |
| Page Catalog<br>Pages Tables<br>Pages Tables<br>Pages Interest<br>Pages Interest<br>Page | apes Picture<br>Placeholder Parts                                                                                                    | Image: State State Stat | ark Header Footer Page<br>Number *<br>Header & Footer A |
| Pages · Latalitation                                                                                                    | . Բունս Հոնոնոնու Բոնոնոնու Բո                                                                                                    | . in Landa, Bartan Landa, Katan Landa, Katan Landa, Katan Landa, Katan Landa, Katan Landa, Katan Landa, Katan L                                                                                                    | 110000100010100100010010110101010101                    |
|                                                                                                    | Whe you work as a table, did when<br>of the document and focal on the tax<br>provide a powerful way to the you po-<br>work to particular for the used on<br>box displicit that complement each of | y y ward to do't a now a clown, y do Ban clo Re y do gg. Na ôrg i save, tu, ii, ii fe we seafog see. To can oblewa<br>y y ward, ii g v and o to produce table y our wash then, il work remeters when y ou het, of -excent and to be a<br>room y ou got v. Wennyu clo close who e, y ou angest in the emisd cole for the video you wart to do. To can she you<br>it for you comment. To make your discover to be producedly produce, il work provide header, forcer, our gap, who<br>w.                                                                                                    | ra<br>3<br>7<br>1<br>1                                  |
| Page: 3 of 3 🗌 0.50, 1.00 in. 🕮 10.00 x 6.5                                                                                                    | 0 in.                                                                                                    | = m                                                                                                    | + 76% 🔀                                                 |

16. Save your publication as Activity 2-1 Complete. Close Microsoft Publisher 2016.

# TOPIC B: Organize Text Boxes and Picture Placeholders in a Layout

Publisher also provides a number of ways to organize and format text boxes. Although we aren't quite ready to add images yet, you can add picture placeholders, which will define a predetermined area that will be used for images.

#### **Topic Objectives**

In this topic, you will learn:

- About picture placeholders
- How to use the Format Text Box dialog box
- About dynamic guides

#### **PICTURE PLACEHOLDERS**

To add a picture placeholder to your publication, click Insert  $\rightarrow$  Picture Placeholder with the target page active:

| ⊟ 5• ° · ÷                                                                                                    | The Cook                                                                      | book.pub - Publishe                     | r                                                     |      |                     | ? —                         | ο×                    |
|----------------------------------------------------------------------------------------------------|-------------------------------------------------------------------------------|-----------------------------------------|-------------------------------------------------------|------|---------------------|-----------------------------|-----------------------|
| File Home Insert Page Design Mailings Review View                                                                                                    |                                                                               |                                         |                                                       |      |                     |                             | Sign in               |
| Page Caledar<br>Pages Tables<br>Pages Tables<br>Pages | s Borders & Advertisem<br>Accents * *                                         | ents                                    | Business Information *                                | Time | Ayperlink Bookmark  | Header Footer<br>Header & F | #<br>Page<br>Number • |
| Pages ·                                                                                                    | hußulu Bub                                                                    | սեսեսես                                 | 1.1.1.15.1.1.1.1.16.1.1.1.1.17.1.1.                   | սեսև | 1.19.1.1.1.1.10.1.1 | անորութ                     | <u>utuu</u> ₽ut≜      |
|                                                                                                    | arilla                                                                        | dta                                     | fu                                                    |      |                     |                             |                       |
| veggies -                                                                                                    |                                                                               | uic                                     | 10                                                    |      |                     |                             |                       |
|                                                                                                    | prep time<br>30 sec                                                           | cook time<br>20 min, plus<br>an extra 5 | serves<br>2 to 3                                      |      |                     |                             |                       |
| <b>a</b><br><b>a</b><br><b>b</b><br><b>c</b><br><b>c</b><br><b>c</b><br><b>c</b><br><b>c</b><br><b>c</b><br><b>c</b><br><b>c</b>                                                                                                    | things you need                                                               |                                         | 1_can (8-oz)                                          |      |                     |                             |                       |
| 3                                                                                                    | 5 tbsp<br>grated parmesan cheese<br>2 tbsp                                    |                                         | of tomato souce<br>1/2 tsp<br>arried basil<br>1 clove |      |                     |                             |                       |
| North Control Control                                                                                                    | and and pepper to taste<br>1 block (12-oz)<br>of firm tofu, drained<br>2 TBSP |                                         | garila minoea<br>4-OZ<br>strredata mazarelia cheese   |      |                     |                             |                       |
| 4<br>9 -                                                                                                    | EXIC VIGITORY OF                                                              |                                         |                                                       |      |                     |                             |                       |
|                                                                                                    |                                                                               |                                         |                                                       |      |                     |                             | v<br>ž                |
|                                                                                                    |                                                                               |                                         |                                                       |      |                     |                             | *<br>*                |
| Page: 3 of 5 R 🔤                                                                                                    |                                                                               |                                         |                                                       |      |                     |                             | -+ 59% 🗄              |

Publisher will automatically add a square placeholder to your page and display the Picture Tools – Format tab:

| File       Hone       Inset       Page Design       Multing:       Review       Very       Format       Spende       Spende                                                                                                    | ⊟ ॸॱऺॱ᠇                                                                                                    | The Cookbook.pub - Publisher | Picture Tools                                                                                                    | ? – 🗆 ×                          |
|----------------------------------------------------------------------------------------------------|----------------------------------------------------------------------------------------------------|------------------------------|----------------------------------------------------------------------------------------------------|----------------------------------|
| Picture Sorder<br>Adjust c Swap<br>Picture Syles<br>Picture Syles<br>Pictu | File Home Insert                                                                                                    | Page Design Mailings Review  | View Format                                                                                                    | Sign in                          |
| Intert     Adjust     is     Supp     Peture syste     is     Arrange     Crop     Size     is     A       Pages     I     I                                                                                                    | Pictures Corrections Recolor                                                                                                    |                              | Caption *                                                                                                    | ⓐ<br>ⓐ<br>ⓑ<br>ⓑ<br>1.25° ↓<br>〕 |
| Pages       Image: Control of the second second secon                                                                                                    | Insert Adjust                                                                                                    | 5 Swap                       | Picture Styles         rs         Arrange         Crop           In         Is         Is <td>Size 12 A</td>                                                                                                    | Size 12 A                        |
| <ul> <li>a minimum diameter</li> <li>a minimum diameter</li> <li>b minimum diameter</li> <li>b minimum diameter</li> <li>b minimum diamete</li></ul>                                                                                                    | Pages •                                                                                                    | un Finlen Stelen Stelen St   |                                                                                                    | in Mala Mala Mal                 |
| 3     61       3     61       7     1       1     1       1     1       1     1       1     1       1     1       1     1       1     1       1     1       1     1       1     1       1     1       1     1       1     1       1     1       1     1       1     1       1     1       1     1       1     1       1     1       1     1       1     1       1     1       1     1       1     1       1     1       1     1       1     1       1     1       1     1       1     1       1     1       1     1       1     1       1     1       1     1       1     1       1     1       1     1       1     1       1     1       1     1       1<                                                                                                    | 2<br>griled toty<br>tot state tot totage<br>and totage<br>griled toty<br>tot state tot totage<br>tot state tot totage<br>tot totage<br>tot state totage<br>totage<br>griled toty<br>tot state totage<br>totage<br>totage |                              | prep time cook time serves 20 min, plus on extra 5 min to cool 20 time to cool 20 time to cool 20 time to cool 20 timestra 5 min to cool 20 timestra 5 min to cool 20 timestra |                                  |
| New Address Address A                                                                                                    | 3<br>6<br>1<br>1<br>1<br>1<br>1<br>1<br>1<br>1<br>1<br>1<br>1<br>1<br>1                                                                                                    |                              | 1/2 cup example these curves     1 copr (8-c2)     1 copr (8-c2)     1 copr (8-      |                                  |
|                                                                                                    | No.410 No.                                                                                                    |                              | 1 block (12-oz)<br>of finitul, dated     4-oz<br>precisio mazorelia cheele       2 TBSP<br>etro kigh ofile ol                                                                                                    |                                  |
|                                                                                                    |                                                                                                    |                              |                                                                                                    |                                  |
| 2 4 9 9 9 9 9 9 9 9 9 9 9 9 9 9 9 9 9 9                                                                                                    | Page: 3 of 5 3.84, 5.06 in.                                                                                                    | □ 1.25 x 1.25 in.            |                                                                                                    | + 59% 🕅                          |

You can click and drag the placeholder to move it. You can also use the various handles along the outside edge to resize or rotate the placeholder. (Note that the round handles on each corner do not resize in two directions; rather, they scale the placeholder larger or smaller while maintaining the current width/height ratio.)

To use the placeholder, simply click the image icon in the center and browse for an image when prompted. If you delete a picture that was added via a picture placeholder, the functionality of the placeholder will disappear and you will be left with an empty space.

#### THE FORMAT TEXT BOX DIALOG BOX

There are two ways to format text boxes. The contextual Text Box Tools – Format tab contains the most popular commands for working with text boxes, while the Format Text Box dialog box contains all commands in one place.
To open the Format Text Box dialog box, you can select the target text box and click the option button in the Text group on the Text Box Tools – Format tab. Or, right-click the text box and click Format Text Box:

| 금 🕤 - 🗧 The Cookbook.pub - Publisher                                                                                                    | Drawing Tools                                                                                            | Text Box Tools                                                                                                    | ? – 🗆 🗙                                                                                                    |
|----------------------------------------------------------------------------------------------------|----------------------------------------------------------------------------------------------------|----------------------------------------------------------------------------------------------------|----------------------------------------------------------------------------------------------------|
| File Home Insert Page Design Mailings Review V                                                                                                | ew Format                                                                                                | Format                                                                                                    | Sign in                                                                                                    |
| $ \begin{array}{c} \hline \begin{array}{c} \hline \\ \hline \\ \hline \\ \hline \\ \hline \\ \hline \\ \hline \\ \hline \\ \hline \\ \hline $ | A Create<br>umns Margins Create<br>Link                                                                  | A Text Fill-<br>A A A A A A A A A A A A A A A A A A A                                                                                   | xp Cap × de Stylistic Sets ×<br>Imber Style × ④ Swash<br>Jatures × act Stylistic Alternates ×<br>Francaraby |
|                                                                                                    |                                                                                                    |                                                                                                    | 9 1 1 10 1 11 11 12 1 13 A                                                                                  |
| veggles                                                                                                    |                                                                                                    | P<br>A · D · O<br>A · C · O<br>Best Fa                                                                                                  |                                                                                                    |
|                                                                                                    | prep time<br>30 sec                                                                                      |                                                                                                    |                                                                                                    |
|                                                                                                    | 1/2 cup<br>reasoned bread aumor<br>5 fbsp<br>grated parmes an cheet<br>2 fbsp<br>artied aregono, divided | Paste Options:     Delete Test     Delete Object                                                                                        |                                                                                                    |
|                                                                                                    | 1 block (12-oz)<br>of firm tolu, andined<br>2 TBSP<br>extro virgin of ve ol                              | Save as guilding Block     p create       Save as picture     Change Text       Change Text     Save Save Save Save Save Save Save Save |                                                                                                    |
|                                                                                                    |                                                                                                    | Dg. Translate<br>Zoom →<br>B: Hyperlink                                                                                                 |                                                                                                    |
|                                                                                                    |                                                                                                    |                                                                                                    | ±<br>Ŧ                                                                                                    |
| Page: 3 of 5 0.51, 0.79 in. 🖾 7.62 x 1.15 in.                                                                                                 |                                                                                                    |                                                                                                    | ► = + 59% E                                                                                                 |

Either command will open the Format Text Box dialog box:

| Format Text Box                                              | ?   | ×    |
|--------------------------------------------------------------|-----|------|
| Colors and Lines Size Layout Text Box Alt Text               |     |      |
| Vertical alignment: Middle V                                 |     |      |
| Text Box Margins                                             |     |      |
| <u>L</u> eft: 0.06" <u>↓</u> <u>T</u> op: 0.04" <del>↓</del> |     |      |
| <u>R</u> ight: 0.04" <b>B</b> ottom: 0.04"                   |     |      |
| Text autofitting                                             |     |      |
| ○ <u>D</u> o not autofit ○ Best fit                          |     |      |
| Shrink text on overflow                                      |     |      |
| Rotat <u>e</u> text within AutoShape by 90°                  |     |      |
| Include "Continued <u>o</u> n page"                          |     |      |
| Include "Continued from page"                                |     |      |
|                                                              |     |      |
|                                                              |     |      |
|                                                              |     |      |
|                                                              |     |      |
|                                                              |     |      |
|                                                              |     |      |
|                                                              |     |      |
|                                                              |     |      |
| Shape Effects OK                                             | Car | ncel |

As you can see, there are five tabs:

- Colors and Lines: Select a fill color and effect, set the fill transparency, and define line styles. You can force all new text boxes created to follow this same styling scheme. Also contains options to access advanced settings via the Shape Effects button.
- Size: Control the size, rotation, and scale of the text box.
- Layout: Control the text box's position on the page. Also contains options to set the text wrapping style and attributes.
- **Text Box:** Control the way text behaves inside the text box. This includes alignment, margins, AutoFit, and continuity options.
- Alt Text: Add alternative text to the text box for web publications and screen readers.

Like other dialog boxes, when you are finished, click OK to apply your settings or click Cancel to discard them.

## **DYNAMIC GUIDES**

As you move a text box around a publication that already contains other objects (such as alignment guides, images, or other text boxes), you will see pink lines appear to tell you that the current object is somehow aligned with those objects. Here, the picture placeholder is middle-aligned with the title:

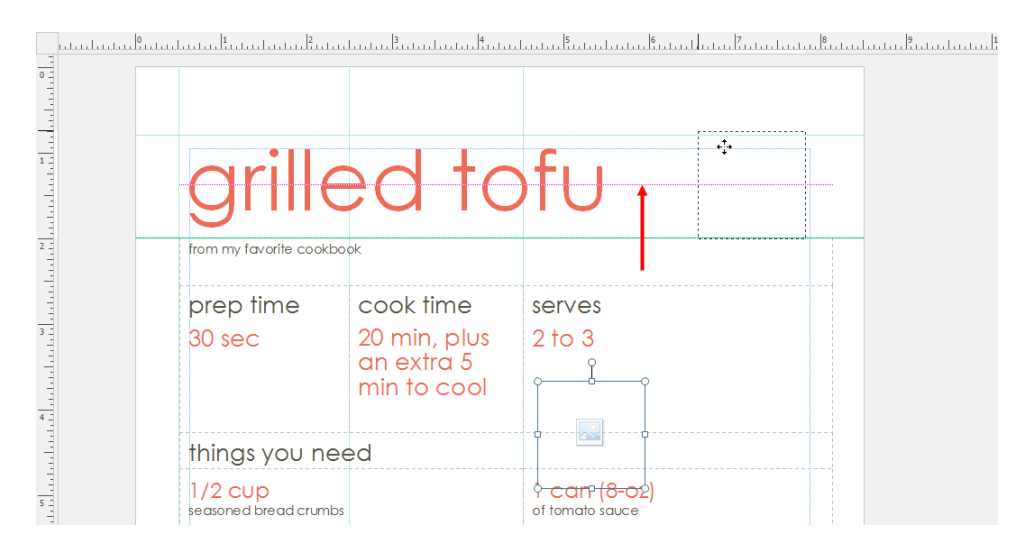

You can customize this feature with the Guides and Objects checkboxes in the Layout group of the Page Design tab:

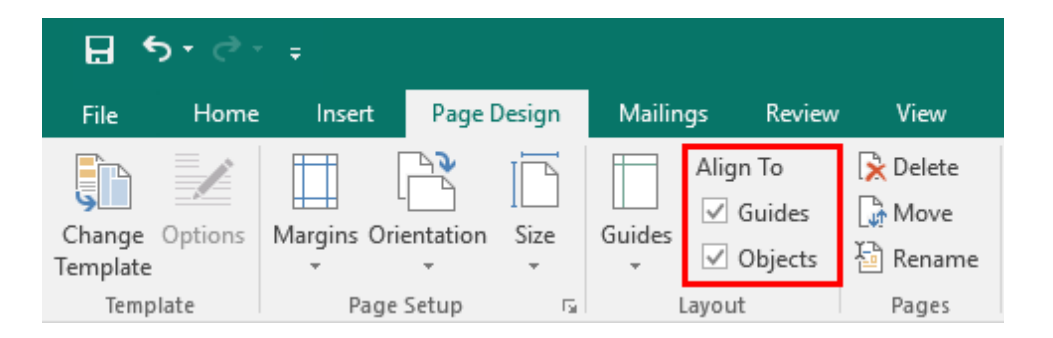

Check or uncheck each option to enable or disable dynamic guides with that type of object. If both options are unchecked, the dynamic guides feature will essentially be disabled.

# **ACTIVITY 2-2**

# **Adding Placeholders and Pages in a Publication**

In this activity, you will format the title of your Microsoft Word handout and add a picture placeholder to it.

1. Open Microsoft Publisher 2016 and open Activity 2-2:

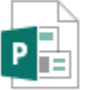

Activity 2-2 Microsoft Publisher Document 109 KB

2. First, let's format the title of this handout. Click the text "Using Microsoft Word 2016" to select its text box:

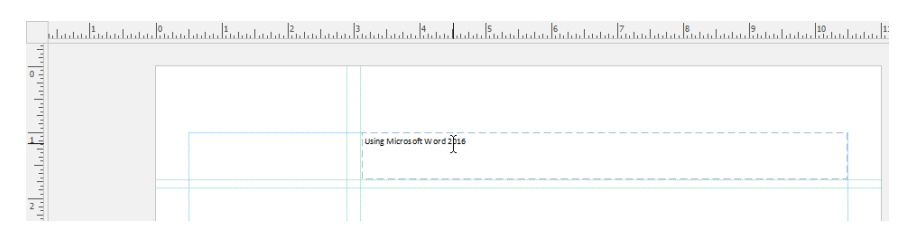

**3.** Press Ctrl + A to select the text box's contents. Click the Font Size menu on the Home tab:

|    | <b>5</b> - 8 -                  | Ŧ      | Activity                                         | / 2-2.pub - Pu | blisher               |            | Drawing Tools              | Text Box   | x Tools     |                  |          |             |         |                                    | ?                                      | -                         |                       | ×       |
|----|---------------------------------|--------|--------------------------------------------------|----------------|-----------------------|------------|----------------------------|------------|-------------|------------------|----------|-------------|---------|------------------------------------|----------------------------------------|---------------------------|-----------------------|---------|
|    | File Home                       | Insert | Page Design                                      | Mailings       | Review                |            | Format                     | Form       | nat         |                  |          |             |         |                                    |                                        |                           |                       |         |
| Pa | Cut<br>B Copy<br>Ste S Format P | ainter | Calibri<br>B <i>I</i> <u>U</u> x, x <sup>2</sup> | • 10 • A*      | ▲ -                   |            | == ==   == -<br>=   ≿ - ≣∕ | -   ¶<br>- | A<br>Styles | Draw<br>Text Box | Pictures | Table Shape | es Wrap | 🕂 Bring Forward<br>🚡 Send Backward | * ⊡ Group<br>• ⊡ Ungroup<br>A Rotate • | P Fir<br>abc Re<br>D∂ Sel | d ▼<br>place<br>ect ₹ |         |
|    | Clipboard                       | 5      | Fo                                               | nt             | G.                    | F          | aragraph                   | G          | Styles      |                  | Objec    | cts         |         | Arrange                            |                                        | Edit                      | ing                   | ^       |
| Pi | ages                            | <      | dadad <mark>indadada</mark>                      |                | n <sup>l</sup> ananda | ulu Åulu l |                            | osoft Word | 2016        |                  |          | l           | haladan | <u> </u>                           |                                        | lines.                    | uu.B                  | itada 🔺 |

4. Choose a font size of 36:

|          | o- 6-     | ÷     |     |      |     | Ac   | tivit | y 2-  | 2.pul  | o - Pu | blish | ner        |
|----------|-----------|-------|-----|------|-----|------|-------|-------|--------|--------|-------|------------|
| File     | Home      | Inse  | rt  | P    | age | Desi | gn    |       | Mail   | ings   |       | Review     |
| <b>*</b> | 6 Cut     |       | Cal | ibri |     |      |       | - 1   | 0      | A      | A     | R          |
| Paste    | Format Pa | inter | в   | I    | U   | X,   | X²    | 14    | 1<br>; | ₩.     | 1     | <u>4</u> - |
| Cli      | pboard    | 5     |     |      |     |      | Fo    | ont 6 | j      |        |       | - Fa       |
|          |           |       |     |      |     |      |       | 7     | 7      |        |       |            |
|          |           |       |     |      |     |      |       | 8     | 3      |        |       |            |
|          |           |       |     |      |     |      |       | 9     | )      |        |       |            |
|          |           |       |     |      |     |      |       | 1     | 0      |        |       |            |
|          |           |       |     |      |     |      |       | 1     | 1      |        |       |            |
|          |           |       |     |      |     |      |       | 1     | 2      |        |       |            |
|          |           |       |     |      |     |      |       | 1     | 4      |        |       |            |
|          |           |       |     |      |     |      |       | 1     | 6      |        |       |            |
|          |           |       |     |      |     |      |       | 1     | 8      |        |       |            |
|          |           |       |     |      |     |      |       | 2     | !0     |        |       |            |
|          |           |       |     |      |     |      |       | 2     | 2      |        |       |            |
|          |           |       |     |      |     |      |       | 2     | 4      |        |       |            |
|          |           |       |     |      |     |      |       | 2     | !6     |        |       |            |
|          |           |       |     |      |     |      |       | 2     | .8     |        |       |            |
|          |           |       |     |      |     |      |       | 3     | 6      |        |       |            |
|          |           |       |     |      |     |      |       | 4     | 18 ~ 0 |        |       |            |
|          |           |       |     |      |     |      |       | 7     | 2      |        |       |            |

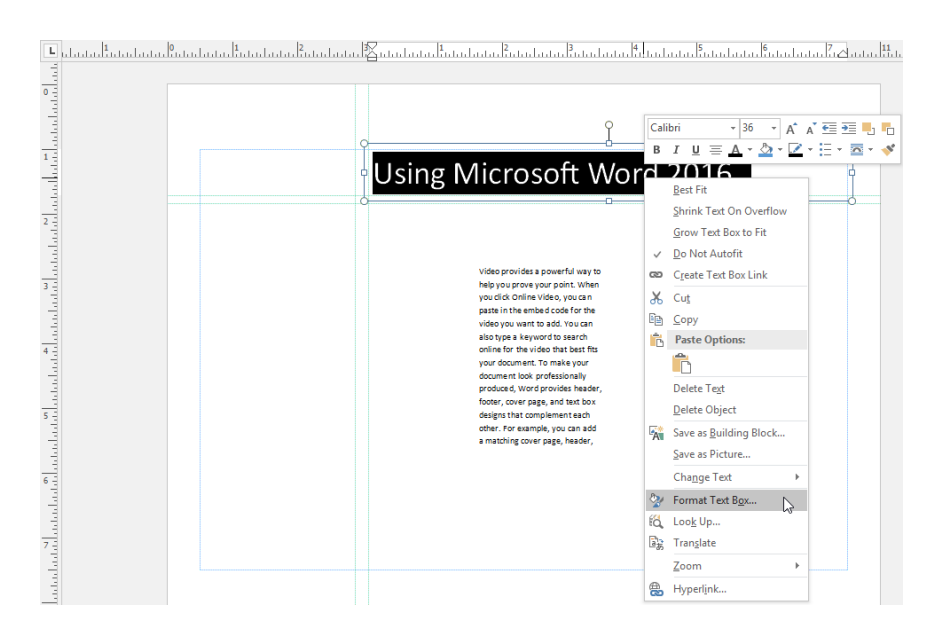

#### 5. Now, right-click the text box and click Format Text Box:

6. The Format Text Box dialog box will open. Click the Colors and Lines tab:

| Format Text        | Box         |          |                 |       |         |   | • |  |
|--------------------|-------------|----------|-----------------|-------|---------|---|---|--|
| Colors and         | Lines S     | Size Lay | out Tex         | t Box | Alt Tex | t |   |  |
| Size and ro        | tate 🖓      |          |                 |       |         |   |   |  |
| H <u>e</u> ight:   | 0.696"      | -        | Wi <u>d</u> th: | 7.356 | 5       | - |   |  |
| Ro <u>t</u> ation: | 0°          | -        |                 |       |         |   |   |  |
| Scale              |             |          |                 |       |         |   |   |  |
| <u>H</u> eight:    | 100 %       | ÷        | Width:          | 100 9 | 6       | - |   |  |
| □ Lock a           | spect ratio |          |                 |       |         |   |   |  |
|                    | specialio   |          |                 |       |         |   |   |  |
|                    |             |          |                 |       |         |   |   |  |
|                    |             |          |                 |       |         |   |   |  |
|                    |             |          |                 |       |         |   |   |  |
|                    |             |          |                 |       |         |   |   |  |
|                    |             |          |                 |       |         |   |   |  |
|                    |             |          |                 |       |         |   |   |  |
|                    |             |          |                 |       |         |   |   |  |
|                    |             |          |                 |       |         |   |   |  |
|                    |             |          |                 |       |         |   |   |  |
|                    |             |          |                 |       |         |   |   |  |
|                    |             |          |                 |       |         |   |   |  |
|                    |             |          |                 |       |         |   |   |  |
|                    |             |          |                 |       |         |   |   |  |

(If this tab is already displayed, skip to the next step.)

7. Click the Color drop-down menu in the Fill section and choose the color shown here:

| Format Text Box       |                        |                   |             |                                    |                                     |                                     | ?                           | $\times$          |
|-----------------------|------------------------|-------------------|-------------|------------------------------------|-------------------------------------|-------------------------------------|-----------------------------|-------------------|
| Colors and Lines      | Size                   | Layout            | Text Box    | Alt Text                           | :                                   |                                     |                             |                   |
| Fill                  |                        |                   |             |                                    |                                     |                                     |                             |                   |
| <u>C</u> olor:        | N                      | lo Color          | $\sim$      | Fill Effects                       | s                                   |                                     |                             |                   |
| Transparency:         | Scher                  | ne Colors         |             |                                    |                                     |                                     |                             |                   |
| Line                  |                        |                   |             | Preview -                          |                                     |                                     |                             |                   |
| C <u>o</u> lor:       |                        |                   |             |                                    |                                     |                                     |                             | L                 |
| Transparency:         | A                      | ccent 1 (R        | GB (91, 155 | 5, 213)), Li                       | ghter 609                           | 6                                   |                             |                   |
| Width:                | Stand                  | ard Colors        |             |                                    |                                     |                                     |                             |                   |
| Compound type:        |                        |                   |             |                                    |                                     |                                     |                             |                   |
| Dash type:            | N                      | o Fill            |             |                                    |                                     |                                     |                             |                   |
| Capitype              | 😓 🕨                    | lore Colors       | 5           |                                    |                                     |                                     | _                           | _                 |
| cap type.             | I                      | ints              |             |                                    |                                     |                                     | 8                           | 8                 |
| Join type:            | Miter                  |                   | $\sim$      | Presets -                          |                                     |                                     |                             |                   |
|                       | E                      | <u>3</u> orderArt |             |                                    |                                     | ··                                  |                             |                   |
|                       |                        |                   |             | Under Pre<br>you want<br>the color | view, sel<br>to chang<br>and line : | ect the l<br>ie, and f<br>styles yo | border<br>then se<br>ou wan | s<br>elect<br>it. |
| Draw border ins       | ide frame<br>o new tex | t boxes           |             |                                    |                                     |                                     |                             |                   |
| <u>S</u> hape Effects |                        |                   |             |                                    | OK                                  |                                     | Car                         | ncel              |

**8.** Click the Color drop-down menu in the Line section and choose the complementing color shown here:

| colors and times | Size Layout Text i | DOX AIL TEXT                                                             |     |
|------------------|--------------------|--------------------------------------------------------------------------|-----|
| Fill             |                    |                                                                          |     |
| <u>C</u> olor:   | <u>~</u>           | Fi <u>l</u> l Effects                                                    |     |
| Transparency:    | < > 0% +           |                                                                          |     |
| Line             |                    | Preview                                                                  |     |
| C <u>o</u> lor:  | No Color 🗸 🗸       |                                                                          | -   |
| Transparency:    | Scheme Colors      |                                                                          |     |
| Width:           |                    |                                                                          |     |
| Compound type:   |                    |                                                                          |     |
| Deale base       |                    |                                                                          | -   |
| Dash type:       |                    |                                                                          |     |
| Cap type:        | Standard Colors    |                                                                          | 1   |
| Join type:       | No Outline         | Presets                                                                  |     |
|                  | More Colors        |                                                                          |     |
|                  | Tints              |                                                                          |     |
|                  |                    | Under Preview, select the borders<br>you want to change, and then select | •ct |
|                  |                    | the color and line styles you want.                                      |     |
| Draw border ins  | ide frame          |                                                                          |     |

9. Click the down arrow next to the Width field until the value reaches 0.75:

| Format Text Box         |                                 |          |          |                                      |                                                         | ?                           | ×                |
|-------------------------|---------------------------------|----------|----------|--------------------------------------|---------------------------------------------------------|-----------------------------|------------------|
| Colors and Lines        | Size                            | Layout   | Text Box | Alt Text                             |                                                         |                             |                  |
| Fill                    |                                 |          |          |                                      |                                                         |                             |                  |
| <u>C</u> olor:          |                                 |          | $\sim$   | Fi <u>l</u> l Effects                | i                                                       |                             |                  |
| Transparency:           | <                               | > 0 %    | -        |                                      |                                                         |                             |                  |
| Line                    |                                 |          |          | Preview -                            |                                                         |                             |                  |
| C <u>o</u> lor:         |                                 |          | $\sim$   |                                      |                                                         |                             |                  |
| T <u>r</u> ansparency:  | <                               | > 0%     | -        |                                      |                                                         |                             |                  |
| Width:                  | 0.75 pt                         |          | ŧ        |                                      |                                                         |                             |                  |
| Co <u>m</u> pound type: |                                 |          | - ~      |                                      |                                                         |                             |                  |
| <u>D</u> ash type:      |                                 |          | - ~      |                                      |                                                         |                             |                  |
| Ca <u>p</u> type:       | Flat                            |          | $\sim$   |                                      |                                                         |                             |                  |
| Join type:              | Miter                           |          | $\sim$   | Presets -                            |                                                         |                             |                  |
|                         | B                               | orderArt |          |                                      |                                                         |                             |                  |
|                         |                                 |          |          | Under Pre<br>you want<br>the color a | view, select the<br>to change, and<br>and line styles y | border<br>then se<br>ou wan | s<br>elect<br>t. |
| Draw border ins         | ide <u>f</u> rame<br>o new text | boxes    |          |                                      |                                                         |                             |                  |
| <u>Shape Effects</u>    |                                 |          |          |                                      | OK                                                      | Car                         | ncel             |

**10.** With the border settings applied, let's check the fit settings for the text box. Click the Text Box tab:

| Format Text Box       |                                         | ? ×                                                                                                    |
|-----------------------|-----------------------------------------|----------------------------------------------------------------------------------------------------|
| Colors and Lines      | Size Layout Text Bo                     | Alt Text                                                                                                    |
| Fill                  |                                         | 45                                                                                                    |
| <u>C</u> olor:        |                                         | Fi <u>l</u> l Effects                                                                                           |
| Transparency:         | < > 0%                                  |                                                                                                    |
| Line                  |                                         | Preview                                                                                                    |
| C <u>o</u> lor:       | ~                                       |                                                                                                    |
| Transparency:         | < > 0%                                  |                                                                                                    |
| Width:                | 0.75 pt                                 |                                                                                                    |
| Compound type:        | v                                       |                                                                                                    |
| <u>D</u> ash type:    | V                                       |                                                                                                    |
| Ca <u>p</u> type:     | Flat 🗸                                  |                                                                                                    |
| Join type:            | Miter 🗸                                 |                                                                                                    |
|                       |                                         | Presets                                                                                                    |
|                       | DorderArtan                             |                                                                                                    |
|                       |                                         | Under Preview, select the borders<br>you want to change, and then select<br>the color and line styles you want. |
| Draw border in        | side <u>f</u> rame<br>to new text boxes |                                                                                                    |
| <u>S</u> hape Effects |                                         | OK Cancel                                                                                                    |

**11.** In the "Text autofitting" section, choose the "Best fit" option:

| Format Text Box                                                                                                    | ?   | $\times$ |
|----------------------------------------------------------------------------------------------------|-----|----------|
| Colors and Lines Size Layout Text Box Alt Text                                                                                                    |     |          |
| Vertical alignment: Top                                                                                                    |     |          |
| Text Box Margins                                                                                                    |     |          |
| <u>L</u> eft: 0.04" <u>↓</u> <u>T</u> op: 0.04" <u>↓</u>                                                                                                    |     |          |
| <u>R</u> ight: 0.04" 🖨 <u>B</u> ottom: 0.04" 🖨                                                                                                    |     |          |
| Text autofitting                                                                                                    |     |          |
| Do not autofit     Rest fit                                                                                                    |     |          |
| Shrink text on overflow                                                                                                    |     |          |
| <ul> <li>Rotat<u>e</u> text within AutoShape by 90°</li> <li>Include "Continued <u>on page"</u></li> <li>Include "Continued <u>from page"</u> <u>Columns</u></li> </ul> |     |          |
| Shape Effects OK                                                                                                    | Can | cel      |

**12.** Now, click OK to apply all the settings we have selected:

| Format Text Box                                                                                                    | ? ×       |
|----------------------------------------------------------------------------------------------------|-----------|
| Colors and Lines Size Layout Text Box Alt Text                                                                                            |           |
| Vertical alignment: Top                                                                                                    |           |
| Text Box Margins                                                                                                    |           |
| <u>L</u> eft: 0.04" <u>▼</u> <u>T</u> op: 0.04"                                                                                           | ÷         |
| <u>R</u> ight: 0.04"                                                                                                    | <b>÷</b>  |
| Text autofitting                                                                                                    |           |
| ○ Do not autofit                                                                                                    |           |
| ○ Shrink text on overflow ○ Grow textbox to fit                                                                                           |           |
| Rotat <u>e</u> text within AutoShape by 90°     Include "Continued <u>o</u> n page"     Include "Continued <u>f</u> rom page"     Columns |           |
| Shape Effects                                                                                                    | OK Cancel |

**13.** Click outside of the text box to deselect it. Here are the results:

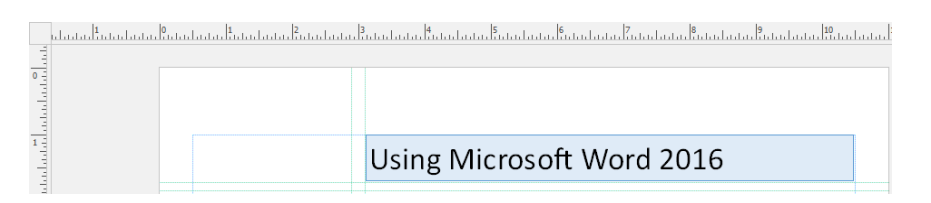

**14.** Now, let's add a picture placeholder. Click Insert  $\rightarrow$  Picture Placeholder:

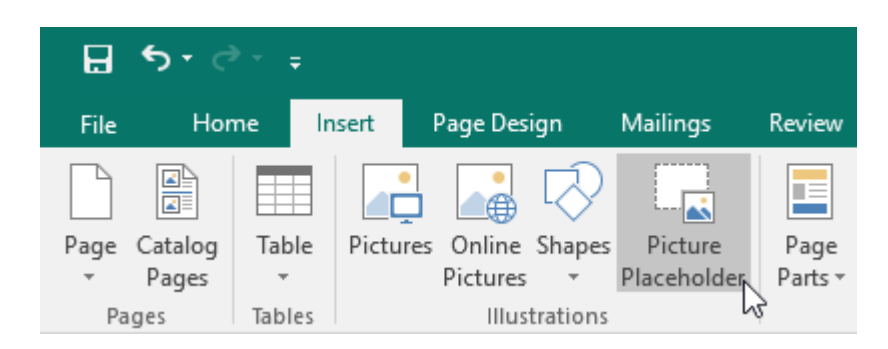

**15.** The placeholder will be added but will need to be properly placed. To help us do this, let's use dynamic guides. Click the Page Design tab and ensure both the Guides and Objects checkboxes in the Layout group are checked:

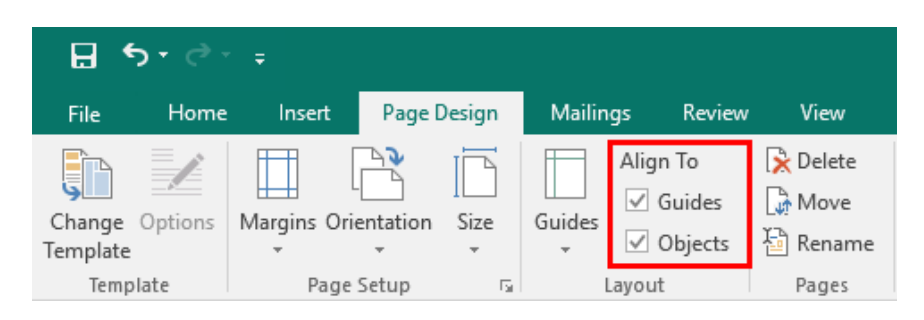

**16.** Click the outer border of the picture placeholder. Drag it up to the left area of the title. Release the mouse button when a blue line indicates the placeholder is left-aligned with the left margin and a pink line indicates it is middle-aligned with the title:

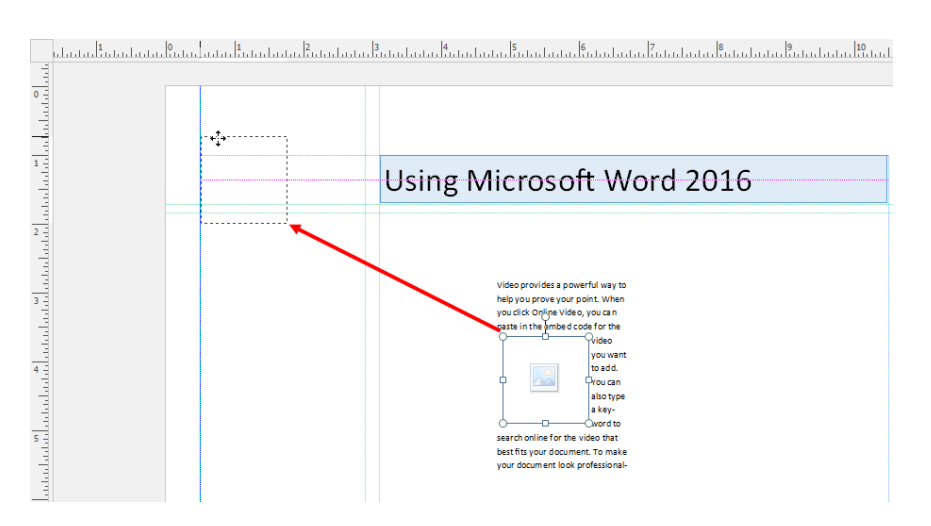

#### **17.** The placeholder is now in the correct position:

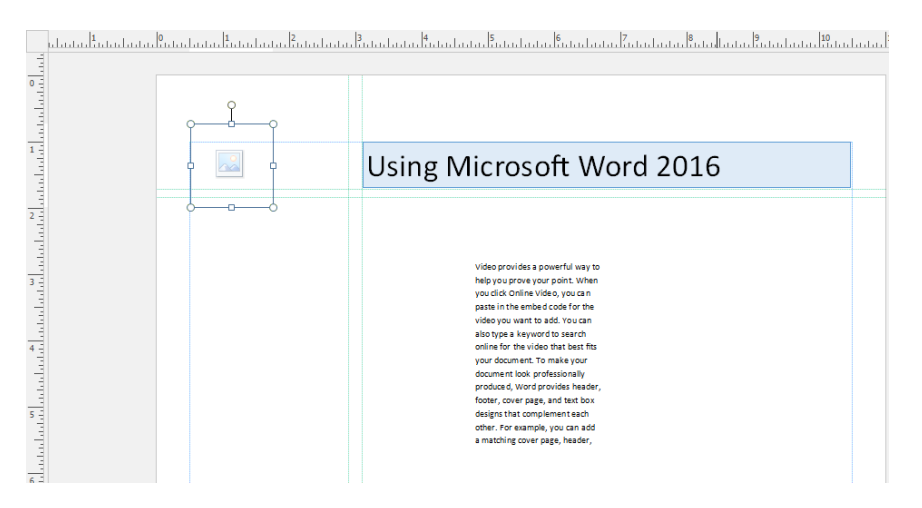

18. Save your publication as Activity 2-2 Complete. Close Microsoft Publisher 2016.

# TOPIC C: Control the Display of Content in Text Boxes

Often, you will need to arrange publication text in different ways. Perhaps multiple text boxes will be needed to contain a particular piece of information, or perhaps you will need to display text in columns. You can also automatically control the display of text and other objects using master pages and headers and footers.

#### **Topic Objectives**

In this topic, you will learn:

- How to link text boxes
- How to format text into columns
- About master pages
- About headers and footers

## **TEXT BOX LINKING**

Text box linking allows you to connect one or more text boxes so that the text within them flows automatically. This is particularly useful if you plan on editing or formatting text after it has been added. There are two ways to link text boxes: create the text boxes and link manually, or create them as you go along.

Consider the following publication: we want to flow the text around the image, but stay within the imaginary border, which is shown by the red rectangle:

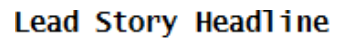

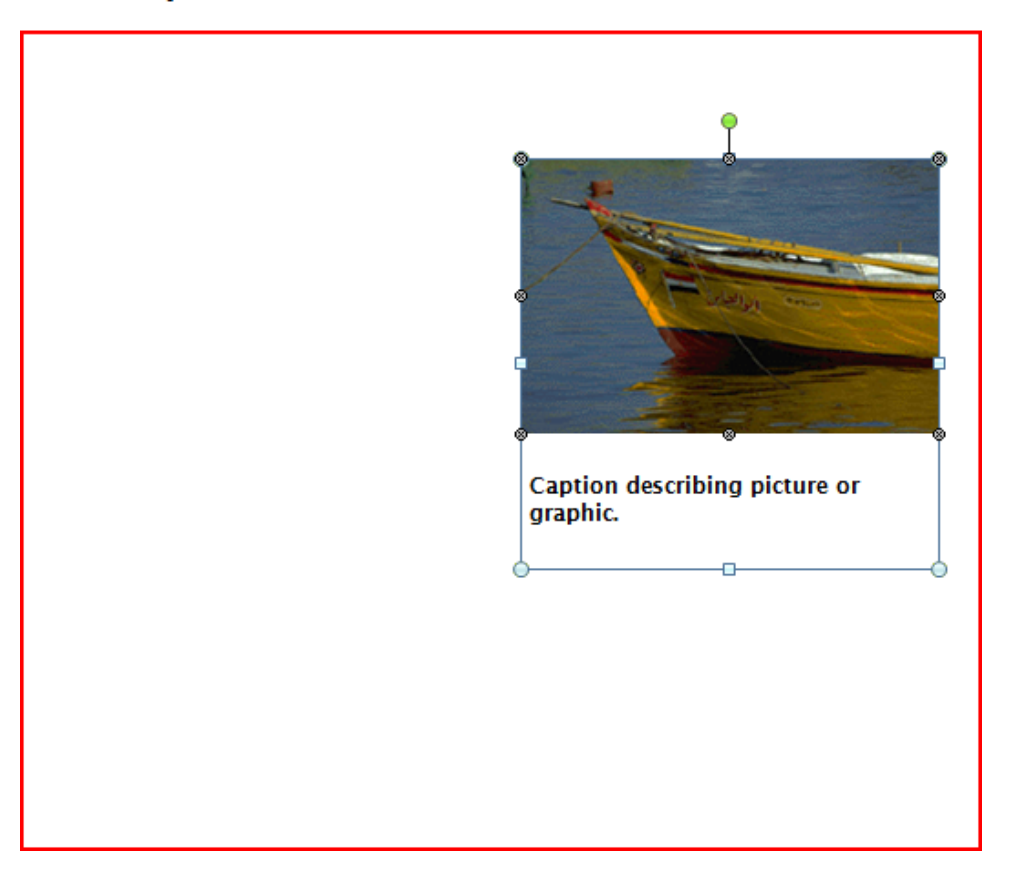

To do this, we will create three text boxes, outlined by the green rectangles:

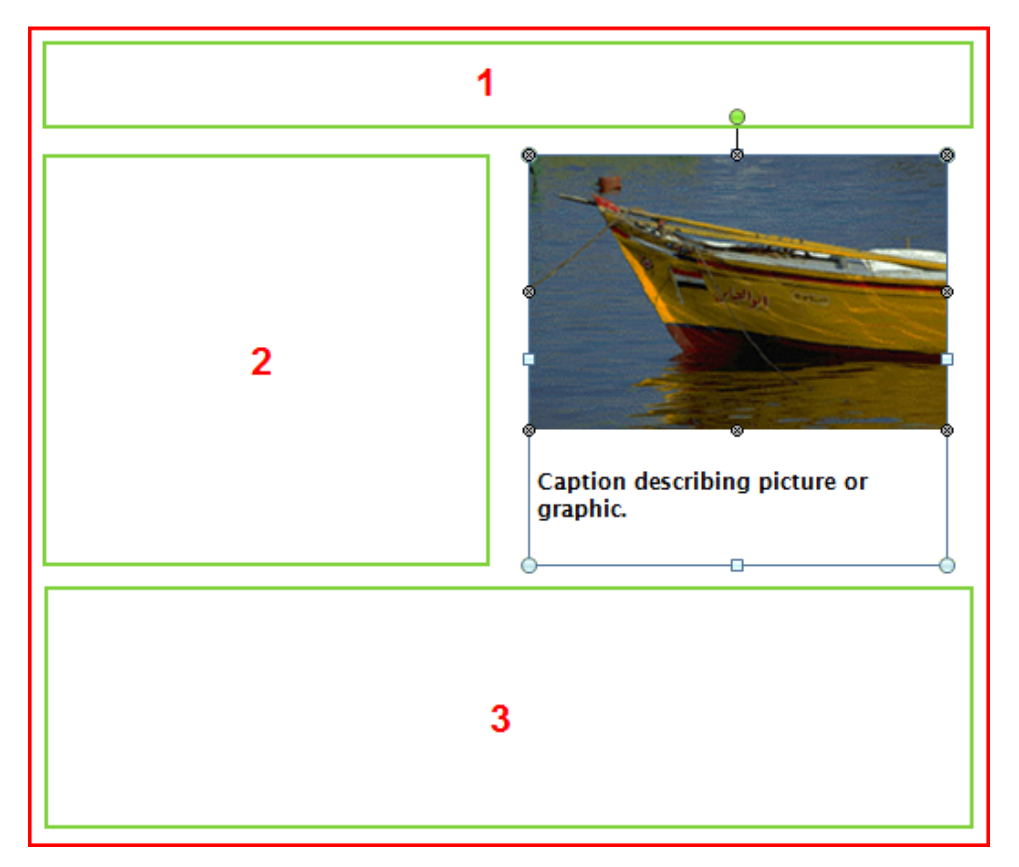

### Lead Story Headline

Now that the text boxes are defined, we will paste a large quantity of text into the first box. As you can see, not all of it fits, as noted by the red handles around the text box and the 🖬 button:

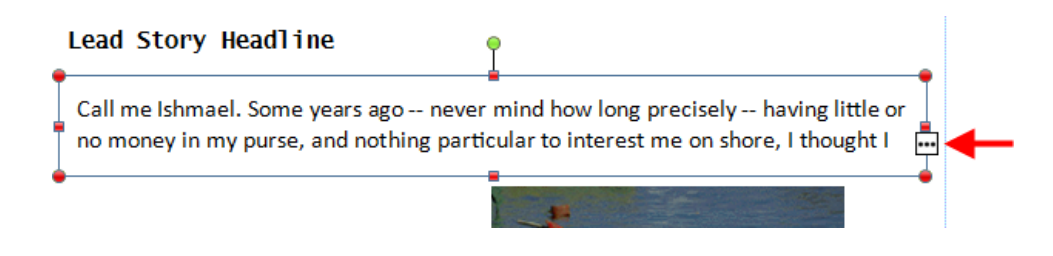

To flow text into the second box, click the method button and point to another text box. When the icon changes to a pouring cup, click that box to establish the link:

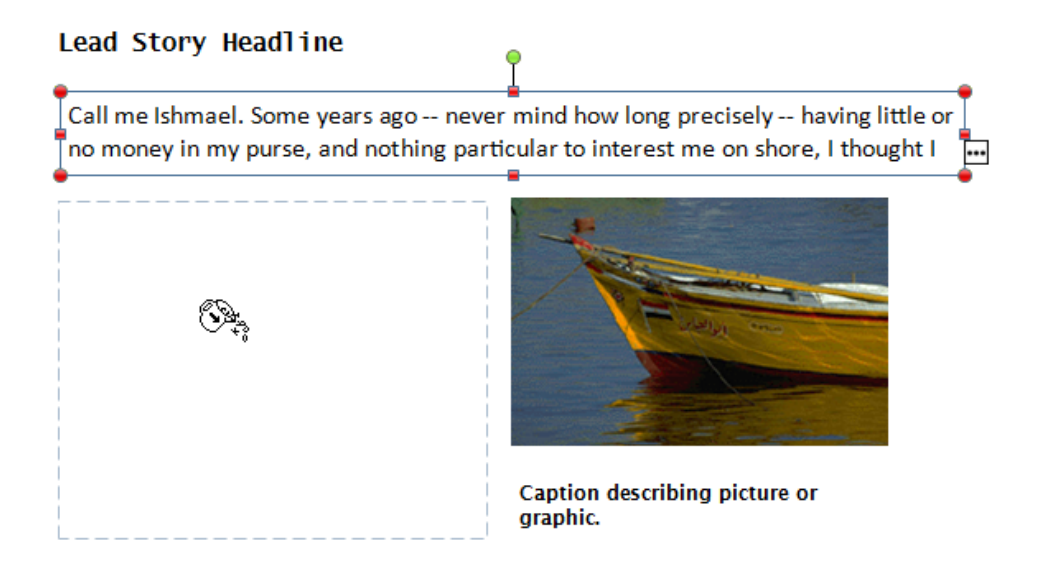

The second text box now contains an arrow on the left side, meaning it is linked to another text box somewhere else in the publication. There is also more text to flow:

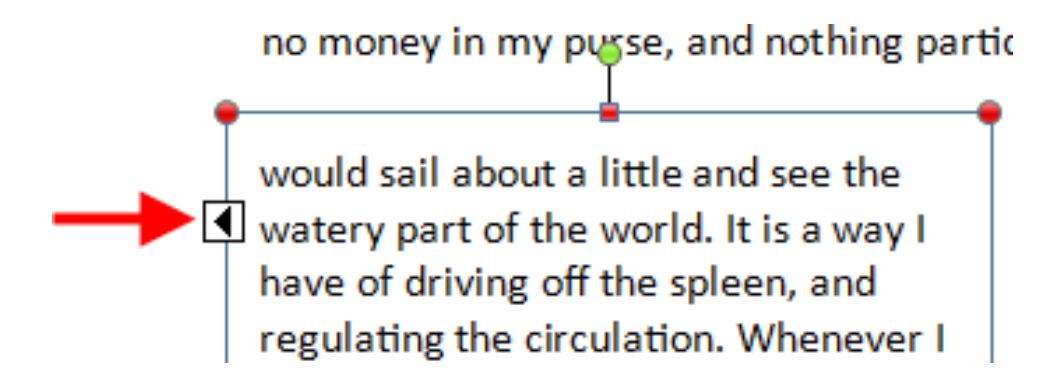

We will flow the last of the text to the third box:

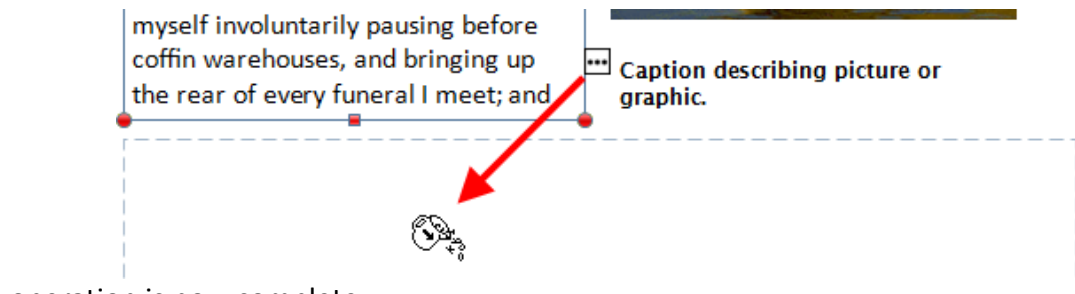

The operation is now complete:

### Lead Story Headline

Call me Ishmael. Some years ago -- never mind how long precisely -- having little or no money in my purse, and nothing particular to interest me on shore, I thought I

would sail about a little and see the watery part of the world. It is a way I have of driving off the spleen, and regulating the circulation. Whenever I find myself growing grim about the mouth; whenever it is a damp, drizzly November in my soul; whenever I find myself involuntarily pausing before coffin warehouses, and bringing up the rear of every funeral I meet; and

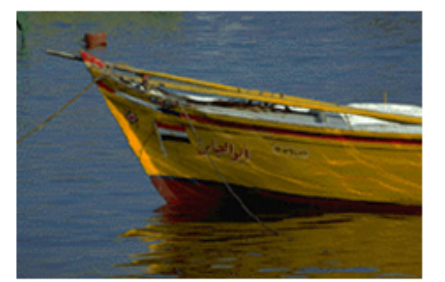

Caption describing picture or graphic.

especially whenever my hypos get such an upper hand of me, that it requires a strong moral principle to prevent me from deliberately stepping into the street, and methodically knocking people's hats off -- then, I account it high time to get to sea as soon as I can. This is my substitute for pistol and ball.

This method of linking text boxes is useful when your publication has already been laid out with titles, images, and text boxes.

The second way of creating linked text boxes is useful when you aren't sure of the publication layout. If you have a text box that is not large enough for the content, simply click the  $\boxed{ }$  button and then click anywhere in your publication:

| Lead Story Headline                                                                                                    |  |
|----------------------------------------------------------------------------------------------------|--|
| Call me Ishmael. Some years ago never mind how long precisely having little or<br>no money in my purse, and nothing particular to interest me on shore, I thought I |  |

9÷,

Publisher will create a basic text box that you can move and adjust as you see fit. It will automatically be linked to the previous text box:

#### Lead Story Headline

Call me Ishmael. Some years ago -- never mind how long precisely -- having little or no money in my purse, and nothing particular to interest me on shore, I thought I

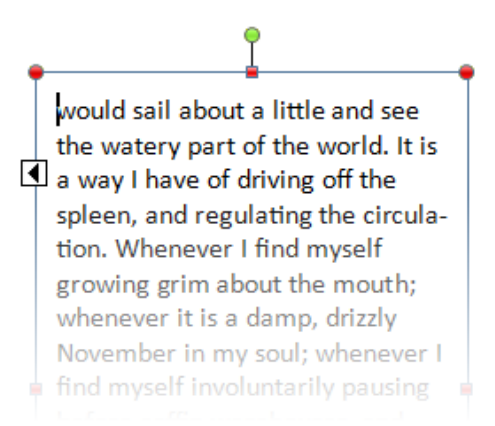

## **TEXT BOX COLUMNS**

Publisher also lets you add columns to text boxes. To begin, select the target text box, click Text Box Tools – Format  $\rightarrow$  Columns, and choose the number of columns to apply:

| □ <b>5</b> ,∂                               |                              |                                                              |                                                                                          |                                                                                                    |
|---------------------------------------------|------------------------------|--------------------------------------------------------------|------------------------------------------------------------------------------------------|----------------------------------------------------------------------------------------------------|
| Eila Homo Incot                             | Irader News.                 | pub - Publisher                                              | Drawing Tools                                                                            | Text Box Tools :                                                                                                    |
| Text Fit *                                  | Font<br>Font<br>Font<br>Font |                                                              | Columns Margins Crew<br>Unit                                                             | A Text Fill-<br>A Text Fill-<br>A Text Fill-<br>B Text Outline-<br>B Text Outline-<br>B Text Outline-<br>B Text Outline-<br>B Text Outline-<br>B Text Outline-<br>B Text Fill-<br>B Text Fill- |
|                                             |                              | May 6, 20                                                    | Iwo Columns<br>Three Columns<br>More Columns                                             |                                                                                                    |
|                                             |                              | Lorem ip<br>nunc pun<br>eget sus                             | sum dolor sit a<br>us, id malesuad<br>cipit est. Aener                                   | amet, consectetur adipiscing elit. Morbi sodales<br>da nisl pharetra quis. Proin et ipsum dolor. Donec<br>an lacinia metus risus, ut sodales orci sodales                                                                                                    |
| 2                                           |                              | sed. Mae<br>lum metu<br>quam lac<br>vel, pulvi<br>lacinia, M | cenas pretium,<br>is, in condimer<br>inia eleifend se<br>nar eget nunc.<br>laecenas maur | magna ac sodales posuere, nunc risus vestibu-<br>ntum diam metus eu erat. Mauris eu felis vitae<br>el a nunc. Praesent lacus velit, iaculis eu suscipit<br>. Nullam interdum sem sit armet lacus convallis<br>is arcu, dictum ac scelerisque ac, porta id mas-                                                                                                    |
| میں اور اور اور اور اور اور اور اور اور اور |                              | sa. Integ<br>Etiam et<br>sus eu.                             | er sed elit non<br>pretium enim.                                                         | n massa fermentum cursus sit amet eu augue.<br>Sed ultricies cursus nulla, in vestibulum elit cur-                                                                                                    |
| Page: 2 of 2 0.50, 1.65 in.                 | 4.80 x 11.86 in.             | Vitae ut o                                                   | ctus aliquam po<br>irci. Aenean id y                                                     | suere. Curabitur id nunc at arcu tincidunt omare<br>velit nulla. Nam in suscipit est, sed luctus neque.                                                                                                    |

(You can also create a custom column layout with the More Columns command.)

Here, we have applied two columns to a single text box. The text will flow through the columns from left to right:

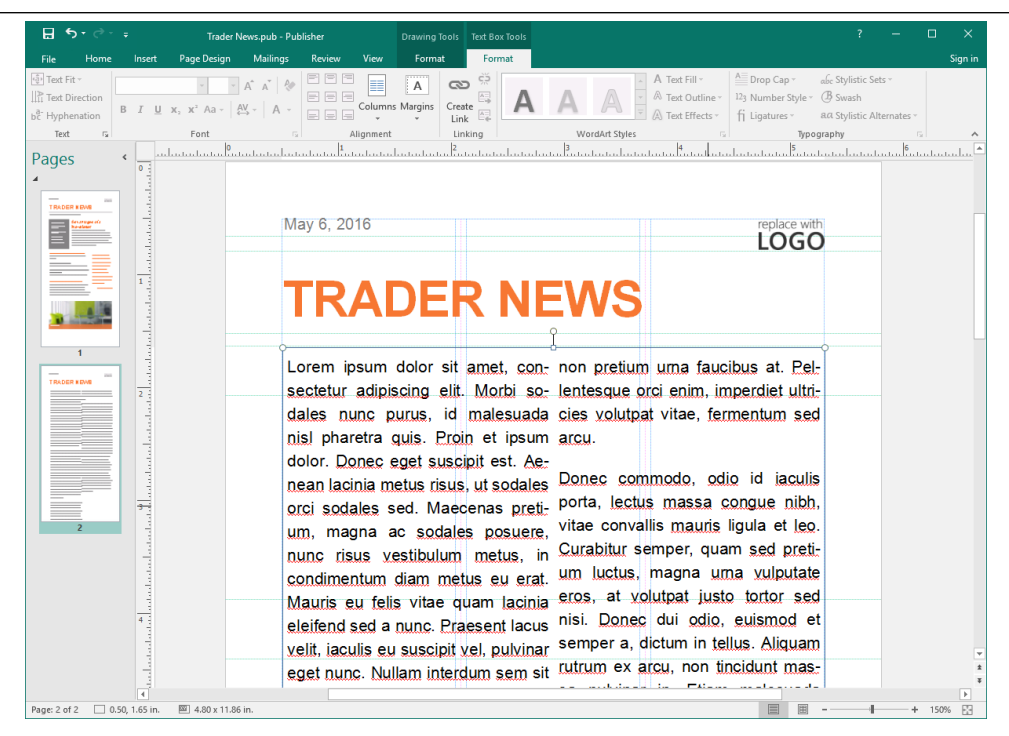

## **MASTER PAGES**

Master pages are similar to templates within a file. All pages are based upon a master page (even if it is blank) and any changes you make to a master page will automatically be applied to all pages based upon that master.

Let's look at a brochure as an example. To view the master pages in a publication, click Page Design  $\rightarrow$  Master Pages:

| ∎ 5°°°∓                                                                                                    |                                                                                                    | Brochure.pub - Publisher                               |                                                                             | ? – 🗆 🗙              |
|----------------------------------------------------------------------------------------------------|----------------------------------------------------------------------------------------------------|--------------------------------------------------------|-----------------------------------------------------------------------------|----------------------|
| File Home Insert Page Design                                                                                      | Mailings Review View                                                                                                    |                                                        |                                                                             | Sign in              |
| Change Options<br>Template                                                                                        | Align To<br>Guides<br>✓ Guides<br>✓ Objects ऄ Rename                                                                                                    | Apex Aspec<br>Civic Conce<br>Flow Found                | t Black & Aa<br>urse Equity v<br>ry Median v<br>Fonts Apply Back<br>Image v | ground Master        |
| Pages  Page Setup 7: Pages                                                                                        | Layout Pages                                                                                                    |                                                        | nes Page B<br>ultitudadadadatatatatatatatatatatatatatatata                  | Brochure Outside (A) |
|                                                                                                    |                                                                                                    |                                                        | ( [                                                                         | (None)               |
| ∎<br>na na kategori na sete na sete na sete na sete na sete na sete na sete na sete na sete na sete na sete na se | Customer quotes are an excellent<br>via to demonstrate your success<br>and put empass on your values.<br>They also add visual interest to<br>your content." | MARTING Transv<br>Martin Corrans<br>Samp, M. 2013-4000 | NORTHWINE<br>TRADERS<br>Spring 2016<br>Products and Service                 | Apply Master Page    |
| Page: 1 of 2 k III                                                                                                |                                                                                                    |                                                        |                                                                             | + 76% 🖸              |

You can use this menu to choose which master page will be applied to the current page. To view or edit the master page's contents, click Edit Master Pages from this menu.

As you can see, the first master page for this brochure contains many ruled guides but no content:

| File     Master Page     Home     Insist     Page Design     Review     View       100     Image: Second Second Secon | Sign in                       |
|----------------------------------------------------------------------------------------------------|-------------------------------|
| Image: Page     Image: Page     Image: Page     Image: Page     Image: Page       Add Marce: Two Page     Image: Page     Image: Page     Image: Page     Image: Page       Master Page     Image: Page     Image: Page     Image: Page     Image: Page       Page: Add Marce: Page     Image: Page: Page     Image: Page     Image: Page       Page: Add Marce: Page     Image: Page: Page     Image: Page: Page     Image: Page: Page                                                                                                    | ntana Branta 🖻                |
| Pages                                                                                                    | nlanan <mark>12</mark> mman 🔊 |
|                                                                                                    |                               |
| A         1         1         1         1         1         1         1         1         1         1         1         1         1         1         1         1         1         1         1         1         1         1         1         1         1         1         1         1         1         1         1         1         1         1         1         1         1         1         1         1         1         1         1         1         1         1         1         1         1         1         1         1         1         1         1         1         1         1         1         1         1         1         1         1         1         1         1         1         1         1         1         1         1         1         1         1         1         1         1         1         1         1         1         1         1         1         1         1         1         1         1         1         1         1         1         1         1         1         1         1         1         1         1         1         1         1                                                                                                    |                               |
|                                                                                                    |                               |
|                                                                                                    | *                             |
| Page 1 of 2 1 320 7 30 in 10 10 10 10 10 10 10 10 10 10 10 10 10                                                                                                    | + 76% 53                      |

You can add as much information as you like to a master page, but they are designed to hold only important repeating information (like the date and time, page number, company logo, etc.).

Here, we have added a footer and a picture to the master page:

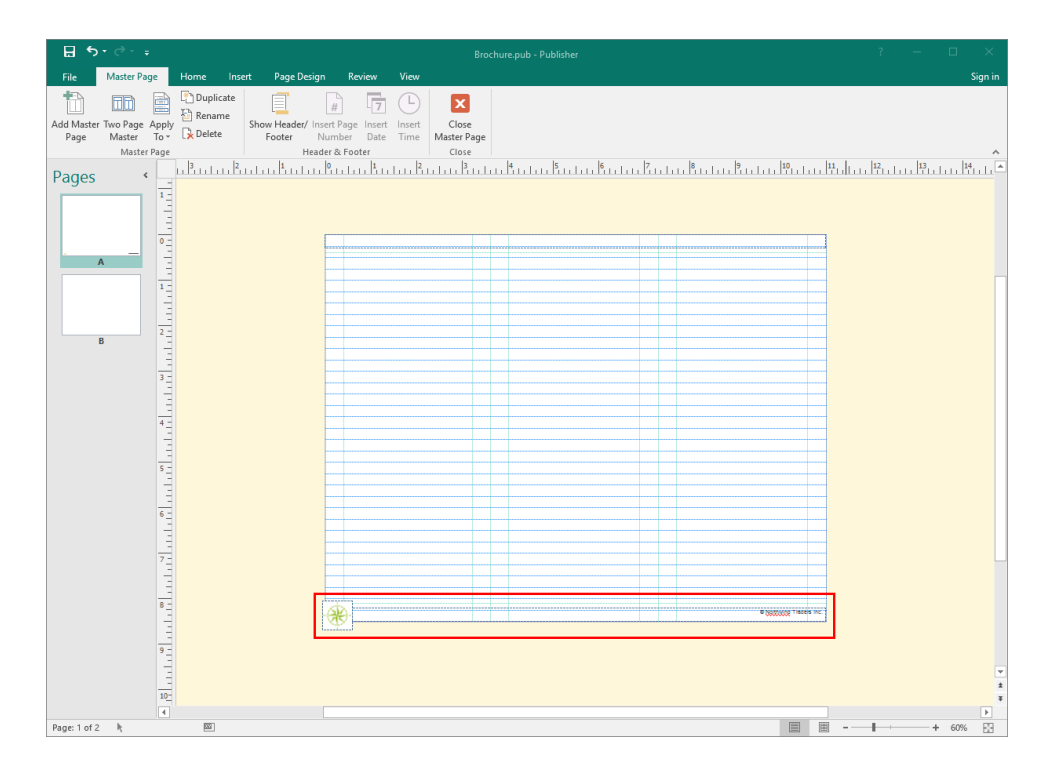

Now, we will close Master Page view to see how these changes will look:

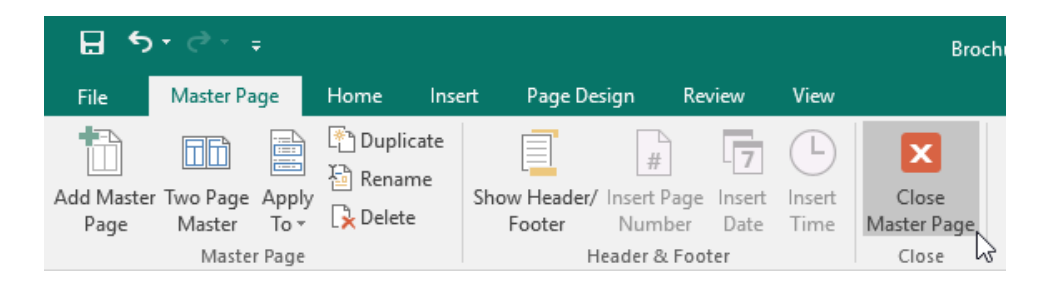

Here you can see that the changes have been applied to the page of the publication which uses that master page:

| ਜ਼ ਨਾ ở - ∓                            |                                                                                                    | Brochure.pub - Publisher                   |                                                                                                    | ? – 🗆 🗙                                 |
|----------------------------------------|----------------------------------------------------------------------------------------------------|--------------------------------------------|----------------------------------------------------------------------------------------------------|-----------------------------------------|
| File Home Insert Page Design Mailin    | ngs Review View                                                                                                    |                                            |                                                                                                    | Sign in                                 |
| Change Options<br>Template<br>Template | Align To<br>✓ Guides<br>✓ Objects<br>Layout Pages                                                                             | Apex Aspect Concourse Flow Foundry Schemes | Black &<br>Equity<br>Median                                                                                                    | i Master<br>Pages *                     |
| Pages < uButuButubu                    | 1.1.0.1.1.1. <u>1</u> .1.1.1. <u>2</u> .1.1.1.3                                                                               | <u></u>                                    | 1.1.8.1.1.1.9.1.1.1.1.1.1.1.1.1.1.1.1.1.                                                                                                    | <u>1 12 1 1 1 1 13 1 1 1 1 14 1 1 1</u> |
|                                        | Applied         Applied           Applied         Applied           Applied         Applied           Applied         Applied |                                            | Interest of the second second |                                         |
| ▲<br>Page: 1 of 2 1, 3.98, 9.52 in.    |                                                                                                    |                                            | E =                                                                                                    | + 60%                                   |

### **HEADERS AND FOOTERS**

Headers and footers are two special areas that remain consistent through the entire publication, or sections within that publication. They are often used for content like page numbers, titles, and copyright information.

You can add headers and footers using the Header & Footer group of the Insert tab:

| ⊟ 5° €* =    |         |         |                              |                        |                 |                |                        |                     | - Publisher                                                               |                                         | ?                  | -        |          | ×                   |         |
|--------------|---------|---------|------------------------------|------------------------|-----------------|----------------|------------------------|---------------------|---------------------------------------------------------------------------|-----------------------------------------|--------------------|----------|----------|---------------------|---------|
| File H       | ome l   | nsert   | Page Design                  | Mailings               | Review          | View           |                        |                     |                                                                           |                                         |                    |          |          |                     | Sign in |
| Page Catalog | g Table | Picture | es Online Shapes<br>Pictures | Picture<br>Placeholder | Page<br>Parts * | Calendars<br>v | Borders &<br>Accents * | Advertisements<br>* | A Business Information *<br>A WordArt *<br>Draw<br>Text Box I Insert File | Ω Symbol -<br>➡ Date & Time<br>■ Object | Hyperlink Bookmark | Header F | ooter    | #<br>Page<br>Number |         |
| Pages        | Tables  |         | Illustrations                |                        |                 | Buile          | ding Blocks            | 5                   | Tevt                                                                      |                                         | Links              | Head     | ler & Fr | oter                |         |

Once you click the Header or Footer command, the Master Page tab will appear, the publication will be switched to Master Page view, and the header/footer areas will be marked as such:

| চ চ          | • @ • •                          |           | Brochure.pub - Publish | er                 | _      | Drawing Tools        | Text Box Tools |          | ? — | o ×      |
|--------------|----------------------------------|-----------|------------------------|--------------------|--------|----------------------|----------------|----------|-----|----------|
| File         | Master Page                      | Home Ins  | ert Page Design        | Review             | View   | Format               | Format         |          |     | Sign in  |
| <b>†</b>     |                                  | Duplicate |                        | 7                  |        | X                    |                |          |     |          |
| Add Master   | Two Page Apply                   | Rename    | Show Header/ Insert I  | age Insert         | Insert | Close                |                |          |     |          |
| Page         | Master To *<br>Master Page       | L× Delete | Footer Num<br>Header 8 | ber Date<br>Footer | Time   | Master Page<br>Close |                |          |     | ~        |
| Pages        | , L                              | սուջուս   | մուտեսուն              |                    | متمتل  | Butulaut             | utuuuuu        |          |     |          |
| rages        | 5 2                              |           |                        |                    |        |                      |                |          |     |          |
|              | 1                                |           |                        |                    |        |                      |                |          |     |          |
|              |                                  |           |                        |                    |        |                      |                |          |     |          |
|              | A                                |           |                        |                    |        |                      |                |          |     |          |
|              | ° i                              |           |                        |                    |        |                      |                |          |     |          |
|              |                                  |           |                        |                    |        |                      |                |          |     |          |
|              |                                  |           |                        |                    |        |                      |                |          |     |          |
|              | 7.5                              |           |                        |                    |        |                      |                |          |     |          |
|              | -                                |           |                        |                    |        |                      |                |          |     |          |
|              |                                  | ↓ ↓       |                        |                    |        |                      |                | 0        |     |          |
|              | 8 -                              | Footer    |                        |                    |        |                      |                | <u>l</u> |     |          |
|              | 1                                |           |                        |                    |        |                      |                | _        |     |          |
|              |                                  | 0         |                        |                    |        |                      |                | 0        |     |          |
|              | 9 2                              |           |                        |                    |        |                      |                |          |     |          |
|              |                                  |           |                        |                    |        |                      |                |          |     |          |
|              | 3                                |           |                        |                    |        |                      |                |          |     |          |
|              |                                  |           |                        |                    |        |                      |                |          |     |          |
|              | 102                              |           |                        |                    |        |                      |                |          |     |          |
|              |                                  |           |                        |                    |        |                      |                |          |     |          |
|              |                                  |           |                        |                    |        |                      |                |          |     |          |
|              | 11                               |           |                        |                    |        |                      |                |          |     |          |
|              | 1                                |           |                        |                    |        |                      |                |          |     | <b>v</b> |
|              |                                  |           |                        |                    |        |                      |                |          |     | Ŧ        |
| Page: 1 of 2 | <ul> <li>0.00, 8.20 i</li> </ul> | n. 🖾      |                        |                    |        |                      |                |          |     | + 100%   |

In Master Page view, you can switch back and forth between the header and footer regions by clicking Master Page  $\rightarrow$  Show Header/Footer. This will switch back and forth between the two regions:

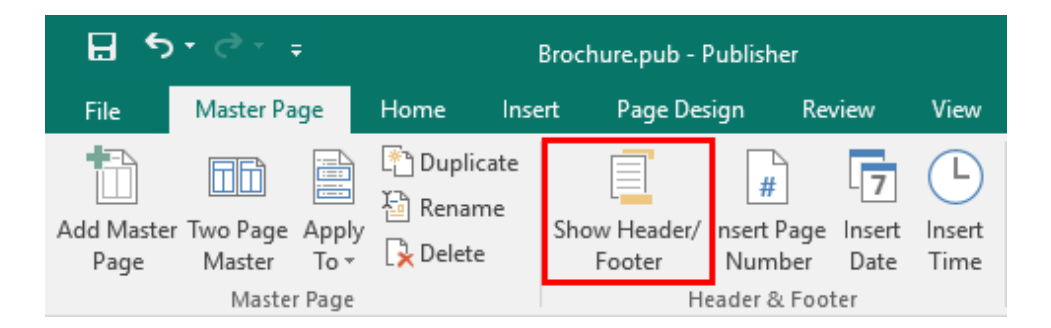

You can also copy and paste your header and/or footer to duplicate it on every master page. Once you have finished adding your header or footer, close Master Page view:

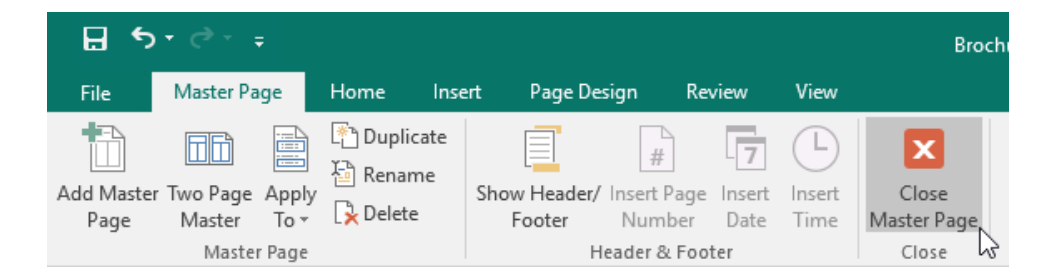

Your changes will automatically be applied.

# ACTIVITY 2-3 Using a Master Page

In this activity, you will add a header and background to your Microsoft Word handout and update the text layout.

1. Open Microsoft Publisher 2016 and open Activity 2-3:

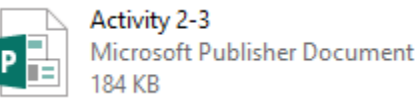

2. Let's begin by modifying the master page of this publication. Click Page Design → Master Pages:

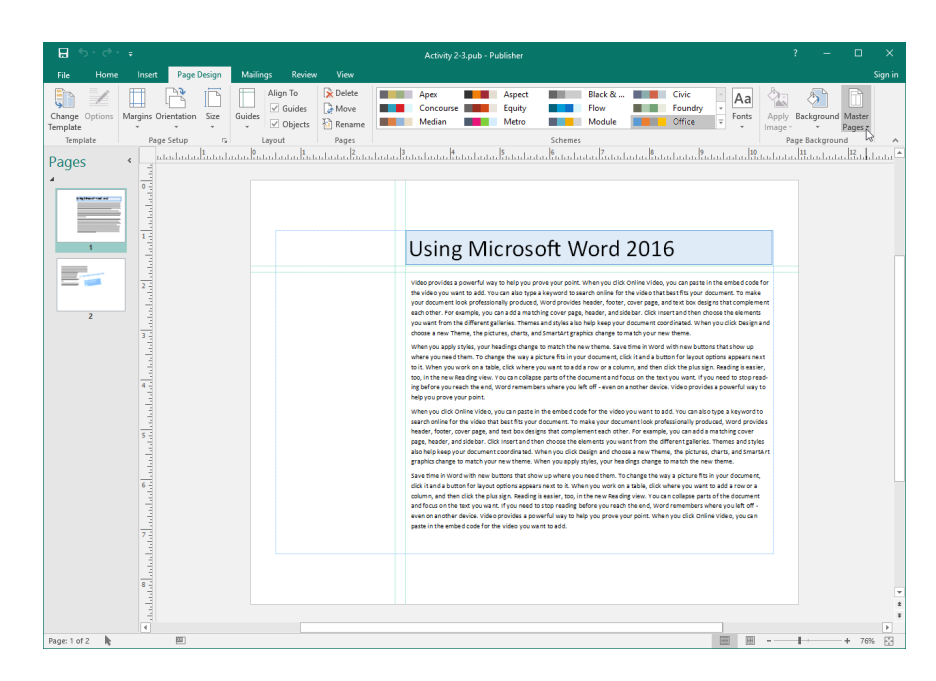

3. This publication has only one master page (A). Click Edit Master Pages to continue:

| <b>⊟</b> 5-∂-∓                         |                                                           | Activity 2-3.pub - Publisher       |                                                             | ? – 🗆 🗙                                  |
|----------------------------------------|-----------------------------------------------------------|------------------------------------|-------------------------------------------------------------|------------------------------------------|
| File Home Insert Page Design           | Mailings Review View                                      |                                    |                                                             | Sign ir                                  |
| Change Options<br>Template<br>Template | Align To<br>Guides<br>Guides<br>✓ Objects<br>Layout Pages | Apex Aspect Equity<br>Median Metro | Black & Civic Aa<br>Flow Foundry Foundry<br>Module Office T | Apply Background Master<br>Image * Pages |
|                                        |                                                           |                                    |                                                             | Master Page A (A)                        |
|                                        |                                                           |                                    |                                                             | (None)                                   |
|                                        |                                                           |                                    |                                                             | Send to <u>M</u> aster Page              |
|                                        |                                                           |                                    |                                                             | 🔯 Edit Master Pages                      |
|                                        |                                                           |                                    |                                                             | Apply Master Page                        |

**4.** Let's add a page number to the bottom of each page. On the Master Page tab, click Show Header/Footer twice:

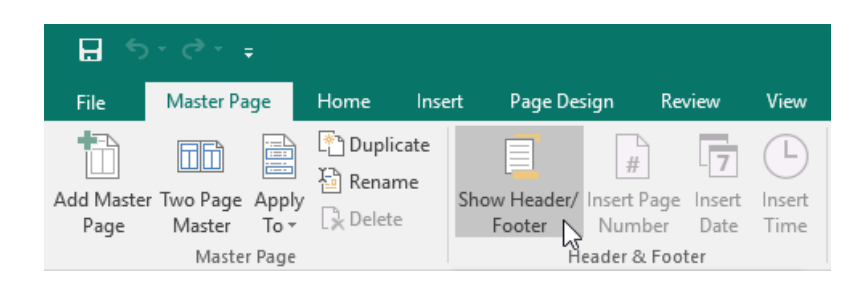

5. This will place your cursor in the Footer area of the page. Click Insert Page Number on the Master Page tab:

| E 5                | • @ · • <u>_</u>                                                                                                    | Activity 2-3.pub - Publisher                                                              | Drawing                                                                                                    | g Tools Text Box Tools                                                                                                    | ?   | - |       | ×       |
|--------------------|----------------------------------------------------------------------------------------------------|-------------------------------------------------------------------------------------------|----------------------------------------------------------------------------------------------------|----------------------------------------------------------------------------------------------------|-----|---|-------|---------|
| File               | Master Page                                                                                                    | Home Insert Page Design F                                                                 | eview View Form                                                                                                    | nat Format                                                                                                    |     |   |       | Sign in |
| Add Master<br>Page | Two Page Apph<br>Master To *<br>Master Page                                                                                                    | Duplicate     Rename     Delete     Show Header/     Inset Pag     Number     Header & Fe | e Insert Insert Close<br>Date Time Master P                                                                                          | a<br>Age                                                                                                    |     |   |       | ^       |
| Pages              | <ul> <li>A manufactor of a manufactor of a</li></ul> |                                                                                           | age Number (AIr-SHit-P)<br>age number (AIr-SHit-P)<br>age number<br>pages are added or<br>from the publication, this<br>new updates. | <u>intere Brendenter Brendenter B<br/>Brendenter Brendenter Br<br/>Brendenter Brendenter Brendenter Brendenter Brendenter Brendenter Brendenter Brendenter Brendenter Brendenter Br<br/>Brendenter Brendenter Brendenter Brendenter Brendenter Brendenter Brendenter Brendenter Brendenter Brendenter Br</u> |     |   |       | ····    |
| Page: 1 of 2       | 0.50, 7.50                                                                                                    | n. 🖾 10.00 x 0.30 in.                                                                     |                                                                                                    |                                                                                                    | E E |   | + 100 | % 🔛     |

**6.** The page number will be added. It will display as a variable text field which will be updated for each page it appears on:

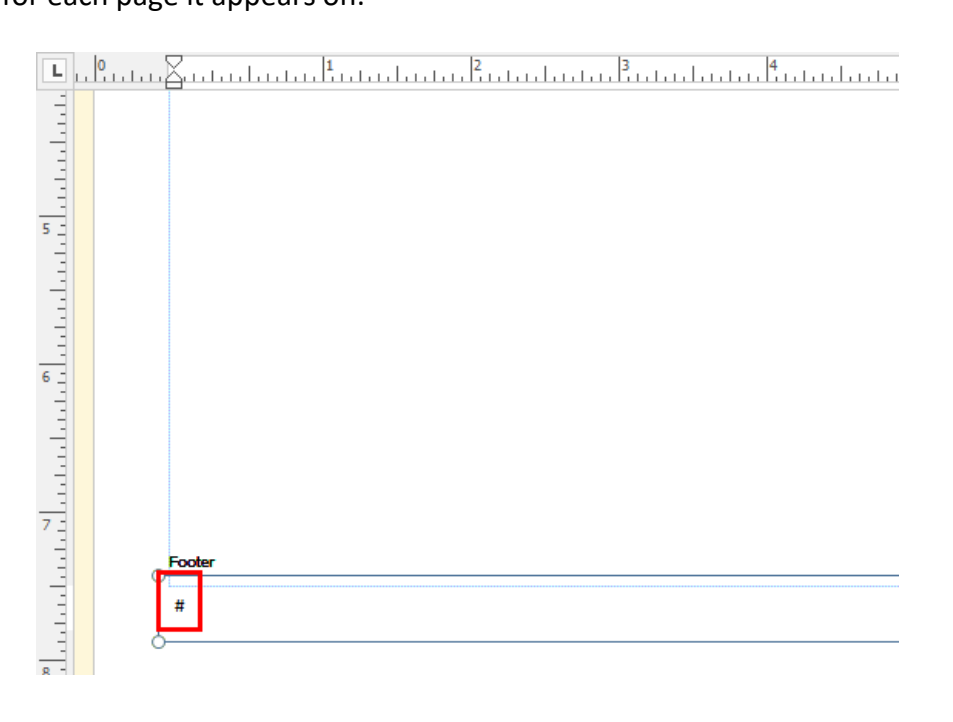

7. Now, let's add a background to the master page. Click the Page Design tab:

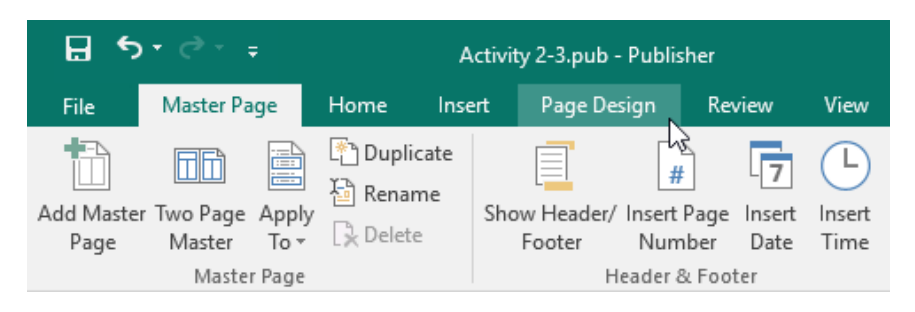

**8.** Click the Background command and then choose the Accent 1 Horizontal Gradient shown here:

| E (                | • <i>-</i> -    | ÷       |             | Activi |        | ih - Dublicha      |         |                   | Drawing | Taola                   | Test Roy Tools |                           |         |                           |                          |                |             |                | ? –              |                   | ×       |
|--------------------|-----------------|---------|-------------|--------|--------|--------------------|---------|-------------------|---------|-------------------------|----------------|---------------------------|---------|---------------------------|--------------------------|----------------|-------------|----------------|------------------|-------------------|---------|
| File               | Master          | Page    |             |        | Page   | Design             | Review  |                   | Form    | at                      |                |                           |         |                           |                          |                |             |                |                  |                   | Sign in |
| Change<br>Template | Options<br>late | Margins | Orientation | Size   | Guides | Align To<br>Guides | S ≧ Ren | ete<br>ve<br>name |         | Apex<br>Conco<br>Mediar | urse           | Aspect<br>Equity<br>Metro | Schemes | Black &<br>Flow<br>Module | Civic<br>Found<br>Office | ny •<br>•<br>• | Aa<br>Fonts | Apply<br>Image | کی<br>Background | Master<br>Pages * |         |
|                    |                 |         |             |        |        |                    |         |                   |         |                         |                |                           |         |                           |                          |                |             |                |                  |                   |         |
|                    |                 |         |             |        |        |                    |         |                   |         |                         |                |                           |         |                           |                          |                |             |                |                  |                   |         |
|                    |                 |         |             |        |        |                    |         |                   |         |                         |                |                           |         |                           | 5                        | olid Bac       | kground     |                |                  |                   |         |
|                    |                 |         |             |        |        |                    |         |                   |         |                         |                |                           |         |                           |                          |                |             |                |                  |                   |         |
|                    |                 |         |             |        |        |                    |         |                   |         |                         |                |                           |         |                           |                          |                |             |                |                  |                   |         |
|                    |                 |         |             |        |        |                    |         |                   |         |                         |                |                           |         |                           |                          |                |             |                |                  |                   | Ξ.      |
|                    |                 |         |             |        |        |                    |         |                   |         |                         |                |                           |         |                           |                          |                |             |                |                  |                   |         |
|                    |                 |         |             |        |        |                    |         |                   |         |                         |                |                           |         |                           | G                        | radient        | Backgro     | ound           | _                | _                 | -       |
|                    |                 |         |             |        |        |                    |         |                   |         |                         |                |                           |         |                           |                          |                |             |                |                  | _                 | _       |
|                    |                 |         |             |        |        |                    |         |                   |         |                         |                |                           |         |                           | Ī                        |                | Accent      | 1 Horizon      | tal Gradient     |                   | I       |
|                    |                 |         |             |        |        |                    |         |                   |         |                         |                |                           |         |                           |                          | More           | Backgro     | unds           |                  |                   |         |

**9.** The gradient will now be applied. Close Master Page view:

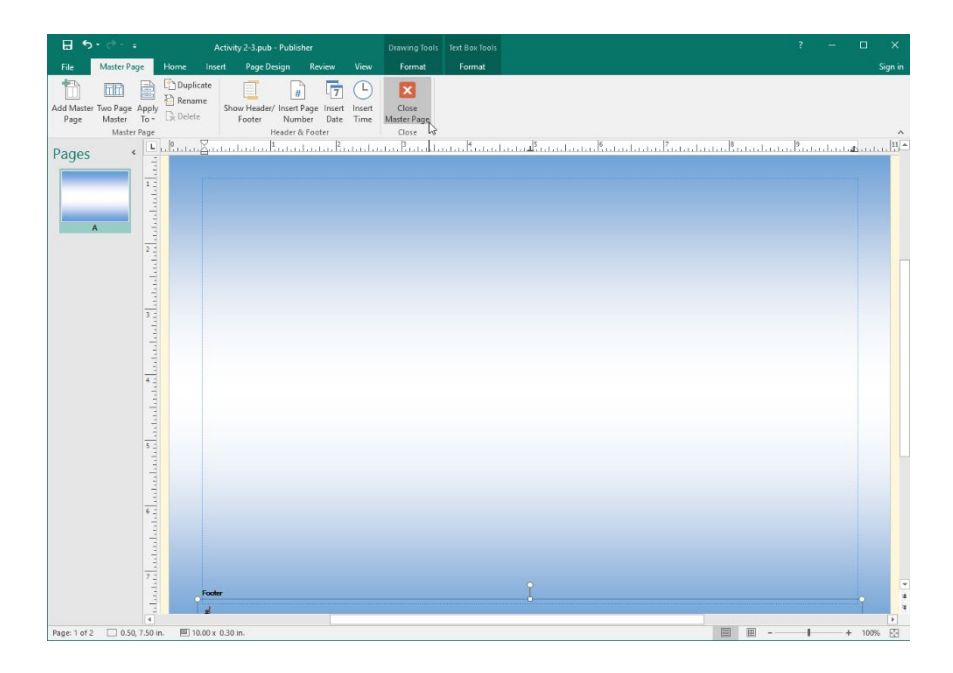

**10.** You can now see our changes on the pages which use this master page – in this case, both pages in the publication:

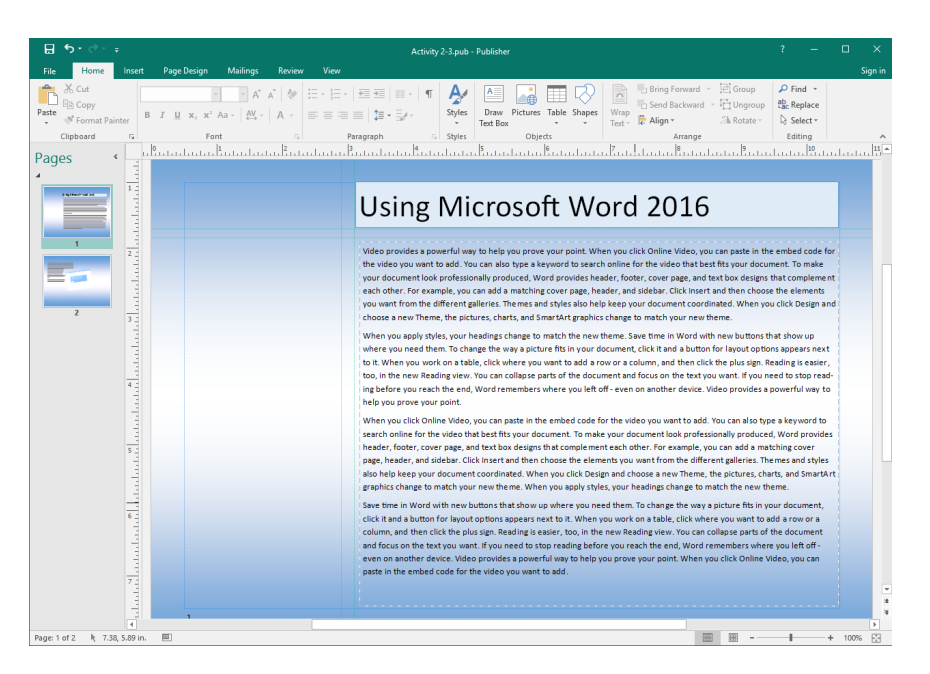

**11.** For the final part of this exercise, let's resolve a text issue. Click Page 2 to display that page:

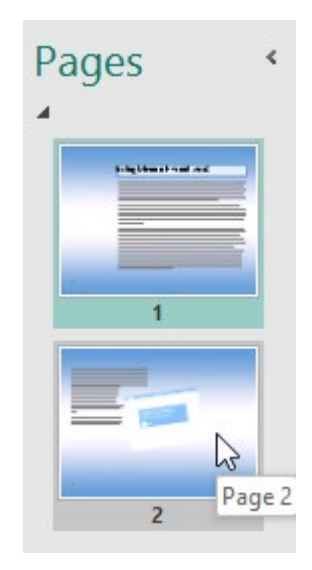

# **12.** Click the text box on this page. You can see the **i**con, which means there is more text to be displayed:

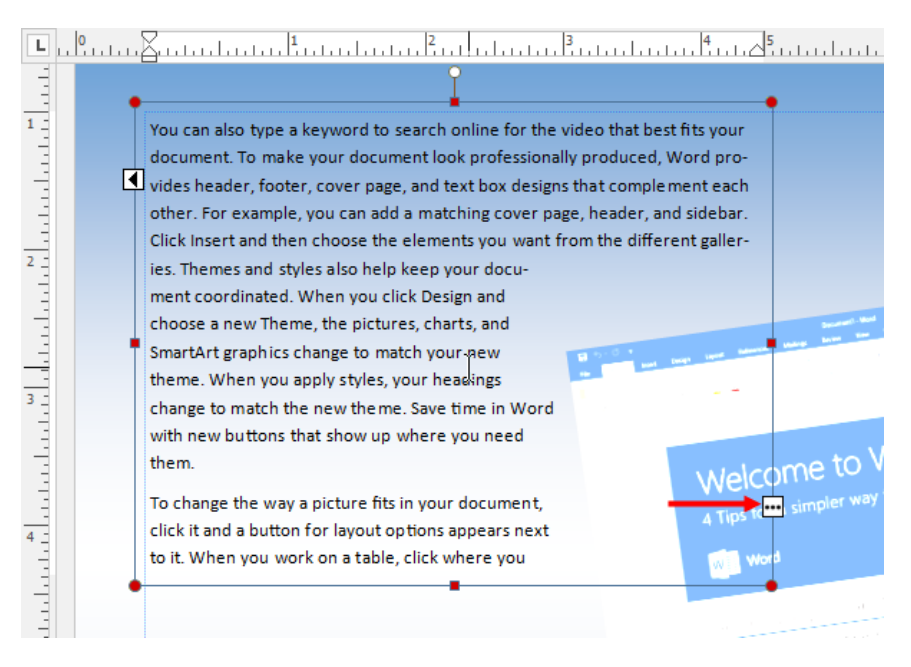

### **13.** Click the **•••** icon:

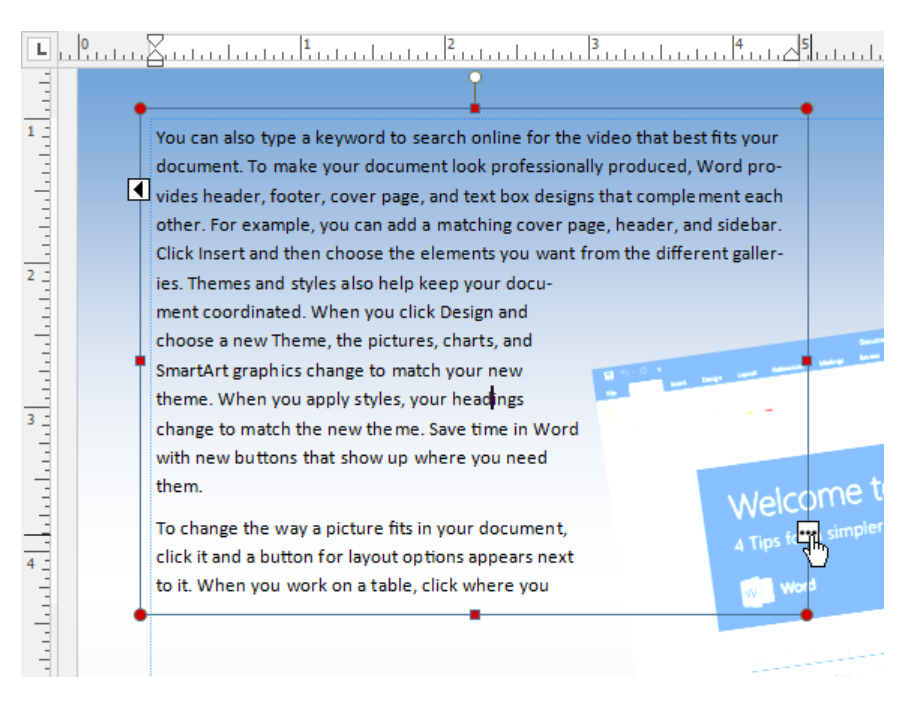

#### 14. Click the top right of the page, as shown below:

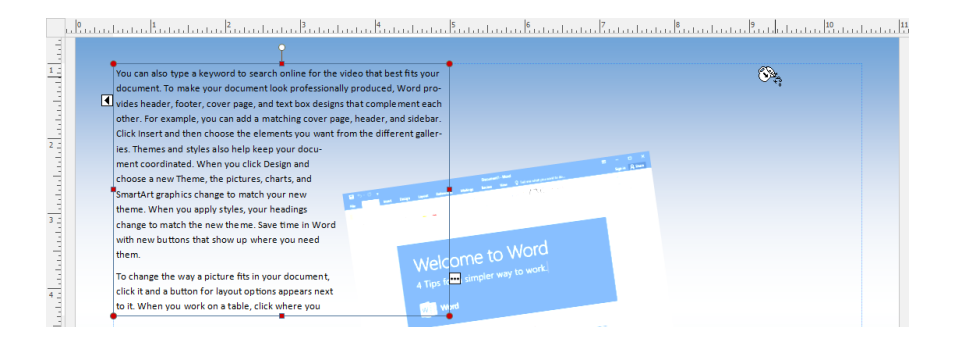

**15.** The text will be added in a new text box. Click and drag the border of this new text box to move it so it is aligned with the top and right margins:

|                                                                                | ÷.                                            |
|--------------------------------------------------------------------------------|-----------------------------------------------|
| You can also type a keyword to search online for the video that best fits your | Now to add a row or a coumn,                  |
| document. To make your document look professionally produced, Word pro-        | and the want to add a row or ado umn,         |
| vides header, footer, cover page, and text box designs that complement each    | ing is easand then slick the plus sign. Read- |
| other. For example, you can add a matching cover page, header, and sidebar.    | Reading ing is easier; too, in the new        |
| Click Insert and then choose the elements you want from the different galler-  | parts of tReading view. You can col apse      |
| ies. Themes and styles also help keep your docu-                               | on the tenarits of the document and focus     |
| ment coordinated. When you click Design and                                    | to stop ronithe text you want alf you need    |
| choose a new Theme, the pictures, charts, and                                  | the end to stop reading before you reach      |
| SmartArt graphics change to match your new                                     | you left the end Word remembers where         |
| theme. When you apply styles, your headings                                    | device. you left off - even on another        |
| change to match the new the me. Save time in Word                              | device.                                       |
| with new buttons that show up where you need                                   | belo you Video provides a power or way to     |
| them. Welcome to Word                                                          | were dick teld wold brow mour moint. When     |
| To change the way a picture fits in your document                              | parte in WOuclick Online Video-vou can        |
| click is and a button for layout ontions annexts next                          | paste in the embed code for the               |
| to it When you work on a table click where you                                 | • •                                           |

**16.** Click and drag the bottom left-hand handle of the text box to align the left side with the image and the bottom to the bottom margin. Remember, the dynamic guides can help you:

| You can also type a keyword to search online for the video that best fits your | want to add a row or a column,      |
|--------------------------------------------------------------------------------|-------------------------------------|
| document. To make your document look professionally produced. Word pro-        | and then click the plus sign. Read- |
| vides header, footer, cover page, and text box designs that complement each    | ing is easier, too, in the new      |
| other. For example, you can add a matching cover page, header, and sidebar.    | Reading view. You can collapse      |
| Click Insert and then choose the elements you want from the different galler-  | parts of the document and focus     |
| ies. Themes and styles also help keep your docu-                               | on the text you want. If you need   |
| ment coordinated. When you click Design and                                    | to stop reading before you reach    |
| choose a new Theme, the pictures, charts, and                                  | the end, Word remembers where       |
| SmartArt graphics change to match your new                                     | you left off - even on another      |
| theme. When you apply styles, your headings                                    | device.                             |
| change to match the new theme. Save time in Word                               | Video provider a powerful way to    |
| with new buttons that show up where you need                                   | help you prove your point When      |
| them. Wolcome to Word                                                          | you click Online Video you can      |
| To change the way a picture fits in your document                              | paste in the embed code for the     |
| click it and a button for layout options appears next                          | pase in the ended code for the      |
| to it. When you work on a table, click where you                               |                                     |
|                                                                                |                                     |
|                                                                                |                                     |
|                                                                                |                                     |
|                                                                                |                                     |
| P Manu and a Province to Bo                                                    |                                     |
|                                                                                |                                     |
|                                                                                |                                     |
|                                                                                |                                     |
|                                                                                |                                     |
|                                                                                |                                     |
|                                                                                |                                     |
|                                                                                |                                     |
|                                                                                |                                     |
|                                                                                |                                     |
|                                                                                |                                     |
|                                                                                |                                     |

**17.** All of the text will now be displayed:

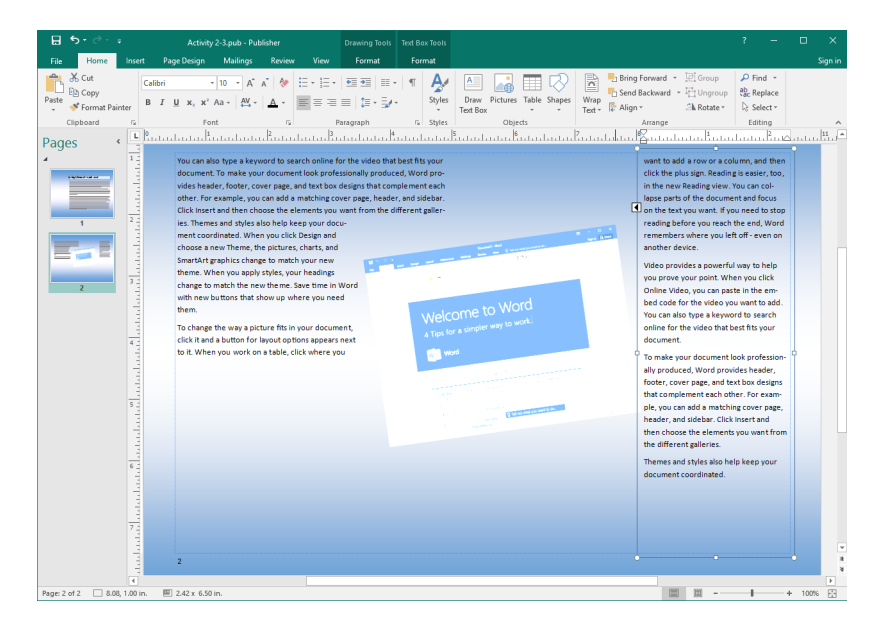

18. Save your publication as Activity 2-3 Complete. Close Microsoft Publisher 2016.

# **TOPIC D: Use Building Blocks**

Building Blocks provide a quick, easy way to add pre-formatted content pieces to your publication. You can also customize existing Building Blocks and create your own Building Blocks.

### **Topic Objectives**

In this topic, you will learn:

- How to insert Building Blocks
- About the Building Block Library

## **BUILDING BLOCKS**

You can insert a number of different Building Blocks with the Insert tab:

| H         | E Srechure.pu    |        |         |                      |          |                        |                 |           |                          | ıb - Publisher      |                 |                                                  |                                  |           |          |        |          |                     |         |
|-----------|------------------|--------|---------|----------------------|----------|------------------------|-----------------|-----------|--------------------------|---------------------|-----------------|--------------------------------------------------|----------------------------------|-----------|----------|--------|----------|---------------------|---------|
| File      | Hor              | ne In  | isert   | Page Des             | ign      | Mailings               | Review          | View      |                          |                     |                 |                                                  |                                  |           |          |        |          |                     | Sign in |
| Page<br>* | Catalog<br>Pages | Table  | Picture | s Online<br>Pictures | Shapes   | Picture<br>Placeholder | Page<br>Parts * | Calendar: | s Borders &<br>Accents * | Advertisements<br>* | Draw<br>Text Bo | Business Information<br>WordArt -<br>Insert File | Ω Symbol -<br>Date & Time Object | Hyperlink | Bookmark | Header | Footer   | #<br>Page<br>Number |         |
| P         | ages             | Tables |         | Illus                | trations |                        |                 | Buil      | iding Blocks             | G.                  |                 | Text                                             |                                  | Lin       | ks       | He     | ader & F | ooter               | ~       |

Each command features a gallery of different Building Blocks. To insert one, just click a Building Block thumbnail to add it to your publication. For example, here we will add a pull quote to a brochure:

| ⊞ 5• ৫• ∓                                                                                              | Brochure.pub - Publisher                                                                                                    | ĺ                  | ? – 🗆 ×                                             |
|----------------------------------------------------------------------------------------------------|----------------------------------------------------------------------------------------------------|--------------------|-----------------------------------------------------|
| File Home Insert Page Design Mailings                                                                  | Review View                                                                                                    |                    | Sign in                                             |
| Page Catalog<br>Pages<br>Pages<br>Pages<br>Tables<br>Tables                                            | Page         Calendars         Boxiness Information * Ω Symbol *           Page         Calendars         Box deversionents         WordArt *         Box de & Time #           Parts         *         Accents *         Text Box ⊕         Insert File         Object           Headings          *         Text Box ⊕         Insert File         Object | Hyperlink Bookmark | Header Footer Page<br>Number ~<br>Header & Footer A |
| Pages ( LududuButubutubu                                                                               |                                                                                                    |                    | 1                                                   |
| Pages                                                                                                  |                                                                                                    |                    |                                                     |
|                                                                                                    | Pull Quotes                                                                                                    |                    |                                                     |
|                                                                                                    | Sidebars                                                                                                    |                    |                                                     |
|                                                                                                    |                                                                                                    |                    |                                                     |
| while text makes U:<br>ory and find a yo<br>your content.<br>e pening into your<br>ave spaces open. Ke |                                                                                                    |                    |                                                     |
| nn<br>"u<br>s jon word<br>s julets in a row                                                            | Add Selection to Pare Part Galler:                                                                                                    |                    |                                                     |
|                                                                                                    | E More Page Parts                                                                                                    |                    |                                                     |
| g a conversation                                                                                       | Contact Us Northwind Traders                                                                                                    |                    | v<br>2                                              |
| a se a fonder word i                                                                                   |                                                                                                    |                    | Þ                                                   |
| Page: 2 of 2 🦎 🔤                                                                                       |                                                                                                    | = = -              | + 100%                                              |

The Building Block will now be added to the publication. It contains the same type of manipulation handles you would see around a text box. You will also have access to contextual tabs to help you customize the Building Block:

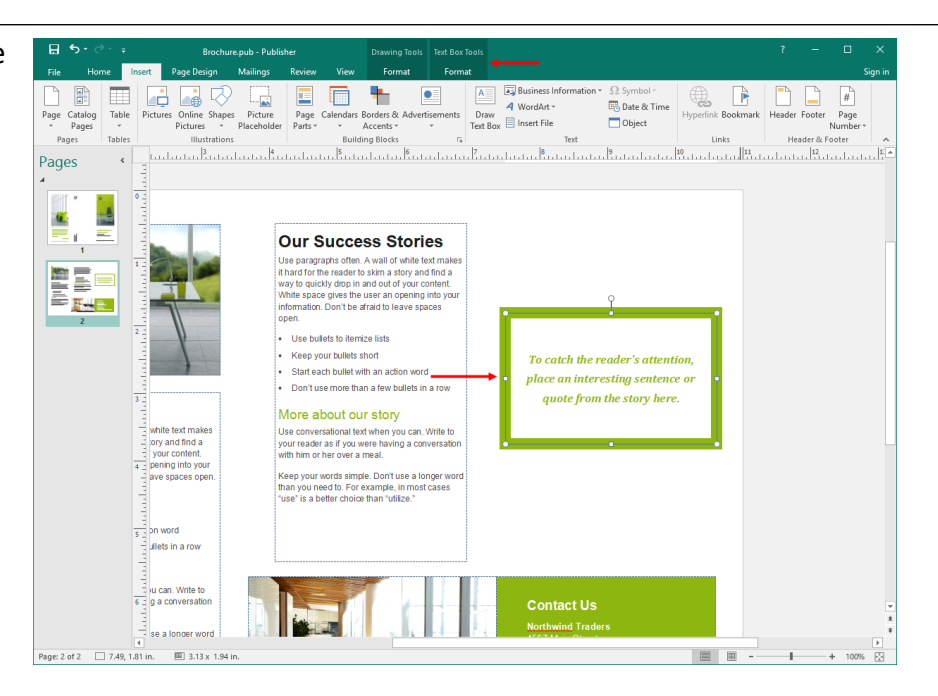

## THE BUILDING BLOCK LIBRARY

For a larger view of each Building Block, click the option button in the Building Blocks group on the Insert tab:

| H         | <b>5</b> •∂      | ÷ ÷    |          |                    |         |                        |                 |                |                        | Brochure.p          | ıb - Publis      | her                                           |           |
|-----------|------------------|--------|----------|--------------------|---------|------------------------|-----------------|----------------|------------------------|---------------------|------------------|-----------------------------------------------|-----------|
| File      | Hon              | ne l   | nsert P  | Page Desi          | gn      | Mailings               | Review          | View           |                        |                     |                  |                                               |           |
| Page<br>• | Catalog<br>Pages | Table  | Pictures | Online<br>Pictures | Shapes  | Picture<br>Placeholder | Page<br>Parts * | Calendars<br>• | Borders &<br>Accents * | Advertisements<br>• | Draw<br>Text Box | Business Info<br>4 WordArt -<br>E Insert File | rmation • |
| Pa        | iges             | Tables |          | Illust             | rations |                        |                 | Build          | ding Blocks            | 5                   |                  |                                               | Fext      |

This will open the Building Block Library dialog box:

| Build | ing Block Library |                   |                         |           |            |                | ? | ×   |
|-------|-------------------|-------------------|-------------------------|-----------|------------|----------------|---|-----|
| 0     | Library           |                   |                         |           |            |                |   |     |
| De    | sign Gallery Obje | cts               |                         |           |            |                |   |     |
|       |                   |                   |                         |           |            | Advertisements |   |     |
|       |                   |                   |                         |           |            |                |   |     |
|       | Advertisements    | Borders & Accents | Business<br>Information | Calendars | Page Parts |                |   |     |
|       |                   |                   |                         |           |            |                |   |     |
|       | More Categories   |                   |                         |           |            |                |   |     |
|       |                   |                   |                         |           |            |                |   |     |
|       |                   |                   |                         |           |            |                |   |     |
|       |                   |                   |                         |           |            |                |   |     |
|       |                   |                   |                         |           |            |                |   |     |
|       |                   |                   |                         |           |            |                |   |     |
|       |                   |                   |                         |           |            |                |   |     |
|       |                   |                   |                         |           |            | Insert         | q | ose |

First, click a folder to view its contents. You will see the related Building Blocks and/or additional subfolders in that folder. If you need to go back, use the breadcrumb trail or the Back arrow at the top of the dialog box:

| Building Block Library             |                    |                  |                  | ? ×              |
|------------------------------------|--------------------|------------------|------------------|------------------|
| Library > Page Parts > All Heading | gs                 |                  |                  |                  |
|                                    |                    |                  |                  | Accent Box       |
| Newsletter Title                   | Newsletter Title   | Newsletter Title | Newsletter Title |                  |
| Accent Box Accessory Bar           | Arcs               | Art Boxes        | Bars             | Newsletter Title |
|                                    |                    |                  |                  |                  |
| Newsletter Title                   | Newsletter Title   | _alig            | Newsletter Title |                  |
| Blends Blocks                      | Borders            | Brackets         | Bubbles          |                  |
|                                    |                    |                  |                  |                  |
| Newsletter Title                   | aligu              | Newsletter Title | Newsletter Title |                  |
| Capsules Checkers                  | Convention         | Crossed Lines    | Design Box       |                  |
|                                    |                    |                  |                  |                  |
| Business Name                      | Newsletter Title   | alig             | Navelatian Title |                  |
| Newsletter Title                   | Analysis and the a |                  | Newsietter Title |                  |
| Fedine France Fell                 | Flashing Ousl      | Planeta la       | F                |                  |

At any point, you can select a Building Block to use. (This will also show a preview of the Building Block on the right-hand side of the dialog box.) Click Insert when you are ready:

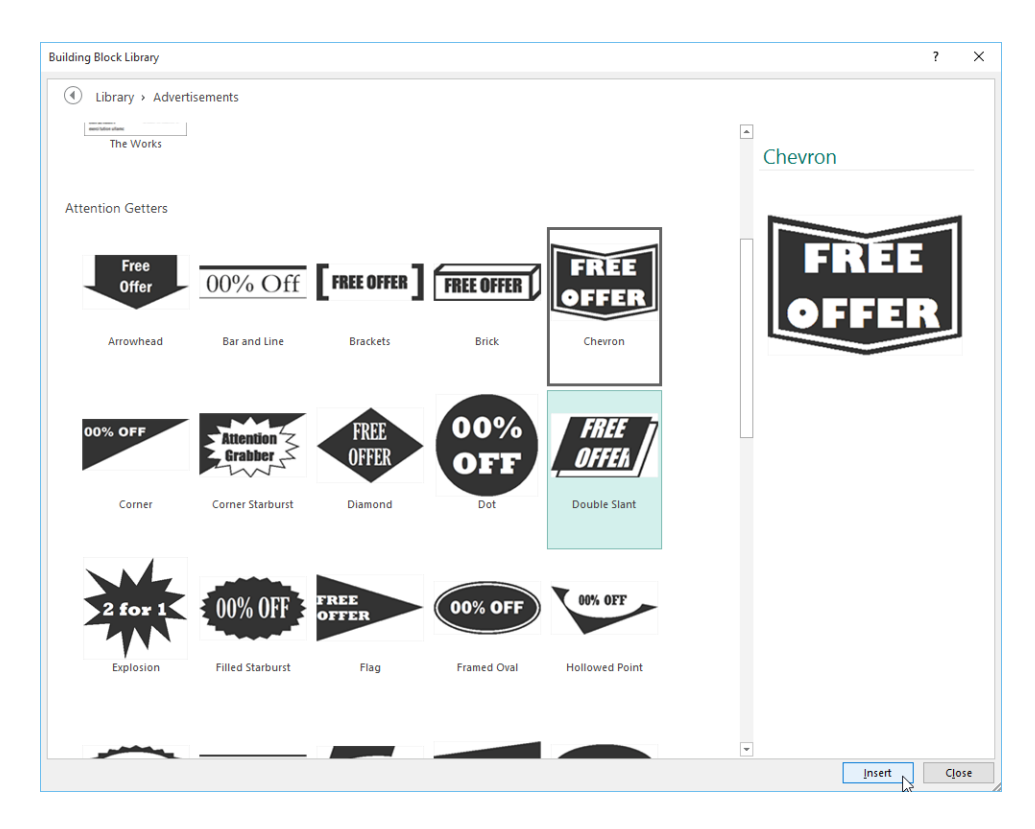

The Building Block will then be added and can be customized as normal:

Our Success Stories Use paragraphs often. A wall of white text makes it hard for the reader to skim a story and find a and and an way to quickly drop in and out of your content. White space gives the user an opening into your information. Don't be afraid to leave spaces open. 2 Use bullets to itemize lists • • Keep your bullets short • Start each bullet with an action word . Don't use more than a few bullets in a row 3 More about our story white text mak white text makes Use conversational text when you can. Write to your reader as if you were having a conversation

# **ACTIVITY 2-4**

## Adding a Building Block to a Publication

In this activity, you will add two Building Blocks to your Microsoft Word handout.

1. Open Microsoft Publisher 2016 and open Activity 2-4:

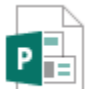

Activity 2-4 Microsoft Publisher Document 186 KB

 We are going to add a sidebar to the first page. Look at the position of the text on both pages before we begin:

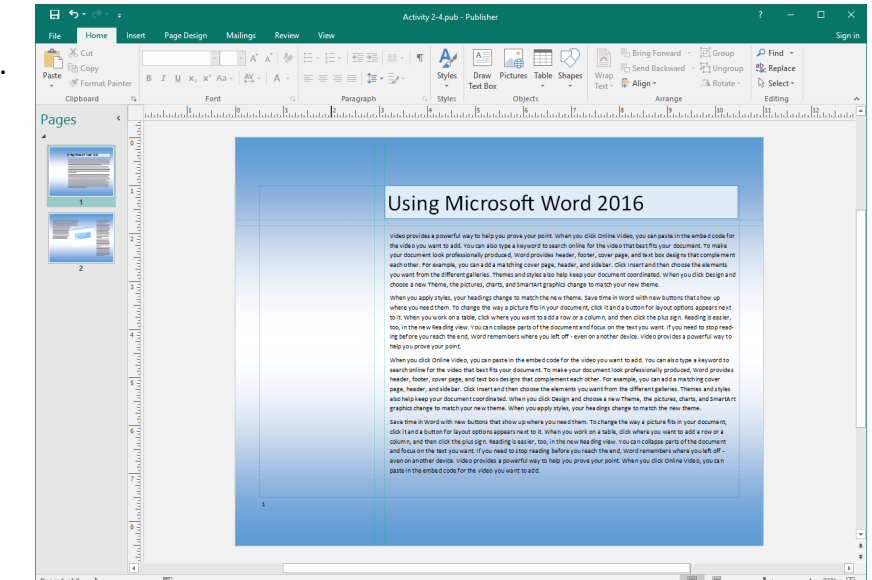

3. Ensure the first page is selected. Click the Insert tab and click Page Parts:

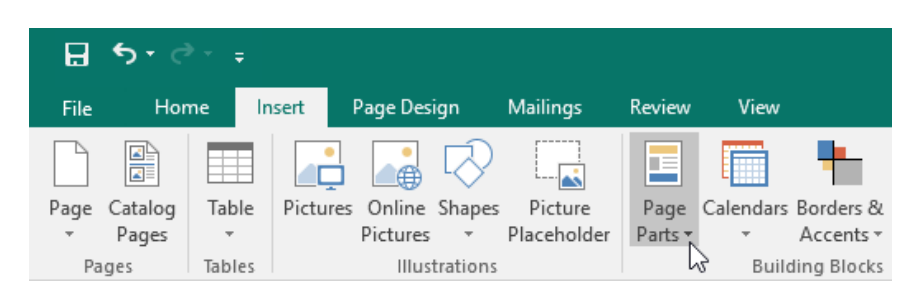

4. Click the thumbnail for Flourish (Layout 3):

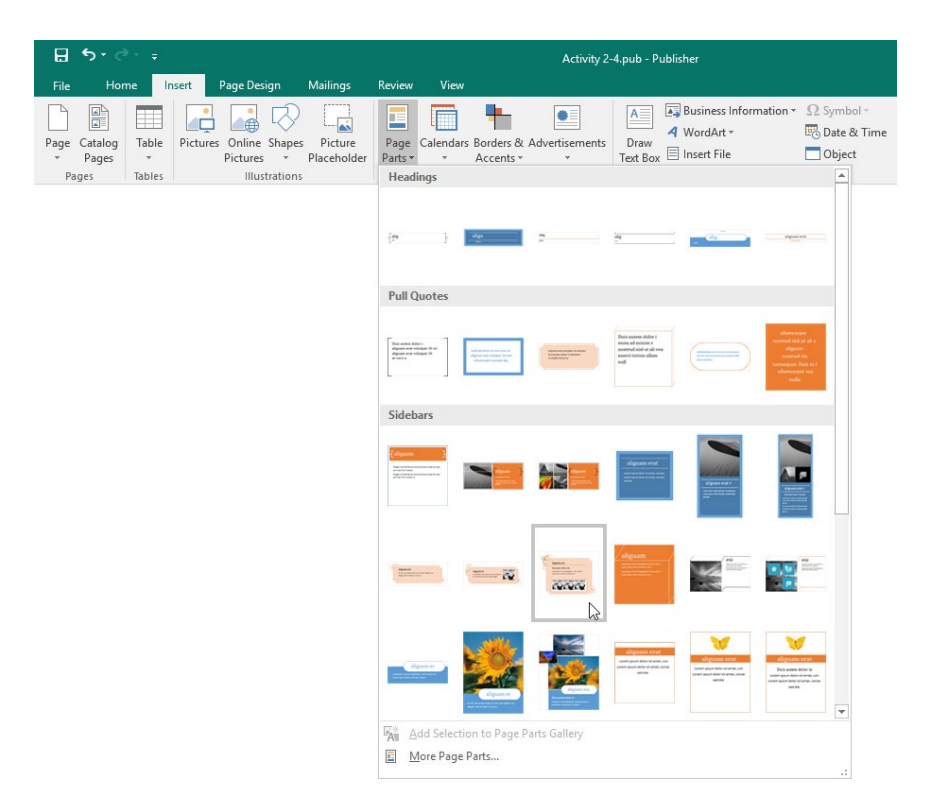

5. The sidebar will be added. Click and drag the sidebar by its border to the middle left-hand side of the page. Remember, you can use the dynamic guides to help you:

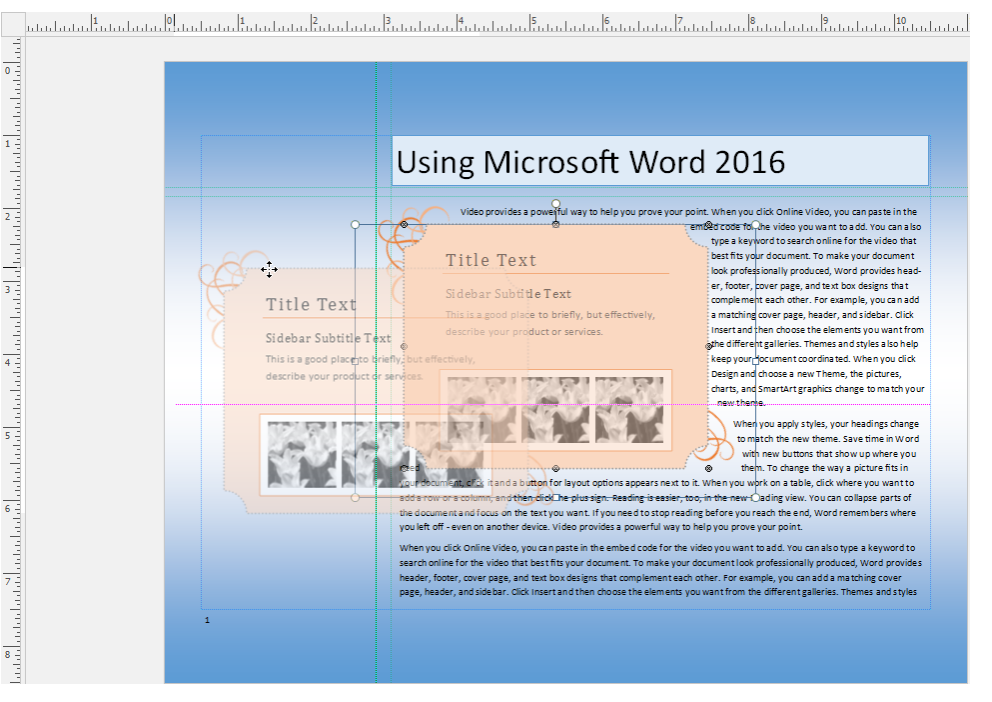

6. Now, look at the position of the text on both pages. Since the text boxes on pages one and two are linked, some of the text has automatically moved:

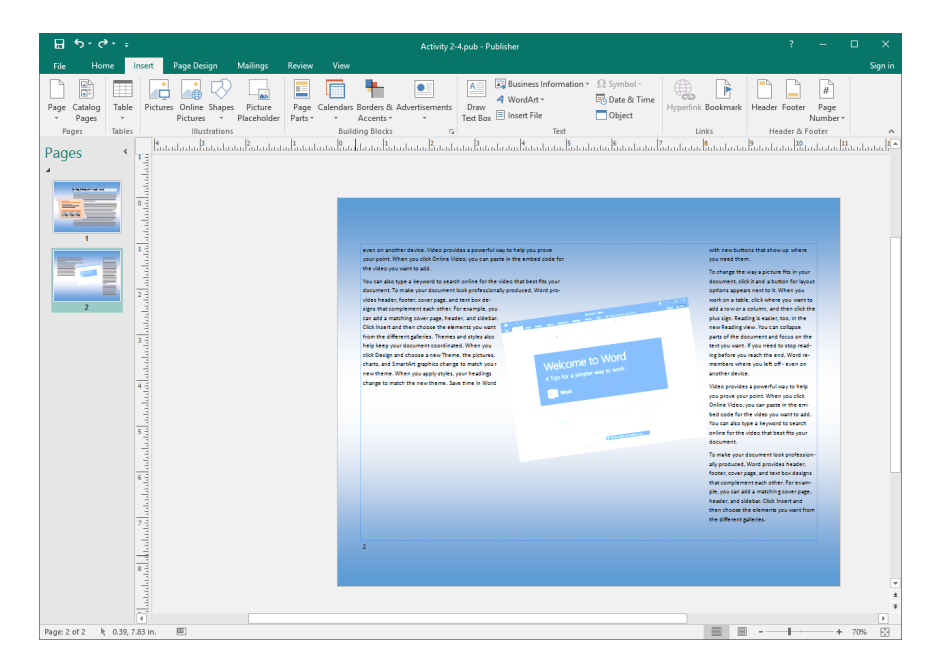

7. Now, let's add a frame to the final text box. Ensure you are on the second page of the publication. Click the option button in the Building Blocks group on the Insert tab:

| B    | € - ¢   | •      |         |          |             |             |         |           |             | Activity 2     | -4.pub - Pı | ublisher        |         |
|------|---------|--------|---------|----------|-------------|-------------|---------|-----------|-------------|----------------|-------------|-----------------|---------|
| File | Hor     | ne l   | Insert  | Page Des | ign         | Mailings    | Review  | View      |             |                |             |                 |         |
| Page | Catalog | Table  | Picture | s Online | C<br>Shapes | Picture     | Page    | Calendars | Borders &   | Advertisements | A<br>Draw   | Business Inform | ation • |
| *    | Pages   | *      |         | Pictures | Ŧ           | Placeholder | Parts * | *         | Accents *   | *              | Text Box    | Insert File     |         |
| Pa   | ges     | Tables |         | Illus    | trations    |             |         | Buile     | ding Blocks | া              | ζ           | Text            | i i     |

8. Click the Borders & Accents folder to view its contents:

| Building Block Library |                   |                         |           |            |                | ?   | ×   |
|------------------------|-------------------|-------------------------|-----------|------------|----------------|-----|-----|
| Library                |                   |                         |           |            |                |     |     |
| Design Gallery Obje    | ects              |                         |           |            | Advartisaments |     |     |
|                        |                   |                         |           |            | Advertisements |     |     |
|                        |                   |                         |           |            |                |     |     |
| Advertisements         | Borders & Accents | Business<br>Information | Calendars | Page Parts |                |     |     |
|                        | <b>₽</b>          |                         |           |            |                |     |     |
|                        |                   |                         |           |            |                |     |     |
| More Categories        |                   |                         |           |            |                |     |     |
|                        |                   |                         |           |            |                |     |     |
|                        |                   |                         |           |            |                |     |     |
|                        |                   |                         |           |            |                |     |     |
|                        |                   |                         |           |            |                |     |     |
|                        |                   |                         |           |            |                |     |     |
|                        |                   |                         |           |            |                |     |     |
|                        |                   |                         |           |            |                |     |     |
|                        |                   |                         |           |            |                |     |     |
|                        |                   |                         |           |            | Insert         | Clo | ose |

| ing Block Library | & Accents    |             |                |           |          | ? |
|-------------------|--------------|-------------|----------------|-----------|----------|---|
| nphasis           |              |             |                |           | Argyle   |   |
| Brackets          | Convention   | Double Peak | Extending Rule | Geometric | ******   |   |
| Lace              | Open Arc     | Stripes     |                |           |          |   |
| ames              |              |             |                | F         |          |   |
| Arrent Corners    | Banded Color | Border 1    | Border 2       | Border3   |          |   |
|                   |              |             |                |           |          |   |
|                   |              |             |                |           | <b>.</b> |   |

9. Click and drag the scroll bar until you see the Emphasis section:

**10.** Click the Geometric Building Block and click Insert:

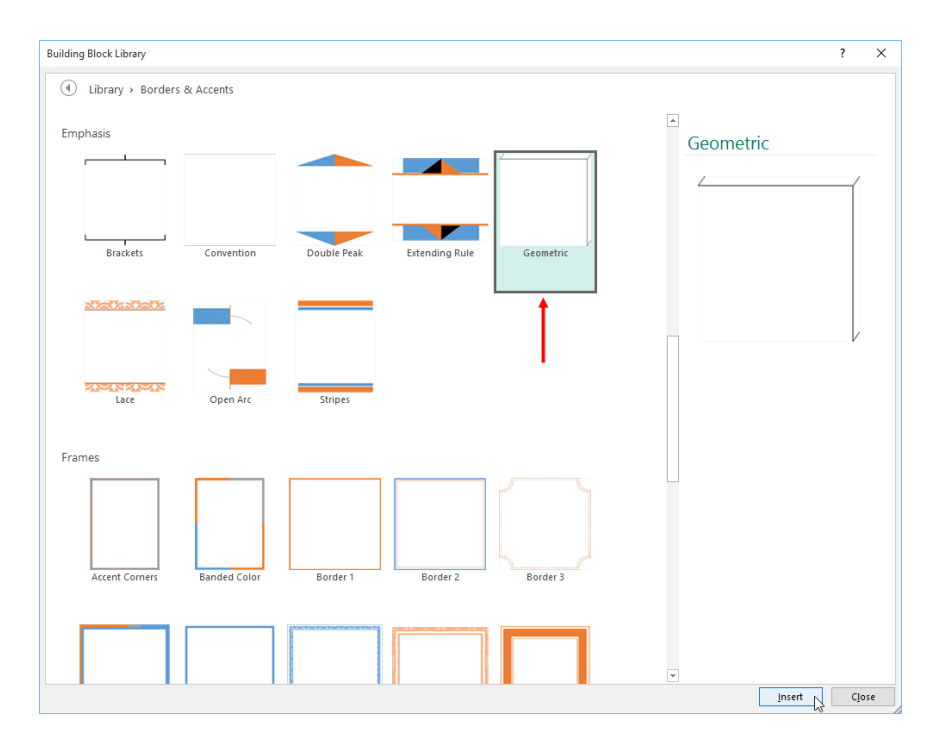

# **11.** Click and drag the top handle of the Building Block to the right by 45 degrees. This will flip the building block so it forms a right angle:

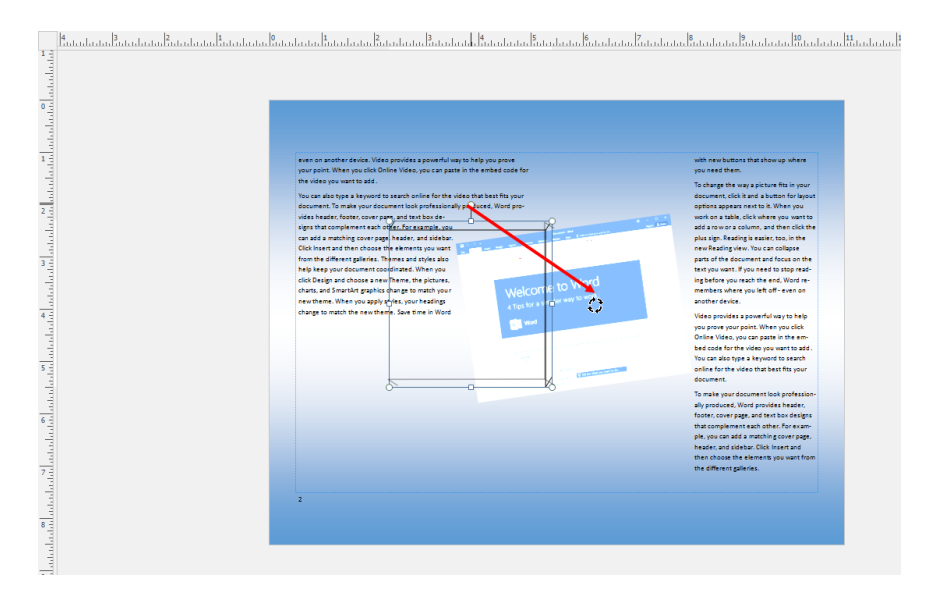

### **12.** Click and drag the Building Block to the bottom right-hand corner of the publication:

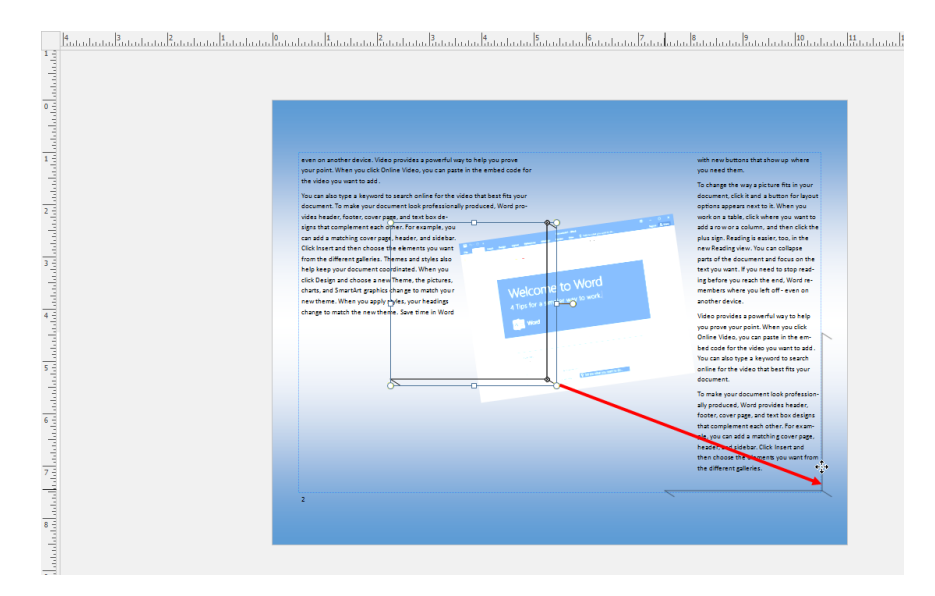

**13.** Save your publication as Activity 2-4 Complete. Close Microsoft Publisher 2016.

# **Summary**

### **REVIEW QUESTIONS**

- 1. What three types of guides were discussed during this lesson?
- 2. Which view is used to add headers and footers?
- 3. How do you open the Format Text Box dialog box?
- 4. What is the command sequence to define a custom column layout?
- 5. True or False: Building Blocks are static objects and cannot be customized.

# LESSON 3: FORMATTING TEXT IN A PUBLICATION

# **Lesson Objectives**

In this lesson you will learn how to:

- Format text and paragraphs
- Apply paragraph styles
- Apply schemes

# TOPIC A: Format Text and Paragraphs

As you might expect, Publisher offers almost unlimited text and formatting options. It also includes tools like the mini toolbar and the Format Painter to make formatting tasks even easier. In this topic, we will introduce you to the most common formatting options.

### **Topic Objectives**

In this topic, you will learn:

- Where to find Publisher's text formatting options
- How to change typography options
- About the mini toolbar
- How to use the Format Painter

## **TEXT FORMATTING**

Most text formatting options are available on the Home tab in the Font and Paragraph groups. First, let's look at the Font group, which is also available on the Text Box Tools – Format tab:

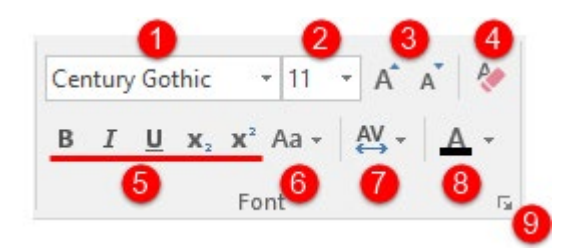

The two drop-down menus on the top row of this group allow you to change the **font face (1)** and **size (2)**. Next to those menus, you will find commands to **nudge the font size up or down (3)** and **clear formatting** from text **(4)**.

On the second row of this group, the first six buttons allow you to apply **bold**, **italic**, **underline**, **subscript**, **and superscript formatting (6)**. (Each button shows you an example of what that formatting looks like.) Next, you will see commands to **change the case** of the selected text **(6)**, **change its spacing (7)**, and **change the font color (8)**. Finally, the **option button (9)** opens the Font dialog, which gives you control over all of these settings as well as some advanced options.

### **Text Editing Techniques**

There are some additional techniques which you can use to be more efficient when editing text. If you've used a word processor in the past, some of these techniques might seem familiar.

- If you have a block of text selected and you start typing, the selected text will be erased and your new text will replace it.
- You can select any level of text (letter, word, phrase, paragraph, or text box) and manipulate it. This means you can bold a single letter the same way you would an entire sentence.
- You can double-click a word to select it. Triple-click to select the whole paragraph.
- If you want to delete a portion of text, you can select it and press either the Backspace or Delete keys on your keyboard rather than cutting it.
- You can cut or copy a portion of text and then paste it in a separate publication or word processing program (like Notepad or WordPad, which come with Windows, or Microsoft Word).
- To deselect text, just click anywhere in your publication.

#### TYPOGRAPHY

All fonts that use the standard 26-letter English alphabet contain upper and lower case letters, numbers, symbols, and punctuation. Some fonts go further by adding separate number styles, ligatures (two letters fused into one), separate style sets, swashes, and alternate stylistic characters.

If you happen to be using a font that includes these extra features (not all do), you can control their use with the commands in the Typography group on the Text Box Tools – Format tab:

| ⊟ 5•ి⊸           | Trader News.pr                | ub - Publishe | ier    |         | Drawing T | ools  | Text Box Tools |
|------------------|-------------------------------|---------------|--------|---------|-----------|-------|----------------|
| ile Home Ins     | t Page Design Mai             | ilings R      | Review | View    | Forma     | t     | Format         |
| Text Fit * Comic | ans MS × 32 × A* A            | : 👩 🖻         |        |         | Α         | 3     | 💭 Break        |
| Direction        | II x x <sup>2</sup> An - AV - |               |        | Columns | Margins   | Creat | e Next         |
| Hyphenation      |                               | A .           |        | *       | -         | Link  | Previous       |
| Text 🖓           | Font                          | Esc.          | Alic   | gnment  |           |       | Linking        |

Here is an overview of each option.

- **Drop Cap**: Creates a large capital letter at the beginning of a paragraph. Choose a style from the menu or click Custom Drop Cap to create a custom style.
- Number Style: Change how numbers in the font appear.
- Ligatures: Choose if and how ligatures are added to characters.
- Stylistic Sets: Choose a different stylistic appearance for the selected text.
- Swash: Enable or disable these decorative flourishes.
- Stylistic Alternates: Choose a different character shape for the selected text.

You can also find typography options in the Font dialog box. To open this dialog box, click the option button in the Font group on the Home tab or the Text Box Tools – Format tab:

| <b>₽</b> 5                               | • ¢ •                  | ÷              | Trader 1                                                     | News.pub - Pul                 | blisher |                                              | Drawing Tools                                                                                                    |                                                                     | Text Box Tools                                                                                           |   |
|------------------------------------------|------------------------|----------------|--------------------------------------------------------------|--------------------------------|---------|----------------------------------------------|----------------------------------------------------------------------------------------------------|---------------------------------------------------------------------|----------------------------------------------------------------------------------------------------|---|
| File                                     | Home                   | Inse           | rt Page Design                                               | Mailings                       | Review  | View                                         | Format                                                                                                    |                                                                     | Format                                                                                                   |   |
| i Text Fit<br>III Text Dir<br>bc- Hypher | •<br>rection<br>nation | Comic S<br>B I | ans MS ▼ 32 ▼<br><u>U</u> x <sub>2</sub> x <sup>2</sup> Aa ▼ | A* A*   &<br>&¥ -   <u>A</u> - |         | Columns                                      | A<br>Margins                                                                                                    | Creat<br>Link                                                       | Break                                                                                                    |   |
| Text                                     | E.                     |                | Font                                                         | T                              | A       | lignment                                     |                                                                                                    |                                                                     | Linking                                                                                                  |   |
|                                          |                        |                |                                                              |                                |         | Cu<br>for<br>the<br>Yo<br>col<br>effi<br>sup | stomize you<br>nt and chara<br>e exact look y<br>u can add a<br>lors to your f<br>ects, like stri<br>perscript, an | ir text<br>cter o<br>you w<br>variet<br>text, a<br>kethr<br>d all o | using advanced<br>options to give it<br>vant.<br>ty of styles and<br>is well as visual<br>ough,<br>caps. | 1 |

(You can also click the option button in the Typography group of the Text Box Tools – Format tab.)

In the Font dialog box, you will see a Typography section summarizing all the related options:

| Font                                   |                       | ? ×           |
|----------------------------------------|-----------------------|---------------|
| General<br>Font:                       | Font style:           | Font size:    |
| Comic Sans MS                          | Bold                  | 32 🗸          |
| Fill Effects                           |                       |               |
| Effects Underline: (none)              |                       |               |
| Superscript                            | Small caps ✓ All caps | Strikethrough |
| Typography<br>Number style:<br>Default | Stylistic alternates: | Swash         |
| Ligatures:                             | Stylistic Set:        |               |
| Sample                                 |                       |               |
| TRAD                                   | er ne                 | WS            |
|                                        | Comic Sans MS 32      |               |
| More Effects                           | OK                    | Cancel Apply  |

#### THE MINI TOOLBAR

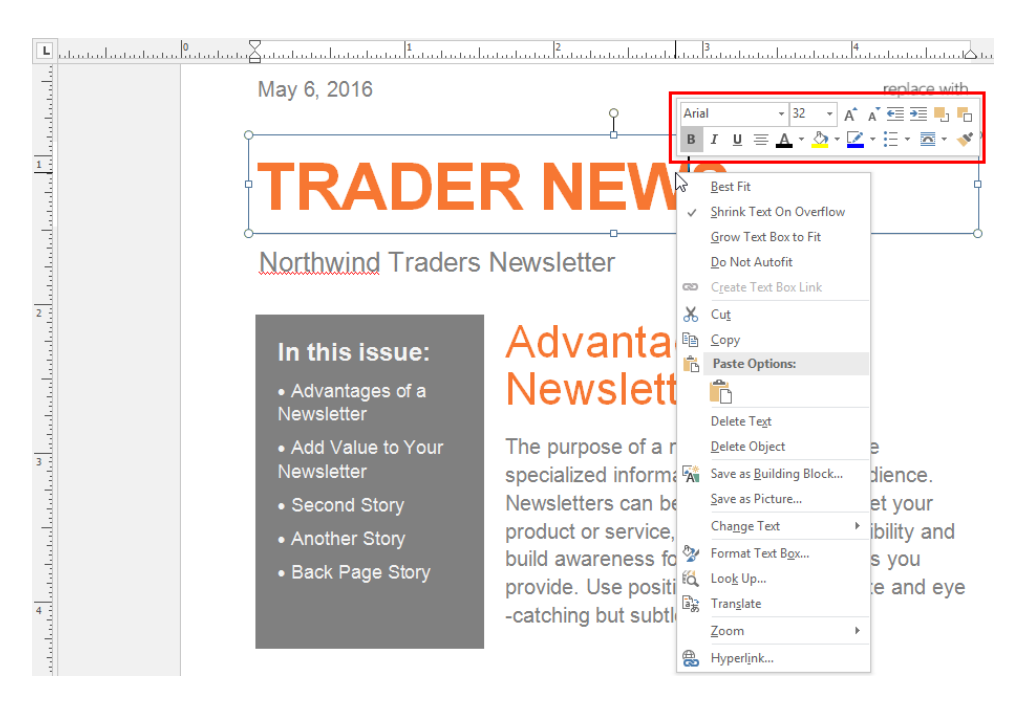

When you right-click, you will see the mini toolbar appear as well as the right-click menu:

The mini toolbar will also appear if you hover your cursor over selected text or object(s). As well, the mini toolbar is contextual (meaning its commands depend on the current object you are editing).

For example, **if you right-click selected text**, you will see the mini toolbar as shown above. Some of these commands should be familiar to you now, since many come from the Font group of the Home or Text Box Tools – Format tabs.

If you right-click the border of a text box, you will see these commands, which let you arrange the text box in relation to other objects and change formatting options:

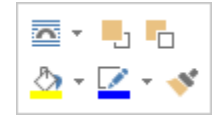

**If you right-click a picture**, you will see these image manipulation tools, including brightness/contrast controls, arrange commands, and a cropping tool:

| ۲ | Ŧ | J |   |   |          |   |
|---|---|---|---|---|----------|---|
| 4 | Ŧ |   | ^ | Ŧ | <b>*</b> | + |

Each mini toolbar works in the same way – simply click a command to perform that action or to apply the change. Note that many of the commands have pull-down arrows that let you choose from a number of sub-commands.

#### THE FORMAT PAINTER

The Format Painter is a very useful command for quickly copying custom formatting. This command works like the Copy command, but instead of copying the text or object itself, the Format Painter copies just the formatting and then paints those settings onto other text or object(s).

Consider these two titles in a text box. The one on the top has custom formatting and we want to apply the same formatting to the next title:

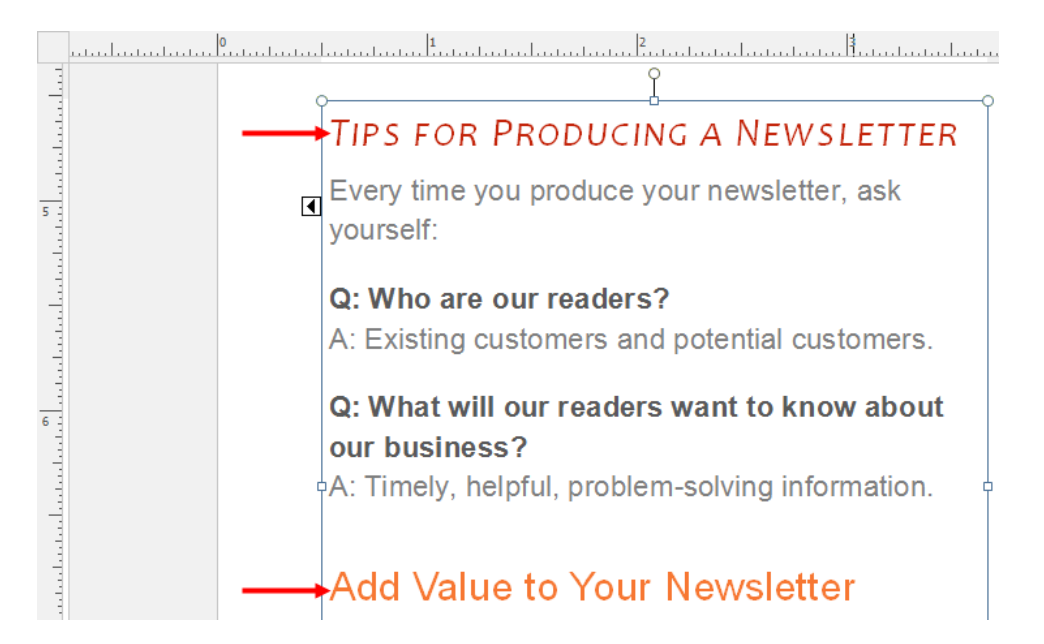

Rather than trying to replicate the formatting by hand, simply select the title with the desired formatting and click Home  $\rightarrow$  Format Painter:

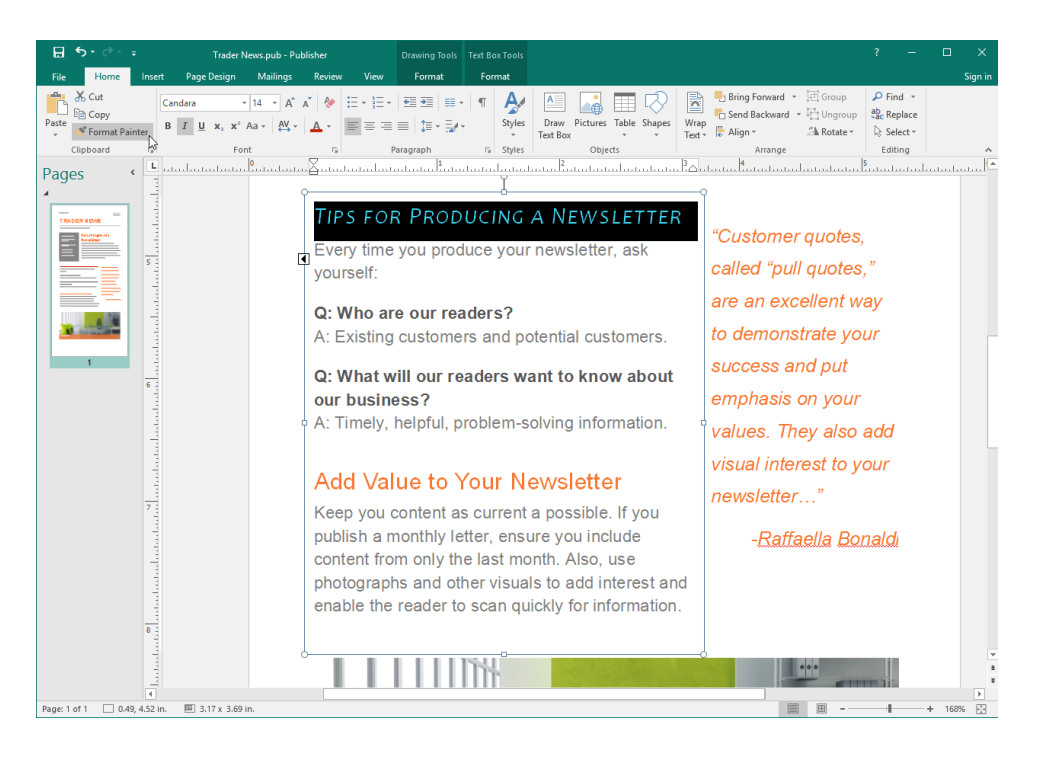

(You can also find this command on the mini toolbar, or use the Ctrl + Shift + C shortcut.) Your mouse pointer will turn into a paintbrush: **A**. Now simply click and drag to select the target text:

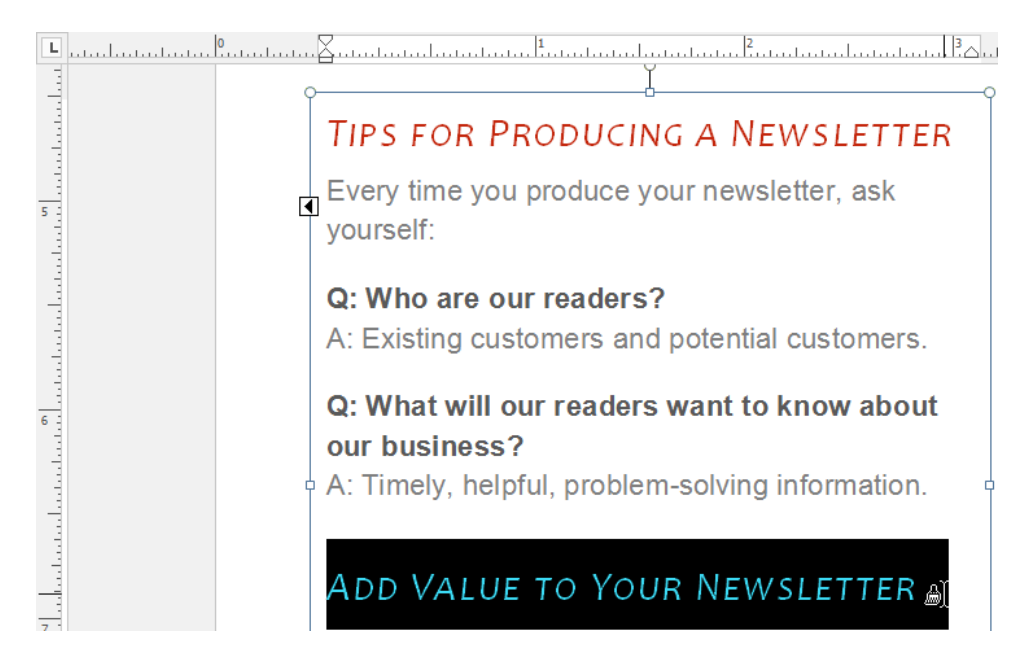

#### The formatting will be applied:

| <br>TIPS FOR PRODUCING A NEWSLETTER<br>Every time you produce your newsletter, ask<br>yourself:                      |
|----------------------------------------------------------------------------------------------------|
| <br><b>Q: Who are our readers?</b><br>A: Existing customers and potential customers.                                 |
| <br>Q: What will our readers want to know about<br>our business?<br>A: Timely, helpful, problem-solving information. |
| <br>ADD VALUE TO YOUR NEWSLETTER                                                                                     |

## **ACTIVITY 3-1**

## Formatting Text in a Publication

In this activity, you will begin formatting a business flyer.

1. Open Microsoft Publisher 2016 and open Activity 3-1:

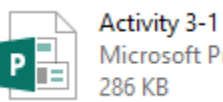

Activity 3-1 Microsoft Publisher Document 286 KB

2. Let's create an attractive look for the title. To help us see the text, click View  $\rightarrow$  100% to increase the zoom level:

| H     | <b>∽</b> - 6     | )<br>⇒ ∓       |                     |             |                                      |                      |                       | Activity 3-1.pub - Publisher                                    |
|-------|------------------|----------------|---------------------|-------------|--------------------------------------|----------------------|-----------------------|-----------------------------------------------------------------|
| File  | Hor              | ne             | Insert              | Page Design | Mailings                             | Review               | View                  |                                                                 |
| Norma | I Master<br>Page | Single<br>Page | e Two-Pag<br>Spread | e Boundarie | es ✓ Rulers<br>✓ Page N<br>✓ Scratch | lavigation<br>n Area | Graphics<br>Baselines | Manager<br>100% Whole<br>Page Width<br>Page<br>Selected Objects |
| Vi    | ews              |                | Layout              |             |                                      | Show                 |                       | Zoom                                                            |

**3.** Now, select the title, "Product/Service Information." The mini toolbar should appear:

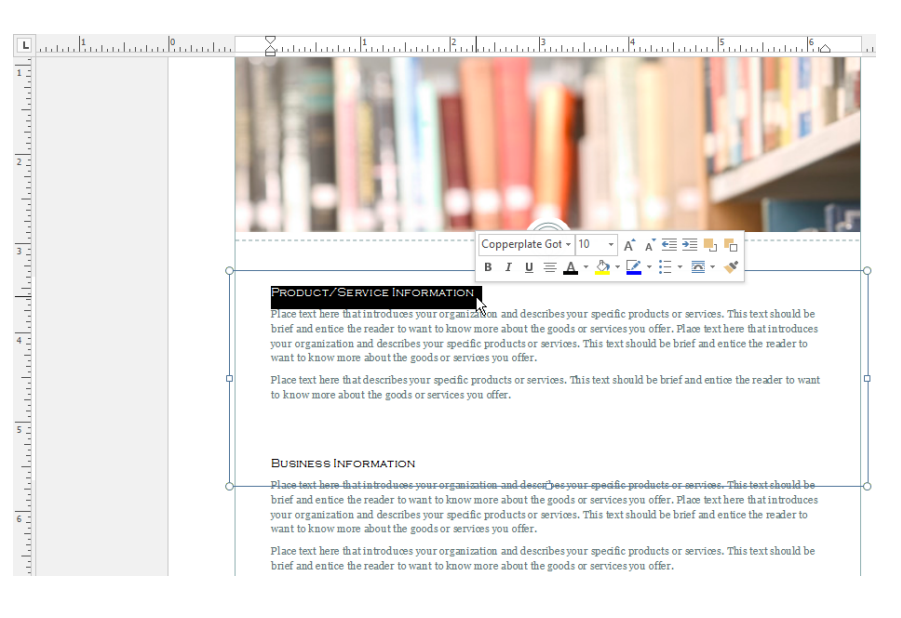

(If you do not see the mini toolbar, right-click your selection.)

- Copperplate Got • 10 • A A E E E O Franklin Gothic Medium Cond DUCT/SERVICE INFORMATIC 0 Freestyle Script s text should be that introduces the reader to Place text here that introduces your organ: brief and entice the reader to want to know your organization and describes your spec want to know more about the goods or ser 1 0 French Script MI fi O Gabriola O Gadugi Place text here that describes your specific p to know more about the goods or services yo 0 Garamond e reader to want O Georgia 6 O Eigi 0 Gill Sans MT BUSINESS INFORMATION a O Gill Sans MT Condensed \_Placetext.herse.thatisticduoses.your.org.main: Dif and entice the reader to want to know it your organization and describe your specifi want to know more about the goods or servi O Gill Sans Ultra Bold s text should be that introduces the reader to Place text here that introduces your organize brief and entice the reader to want to know O Gloucester MT Extra Condensed s text should be Place text here that introduces your organize **O** Goudy Old Style O GOUDY STOUT **O** Haettenschweiler O Harlow Solid Italic Write your tag line here.... 0 Harrington O High Tower Text O Impact O Imprint MT Shadow
- 4. Click the Font drop-down menu and choose Georgia:

5. Now, let's change the size. Click the Home tab, click the Font Size menu, and click 28:

|       | o•∂• ∶               | Ŧ    |                 |   | 8-1.pub - Pul |     |              |          |      |  |
|-------|----------------------|------|-----------------|---|---------------|-----|--------------|----------|------|--|
| File  | Home                 | Inse | ert Page Design |   |               |     | gn           | Mailings |      |  |
|       | 👛 🔏 Cut              |      |                 |   | 1             |     | Ŧ            | 10 -     | A    |  |
| Paste | ) Copy<br>Format Pai | nter | В               | I | U             | X 2 | <b>x</b> ² / | 4<br>5   | ₩, - |  |
| Clip  | oboard               | E.   |                 |   |               |     | Font         | 6        |      |  |
|       |                      |      |                 |   |               |     |              | 8        |      |  |
|       |                      |      |                 |   |               |     |              | 9        |      |  |
|       |                      |      |                 |   |               |     |              | 10       |      |  |
|       |                      |      |                 |   |               |     |              | 11       |      |  |
|       |                      |      |                 |   |               |     |              | 12       |      |  |
|       |                      |      |                 |   |               |     |              | 14       |      |  |
|       |                      |      |                 |   |               |     |              | 16       |      |  |
|       |                      |      |                 |   |               |     |              | 18       |      |  |
|       |                      |      |                 |   |               |     |              | 20       |      |  |
|       |                      |      |                 |   |               |     |              | 24       |      |  |
|       |                      |      |                 |   |               |     |              | 26       |      |  |
|       |                      |      |                 |   |               |     |              | 28       |      |  |
|       |                      |      |                 |   |               |     |              | 36 2     |      |  |
|       |                      |      |                 |   |               |     |              | 48       |      |  |
|       |                      |      |                 |   |               |     |              | 72       |      |  |

6. Click the option button in the Font group of the Home tab:

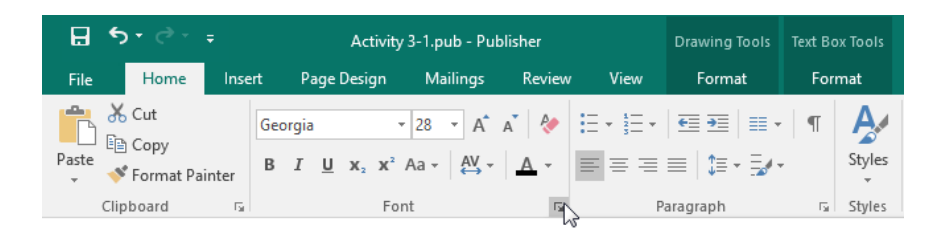

7. The Font dialog box will open. Click the "Font color" menu and choose the swatch shown below:

| Font            |            |                       |            | ? ×           |
|-----------------|------------|-----------------------|------------|---------------|
| General         |            |                       |            |               |
| Font:           |            | Font style:           | Font size: |               |
| Georgia         | $\sim$     | Regular               | ~ 28       | $\sim$        |
| Font color:     |            |                       |            |               |
|                 | ll Effects |                       |            |               |
| Scheme Colors   |            |                       |            |               |
|                 |            |                       |            |               |
|                 |            |                       | Strikethro | uah           |
|                 |            |                       |            | agi i         |
| Standard Colors |            |                       |            |               |
|                 |            |                       |            |               |
| Recent Colors   |            | Stylistic alternates: | Swash      |               |
|                 | ~          |                       | Contextu   | al alternates |
| <u>N</u> o Fill |            | Stylistic Set:        |            |               |
| 쉀 More Colors   | $\sim$     | 0                     | $\sim$     |               |
| Tints           |            |                       |            |               |
| P               | rodu       | ICT/Se<br>Georgia 28  | rvice      |               |
| More Effects    |            | OK                    | Cancel     | Apply         |

8. To ensure readability, click the Ligatures drop-down menu and click "No Ligatures:"

| Font                                                          |                                              | ? ×           |
|---------------------------------------------------------------|----------------------------------------------|---------------|
| General<br>Font:<br>Georgia v<br>Font color:<br>Fill Effects  | Font style:<br>Regular                       | Font size:    |
| Effects<br>Underline:<br>(none) v<br>Superscript<br>Subscript | Small caps                                   | Strikethrough |
| Typography<br>Number style:<br>Default<br>Ligatures:          | Stylistic alternates:<br>Stylistic Set:<br>O | Swash         |
| Sample Lo                                                     | Ict/Serv<br>Georgia 28                       | vice          |
| More Effects                                                  | ОК                                           | Cancel Apply  |

9. Click OK to apply your settings and close the dialog box:

| Font                                                                 |                                              | ? ×           |  |  |  |  |  |  |  |
|----------------------------------------------------------------------|----------------------------------------------|---------------|--|--|--|--|--|--|--|
| General<br>Font:<br>Georgia<br>Font color:<br>Fill Effects           | Font style:<br>Regular v                     | Font size:    |  |  |  |  |  |  |  |
| Effects<br>Underline:<br>(none)                                      | Small caps                                   | Strikethrough |  |  |  |  |  |  |  |
| Typography<br>Number style:<br>Default<br>Ligatures:<br>No Ligatures | Stylistic alternates:<br>Stylistic Set:<br>0 | Swash         |  |  |  |  |  |  |  |
| Sample<br>Product/Service<br>Georgia 28                              |                                              |               |  |  |  |  |  |  |  |
| More Effects                                                         | ОК                                           | Cancel Apply  |  |  |  |  |  |  |  |

**10.** There is another title in this flyer which needs the same formatting. With the formatted title still selected, click Home  $\rightarrow$  Format Painter:

| 🖶 🖘 e 🗧 🗧 Activity 3-1.pub - Publishe                                                                                                    | Drawing Tools                                                                                                    | Text Box Tools                                                                                                    |                                                                                                    |                                                                                                    |                                               | ?                                             | - 0         | ×        |
|----------------------------------------------------------------------------------------------------|----------------------------------------------------------------------------------------------------|----------------------------------------------------------------------------------------------------|----------------------------------------------------------------------------------------------------|----------------------------------------------------------------------------------------------------|-----------------------------------------------|-----------------------------------------------|-------------|----------|
| File Home Insert Page Design Mailings Ro                                                                                                    |                                                                                                    |                                                                                                    |                                                                                                    |                                                                                                    |                                               |                                               |             | Sign in  |
| Georgia 28 - Å A <sup>+</sup> A <sup>+</sup> A <sup>+</sup> A <sup>+</sup> B I U x, x <sup>+</sup> A <sup>+</sup> A <sup>+</sup> A <sup>+</sup> A <sup>+</sup> A <sup>+</sup> A <sup>+</sup> A <sup>+</sup> A | <ul> <li>★ E + E + E = E = E = E + E + E + E + E +</li></ul>                                                                                                    | Styles                                                                                                    | Draw Pictures Table Shapes<br>Text Box Objects                                                                                                    | Bring Forwar     Bring Forwar     Send Backwar     Text ▼                                                                                | rd - 편 Grou<br>ard - 답 Ungr<br>의k Rotar<br>ge | p P Find<br>oup & Repl<br>te * Sele<br>Editin | ace<br>ct = | ^        |
| Pages ( unuluuruluurulu                                                                                                    |                                                                                                    | հունունուն                                                                                                    |                                                                                                    |                                                                                                    |                                               |                                               |             | <b>.</b> |
|                                                                                                    |                                                                                                    | l                                                                                                    |                                                                                                    |                                                                                                    | . le                                          |                                               |             |          |
| 3                                                                                                    |                                                                                                    |                                                                                                    | Ţ                                                                                                    |                                                                                                    |                                               | 2                                             |             |          |
|                                                                                                    | Product/<br>Place text here that introduc<br>brief and entice the reader to<br>your organization and descr<br>want to know more about th<br>Place text here that describe                                                                               | Servi<br>es your organizati<br>o want to know mo<br>thes your spedific y<br>e goods or service<br>syour spedific pro                                          | ce Informat<br>on and describes your specific product<br>re about the goods or services you off<br>worducts or services. This lext should be<br>you offer.<br>ducts or services. This text should be b                                | ion<br>is or services. This text show<br>rr. Place text here that intro<br>e brief and entice the reader<br>wief and entice the reader t | ald be<br>oduces<br>er to<br>to want          | 2                                             |             |          |
| 5 _                                                                                                    | to know more about the goo                                                                                                    | as or services you                                                                                                    | orrer.                                                                                                    |                                                                                                    |                                               |                                               |             |          |
|                                                                                                    | BUSINESS INFORMATIC<br>Place test bases data introduc<br>brid and netics the reader to<br>your organization and descr<br>want to know more about th<br>Place test here that introduc<br>brief and entice the reader to<br>Place test here that introduc | DN<br>ses your organizati<br>o want to know me<br>ibes your specific ;<br>e goods or service<br>es your organizati<br>o want to know me<br>es your organizati | on-and-descripteryour-specific product<br>re about the goods or services you off<br>woducts or services. This text should b<br>you offer.<br>on and describes your specific product<br>re about the goods or services you offi<br>on. | s or services. This text show<br>r. Flace text here that intr<br>e brief and entice the reads<br>is or services. This text show<br>pr.   | ald-be<br>cduces<br>er to<br>ald be           | 5                                             |             |          |
|                                                                                                    |                                                                                                    |                                                                                                    |                                                                                                    |                                                                                                    |                                               |                                               |             | *<br>±   |
|                                                                                                    | Write your tag line here                                                                                                    |                                                                                                    |                                                                                                    |                                                                                                    |                                               |                                               |             | *        |
| Page: 1 of 1 🔲 0.75, 3.38 in. 🕮 7.00 x 2.27 in.                                                                                                    |                                                                                                    |                                                                                                    |                                                                                                    |                                                                                                    |                                               |                                               | + 10        | 0%       |

11. Select the title "Business Information:"

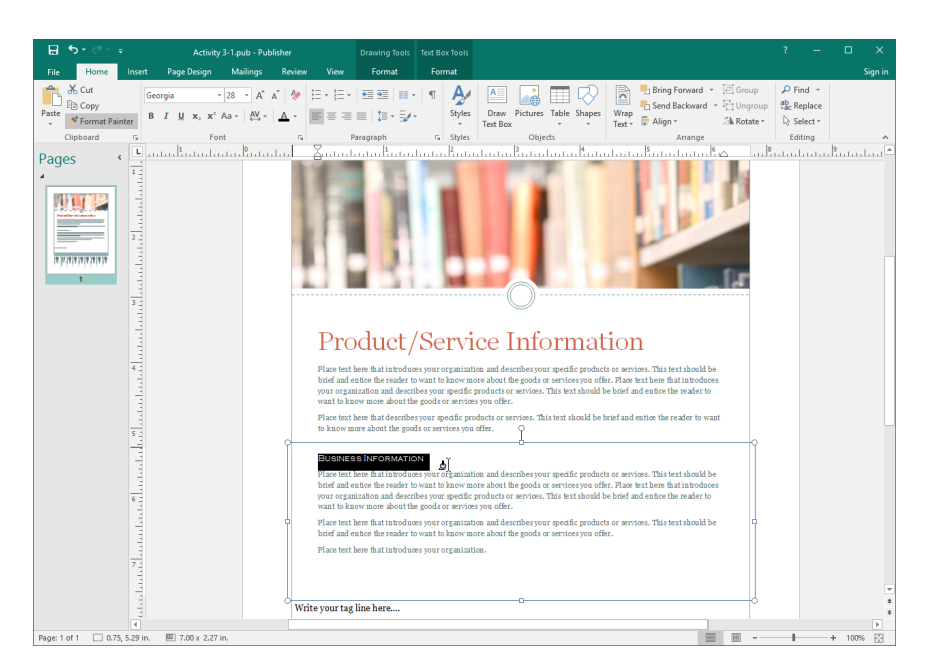

**12.** Both titles will now have the same formatting:

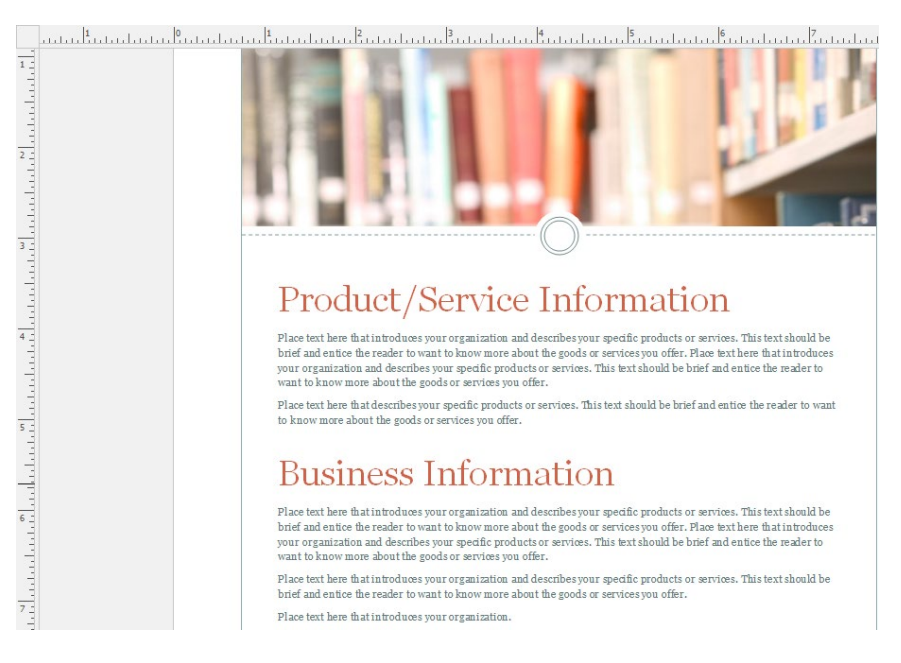

13. Save your publication as Activity 3-1 Complete. Close Microsoft Publisher 2016.

# **TOPIC B: Apply Paragraph Styles**

In addition to the many text formatting options available in Publisher, there are also many ways in which you can customize paragraph formatting. This includes creating bulleted and numbered lists, changing alignment, customizing spacing, and much more.

#### **Topic Objectives**

In this topic, you will learn:

- About paragraph formatting options
- How to use indents in Publisher
- How to customize the flow of paragraphs
- How to use styles in Publisher

#### **PARAGRAPH FORMATTING**

The Paragraph group lets you control how text will behave within a text box:

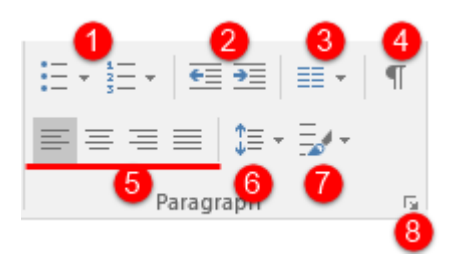

The first two drop-down menus on the top row of this group allow you to apply **bulleted or numbered list formatting (1)**. Next to those menus, you will find commands to **indent** or **outdent text (2)**, format text as **columns (3)**, and **show or hide special characters (4)**.

The second row of this group contains **alignment commands (5)**, the **Line Spacing** drop-down menu **(6)**, and the **Paragraph Spacing** drop-down menu **(7)**. The **option button (8)** opens the Paragraph dialog box, which contains advanced paragraph settings.

#### **INDENT MARKERS**

Indentation moves the left boundary of a paragraph towards the center of the text box. Publisher lets you incrementally increase or decrease the indentation level with these commands in the Paragraph group:

| ₽          | <b>5</b> •∂ |         |       |        | Trader N                      | lews.p | Drawing | <b>Fools</b> | Text Bo | x Tools  |          |            |     |             |
|------------|-------------|---------|-------|--------|-------------------------------|--------|---------|--------------|---------|----------|----------|------------|-----|-------------|
| File       | Home        | Inse    | ert   | Page I | Design                        | Ma     | ilings  | Revi         | ew      | View     | Forma    | it         | For | mat         |
| Ê          | Cut         |         | Arial |        | -                             | 10     | • A     | a" 👌         |         | = + 1= + | €≣ ₹≣    | ≣ -        | T T | A           |
| Paste<br>* | 💉 Format    | Painter | В     | ΙU     | X <sub>2</sub> X <sup>2</sup> | Aa 🗸   | AV →    | <u>A</u> -   | 1       | = = =    | ≡ ‡≡-    | - <b>-</b> | -   | Styles<br>* |
|            | Clipboard   | E.      |       |        | For                           | nt     |         |              | Gi l    | Р        | aragraph |            | G.  | Styles      |

Consider the following paragraph:

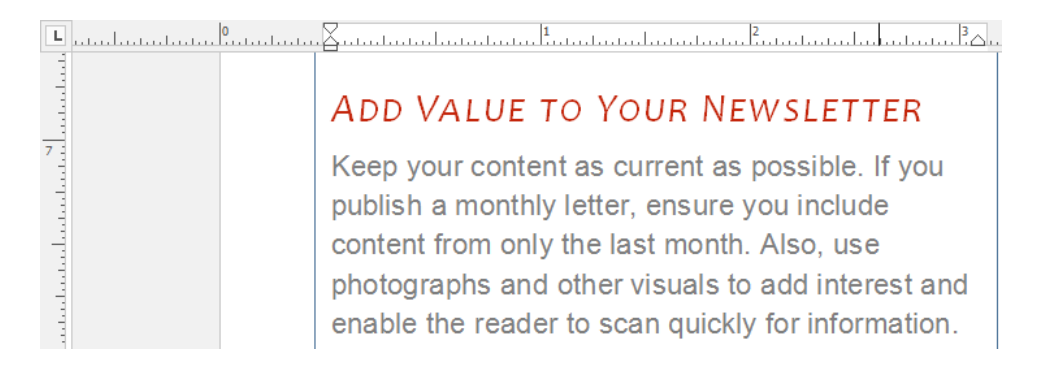

If you click the Increase Indent Position command, the entire paragraph will be indented. Notice too that the indent markers on the ruler have changed:

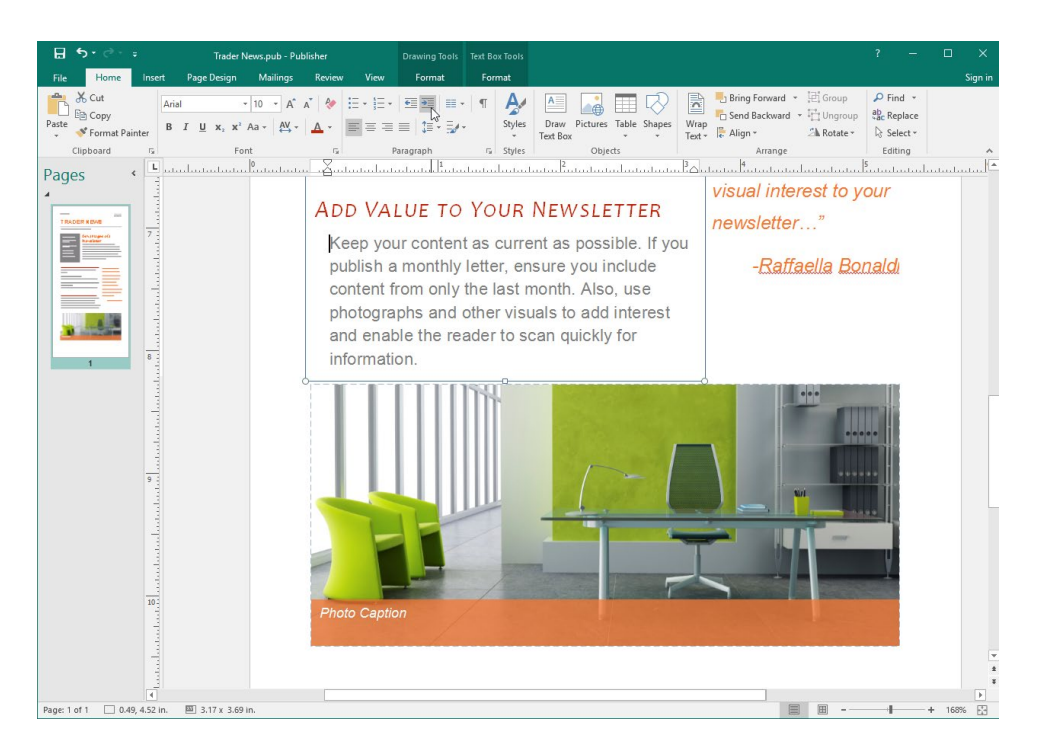

The Decrease Indent Position command will move the left paragraph boundary out towards the left side of the text box.

You can create custom indentation settings with the Paragraph dialog box. To begin, click the option button in the Paragraph group of the Home tab:

| H          | <b>ئې د ب</b>                    |               | Trader N                          | lews.pub - Pu               | Drawing Tools | Text Bo  | x Tools             |        |        |
|------------|----------------------------------|---------------|-----------------------------------|-----------------------------|---------------|----------|---------------------|--------|--------|
| File       | Home                             | Insert        | Page Design                       | Mailings                    | Review        | View     | Format              | Forr   | mat    |
| Paste<br>• | ് Cut<br>È⊡ Copy<br>∛ Format Pai | Ar<br>inter B | I U X <sub>2</sub> X <sup>2</sup> | 10 ▼ A <sup>*</sup><br>Aa ▼ | a`            | <b>!</b> | │ख़ख़│≡੶<br>≡│≇੶≅∕੶ | ¶<br>, | Styles |
|            | Clipboard                        | E l           | For                               | nt                          | E I           | Pa       | aragraph            | 5      | Styles |
|            |                                  |               |                                   |                             |               |          |                     | 4      | 5      |

Then, ensure the Indents and Spacing tab is displayed. Here you will find the Indentation section:

| Paragraph                                          | ?   | ×             |
|----------------------------------------------------|-----|---------------|
| Indents and Spacing Tabs Line and Paragraph Breaks |     |               |
| General                                            |     |               |
| Alignment: Left ~                                  |     |               |
|                                                    | _   |               |
| Indentation                                        |     |               |
| Preset: Custom V Left: 0.12                        |     |               |
| First line: 0" 🖨 Right: 0"                         |     |               |
|                                                    | •   |               |
| Line spacing                                       |     |               |
| Before paragraphs: Opt 🖨 Between lines: 1.2        | 5sp | <b>▲</b><br>▼ |
| After paragraphs: 10pt                             |     |               |
| Align text to baseline guides                      |     |               |
| Sample                                             |     |               |
|                                                    |     |               |
|                                                    | =   |               |
|                                                    |     |               |
|                                                    | _   |               |
|                                                    |     |               |
|                                                    |     |               |
| ОК                                                 | Can | cel           |

With these commands, you can specify the type and size of the indent and/or create a custom indent type.

#### **PARAGRAPH FLOW OPTIONS**

Speaking of the Paragraph dialog box, the Line and Paragraph Breaks tab is quite useful, as it allows you to customize how text flows between text boxes and/or columns:

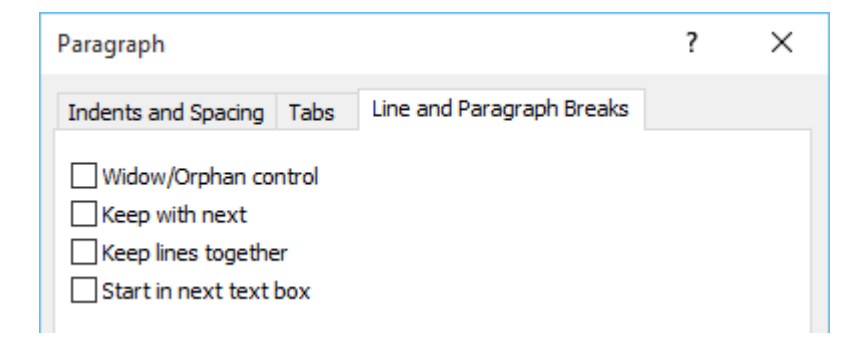

Let's review each option.

| Widow/Orphan control   | Publisher uses the terms "widow" and "orphan" to describe single<br>lines of text in a paragraph that appear at the top or bottom of a<br>defined column or text box. Use this checkbox to avoid splitting a<br>paragraph in this way.                                                                                                    |
|------------------------|----------------------------------------------------------------------------------------------------|
| Keep with next         | Use this checkbox to make sure one or more selected paragraphs stay together in the same text box or column.                                                                                                    |
| Keep lines together    | This is similar to "Keep with next;" it will ensure that selected lines of a paragraph stay together in the same text box or column.                                                                                                    |
| Start in next text box | You may run into a situation where you have more text than will fit<br>into a text box. Use this option to store any text that won't fit in the<br>box into the text overflow area. This overflow is stored until a new<br>linked text box is added to hold the extra text, or the current text<br>box is resized to hold all of the current text. |

#### **PARAGRAPH STYLES**

**Styles** are pre-formatted text settings that typically match the font and color scheme currently in use. (See the next topic for more details about schemes.) Styles can help you keep your publication consistent and they will save you time when formatting text.

To see which style a piece of text is using, select it and then click the Styles command on the Home tab:

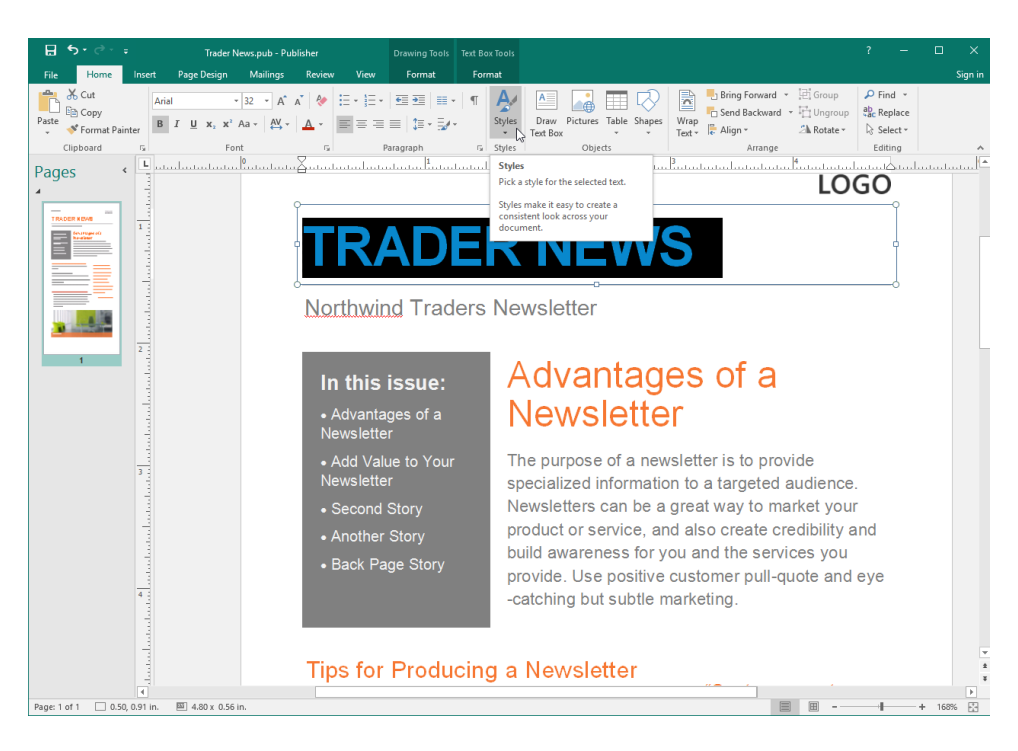

The Styles menu will list all styles in a publication. The current style in use will be highlighted. This particular piece of text uses the Title style:

| ⊟కాం⇒ా                                                                                                    | Trader News.pub - Publisher                       | Drawing Tools                                           | Text Box Tools                |                                                                                                    | ? – 🗆 🗙                                            |
|----------------------------------------------------------------------------------------------------|---------------------------------------------------|---------------------------------------------------------|-------------------------------|----------------------------------------------------------------------------------------------------|----------------------------------------------------|
| File Home Insert                                                                                                | Page Design Mailings Review Vi                    | ew Format                                               | Format                        |                                                                                                    | Sign in                                            |
| Arial<br>Paste<br>✓ Format Painter<br>Clipboard r⊊                                                              | - 32 · A A ↓ ♦                                    | ] = •   • = • =   = •<br>= =   1 = • = / •<br>Paragraph | Styles Draw Pictures Table Sh | Pring Forward ▼       Image: Send Backward ▼       Image: Group         Wrap       Text ▼       Image: Align ▼       Image: Align ♥         Arrange       Arrange | P Find →<br>abc Replace<br>B Select →<br>Editing ^ |
| Pages ( Luis                                                                                                    | ประการสาวเป็นสาวสาวเรา ไม่สาวเสียงสาวเป็นสาวเสียง |                                                         | Accent Text 4                 | Bartantantantantantan fartantantan                                                                                                    |                                                    |
| <b>A</b>                                                                                                    |                                                   |                                                         | Body Text                     | LO                                                                                                    | GO                                                 |
| TRADER KEWE                                                                                                    | 1                                                 |                                                         | Cantion                       |                                                                                                    | î                                                  |
|                                                                                                    | TR                                                | AD                                                      | Heading 1                     | S                                                                                                    |                                                    |
|                                                                                                    |                                                   |                                                         | Heading 2                     |                                                                                                    | d                                                  |
|                                                                                                    | North                                             | vind Trade                                              | ers Heading 3                 |                                                                                                    |                                                    |
|                                                                                                    |                                                   |                                                         | List Bullet                   |                                                                                                    |                                                    |
| 1                                                                                                    |                                                   |                                                         | Nomal                         | on of o                                                                                                    |                                                    |
| -                                                                                                    | In th                                             | is issue:                                               | Pull Quote                    | esora                                                                                                    |                                                    |
|                                                                                                    | • Adva<br>Newsle                                  | ntages of a                                             |                               | l sr                                                                                                    |                                                    |
| 3                                                                                                    | ● Add `<br>Newsle                                 | Value to Your<br>etter                                  | Accent Text                   | vsletter is to provide<br>on to a targeted audience.                                                                                                    |                                                    |
|                                                                                                    | • Seco                                            | nd Story                                                | Accent Text 10                | great way to market your                                                                                                    | -                                                  |
|                                                                                                    | • Anot                                            | her Story                                               | Accent Text 2                 | nd also create credibility a                                                                                                    | ind                                                |
| data da constructione de la construcción de la construcción de la construcción de la construcción de la constru | - Anot                                            | Dava Clarr                                              | Accent Text 3                 | ou and the services you                                                                                                    |                                                    |
|                                                                                                    | • Back                                            | Page Story                                              | Accent Text 4                 | customer pull-quote and                                                                                                    | еуе                                                |
| 4                                                                                                    |                                                   |                                                         | Accent Text 5                 | marketing.<br>▼                                                                                                    |                                                    |
|                                                                                                    |                                                   |                                                         | Import Styles                 |                                                                                                    |                                                    |
|                                                                                                    | Tips f                                            | or Produc                                               |                               |                                                                                                    | *                                                  |
|                                                                                                    | TIPS I                                            | or i roude                                              | a novoletter                  |                                                                                                    | *                                                  |
| Page: 1 of 1 0.50 0.91 in.                                                                                      | 四 4.80 x 0.56 in.                                 |                                                         |                               | Ξ                                                                                                    | + 168%                                             |

You can click any style from the gallery to apply it, even if another style is in use. Watch what happens when we change the style of this text to Title 5:

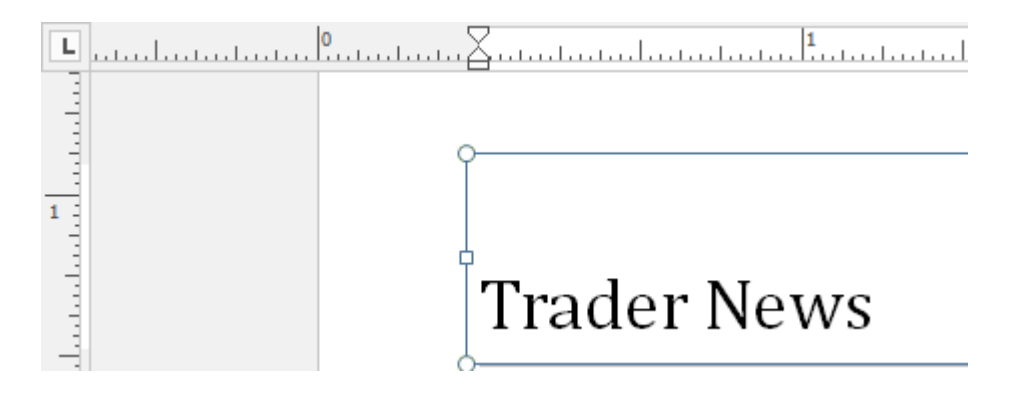

## **ACTIVITY 3-2**

### **Formatting Paragraphs**

In this activity, you will continue working on your business flyer.

1. Open Microsoft Publisher 2016 and open Activity 3-2:

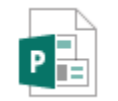

Activity 3-2 Microsoft Publisher Document 285 KB 2. Select the body text in the top text box (not the title). Click the Increase Indent Position command on the Home tab:

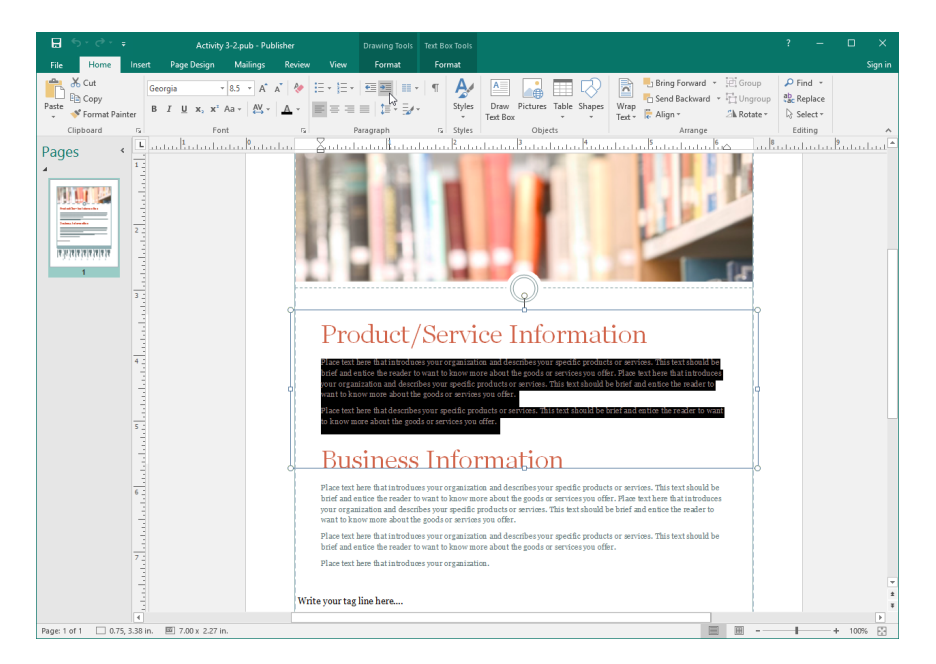

**3.** Then, click the Line Spacing menu and click 1.5:

|                                                                                                    |                                                                                                    | 2 – n v                                                                |
|----------------------------------------------------------------------------------------------------|----------------------------------------------------------------------------------------------------|------------------------------------------------------------------------|
| Activity 3-2.pub - Pu                                                                                                    | sher Drawing Tools Text Box Tools                                                                                                    |                                                                        |
| Coppared     Coppared     Coppared | ther Drawing holds To & Eac Solds<br>Review View Format Format<br>Particle States To Draw Pictures Table States<br>Particle States Table States Pictures Table States<br>Particle States Pictures Table States Pictures Table States<br>Particle States Pictures Table States Pictures Table States Pictures Table States<br>Pictures Table States Pictures Table States Pictures Table States Pictures Table States Pictures Table States Pictures Table States Pictures Table States Pictures Table States Pictures Table States Pictures Pictures Table States Pictures Table States Pictures Pictures Table States Pictures Pictures Table States Pictures Pictures Pictures Table States Pictures Pictures Pi | ? — □ ×<br>Sign in<br>学是Replace<br>Di Solett -<br>Eating ^<br>Eating ^ |
| an the second second second second second second second second second second second second second second second                                                                                                    | Product/Service Information Product/Service Information  prove that have been advected by an even of the observer quick product or events with the observer development of the observer of the observer of the             |                                                                        |
|                                                                                                    | Business Information     Section 2.2.2.2.2.2.2.2.2.2.2.2.2.2.2.2.2.2.2.                                                                                                    |                                                                        |
| Page: 1 of 1 0.75, 3.38 in. 📧 7.00 x 2.27 in.                                                                                                    | E                                                                                                    | + 100%                                                                 |

4. Use the Format Painter to apply these settings to the second paragraph:

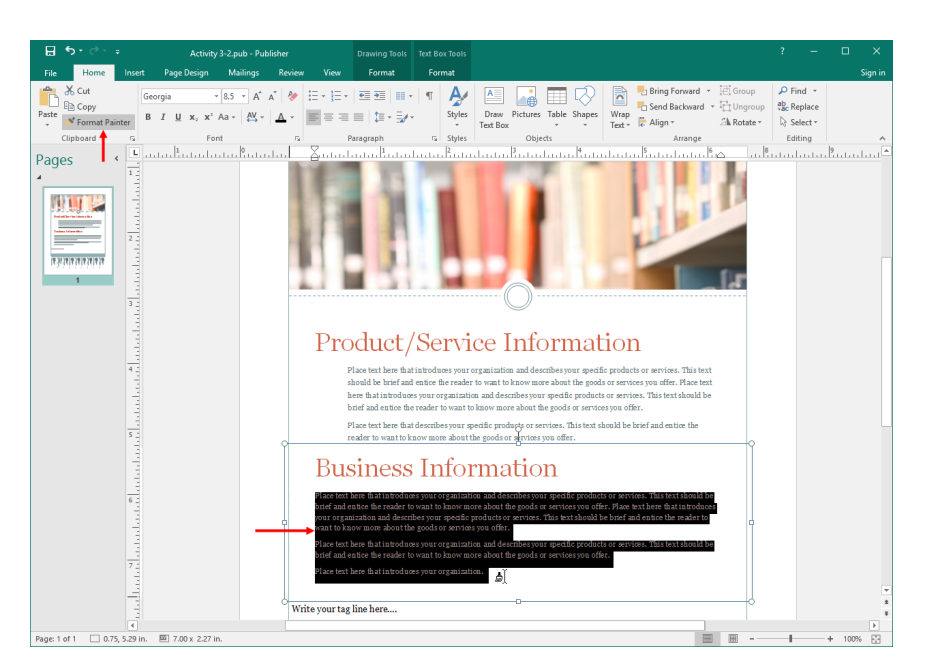

5. Now, select the final piece of text in the main part of the publication:

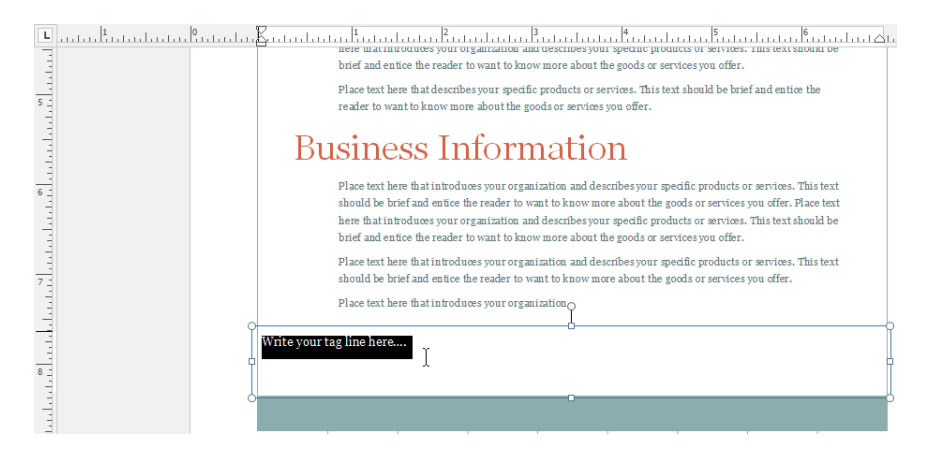

**6.** Click Home  $\rightarrow$  Styles  $\rightarrow$  Placeholder Text:

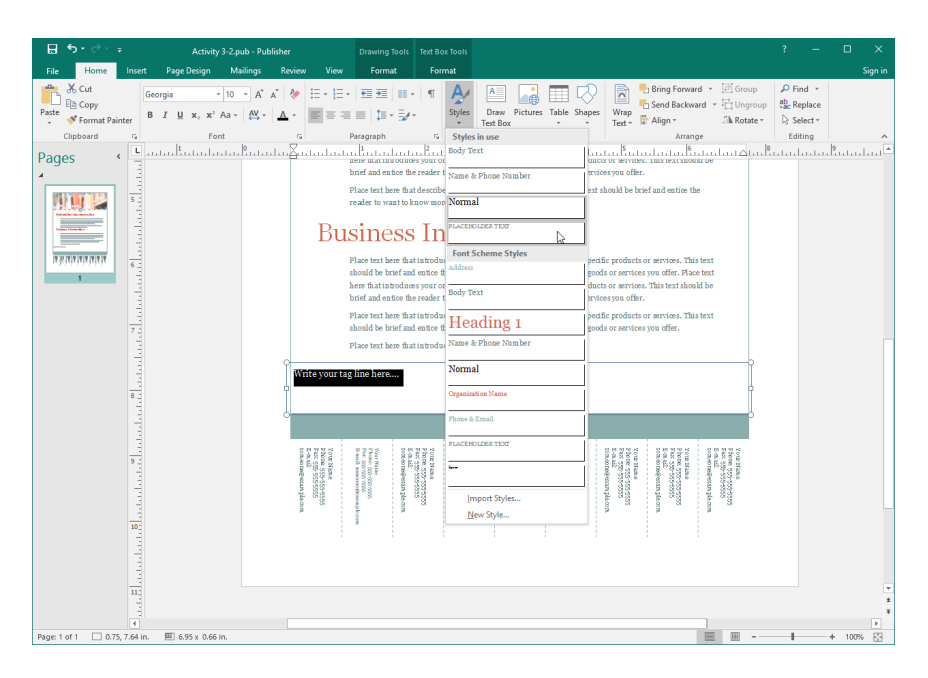

7. The formatting will be applied:

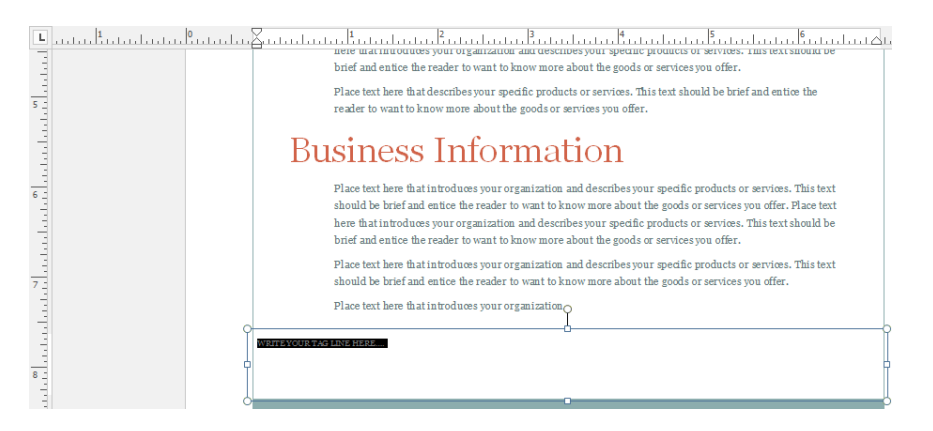

8. Save your publication as Activity 3-2 Complete. Close Microsoft Publisher 2016.

# **TOPIC C: Apply Schemes**

If you have worked with other Office applications, you are likely familiar with the concept of **themes**, which provide a quick, automated way to change the colors, fonts, and/or effects in a document. Publisher offers a similar feature called **schemes**, which will be our focus in this topic.

#### **Topic Objectives**

In this topic, you will learn:

- About schemes
- How to change the currently applied font and/or color scheme

#### **S**CHEMES

Unlike other Office applications, Publisher does not come with pre-packaged themes. Rather, you can choose built-in color and/or font schemes (or create your own) to set the overall tone and formatting settings for your publication.

#### **FONT SCHEMES**

First, let's look at font schemes. To begin, click the Page Design tab and click the Fonts command. Move your mouse cursor over a scheme to see how it will look once applied to your publication, or click the scheme to change your publication:

| ⊟ რ- ৫- ⊧                                                      |                  |                                               |         | Trader News.p         | ıb - Publisher            |                                      |                            |                                                                                  |                                                                                                    |                     |        |
|----------------------------------------------------------------|------------------|-----------------------------------------------|---------|-----------------------|---------------------------|--------------------------------------|----------------------------|----------------------------------------------------------------------------------|----------------------------------------------------------------------------------------------------|---------------------|--------|
| File Home Insert                                               | Page Design Mail | lings Review                                  | View    |                       |                           |                                      |                            |                                                                                  |                                                                                                    | ;                   | Sign i |
| Change Options<br>Template<br>Template<br>Template<br>Template | tation Size      | Align To [<br>Guides [<br>Objects ]<br>Layout | Delete  | Apex Concourse Median | Aspect<br>Equity<br>Metro | Black &<br>Flow<br>Module<br>Schemes | Civic<br>Foundry<br>Office | v<br>v<br>v<br>v<br>v<br>v<br>Built-In                                           | Apply Backgrou                                                                                                    | d Master<br>Pages * | •      |
| itempare i Pages                                               | Tup 14           | Layout I                                      | Pages I |                       |                           | Janees                               |                            | Bailt-In<br>Aa<br>Aa<br>Aa<br>Aa<br>Aa<br>Aa<br>Aa<br>Aa<br>Aa<br>Aa<br>Aa<br>Aa | Aper<br>Lucida Sans<br>Book Antiqua<br>Verdana<br>Verdana<br>Caligraphy<br>Galyela<br>Georgia<br>Georgia<br>Georgia<br>Georgia<br>Candara<br>Candara<br>Canda | :<br>ic Book        |        |

#### **COLOR SCHEMES**

To change the color scheme, choose a thumbnail in the Schemes gallery on the Page Design tab:

| 🗄 ५-५                      | <b>*</b>   |                |                                               |        | Trader News.pub - Publisher                                                                        |          |
|----------------------------|------------|----------------|-----------------------------------------------|--------|----------------------------------------------------------------------------------------------------|----------|
| File Home                  | e Insert   | Page Design    | Mailings Review                               | v View |                                                                                                    |          |
| Change Options<br>Template | Margins Or | ientation Size | Guides<br>↓ Align To<br>↓ Guides<br>↓ Objects | Delete | Apex Aspect Black & Crvic Aspect Concourse Equity Flow Foundry For<br>Median Metro Module Office F | a<br>nts |
| Template                   | Page       | Setun 🗔        | Lavout                                        | Pages  | Schemes                                                                                            |          |

Click the More arrow to see all scheme options, as well as a command for creating your own scheme:

| ਜ਼ \$• ¢• ∓                                                                                                    |                                                                       | Trader News.pub - Publisher                                                                                                    |
|----------------------------------------------------------------------------------------------------|-----------------------------------------------------------------------|----------------------------------------------------------------------------------------------------|
| File Home Insert <mark>Page Design</mark> N                                                                                                    | Mailings Review View                                                  |                                                                                                    |
| File     Home     Insert     Page Design     M       Change     Options     Margins     Orientation     Size     Gui       Template     Page Setup     rs | Mailings Review View Align To Guides Guides Objects Pages Bui Bui Bui | it-In Apex Aspect Black & Civic Concourse Equity Flow Foundry Median Metro Module Office Office 20 Opuent Oriel Office Varian Solstice Technic Trek Urban Verve itt-In (classic) Alpine Aqua Berry Black & Bluebird Brown Burgundy Cavern Cherry Citrus Clay Cranberry Crocur Dark Blue Darest Econolect                                                                                                    |
|                                                                                                    |                                                                       | Crocus     Uark Silue     Desert     Eggplant       Field     Fjord     Floral     Garnet       Glacier     Green     Grove     Harbor       Heather     Iris     Island     Ivy       Lagoon     Lilac     Mahogany     Marine       Maroon     Meadow     Mist     Mistetce       Monarch     Moss     Mountain     Mulberry       Navy     Nutmeg     Ocean     Olive       Orange     Orchid     Parrot     Peach       Pebbles     Plum     Prairie     Rain Forest       Red     Redwood     Sienna     Sjrice       Summer     Sunrize     Sunset     Teal       Tidepool     Tropics     Trout     Tuscany       Vineyard     Waterfall     Wildflower |

Like the Fonts menu, click a thumbnail to apply the related scheme or place your mouse over it to preview how it will look when applied to your publication.

## **ACTIVITY 3-3**

## **Applying Schemes**

In this activity, you will complete the final steps for your business flyer.

1. Open Microsoft Publisher 2016 and open Activity 3-3:

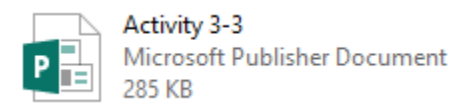

**2.** First, let's change the color scheme to something a bit more exciting. Click the Page Design tab and click the More arrow in the Schemes gallery:

| 🖥 5· Č                     |                 |            |                                               |        | Activity 3-3.pub - Publisher                                                                        |
|----------------------------|-----------------|------------|-----------------------------------------------|--------|----------------------------------------------------------------------------------------------------|
| File Home                  | Insert P        | age Design | Mailings Review                               | v View |                                                                                                    |
| Change Options<br>Template | Margins Orienta | ation Size | Guides<br>v Align To<br>✓ Guides<br>✓ Objects | Delete | Apex Aspect Black & Civic Aa<br>Concourse Equity Flow Foundry Foundry<br>Median Metro Module Office |
| Template                   | Page Setu       | ир Га      | Layout                                        | Pages  | Schemes                                                                                             |

**3.** Click the Lagoon color scheme:

| 🗧 🖬 🕤                                        |                         |                         |                                  |      |                                       |                                            |                                          |                                                                                                    | Activity 3-                                                                                                    | 3.pub - Pu | blisher                                                                                                    |                                                                                                    |                                                                                                    |
|----------------------------------------------|-------------------------|-------------------------|----------------------------------|------|---------------------------------------|--------------------------------------------|------------------------------------------|----------------------------------------------------------------------------------------------------|----------------------------------------------------------------------------------------------------|------------|----------------------------------------------------------------------------------------------------|----------------------------------------------------------------------------------------------------|----------------------------------------------------------------------------------------------------|
| File                                         | Home                    | Insert                  | Page Desi                        | an N | Mailings                              | Review                                     | View                                     |                                                                                                    |                                                                                                    |            |                                                                                                    |                                                                                                    |                                                                                                    |
| Ed<br>File<br>Change C<br>Template<br>Templa | Home<br>Joptions<br>ite | Margins Orier<br>Page S | Page Desi<br>Thation Si<br>ietup | gn N | Abilings<br>Abi<br>iides<br>V<br>Layo | Review<br>gn To<br>Guides<br>Objects<br>ut | View<br>Delete<br>Move<br>Pages<br>Pages | Built-In<br>Built-In<br>Bui | Activity 3-<br>Apex<br>Concourse<br>Median<br>Office 20<br>Paper<br>Urban<br>(classic)<br>Alpine<br>Bluebird<br>Cherry<br>Crocus<br>Field<br>Glacier<br>Heather<br>Lagoon<br>Navy<br>Orange<br>Pebbles<br>Red<br>Sapphire |            | Aspect<br>Equity<br>Metro<br>Opulent<br>Solstice<br>Verve<br>Aqua<br>Brown<br>Citrus<br>Dark Blue<br>Fjord<br>Green<br>Iris<br>Lilac<br>Meadow<br>Moss<br>Nutmeg<br>Orchid<br>Plum<br>Nutmeg<br>Agedwood<br>Shamrock | Black &<br>Flow<br>Module<br>Oriel<br>Technic<br>Berry<br>Burgundy<br>Clay<br>Desert<br>Floral<br>Grove<br>Island<br>Mahogany<br>Mist<br>Mountain<br>Occean<br>Parrot<br>Prairie<br>Reef<br>Sienna | Civic<br>Foundry<br>Office<br>Origin<br>Trek<br>Black &<br>Cavem<br>Carnberry<br>Eggplant<br>Garnet<br>Harbor<br>Ny<br>Matineto<br>Mulberry<br>Multisteo<br>Mulberry<br>Opence<br>Peach<br>Rain Forest<br>Sagebruch |
|                                              |                         |                         |                                  |      |                                       |                                            |                                          |                                                                                                    | Summer                                                                                                    |            | Sunrise                                                                                                    | Sunset                                                                                                    | Teal                                                                                                    |
|                                              |                         |                         |                                  |      |                                       |                                            |                                          |                                                                                                    | Tidepool                                                                                                    |            | Tropics                                                                                                    | Trout                                                                                                    | Tuscany                                                                                                    |
|                                              |                         |                         |                                  |      |                                       |                                            |                                          |                                                                                                    | Vineyard                                                                                                    |            | Waterfall                                                                                                    | Wildflower                                                                                                    |                                                                                                    |
|                                              |                         |                         |                                  |      |                                       |                                            |                                          | Creat                                                                                                    | te New Color                                                                                                    | Scheme     |                                                                                                    |                                                                                                    |                                                                                                    |

#### 4. The new color scheme will be applied:

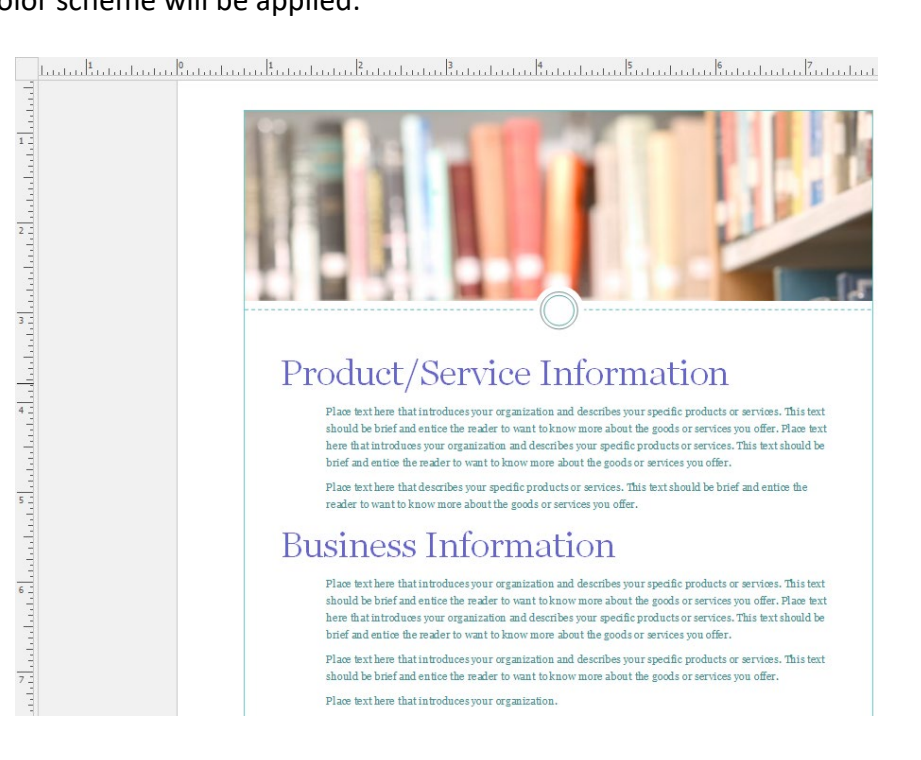

5. Now, click the Fonts menu on the Page Design tab and click Create New Font Scheme:

| ∎ 5• ∂ - ∓                               |                                  | Activity 3-3.pub - Publisher  |                                                          | ? – 🗆 🗙                                                                                                    |
|------------------------------------------|----------------------------------|-------------------------------|----------------------------------------------------------|----------------------------------------------------------------------------------------------------|
| File Home Insert Page Design             | Mailings Review View             |                               |                                                          | Sign in                                                                                                    |
| Change Options<br>Template Page Setup 72 | Guides<br>Guides<br>Layout Pages | Floral Garnet<br>Grove Harbor | Glacier Green<br>Heather Iris<br>Lagoon Lilac<br>Schemes | Aa<br>P Fonts Apply Background Master<br>Built-In Pages *                                                                                                    |
| Tempiate Page Setup ro                   | Layout Pages                     |                               | Schemes                                                  | Built-In     -       Aa     Beer<br>Lucida Sans<br>bucida Sans<br>bucida Sans |
|                                          |                                  |                               |                                                          | A a Control as Control As Control As Control                                                                                                    |

**6.** The Create New Font Scheme dialog will open. Click the "Heading font" menu and choose Cooper Black:

| Create New Font Scheme                                   |   | ?                                                      | × |
|----------------------------------------------------------|---|--------------------------------------------------------|---|
| Heading font:<br>Baskerville Old Face                    | ~ | Sample<br>Heading                                      |   |
| 0 Consolas<br>0 Constantia<br>0 Cooper Black             | ^ | Body text body text body text. Body<br>text body text. | ~ |
| 0 COPPERPLATE GOTHIC<br>0 COPPERPLATE GOTHIC<br>0 Corbel | ~ | Save Cance                                             | 2 |

7. Change the body font to Candara:

| Create New Font Scheme |        | ?                                   | ×  |
|------------------------|--------|-------------------------------------|----|
| Heading font:          |        | Sample                              |    |
| Cooper Black           | $\sim$ | Heading                             |    |
| Body font:             |        | Body text body text body text. Body |    |
| Georgia                | $\sim$ |                                     | Ň  |
| 🛿 Cambria              | ^      |                                     |    |
| 🛿 Cambria Math         |        |                                     |    |
| 0 Candara              |        | Save Cance                          | el |
| O CASTELLAR            | 3      |                                     |    |
| 🕻 Centaur              |        |                                     |    |
| <b>0</b> Century       | ~      |                                     |    |

8. Name the font scheme "Activity 3-3." Click Save:

| Create New Font Scheme         |   | ?               | ×    |  |
|--------------------------------|---|-----------------|------|--|
| Heading font:                  |   | Sample          |      |  |
| Cooper Black                   | ~ | Heading         | ~    |  |
| Body text body text. Bo        |   |                 |      |  |
| Body font:                     |   | text body text  |      |  |
| Candara                        | ~ | teat body teat. | Ň    |  |
|                                |   |                 |      |  |
| Font scheme name: Activity 3-3 |   |                 |      |  |
|                                |   | Save Car        | ncel |  |

9. Your new font scheme will be created and applied:

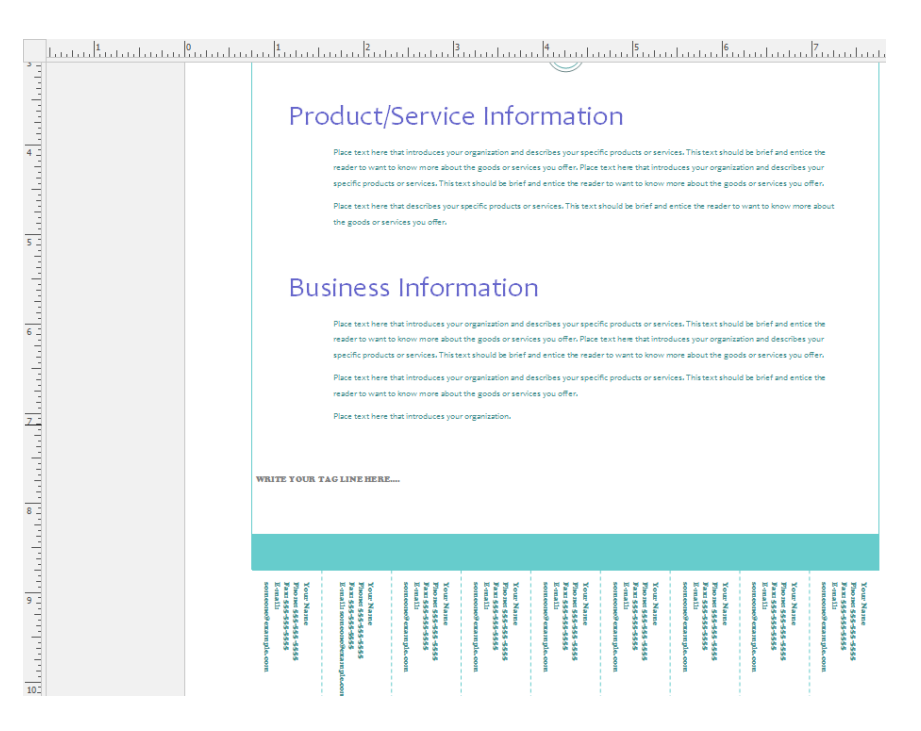

10. Save your publication as Activity 3-3 Complete. Close Microsoft Publisher 2016.

## Summary

This lesson focused on formatting text in different ways. You learned how to use a variety of text and paragraph formatting options. You also learned how to use supporting tools, such as styles, the mini toolbar, and the Format Painter. Finally, you learned how to use schemes to set the tone for a publication.

#### **REVIEW QUESTIONS**

- 1. Which dialog box contains options to control paragraph flow and indentation options, among other settings?
- 2. What is a style?
- 3. True or False: The mini toolbar always contains the same commands.
- 4. What two types of schemes can be customized in Publisher?
- 5. Which tab contains commands to modify how typographic elements (such as ligatures and swashes) are applied?

# LESSON 4: EDITING TEXT IN A PUBLICATION

## **Lesson Objectives**

In this lesson you will learn how to:

- Edit text in a publication
- Present content in tables
- Insert symbols and special characters

# TOPIC A: Edit Text in a Publication

The cut, copy, and paste commands are staples of the computer world and are an important part of becoming skilled with Publisher. If you aren't familiar with these commands, make sure to read this topic carefully as these principles apply to virtually every program on virtually every type of computer. This includes Windows, Mac, and Linux platforms.

In addition to these basic editing commands, we will cover two basic review commands: find and replace and spell check.

#### **Topic Objectives**

In this topic, you will learn:

- How to use cut, copy, and paste
- About available paste options
- How to use the commands on the Review tab
- How to perform a find and replace

#### **CUT, COPY, AND PASTE COMMANDS**

The cut, copy, and paste commands are staples in the computer world. Cutting and copying place the selected text or object on the clipboard, a temporary Windows storage location which can hold one item at a time. Pasting text involves putting that text or object somewhere else.

You should **cut** text or an object when you want to move it from one location to another, or when you want to remove an item that you may need later. First, select the text or object. Then, click the Cut button ( $\overset{\sim}{\leftarrow}$ ) on the Home tab. (You can also right-click on the selection and click Cut, or use the Ctrl + X shortcut.)

Use the **copy** command when you want to copy text or an object from one location to another. First, select the text or object. Then, click the Copy button (E) on the Home tab. (You can also right-click on the selection and click Copy, or use the Ctrl + C shortcut.) It won't look like anything has happened, but your text has been copied to the clipboard.

Once you've cut or copied a selection, you can **paste** it anywhere you want. Just click in the location you want the item to appear and click the Paste button (<sup>1</sup>) on the Home tab. (You can also right-click in the location and click Paste, or use the Ctrl + V shortcut.) Paste will only insert the last item that was cut or copied.

#### **PASTE OPTIONS**

You can control how the Paste operation works by clicking the drop-down arrow below the Paste command on the Home tab:

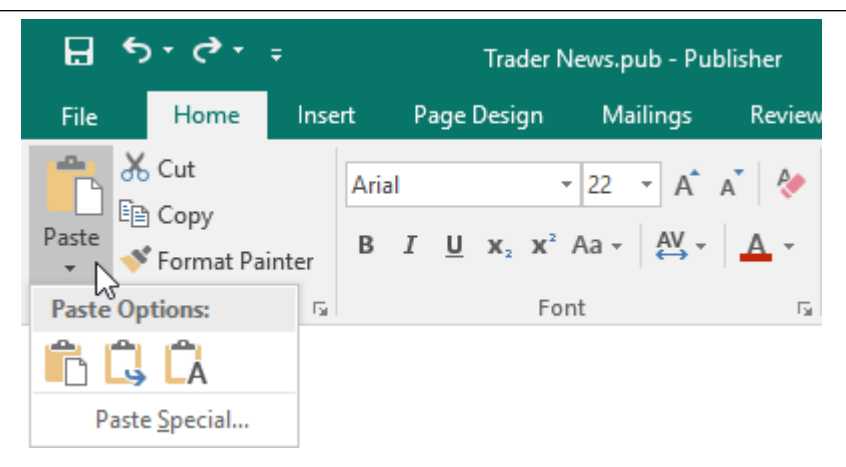

These options may vary depending on the most recently cut/copied object. In the sample image, you can see the following options:

| Paste            | Ē  | Perform a basic Paste operation, the same as if you directly clicked the Paste command or pressed Ctrl + V. |
|------------------|----|----------------------------------------------------------------------------------------------------|
| Merge Formatting | Ĺ, | Change the pasted text's formatting to match that of the publication.                                       |
| Keep Text Only   | ĹÅ | Changes the formatting of the pasted text back to the default font and size with no formatting.             |
| Paste Special    |    | Opens the Paste Special dialog, which allows you to perform advanced pasting operations.                    |

#### **The Paste Options Button**

Once you have pasted text or an object, you will see the Paste options button at the end of the text. Click this icon or press Ctrl to see the same options that are available via the Paste drop-down arrow on the Home tab (minus Paste Special):

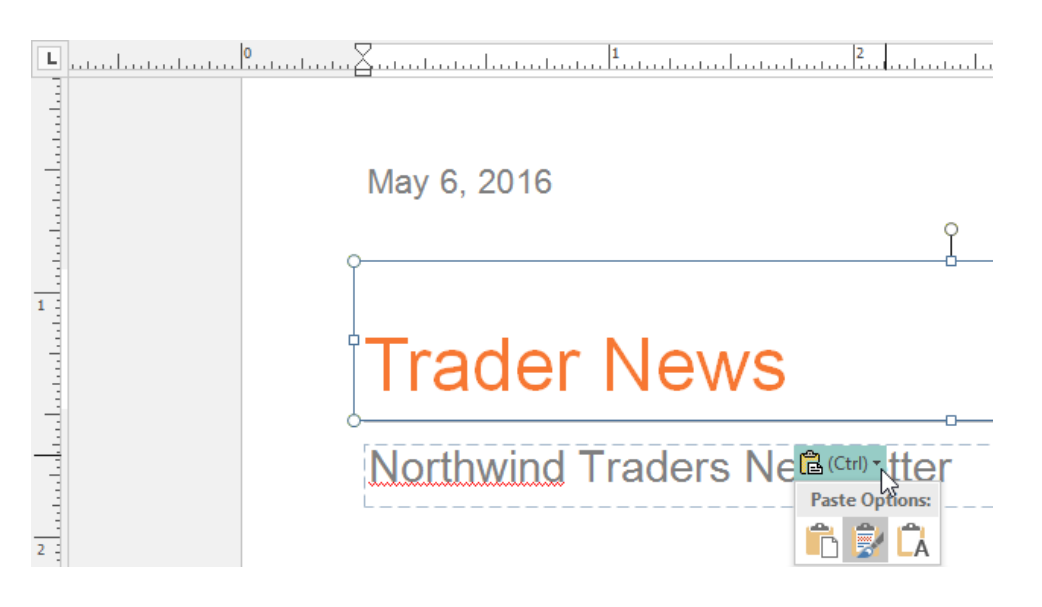

#### **The Paste Special Command**

The Paste Special command opens a dialog box which allows you to paste objects in various formats, or create a link to source data:

| Paste Special |                                                                                              |    | ×                 |
|---------------|----------------------------------------------------------------------------------------------|----|-------------------|
| Source: Micro | osoft Word Document                                                                          |    | ОК                |
|               | As:                                                                                          |    | Cancel            |
| Paste         | Picture (Windows Metafile)                                                                   | ^  |                   |
| O Paste Link  | Picture (PNG)<br>Picture (JPG/JFIF)<br>Picture (Enhanced Metafile)                           | l  | 🔲 Display As Icon |
|               | Bitmap                                                                                       | Υ. |                   |
| Result        |                                                                                              |    |                   |
|               | Inserts the contents of the clipboard into your<br>document as a picture (Windows Metafile). |    |                   |

#### **TEXT REVIEW**

Let's take a brief look at Publisher commands which can help you review your text after you have added it to a publication.

#### **The Review Tab**

The Review tab contains commands to check the spelling of your publication, perform research and translations, and change the language of your publication:

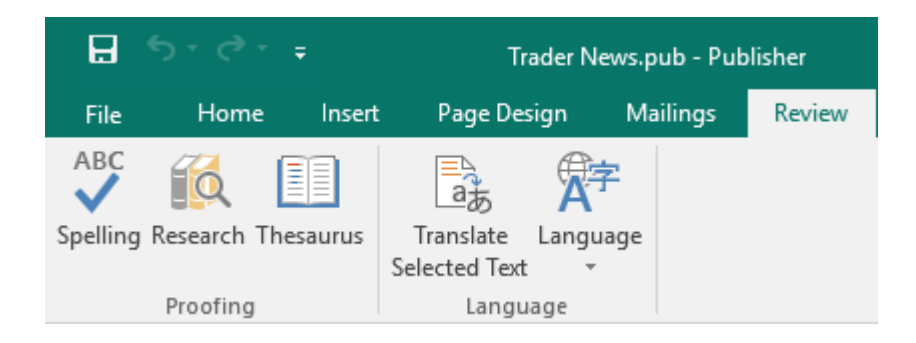

#### The Editing Group on the Home Tab

These commands let you **find** data, **replace** one value or word with another, and **select** objects within the publication:

| -⊟ 5°∂°∓                  | Trader News.pub - Publisher                             | Drawing Tools Text Box        | x Tools                                                                                                    | ? –                                      |
|---------------------------|---------------------------------------------------------|-------------------------------|----------------------------------------------------------------------------------------------------|------------------------------------------|
| File Home Ir              | sert Page Design Mailings Review View                   | Format Form                   | mat                                                                                                    |                                          |
| Paste<br>* Format Painter | $ \begin{array}{ c c c c c c c c c c c c c c c c c c c$ | ≝ ≝   ≣ •   ¶<br>≡   ≇ • ∄⁄ • | A         Image: Constraint of the state of the state of the sta | P Find ▼<br>ab<br>ac Replace<br>Select ▼ |
| Clipboard                 | Font 🖬 Pa                                               | aragraph 🕠                    | Styles Objects Arrange                                                                                                    | Editing                                  |

The Find and Replace commands open a task pane with the related option selected so you can perform the desired operation:

| Find and Replace • × |           |  |  |  |  |
|----------------------|-----------|--|--|--|--|
| Find or Replace      |           |  |  |  |  |
| Find                 |           |  |  |  |  |
| Replace              |           |  |  |  |  |
| Search for           |           |  |  |  |  |
| Search for:          |           |  |  |  |  |
|                      | •         |  |  |  |  |
|                      | Find Next |  |  |  |  |
| Find options         |           |  |  |  |  |
| Match whole word     | l only    |  |  |  |  |
| Match case           |           |  |  |  |  |
| Search: All 🔻        | ]         |  |  |  |  |

## **ACTIVITY 4-1 Editing Text in a Publication**

In this activity, you will apply some changes to a meeting agenda.

1. To begin, open Activity 4-1 and Activity 4-1 Changes:

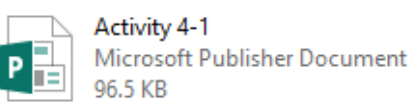

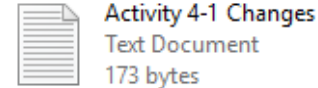

Text Document 173 bytes

2. The first item in the list is a change to the mentoring session title. Let's use Find and Replace to make this change. Click Home  $\rightarrow$  Replace:

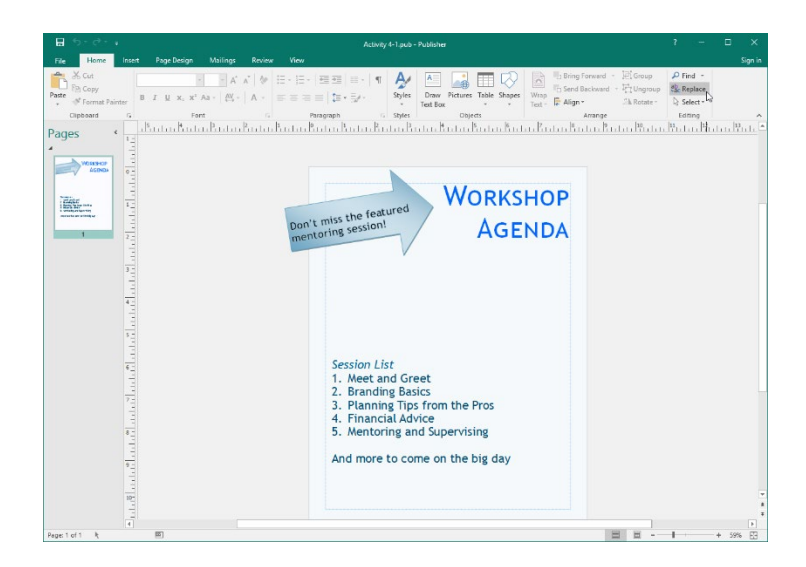

**3.** The Find and Replace task pane will open. Notice that the Replace radio button is automatically selected. Now, in the "Search for" field, type, "Mentoring." In the "Replace with" field, type, "Coaching." Click Replace All:

| Find and Replace • ×  |
|-----------------------|
| Find or Replace       |
| ◯ Find                |
| Replace               |
| Search for            |
| Search for:           |
| Mentoring 👻           |
| Replace with:         |
| Coaching 👻            |
| Find Next             |
| Replace               |
| Replace All           |
| Find options          |
| Match whole word only |
| Match case            |
| Search: All 🔻         |

**4.** Publisher will make two changes and you will be notified when the operation is complete. Click OK:

| File Home Insert Page Des                                                                                                    | Activity 4-1.pub - Publisher<br>ign Mailings Review View                                                                                                    | ? – 🗆 🗙<br>Sign i                                                                                                    |
|----------------------------------------------------------------------------------------------------|----------------------------------------------------------------------------------------------------|----------------------------------------------------------------------------------------------------|
| Paste Cory<br>Paste Format Painter<br>Clipboard 5                                                                                                    | **         A*         A*         B         E         1         F         Styles         Draw         Fittures         Table Source         Wing         Wing         Bit Source         Wing         Wing         < | orward - El Group<br>ackward - El Ungroup<br>- Anage Editor<br>Arrange Editor                                                                                                    |
| Pages (<br>Pages )<br>Pages (<br>Page )<br>Page 2<br>Page 2 | Don't miss the featured WORKSHOP<br>Coaching session! WORKSHOP<br>AGENDA                                                                                                    | Liss United and Replace >><br>Find and Replace >><br>Find a Replace<br>Search for<br>Search for<br>Search for<br>Replace<br>Protocol<br>Replace<br>Replace<br>Search Maid Noise<br>Search All<br>Search Search<br>Search Search<br>Search Search<br>Search<br>Sea |
| 101                                                                                                    |                                                                                                    | ÉG, Research     Ø Help with Find and Replace                                                                                                    |
| A Page: 1 of 1 -0.85,-0.08 in 4.49 x                                                                                                    | 2.65 in.                                                                                                    | ■ ■ - + 59% E                                                                                                    |

5. Close the Find and Replace task pane:

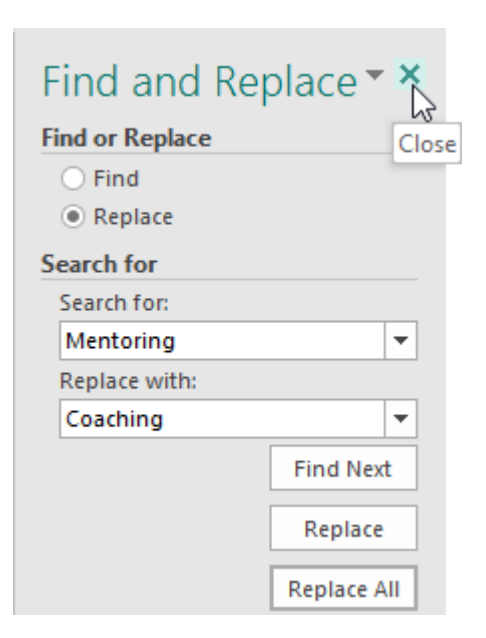

**6.** The next item in our list indicates the Financial Advice session is now tentative. Let's move it to the scratch area. Select this item and click Home  $\rightarrow$  Cut:

| Har     Home     Inset     Page Disign     Mailings     Review     Year     Format     Format     Format     South     South<                                                                                                    | Sign in |
|----------------------------------------------------------------------------------------------------|---------|
| Image: Section of the section of the section of th                                   |         |
|                                                                                                    | ^<br>   |
| Bon't miss the featured WORKSHOP<br>Coaching session! Coaching session! Coaching session! Coaching session! Coaching session! Coaching session! Coaching session! Coaching session! Coaching session! Coaching set of the coaching session is the featured of the coaching set of the coaching set of the coaching se |         |
|                                                                                                    | 2<br>1  |
|                                                                                                    | F.      |

7. Right-click anywhere in the scratch area and click the Paste icon:

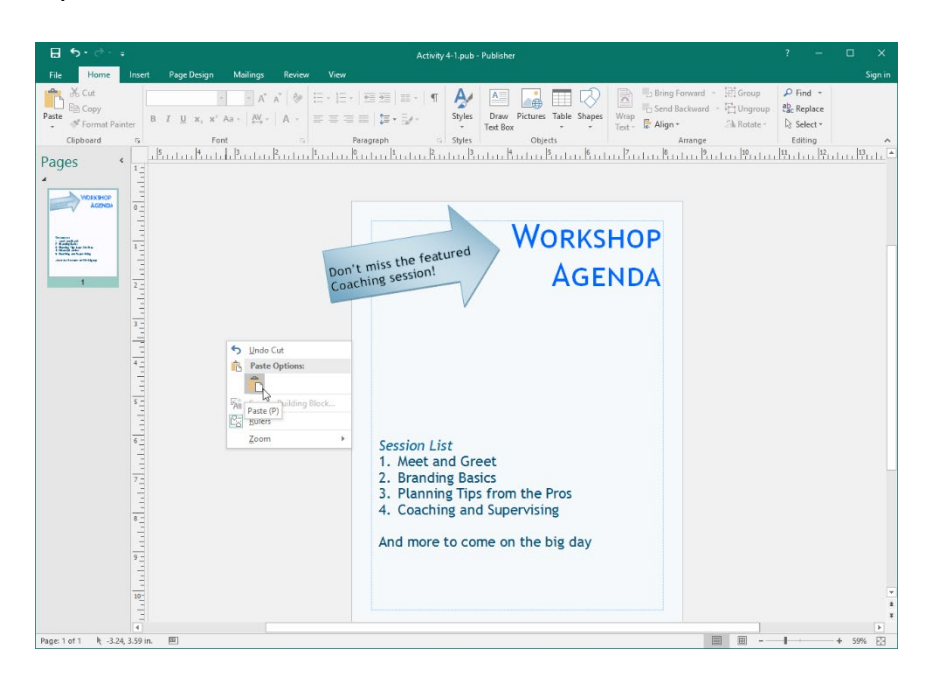

(If the text box doesn't appear where you want it after pasting it, click and drag it to the scratch area.)

**8.** Click the Numbering command on the Home tab and click None to remove the number from the text:

| Activity                                            | 4-1.pub - Put                                                                | Drawing Tools                                                                                                   | Text Box Tools                                                                         |                                                                                                    |                                                                                                    |                                                                                                    |
|-----------------------------------------------------|------------------------------------------------------------------------------|----------------------------------------------------------------------------------------------------|----------------------------------------------------------------------------------------|----------------------------------------------------------------------------------------------------|----------------------------------------------------------------------------------------------------|----------------------------------------------------------------------------------------------------|
| Page Design                                         | Mailings                                                                     | Review                                                                                                    | View                                                                                   | Format                                                                                                    | Format                                                                                                    |                                                                                                    |
| ebuchet MS ✓<br>I <u>U</u> x, x <sup>2</sup><br>Fon | 26.4 ▼ A <sup>*</sup><br>Aa ▼   A¥ ▼<br>at                                   | Ă Â                                                                                                    | I.<br>I.<br>I.<br>I.<br>I.<br>I.<br>I.<br>I.<br>I.<br>I.<br>I.<br>I.<br>I.<br>I        | €                                                                                                    | 1)                                                                                                    |                                                                                                    |
|                                                     | Page Design<br>ebuchet MS<br>I <u>U</u> x <sub>2</sub> x <sup>2</sup><br>For | Page Design Mailings<br>ebuchet MS · 26.4 · A <sup>*</sup><br>I U x, x <sup>2</sup> Aa · A <sup>*</sup><br>Font | Page Design Mailings Review<br>ebuchet MS + 26.4 A A A & & & & & & & & & & & & & & & & | Page Design Mailings Review View<br>ebuchet MS • 26.4 • A A A &<br>I U x, x <sup>2</sup> Aa • AY • A •<br>Font Fall II.<br>II.<br>II.<br>II.<br>II.<br>II.<br>II.<br>II. | Page Design Mailings Review View Format<br>ebuchet MS • 26.4 • A A A &<br>I U x, x <sup>2</sup> Aa • AV • A •<br>Font 52<br>I. None 1<br>I<br>I | Page Design Mailings Review View Format Format<br>ebuchet MS $\cdot$ 26.4 $\cdot$ A $\stackrel{\circ}{}$ A $\stackrel{\circ}{}$ $\stackrel{\circ}{}$ $\stackrel{\circ}{=}$ $\stackrel{\circ}{=}$ $\stackrel$ |

**9.** The final change indicates there will be another meet and greet at the end of the day. Select the related text, right-click it, and click Copy:

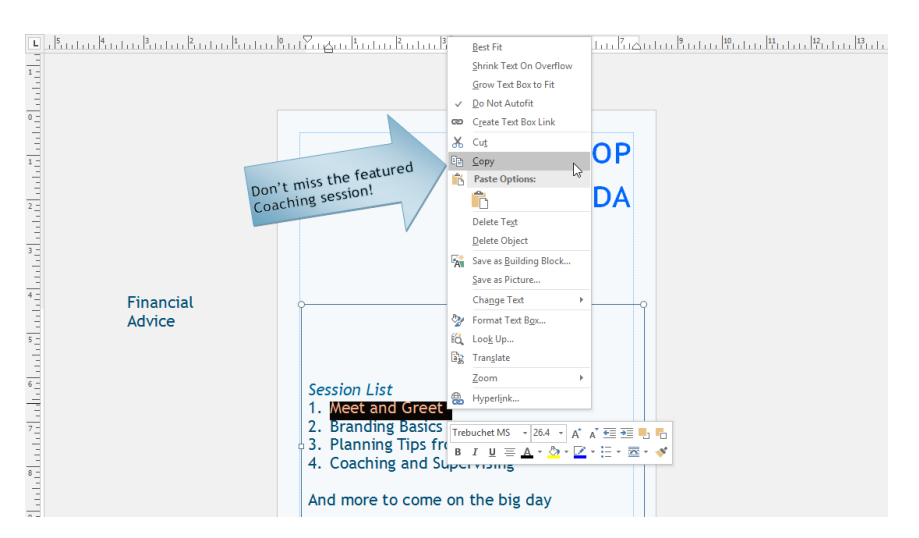

**10.** Click at the end of the "Coaching and Supervising" line. Press Enter to create a new line:

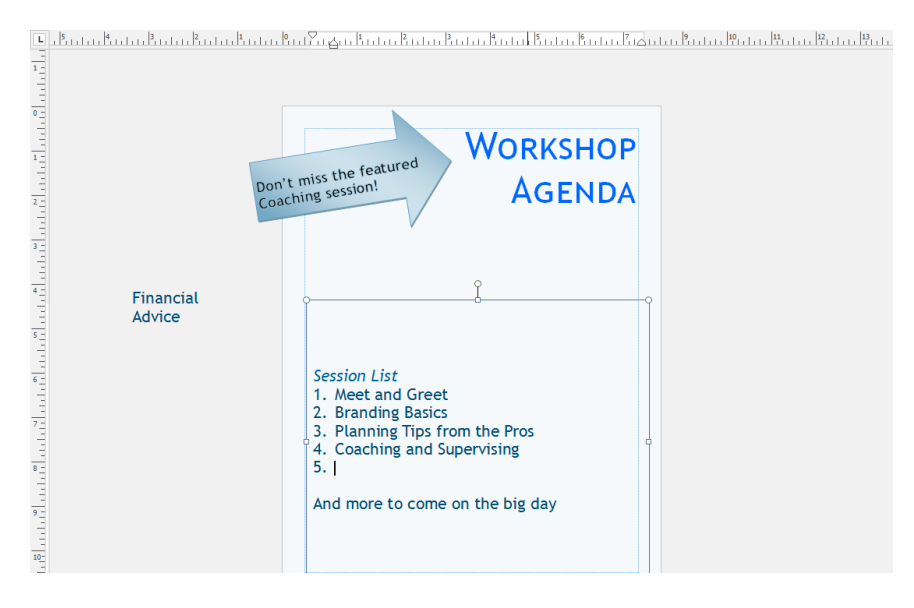

**11.** Click the Paste icon on the Home tab:

| 8 S      | <b>,</b> ⇔. |       | Activity 4-1.pub - Publisher |      |            |                  |      |        | Drawing Tools | Text Bo | ox Tools  |             |     |             |
|----------|-------------|-------|------------------------------|------|------------|------------------|------|--------|---------------|---------|-----------|-------------|-----|-------------|
| File     | Home        | Inse  | rt                           | Pa   | ge De      | sign             | Ma   | ilings | Re            | view    | View      | Format      | For | mat         |
| <b>Å</b> | Cut         |       | Tre                          | buch | et MS      |                  | 26.4 | • A    | A             | ۶       | i≡ • i≡ • | 至           | - T | A           |
| Paste V  | Format Pai  | inter | В                            | I    | <u>U</u> x | 2 X <sup>2</sup> | Aa ≁ | AV -   | Α             | Ŧ       |           | ≡   ‡≡ - ⊒∕ | •   | Styles<br>* |
| Clip     | board       | 5     |                              |      |            | Fo               | nt   |        |               | G.      | F         | aragraph    | E.  | Styles      |

**12.** The text will be pasted. Press the Delete key on your keyboard to remove the extra number if one appears:

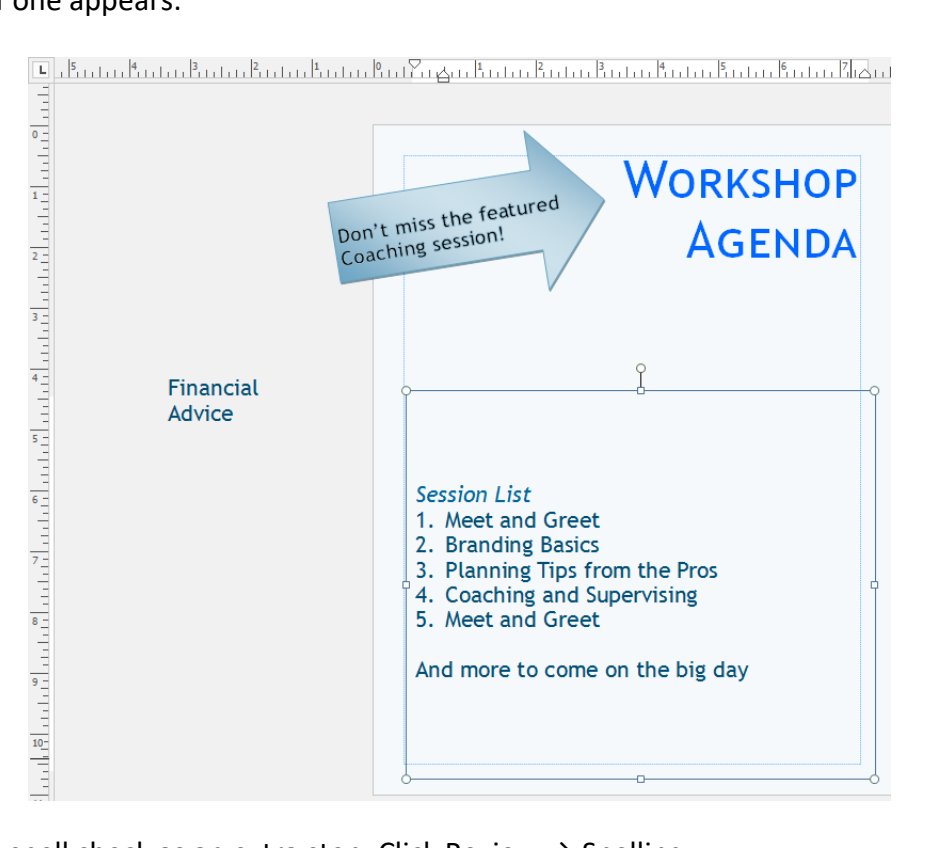

**13.** Let's do a spell check as an extra step. Click Review  $\rightarrow$  Spelling:

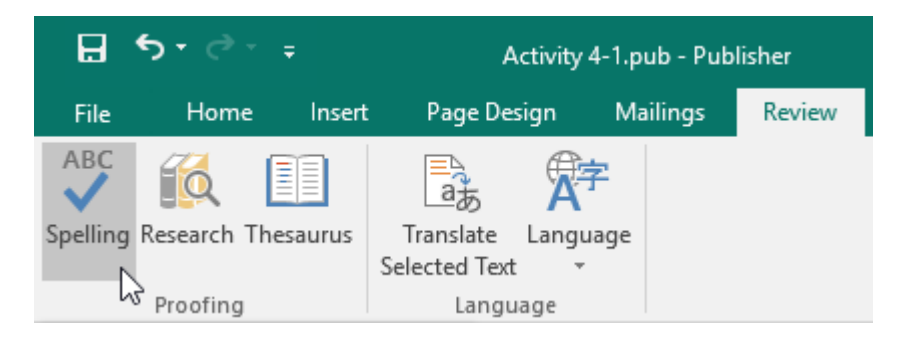

14. If prompted, click Yes to check all of the publication (not just the current text box):

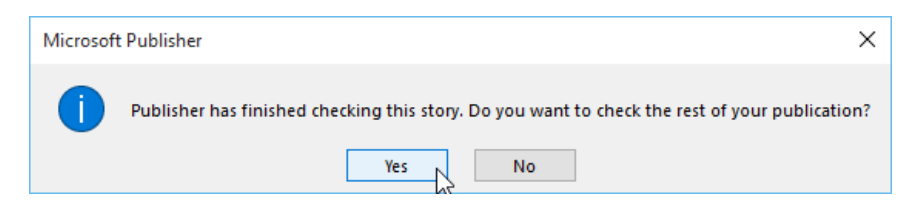

**15.** Publisher should inform you that the spell check is complete. This means no errors were found:

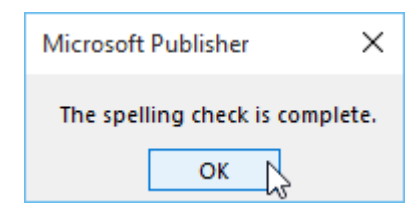

**16.** Our changes are now complete. Save your publication as Activity 4-1 Complete. Close Microsoft Publisher 2016.

# TOPIC B: Present Content in Tables

Earlier, we discussed that publication text must be contained within a text box. You can also use tables to organize text and other objects. Of course, you can also use Publisher tables to present data and information just as you would in other Office applications.

#### **Topic Objectives**

In this topic, you will learn:

- About tables
- How to create tables in Publisher
- About the commands on the Table Tools contextual tabs

#### TABLES

A table has **rows** (which go horizontally), **columns** (which go vertically), and **cells** (each small box). Here's an example:

|         | Week 1      | Week 2      | Week 3      |
|---------|-------------|-------------|-------------|
| North   | \$15,676    | \$13,290    | \$14,866    |
| South   | \$46,973    | \$42,099    | \$38,909    |
| Central | \$25,000    | \$15,223    | \$32,096    |
| TOTALS  | \$87,649.00 | \$70,612.00 | \$85,871.00 |

This table summarizes sales data. The top row shows us the time ranges. The first column contains the sales areas. Then, the actual sales data is in the majority of the cells.
#### **CREATE TABLE OPTIONS**

Tables can be added anywhere in a publication. To insert a table, click Insert  $\rightarrow$  Table and then move your mouse over the grid to determine how many rows and columns you want. You can quickly insert a table of up to 10 columns by 8 rows. For example, here we are about to insert a 2x8 table (2 columns, 8 rows):

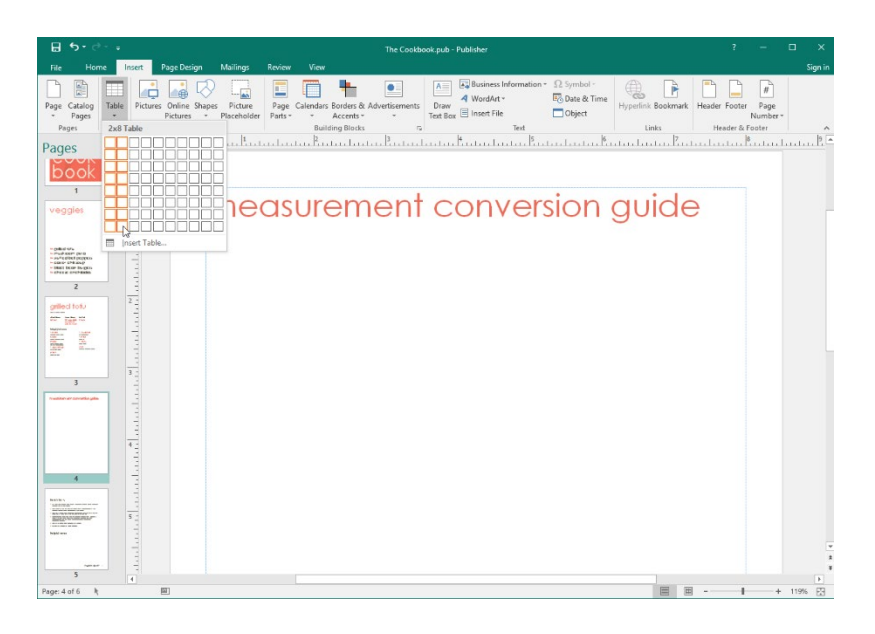

The new table will be inserted. As you can see, a flashing cursor is ready to accept text in the top left cell. Two contextual tabs are also available to help you format and modify your table:

| ಟಕ•ೆ ∘ಾ                                                                                  | The Cook                                                                                                    | ibook.pub - Publisher                 | Table Tools                           |                                                         | ? – 🗆 X.                                 |
|------------------------------------------------------------------------------------------|----------------------------------------------------------------------------------------------------|---------------------------------------|---------------------------------------|---------------------------------------------------------|------------------------------------------|
| File Home                                                                                | Insert Page Design                                                                                                    | Mailings Review                       | View Design Layout                    |                                                         | Sign in                                  |
|                                                                                          |                                                                                                    | i i i i i i i i i i i i i i i i i i i | % pt •<br>✓ Line Color •<br>Borders • | A A<br>↓<br>↓<br>↓<br>↓<br>↓<br>↓<br>↓<br>↓<br>↓<br>↓   |                                          |
|                                                                                          | Table Formats                                                                                                    |                                       | Borders la S                          | WordArt Styles G Typography G                           | le la la la                              |
| Pages *                                                                                  | L'un fanns                                                                                                    | ասեսեսեսես                            | . Kutu hu hu hu hu hê                 | นสมประชาวไทยสามสาวสาวสาวสาวสาวสาวสาวสาวสาวสาวสาวสาวสาวส | an an an an an an an an an an an an an a |
| book                                                                                     | • 1111                                                                                                    |                                       |                                       |                                                         |                                          |
| 1                                                                                        | 1 F                                                                                                    |                                       |                                       |                                                         |                                          |
| veggies                                                                                  | 1                                                                                                    | measu                                 | remen                                 | conversion duide                                        |                                          |
|                                                                                          | 1                                                                                                    |                                       |                                       | genae                                                   |                                          |
|                                                                                          | 14                                                                                                    |                                       |                                       | •                                                       |                                          |
| <ul> <li>gali di chu</li> <li>mudi soon pera</li> <li>a sufit di tel pergensi</li> </ul> | 1                                                                                                    |                                       | 6                                     |                                                         |                                          |
| · Hart har hages                                                                         | 11                                                                                                    |                                       |                                       |                                                         |                                          |
| 2                                                                                        | 1                                                                                                    |                                       |                                       |                                                         |                                          |
| grilled toty                                                                             | 2 -                                                                                                    |                                       |                                       |                                                         |                                          |
| 00° 000 00                                                                               |                                                                                                    |                                       |                                       |                                                         |                                          |
|                                                                                          |                                                                                                    |                                       |                                       |                                                         |                                          |
| 1000 0                                                                                   | 1                                                                                                    |                                       |                                       |                                                         |                                          |
|                                                                                          | 3                                                                                                    |                                       |                                       |                                                         |                                          |
| 3                                                                                        | 4                                                                                                    |                                       |                                       |                                                         |                                          |
| frasten er sonetke gile                                                                  | 4                                                                                                    |                                       |                                       |                                                         |                                          |
|                                                                                          | 4                                                                                                    |                                       |                                       |                                                         |                                          |
|                                                                                          | 4.1                                                                                                    |                                       |                                       |                                                         |                                          |
|                                                                                          | ter t                                                                                                    |                                       |                                       |                                                         |                                          |
|                                                                                          | T.                                                                                                    |                                       | L                                     |                                                         |                                          |
|                                                                                          | The second second secon |                                       |                                       |                                                         |                                          |
| Real Version                                                                             | 1                                                                                                    |                                       |                                       |                                                         |                                          |
| E35500000000                                                                             | 5 [                                                                                                    |                                       |                                       |                                                         |                                          |
| hight was                                                                                | 1                                                                                                    |                                       |                                       |                                                         |                                          |
|                                                                                          |                                                                                                    |                                       |                                       |                                                         |                                          |
| 5                                                                                        | 1                                                                                                    |                                       |                                       |                                                         |                                          |
| Page: 4 of 6 3.36                                                                        | 1.45 in. 🕅 2.00 x 2.95                                                                                                    | in.                                   |                                       | E =                                                     | + 1195 53                                |

If you need a table that is larger than 10x8, click Insert  $\rightarrow$  Table  $\rightarrow$  Insert Table. The Create Table dialog will appear and allow you to insert a table with up to 128 rows and 128 columns:

| Create Table      | ? ×    |
|-------------------|--------|
| Number of rows:   | 2 ‡    |
| Number of columns | s: 6   |
| OK                | Cancel |

Note that there is a Table command on the Home tab as well:

| ⊟     | <b>5</b> -∂-                                                                                              | Ŧ      | The Coo                                              | kbook.pub - P                            | ublisher                   |                        | Tabl   | e Tools      |                  |                  |                  |       |            |                |                          |
|-------|----------------------------------------------------------------------------------------------------|--------|------------------------------------------------------|------------------------------------------|----------------------------|------------------------|--------|--------------|------------------|------------------|------------------|-------|------------|----------------|--------------------------|
| File  | Home                                                                                                    | Insert | Page Design                                          | Mailings                                 | Review                     | View                   | Design | Layout       |                  |                  |                  |       |            |                |                          |
| Paste | X         Cut           Image: Copy         ✓           ✓         Format Pa           Clipboard         ✓ | inter  | Calibri<br>B I U X <sub>2</sub> X <sup>2</sup><br>Fo | • 10 • A <sup>*</sup><br>Aa • AV •<br>nt | A   & :<br>  <u>A</u> - [] | = + ¦= +<br>= = =<br>₽ |        | ≣ -  ¶<br>≣≁ | Styles<br>Styles | Draw<br>Text Box | Pictures<br>Obje | Table | Table      | Wrap<br>Text * | Bring F Send B C Align + |
|       |                                                                                                    |        |                                                      |                                          |                            |                        |        |              |                  |                  |                  |       | sert Table |                |                          |

A table behaves somewhat like a group of text boxes. **To enter data**, all you have to do is click inside one of the table cells and type. Each cell can contain its own font and formatting, too:

| The | quick | <u>brown</u> | fox | jumped <sup>over</sup> |
|-----|-------|--------------|-----|------------------------|
| the | la∠y  | dog.         |     |                        |
|     |       | 1            |     | 1                      |
|     |       |              |     |                        |
|     |       |              |     |                        |

#### **Table Navigation Methods**

When you are working with a table, you can click in any cell to move to it. You can also navigate through a table using the keyboard shortcuts shown below.

| Location to Move To   | Keyboard Shortcut                                |
|-----------------------|--------------------------------------------------|
| One cell to the right | Tab (or right arrow key if cell is empty)        |
| One cell to the left  | Shift + Tab (or left arrow key if cell is empty) |
| One row up            | Up arrow key                                     |
| One row down          | Down arrow key                                   |
| First row             | Alt + Page Up                                    |
| Last row              | Alt + Page Down                                  |
| First column          | Alt + Home                                       |
| Last column           | Alt + End                                        |

#### THE TABLE TOOLS CONTEXTUAL TABS

There are two contextual tabs that appear when working with tables: Design and Layout.

The **Design** tab lets you apply a color scheme to the table, change fill and border settings, format the text, and change typography options:

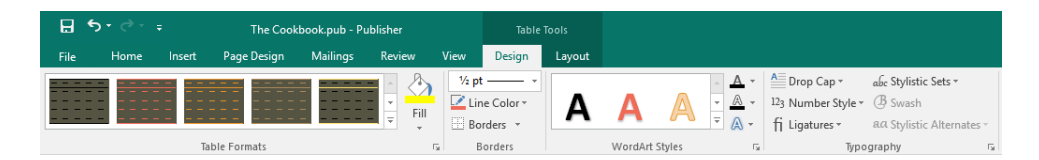

The **Layout** tab lets you modify the internal structure of the table, control the appearance of text, arrange the table and objects, and specify the exact size of the table:

| ⊟          | <b>5</b> -∂       | - ÷         |                 | Th              | e Cooki        | iook.pub        | - Publisł      | ner            |                | Table To | ols               |             |                   |                |                    |                    |        |       |         |             | ?      | -                  |    | ×    | ķ |
|------------|-------------------|-------------|-----------------|-----------------|----------------|-----------------|----------------|----------------|----------------|----------|-------------------|-------------|-------------------|----------------|--------------------|--------------------|--------|-------|---------|-------------|--------|--------------------|----|------|---|
| File       | Hom               |             | ert             | Page De         | sign           | Mailing         |                | eview          | View           | Design   | Layout            |             |                   |                |                    |                    |        |       |         |             |        |                    |    | Sign |   |
| $\searrow$ |                   | ×           |                 |                 | •              | •               |                |                |                |          |                   | ,a-<br>bc   |                   | R              |                    |                    | -<br>- | Ð     |         | 2           | 🚺 Heig | ht: 2.95'<br>h: 2" | ÷  |      |   |
| Select     | View<br>Gridlines | Delete<br>* | Insert<br>Above | Insert<br>Below | Insert<br>Left | Insert<br>Right | Merge<br>Cells | Split<br>Cells | Diagonals<br>• |          | Text<br>Direction | Hyphenation | Cell<br>Margins * | Wrap<br>Text • | Bring<br>Forward + | Send<br>Backward * | Align  | Group | Ungroup | Rotate<br>* | Grov   | to Fit Te          | at |      |   |
| Ta         | able              |             | Row             | s & Colu        | mns            |                 |                | Merg           | e              |          | Alig              | nment       | 5                 |                |                    | A                  | range  |       |         |             |        | Size               |    | G.   | ^ |

#### **ACTIVITY 4-2**

#### **Creating Tables**

In this activity, we will add a table to our workshop agenda.

1. Open Microsoft Publisher 2016 and open Activity 4-2:

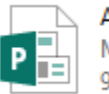

Activity 4-2 Microsoft Publisher Document 98.5 KB 2. Ensure the first page is selected. Here, we will add a table where we can fill in the agenda later. Click Insert  $\rightarrow$  Table and choose a 2x6 table:

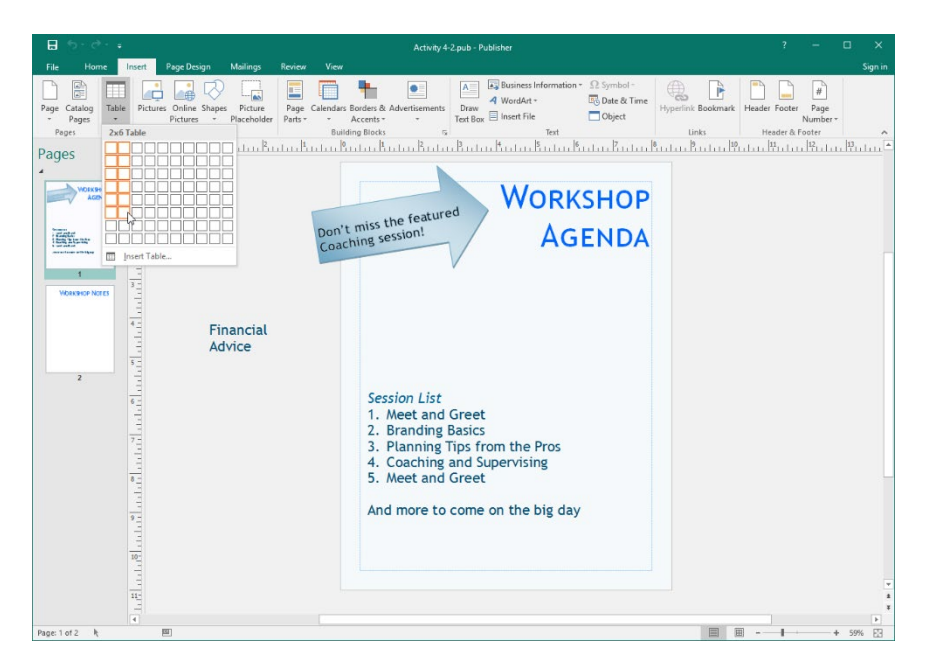

**3.** The table will be created. Click and drag the outer border so the table is in the location shown below:

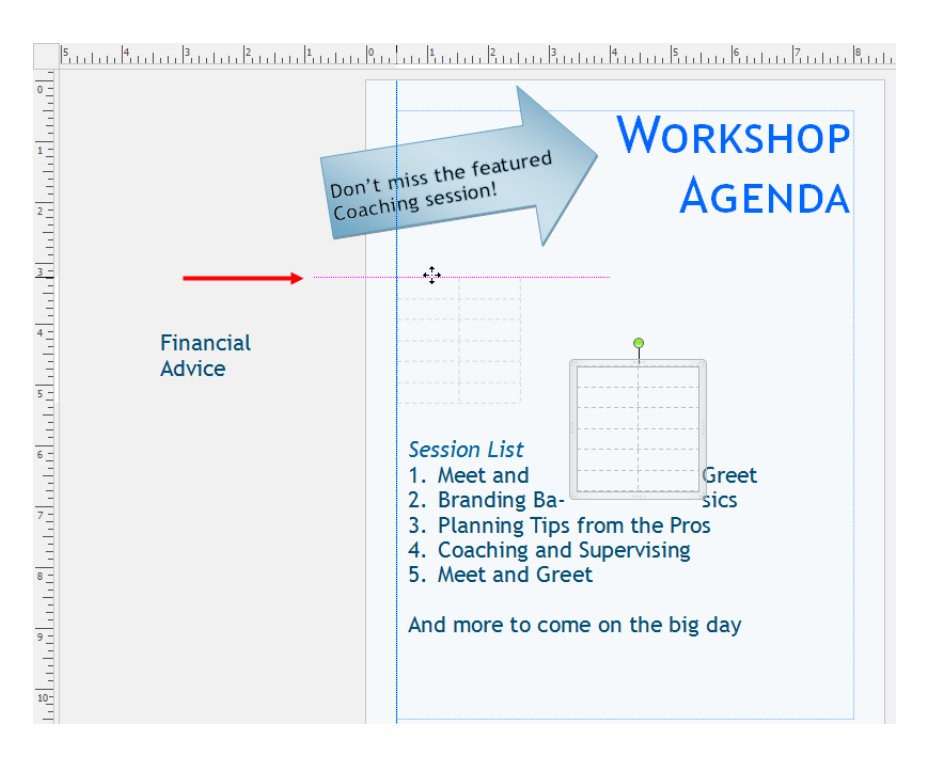

4. Click and drag to select all the cells in the table:

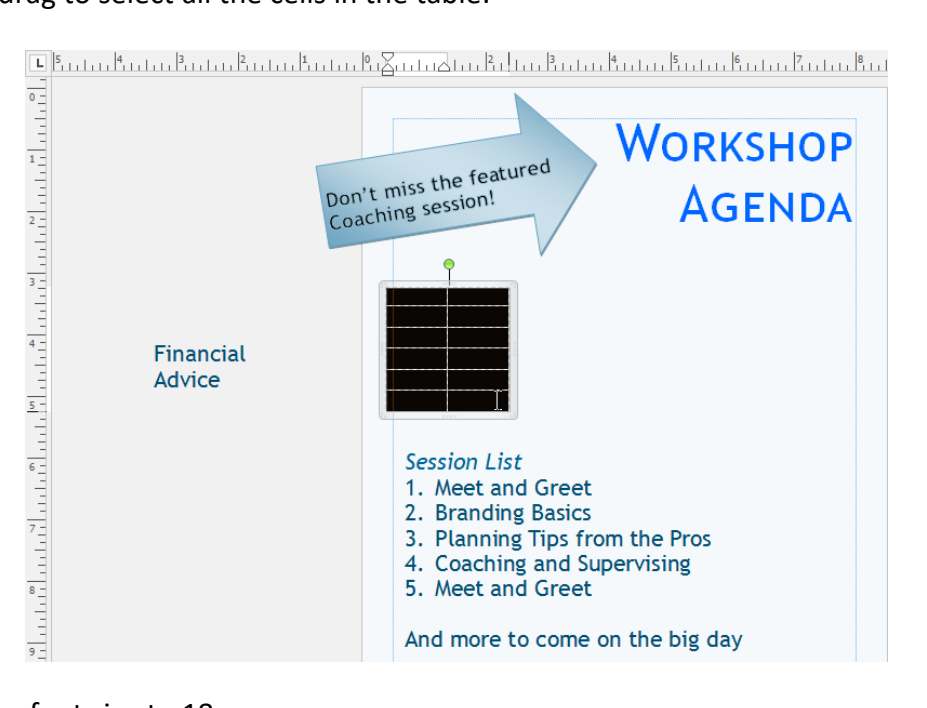

5. Change the font size to 18:

| ☐ 5 · ♂ · ≠ Activity 4-2.pub - Publisher                                                                                                    | Table Tools                                                                                            |                                                                                                    | ? – 🗆 🗙                                                |
|----------------------------------------------------------------------------------------------------|----------------------------------------------------------------------------------------------------|----------------------------------------------------------------------------------------------------|--------------------------------------------------------|
| File Home Insert Page Design Mailings Review View                                                                                                    | v Design Layout                                                                                        |                                                                                                    |                                                        |
| $\begin{array}{c c c c c c c c c c c c c c c c c c c $                                                                                                    | E+   ⊞ ⊞   ≡ -   ¶<br>≡ ≡   ≌ + ⊑≁<br>Paragraph 5<br>BuXuutu Auu Bud                                   | Seyles Draw Pictures Table Stapes<br>Test Box - Chijects - Chijects - | ♀ Find -<br>♥ Replace<br>▷ Select ×<br>Editing ^<br>11 |
| Version Version Versio | 't miss the featur                                                                                     | ed WORKSHOP<br>AGENDA                                                                                                    |                                                        |
| a de la constante de la constante de la constante de la constante de la constante de la constante de la constan                                                                                                    | Session List<br>1. Meet and<br>2. Branding<br>3. Planning<br>4. Coaching<br>5. Meet and<br>And more to | Greet<br>Basics<br>Tips from the Pros<br>and Supervising<br>Greet<br>o come on the big day                                                                                                    |                                                        |
| 112                                                                                                    |                                                                                                    |                                                                                                    | *                                                      |
| Page: 1 of 2 0.38, 3.24 in. 🕮 2.00 x 2.01 in.                                                                                                    |                                                                                                    | E =                                                                                                    | + 59%                                                  |

#### 6. Type "Time" and "Topic" in the first row of the table. Format the text bold:

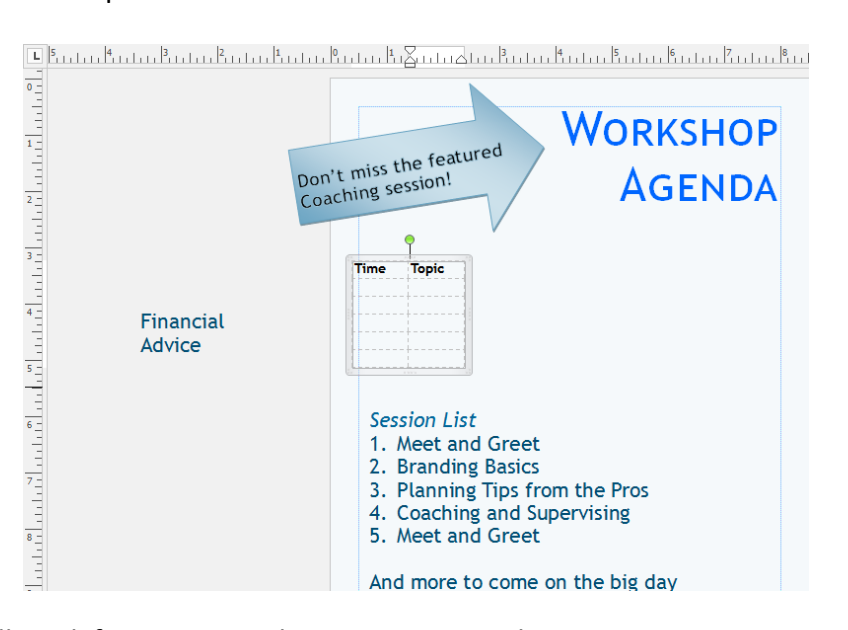

7. This table will work for now. Switch to Page 2 using the Pages pane:

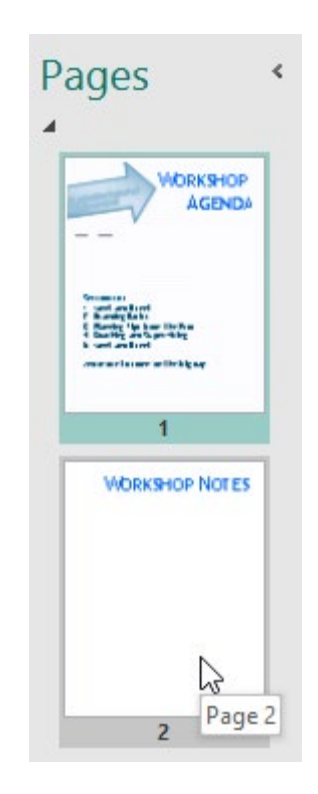

**8.** Now, let's add a place for notes. Click Home  $\rightarrow$  Table  $\rightarrow$  Insert Table:

| H     | • - ⊖ • •                          |       |             |                                         |        | Ac                        | tivity | 4-2.pub -     | Publishe         |          |       |         |                |          |
|-------|------------------------------------|-------|-------------|-----------------------------------------|--------|---------------------------|--------|---------------|------------------|----------|-------|---------|----------------|----------|
| File  | Home                               | nsert | Page Design | Mailings                                | Review | v View                    |        |               |                  |          |       |         |                |          |
| Paste | X Cut<br>E Copy<br>≪ Format Painte | r B   | I ∐ x₂ x²   | × A <sup>*</sup><br>Aa ∗ A <sup>*</sup> | &      | E - E - E = E = E - E - E | ¶      | Ass<br>Styles | Draw<br>Text Box | Pictures | Table | Shapes  | Wrap<br>Text * | Bring Fo |
|       | Clipboard                          | G.    | Fo          | nt                                      |        | Paragraph                 |        | Styles        |                  | Obje     | Inser | t Table |                |          |
|       |                                    |       |             |                                         |        |                           |        |               |                  |          |       |         |                |          |

9. Enter "25" for the number of rows and "1" for the number of columns. Click OK:

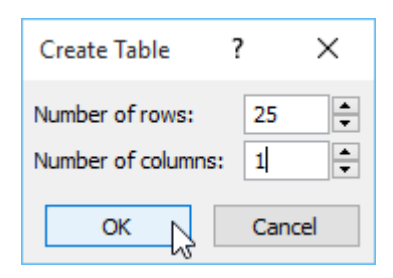

**10.** Click and drag the table to position it so it fits entirely on the page and is center-aligned:

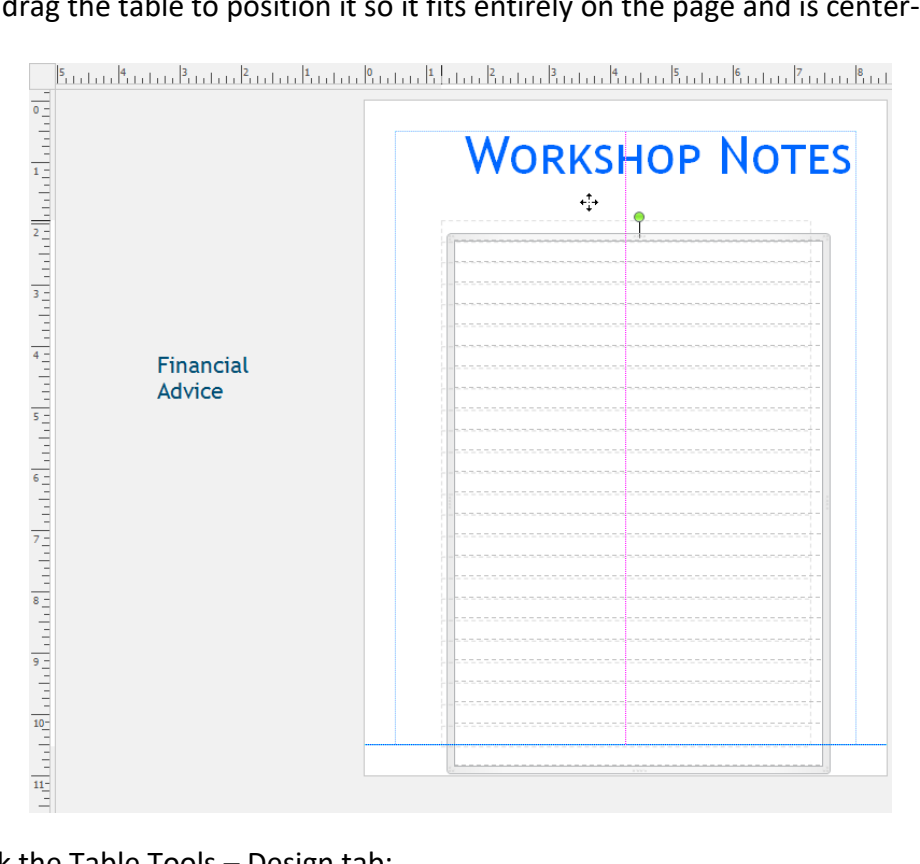

**11.** Next, click the Table Tools – Design tab:

|       | <b>,</b> , , , , , , , , , , , , , , , , , , | Ŧ       | Activity                                          | 4-2.pub - Pu | Table  |      |                       |        |             |
|-------|----------------------------------------------|---------|---------------------------------------------------|--------------|--------|------|-----------------------|--------|-------------|
| File  | Home                                         | Insert  | Page Design                                       | Mailings     | Review | View | Design                | Layout |             |
|       | Cut                                          |         | -                                                 | · A          | A 🖗    |      | <del>∈</del> ≣ ⇒≣   ≣ |        | A           |
| Paste | Format Pai                                   | inter B | $I \ \underline{U} \ \mathbf{x}_2 \ \mathbf{x}^2$ | Aa - AV -    | A -    |      | ≡ \$≣•                |        | Styles<br>* |
| Clip  | pboard                                       | G.      | For                                               | t            | G.     | Pa   | aragraph              | 5      | Styles      |

**12.** Choose any style you like for the table by clicking the related thumbnail:

| <b>⊟ 5</b> • े •              | Activity 4-2.pub - Publisher                                                                                                    |                                                                                                    | ? – 🗆 🗙                                         |
|-------------------------------|----------------------------------------------------------------------------------------------------|----------------------------------------------------------------------------------------------------|-------------------------------------------------|
|                               | Page Design Mailings Review                                                                                                    | View Design Layout                                                                                                    | Sign in                                         |
| File Home Inset               | Active / 2 gabe - Publisher<br>Page Design Mailings Review<br>atter Formation<br>Testing Style 15<br>1.1.1.1. Testing Style 15<br>1.1.1.2.1.1.1.1.1.1.1.1.1.1.1.1.1.1.1.1 | Under Rote         Design         Leyent           View         Design         Leyent           View         Design         Leyent           View         Design         Leyent           Design         Leyent         Leyent           Design         Leyent         Leyent           Design         Leyent         Leyent           Design         Leyent         System: Calcentes           Vorsidet Style         System: Calcentes         Vorsidet Style           Vorsidet Style         System: Calcentes         Vorsidet Style           Vorsidet Style         System: Calcentes         Vorsidet Style           Vorsidet Style         System: Calcentes         Vorsidet Style           Vorsidet Style         System: Calcentes         Vorsidet Style           Vorsidet Style         Vorsidet Style         Vorsidet Style           Vorsidet Style         Vorsidet Style         Vorsidet Style           Vorsidet Style         Vorsidet Style         Vorsidet Style           Vorsidet Style         Vorsidet Style         Vorsidet Style           Vorsidet Style         Vorsidet Style         Vorsidet Style | ? – 🗆 X<br>Sign in<br><u>Protoco (Protoco</u> ) |
|                               | Financial<br>Advice                                                                                                    |                                                                                                    |                                                 |
| Page: 2 of 2 🗌 1.25, 1.63 in. | 图 6.00 x 8.56 in.                                                                                                    | 目 目                                                                                                    | + 59%                                           |

(Tip: Use the up and down arrows to browse through the gallery, or click the More arrow to see all styles at once.)

**13.** Save your publication as Activity 4-2 Complete. Close Microsoft Publisher 2016.

# TOPIC C: Insert Symbols and Special Characters

There may be occasions when you need to insert characters that aren't on your keyboard into a publication, such as arrows, smiley faces, or currency signs. Both symbols and special characters (such as nonbreaking spaces) are inserted in similar ways.

#### **Topic Objectives**

In this topic, you will learn:

How to insert symbols and special characters

#### **S**YMBOLS

To add symbols to your publication, make a new text box or table or click inside an existing one. Then, click Insert  $\rightarrow$  Symbol and choose the symbol to add at the cursor's current location:

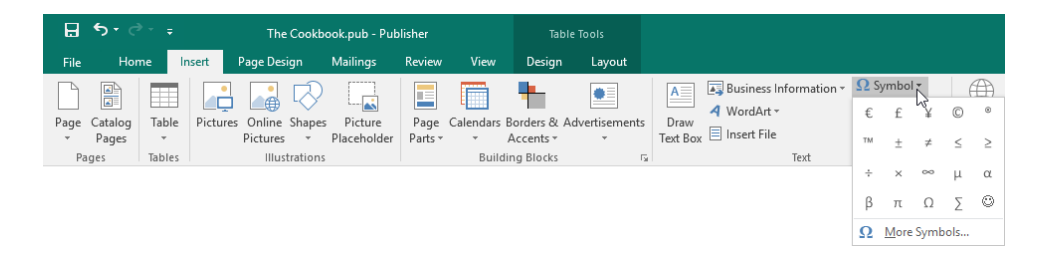

To view other symbols, click Insert  $\rightarrow$  Symbol  $\rightarrow$  More Symbols. The Symbol dialog box will open:

| Syn        | nbol        | l       |                 |         |        |   |    |   |                |        |         |       | ?              | ×      |
|------------|-------------|---------|-----------------|---------|--------|---|----|---|----------------|--------|---------|-------|----------------|--------|
| <u>S</u> y | mbo         | ls !    | S <u>p</u> ecia | il Char | acters | ; |    |   |                |        |         |       |                |        |
| <u>F</u> o | nt:         | Calib   | ri              |         |        |   |    | 1 | š <u>u</u> bse | et: Ba | sic Lat | in    |                | $\sim$ |
|            |             | ļ       | н               | #       | \$     | % | &  | ' | (              | )      | *       | +     |                | ^      |
|            | 0           | 1       | 2               | 3       | 4      | 5 | 6  | 7 | 8              | 9      | :       | ;     |                |        |
| (          | @           | Α       | В               | С       | D      | Ε | F  | G | Н              | Ι      | J       | K     |                |        |
|            | Ρ           | Q       | R               | S       | Т      | U | ۷  | W | Х              | Υ      | Ζ       | [     |                | ~      |
| Re         | cent        | tly use | ed sym          | nbols:  |        |   |    |   |                |        |         |       |                |        |
|            | €           | $\odot$ | £               | ¥       | C      | ® | тм | ± | ≠              | ≤      | ≥       | ÷     | × ∞ μ α        |        |
| Ur<br>Sp   | nico<br>ace | de nai  | me:             |         |        |   |    |   | <u>C</u> hi    | aracte | r code  | : 002 | 0 3 nicode     | 4      |
|            |             |         |                 |         |        |   |    |   |                |        |         |       | <u>I</u> nsert | Cancel |

Here are the steps to insert a symbol.

- 1. **Pick the font to use** (and a subset if desired). By default, Publisher will display symbols in the current font. Choosing a font can be important as some fonts (such as Wingdings) are entirely symbols and contain specialized symbols not seen in other fonts.
- 2. Click a symbol to select it for insertion, or use the scroll bar to scroll through the symbols.
- 3. Click the Insert button to add the selected symbol to your publication.
- 4. Once you click the Insert button, the Cancel button will become a **Close** button. You can now close the dialog or insert another symbol. You can also Cancel out of the dialog box to close it without inserting a symbol.

If you want to format or delete the symbol, you may do so as you would with any other character.

#### **SPECIAL CHARACTERS**

To insert a special character, click Insert  $\rightarrow$  Symbol  $\rightarrow$  More Symbols to open the Symbols dialog box. Then, click the Special Characters tab:

| Symbol             |                    |     |      |                | ?  | ×    |
|--------------------|--------------------|-----|------|----------------|----|------|
| <u>S</u> ymbols    | Special Characters |     |      |                |    |      |
| <u>C</u> haracter: | 1                  |     |      |                |    |      |
|                    | Em Dash            |     |      |                |    | ~    |
| -                  | En Dash            |     |      |                |    |      |
| -                  | Nonbreaking Hyph   | en  |      |                |    |      |
| -                  | Optional Hyphen    |     |      |                |    |      |
|                    | Em Space           |     |      |                |    |      |
|                    | En Space           |     |      |                |    |      |
|                    | 1/4 Em Space       |     |      |                |    |      |
| •                  | Nonbreaking Space  | 2   |      |                |    |      |
| ©                  | Copyright          |     |      |                |    |      |
| ۲                  | Registered         |     |      |                |    |      |
| TM                 | Trademark          |     |      |                |    |      |
| 5                  | Section            |     |      |                |    |      |
| 1                  | Paragraph          |     |      |                |    |      |
|                    | Ellipsis           |     |      |                |    |      |
|                    | Single Opening Qu  | ote |      |                |    |      |
|                    | Single Closing Que | te  | <br> |                |    | *    |
|                    |                    |     |      |                |    |      |
|                    |                    |     |      |                |    |      |
|                    |                    |     |      |                |    |      |
|                    |                    |     |      |                |    |      |
|                    |                    |     |      | <u>I</u> nsert | Ca | ncel |

Simply choose the desired character from the list and then click the Insert button. Once you have inserted all the required characters, close the Symbol dialog box.

#### **ACTIVITY 4-3**

#### Adding Symbols and Special Characters to a Publication

In this activity, we will add a symbol and a special character to our workshop agenda.

1. Open Microsoft Publisher 2016 and open Activity 4-3:

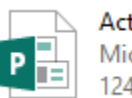

Activity 4-3 Microsoft Publisher Document 124 KB

**2.** Click to place your cursor after the first instance of "Meet and Greet" and press the spacebar:

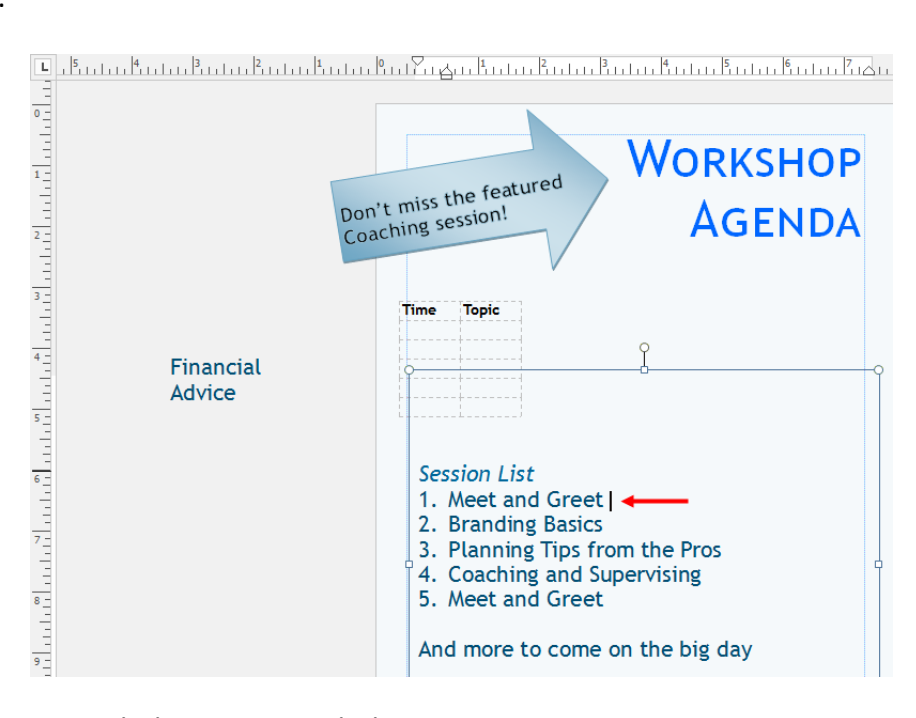

**3.** Click Insert  $\rightarrow$  Symbol  $\rightarrow$  More Symbols:

| H     | <b>5</b> •∂ | ÷      |           | Activ       | ity 4- | 3.pub - Publi | sher    |           | Drawing To   | ols Text B | ox To  |      |             |              |     |      |            |     |          |
|-------|-------------|--------|-----------|-------------|--------|---------------|---------|-----------|--------------|------------|--------|------|-------------|--------------|-----|------|------------|-----|----------|
| File  | Hon         | ne li  | nsert     | Page Design |        | Mailings      | Review  | View      | Format       | Fo         | mat    |      |             |              |     |      |            |     |          |
| Γ     |             |        |           |             | Ð      |               |         |           | <b>.</b>     |            | A      |      | Business Ir | nformation * | Ωs  | ymbo | -          | 6   | <b>A</b> |
| Page  | Catalog     | Table  | Picture   | Conline Sh  | anes   | Picture       | Page    | Calendars | Borders & Ar | Vertisemen | s Dra  | ្    | WordArt -   |              | €   | £    | ¥          | O   | ®        |
| , uge | Pages       | *      | r recore. | Pictures    | *      | Placeholder   | Parts * | *         | Accents *    | *          | Text E | ox 🗏 | Insert File |              | 774 |      | -          | ,   |          |
| Pa    | ages        | Tables |           | Illustrat   | ions   |               |         | Buile     | ding Blocks  |            | Fa     |      |             | Text         |     | Ξ    | <i>p</i> - | ~   | 2        |
|       |             |        |           |             |        |               |         |           |              |            |        |      |             |              | ÷   | ×    | 00         | μ   | Œ        |
|       |             |        |           |             |        |               |         |           |              |            |        |      |             |              | в   | П    | Ω          | Σ   | $\odot$  |
|       |             |        |           |             |        |               |         |           |              |            |        |      |             |              | Ω   | More | Syml       | ols |          |

4. In the Symbol dialog box, click the Font menu and choose Wingdings:

| Symbol           |                      |                        |                         |        |    |   |            |        |                |        |         |                |      | ?      |      | $\times$ |
|------------------|----------------------|------------------------|-------------------------|--------|----|---|------------|--------|----------------|--------|---------|----------------|------|--------|------|----------|
| <u>S</u> ymbols  | 5                    | 5 <u>p</u> ecia        | l Char                  | acters |    |   |            |        |                |        |         |                |      |        |      |          |
| <u>F</u> ont: Tr | rebu                 | chet N                 | /IS                     |        |    |   | $\sim$     | 1      | S <u>u</u> bse | t: Bas | ic Lati | in             |      |        |      | $\sim$   |
| M N              | Vide<br>Ving         | Latin<br>dings         | 2                       |        |    | 2 | ^          | (      | )              | *      | +       | ,              | -    |        | 1    | ^        |
| 0                | Ving<br>Ving<br>u Go | dings<br>dings<br>thic | 3                       |        |    | ~ |            | 8      | 9              | :      | ;       | <              | =    | >      | ?    |          |
| @ Yu             | u Go<br>u Go         | thic Li<br>thic N      | ight<br>Ied <u>i</u> ur | n      |    |   | ~          | Н      | I              | J      | K       | L              | Μ    | Ν      | 0    |          |
| P                | Q                    | R                      | S                       | Т      | U  | ۷ | W          | Х      | Y              | Ζ      | [       | ١              | ]    | ^      | _    |          |
| Recently         | y use                | d sym                  | bols:                   |        |    |   |            |        |                |        |         |                |      |        |      |          |
| €                | £                    | ¥                      | ©                       | ®      | тм | ± | ¥          | ≤      | ≥              | ÷      | ×       | ∞              | μ    | α      | ß    |          |
| Unicode<br>Space | e nar                | ne:                    |                         |        |    |   | <u>C</u> I | haract | er cod         | e: 002 | 20      | fro <u>m</u> : | Unic | ode (ł | nex) | ~        |
|                  |                      |                        |                         |        |    |   |            |        |                |        | C       | Inse           | ert  |        | Canc | el       |

5. Locate the smiley face. Click it to select and then click Insert:

| Symbol         | I               |                                                                              |               |        |    |   |            |        |        |           |         |                |       | ?       |        | Х        |
|----------------|-----------------|------------------------------------------------------------------------------|---------------|--------|----|---|------------|--------|--------|-----------|---------|----------------|-------|---------|--------|----------|
| <u>S</u> ymbo  | ols             | S <u>p</u> ecia                                                              | l Chai        | acters |    |   |            |        |        |           |         |                |       |         |        |          |
| <u>F</u> ont:  | Wing            | dings                                                                        |               |        |    |   | $\sim$     |        |        |           |         |                |       |         |        |          |
|                | J. S. S.        | ${}^{\!\!\!\!\!\!\!\!\!\!\!\!\!\!\!\!\!\!\!\!\!\!\!\!\!\!\!\!\!\!\!\!\!\!\!$ | <del>گر</del> | GJ     | A  |   | ê          | 2      | 0      | $\bowtie$ | =       | <u>_</u>       | đ     | ক্ত     | 5      | ^        |
| Ē              | Þ               |                                                                              |               | í      | •  | 8 |            | A      | r®     |           | =       |                | F     | ٩       | ø      |          |
| æ              | ð               | ⊗                                                                            | \$            | Ŷ      | Ð  | æ | ø          | P      | 19     | $\odot$   | <b></b> | 8              | 6×    | 8       | β      |          |
| P              | <del>)</del>    | ۵                                                                            | ٢             | *      | ዮ  | ዮ | ¢          | ¥      | ✡      | G         | ٩       | 30             | ₿     | Υ       | Я      | <b>,</b> |
| Recen          | tly use         | ed sym                                                                       | bols:         |        |    |   |            |        |        |           |         |                |       | •       |        |          |
| €              | £               | ¥                                                                            | ©             | ®      | тм | ± | ¥          | ≤      | ≥      | ÷         | ×       | ∞              | μ     | α       | В      |          |
| Unico<br>Wingo | de na<br>dings: | me:<br>74                                                                    |               |        |    |   | <u>C</u> ł | naract | er cod | e: 74     |         | fro <u>m</u> : | Syml  | bol (de | ecimal | ~        |
|                |                 |                                                                              |               |        |    |   |            |        |        |           |         | <u>I</u> nse   | ert 🔓 |         | Canc   | el       |

6. The symbol will be added. Close the Symbol dialog box:

| Symbol                                                                          | ?            | ×        |
|---------------------------------------------------------------------------------|--------------|----------|
| Symbols Special Characters                                                      |              |          |
| Eont: Wingdings                                                                 |              |          |
| ✐╱╳ϟℰ╱岛ᇞℰ☎◑∞⊑छ๗๙                                                                | @ <b>t</b> . | ^        |
|                                                                                 | ð 🗷          | -        |
| 🔺 🖉 😂 🗞 🗢 🗢 🚽 🖗 💖 😳 😂 🍑 🔅                                                       | 9 Po         | -        |
| P→ ☆ ◆ ☆ ☆ ☆ ♥ ♥ ☆ ○ ∞ 30 ↔                                                     | ٧V           | <b>,</b> |
| Recently used symbols:                                                          |              |          |
| © € £ ¥ © ® ™ ± ≠ ≤ ≥ ÷ × ∞ I                                                   | μα           |          |
| Unicode name:<br>Wingdings: 74 <u>C</u> haracter code: 74 fro <u>m</u> : Symbol | l (decimal   | (~       |
| Insert                                                                          | Clos         | e        |

7. Now, click to place your cursor after the final sentence in the publication:

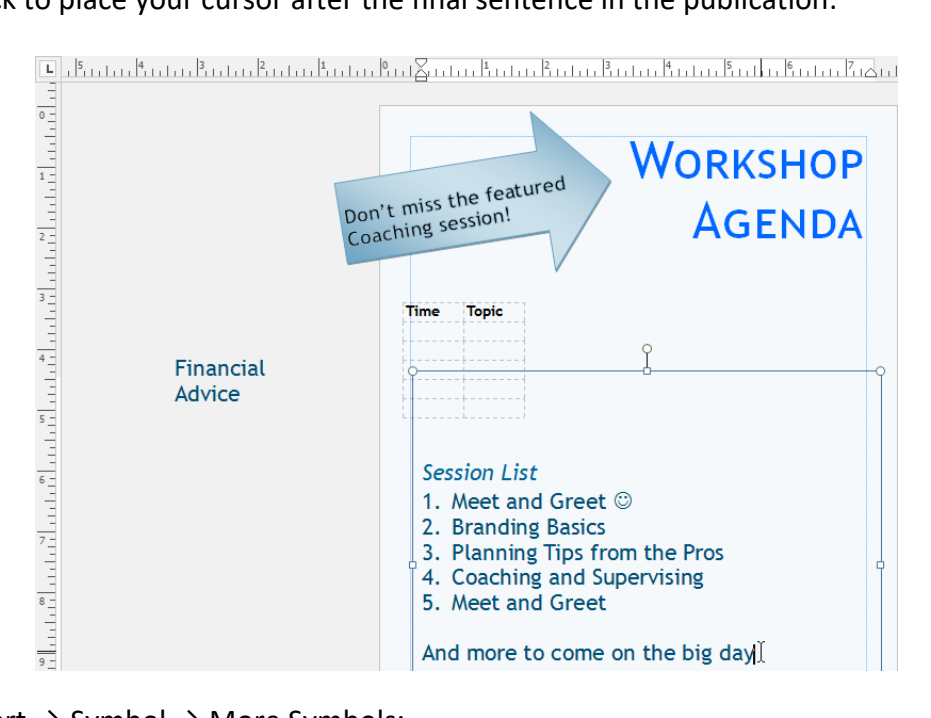

**8.** Click Insert  $\rightarrow$  Symbol  $\rightarrow$  More Symbols:

| H     | <b>5</b> •∂ | ÷÷     |         | Activ       | ity 4- | 3.pub - Publi | sher    |           | Drawing     | Tools    | Text Box | : To     |                 |              |         |      |      |      |   |
|-------|-------------|--------|---------|-------------|--------|---------------|---------|-----------|-------------|----------|----------|----------|-----------------|--------------|---------|------|------|------|---|
| File  | Hon         | ne l   | nsert   | Page Design |        | Mailings      | Review  | View      | Forma       | ət       | Form     | at       |                 |              |         |      |      |      |   |
|       |             |        |         |             | Ð      |               |         |           | <b>.</b>    |          |          | A        | 🛐 Business Ir   | nformation * | Ωs      | ymbo | -    |      | A |
| Page  | Catalog     | Table  | Picture | s Online Sh | anes   | Picture       | Page    | Calendars | Borders & A | \dvertis | ements   | Draw     | 4 WordArt 🗸     |              | $\odot$ | €    | £    | ¥    | © |
| , age | Pages       | *      | ricture | Pictures    | -      | Placeholder   | Parts * | *         | Accents *   | v v      | ,<br>,   | Text Box | 🛛 🗏 Insert File |              | R       | TPA  | -    | -    | , |
| P     | ages        | Tables |         | Illustrat   | ions   |               |         | Buil      | ding Blocks |          | E.       |          |                 | Text         |         |      | Ξ    | , L  | ~ |
|       |             |        |         |             |        |               |         |           |             |          |          |          |                 |              | ≥       | ÷    | ×    | 00   | μ |
|       |             |        |         |             |        |               |         |           |             |          |          |          |                 |              | α       | в    | П    | Ω    | Σ |
|       |             |        |         |             |        |               |         |           |             |          |          |          |                 |              | Ω       | More | Syml | ools | R |

9. Click the Special Characters tab:

| ymbol<br><u>S</u> ymbo | l<br>ols s | 5 <u>p</u> ecia | l Char | acters |    |    |            |        |                |        |         |                |      | ?      |      | ×      |
|------------------------|------------|-----------------|--------|--------|----|----|------------|--------|----------------|--------|---------|----------------|------|--------|------|--------|
| Font:                  | Trebu      | chet N          | ٨S     |        | ~5 |    | $\sim$     | :      | S <u>u</u> bse | t: Bas | ic Lati | n              |      |        |      | $\sim$ |
|                        | !          | "               | #      | \$     | %  | £t | •          | (      | )              | *      | +       | ,              | -    |        | 1    | ^      |
| 0                      | 1          | 2               | 3      | 4      | 5  | 6  | 7          | 8      | 9              | :      | ;       | <              | =    | >      | ?    |        |
| @                      | Α          | В               | С      | D      | Ε  | F  | G          | Η      | Ι              | J      | Κ       | L              | Μ    | Ν      | 0    |        |
| Ρ                      | Q          | R               | S      | Т      | U  | ۷  | W          | Χ      | Y              | Ζ      | [       | ١              | ]    | ^      | _    | ļ      |
| <u>R</u> ecen          | tly use    | ed sym          | ibols: |        |    |    |            |        |                |        |         |                |      |        |      |        |
| $\odot$                | €          | £               | ¥      | ©      | ®  | тм | ±          | ¥      | ≤              | ≥      | ÷       | ×              | ∞    | μ      | α    |        |
| Unico<br>Space         | de nar     | me:             |        |        |    |    | <u>C</u> ł | haract | er cod         | e: 002 | 20      | fro <u>m</u> : | Unic | ode (ł | nex) | ~      |
|                        |            |                 |        |        |    |    |            |        |                |        |         | <u>I</u> nse   | ert  |        | Canc | el     |

**10.** Click to select the ellipsis and click Insert:

| Symbol             |                      |      |          | ?    | ×            |
|--------------------|----------------------|------|----------|------|--------------|
| <u>S</u> ymbols    | Special Characters   |      |          |      |              |
| <u>C</u> haracter: |                      |      |          |      |              |
| _                  | Em Dash              |      |          |      | ~            |
| -                  | En Dash              |      |          |      |              |
| -                  | Nonbreaking Hypher   | n    |          |      |              |
| -                  | Optional Hyphen      |      |          |      |              |
|                    | Em Space             |      |          |      |              |
|                    | En Space             |      |          |      |              |
|                    | 1/4 Em Space         |      |          |      |              |
| •                  | Nonbreaking Space    |      |          |      |              |
| ©                  | Copyright            |      |          |      |              |
|                    | Registered           |      |          |      |              |
|                    | Trademark            |      |          |      |              |
| 3                  | Section              |      |          |      |              |
| 1                  | Paragraph            |      |          |      |              |
|                    | Single Opening Ouo   | ta   | <br>     |      |              |
|                    | Single Closing Quote | 1C 1 |          |      | $\mathbf{v}$ |
|                    | Single closing quote | •    |          |      |              |
|                    |                      |      |          |      |              |
|                    |                      |      |          |      |              |
|                    |                      |      |          |      |              |
|                    |                      |      | Insert N | Cano | cel          |

**11.** Close the Symbol dialog box:

| Symbols       Special Characters                                                                                                    | $\times$ | ?  |        |                      | Symbol             |
|----------------------------------------------------------------------------------------------------|----------|----|--------|----------------------|--------------------|
| Character:<br>- Em Dash<br>- En Dash<br>- Nonbreaking Hyphen<br>- Optional Hyphen<br>Em Space<br>En Space<br>1/4 Em Space<br>* Nonbreaking Space<br>© Copyright<br>© Registered<br>™ Trademark<br>§ Section<br>¶ Paragraph<br>- Ellipsis<br>* Single Opening Quote<br>* Single Closing Quote                                                                    |          |    |        | Special Characters   | <u>S</u> ymbols    |
| <ul> <li>— Em Dash</li> <li>— En Dash</li> <li>- Nonbreaking Hyphen</li> <li>¬ Optional Hyphen</li> <li>Em Space</li> <li>En Space</li> <li>1/4 Em Space</li> <li>© Copyright</li> <li>© Registered</li> <li>™ Trademark</li> <li>§ Section</li> <li>1 Paragraph</li> <li>… Ellipsis</li> <li>~ Single Opening Quote</li> <li>✓ Single Closing Quote</li> </ul> |          |    |        |                      | <u>C</u> haracter: |
| <ul> <li>En Dash</li> <li>Nonbreaking Hyphen</li> <li>Optional Hyphen</li> <li>Em Space</li> <li>1/4 Em Space</li> <li>Nonbreaking Space</li> <li>Copyright</li> <li>Registered</li> <li>Trademark</li> <li>Section</li> <li>Paragraph</li> <li>Ellipsis</li> <li>Single Opening Quote</li> <li>Single Closing Quote</li> </ul>                                 | ~        |    |        | Em Dash              | _                  |
| <ul> <li>Nonbreaking Hyphen</li> <li>Optional Hyphen</li> <li>Em Space</li> <li>En Space</li> <li>1/4 Em Space</li> <li>Nonbreaking Space</li> <li>Copyright</li> <li>Registered</li> <li>Trademark</li> <li>Section</li> <li>Paragraph</li> <li>Ellipsis</li> <li>Single Opening Quote</li> <li>Single Closing Quote</li> </ul>                                |          |    |        | En Dash              | -                  |
| <ul> <li>→ Optional Hyphen<br/>Em Space<br/>En Space</li> <li>↓/4 Em Space</li> <li>Nonbreaking Space</li> <li>© Copyright</li> <li>© Registered</li> <li>™ Trademark</li> <li>§ Section</li> <li>¶ Paragraph</li> <li> Ellipsis</li> <li>* Single Opening Quote</li> <li>* Single Closing Quote</li> </ul>                                                     |          |    |        | Nonbreaking Hyphen   | -                  |
| Em Space<br>En Space<br>1/4 Em Space<br>Nonbreaking Space<br>Copyright<br>Registered<br>Trademark<br>Section<br>Paragraph<br>Ellipsis<br>Single Opening Quote<br>Single Closing Quote                                                                                                    |          |    |        | Optional Hyphen      | -                  |
| En Space<br>1/4 Em Space<br>Nonbreaking Space<br>Copyright<br>Registered<br>Trademark<br>S Section<br>Paragraph<br>Ellipsis<br>Single Opening Quote<br>Single Closing Quote                                                                                                    |          |    |        | Em Space             |                    |
| 1/4 Em Space         Nonbreaking Space         Copyright         Registered         Trademark         Section         Paragraph            Ellipsis         Single Opening Quote         Single Closing Quote                                                                                                    |          |    |        | En Space             |                    |
| <ul> <li>Nonbreaking Space</li> <li>Copyright</li> <li>Registered</li> <li>Trademark</li> <li>Section</li> <li>Paragraph</li> <li>Ellipsis</li> <li>Single Opening Quote</li> <li>Single Closing Quote</li> </ul>                                                                                                    |          |    |        | 1/4 Em Space         |                    |
| © Copyright<br>© Registered<br>™ Trademark<br>§ Section<br>¶ Paragraph<br>Ellipsis<br>' Single Opening Quote<br>' Single Closing Quote                                                                                                    |          |    |        | Nonbreaking Space    |                    |
| <ul> <li>Kegistered</li> <li>Trademark</li> <li>§ Section</li> <li>Paragraph</li> <li>Ellipsis</li> <li>Single Opening Quote</li> <li>Single Closing Quote</li> </ul>                                                                                                    |          |    |        | Copyright            | e e                |
| Section<br>Paragraph<br>Ellipsis<br>Single Opening Quote<br>Single Closing Quote                                                                                                    |          |    |        | Registered           |                    |
| Sector     Paragraph     Ellipsis     Single Opening Quote     Single Closing Quote                                                                                                    |          |    |        | Faction              |                    |
| Ellipsis     Single Opening Quote     Single Closing Quote                                                                                                    |          |    |        | Paragraph            |                    |
| Single Opening Quote<br>Single Closing Quote                                                                                                    |          |    |        | Filipsis             |                    |
| Single Closing Quote                                                                                                    |          |    |        | Single Opening Quote |                    |
|                                                                                                    | $\sim$   |    |        | Single Closing Quote |                    |
|                                                                                                    |          |    |        | Single closing quote |                    |
|                                                                                                    |          |    |        |                      |                    |
|                                                                                                    |          |    |        |                      |                    |
|                                                                                                    |          |    |        |                      |                    |
| <u>I</u> nsert C                                                                                                    | lose 🗅   | CI | Insert |                      |                    |

**12.** Look at the ellipsis we just added, as well as the smiley face we inserted earlier:

| Session List                                 |
|----------------------------------------------|
| 1. Meet and Greet 😊                          |
| 2. Branding Basics                           |
| 3. Planning Tips from the Pros               |
| <ol> <li>Coaching and Supervising</li> </ol> |
| 5. Meet and Greet                            |
|                                              |
| And more to come on the big day              |

**13.** Save your publication as Activity 4-3 Complete. Close Microsoft Publisher 2016.

### **Summary**

This lesson took a closer look at editing text in a publication. To begin, we learned about basic editing and review commands. Then, we learned how to use tables to present information and how to add symbols and special characters to a publication.

#### **REVIEW QUESTIONS**

- 1. What is the shortcut for the Cut command?
- 2. What is the difference between the Paste and Paste Special commands?
- 3. What is the command sequence to open the Symbol dialog box to insert a special character or symbol into a publication?
- 4. You want to insert a table larger than the grid available in the Table menu on the Insert tab. What should you do?
- 5. What is the shortcut to perform a spell check?

# LESSON 5: Adding and Formatting Graphics in a Publication

#### **Lesson Objectives**

In this lesson you will learn how to:

- Add graphical objects to a publication
- Manipulate the appearance of pictures

# TOPIC A: Add Graphical Objects to a Publication

Most publications you create will feature graphical elements. Publisher provides support for many different types of graphics, including WordArt, local and online images, and shapes. Publisher also features the Graphics Manager to help you keep all graphical assets organized.

#### **Topic Objectives**

In this topic, you will learn:

- How to add WordArt, local images, online images, and shapes to a publication
- About graphic and image file formats
- How to use the Graphics Manager

#### WORDART

WordArt allows you to create stylized pieces of text – perfect for a header or a key point! To create a new piece of WordArt, click Insert  $\rightarrow$  WordArt and select a style from the gallery. The top half of the gallery lists pre-made WordArt styles, while the bottom half combines styles and WordArt transformations together into a single piece of WordArt:

| ि 🗄 र्•र ≷र च                                                                                                    | The Cookbook.pub  | - Publisher   |               |                               |             |            |               |   |   |
|----------------------------------------------------------------------------------------------------|-------------------|---------------|---------------|-------------------------------|-------------|------------|---------------|---|---|
| File     Home     Insert     Page Design     Mailings     Review     View       Page     Catalog     Table     Pictures     Online Shapes     Picture     Page Calendars Borders & Ad       Page     Catalog     Table     Pictures     Pictures     Picture     Picture | vertisements Draw | Business      | Information * | Ω Symbol -<br>Bong Date & Tin | me Urmorlin | Rookmark I | [<br>         |   |   |
| Pages Tables Illustrations Building Blocks                                                                                                    | E <sub>2</sub>    | A             | A             | A                             | A           | A          |               |   |   |
|                                                                                                    |                   | A             | A             | A                             | A           | A          |               |   |   |
|                                                                                                    |                   | A             | A             | 1                             | $\square$   | A          |               |   |   |
|                                                                                                    |                   | A             | A             | Α                             |             |            |               |   |   |
|                                                                                                    |                   | WordArt T     | vorid'Arr     | es                            |             | WordArt    |               |   |   |
|                                                                                                    |                   | NordAn        | WOFUAT        | <b>C</b>                      | WordArt     | NordAn     |               |   |   |
|                                                                                                    |                   | of the second | Hord A.       |                               |             |            |               |   |   |
| After clicking a style, the Edit WordArt Text dialog                                                                                                    | Edit Word         | Art Text      |               |                               |             |            | ?             |   | × |
| will appear. By default, WordArt is created using a                                                                                                    | Eont:             | lack          |               |                               |             |            | <u>S</u> ize: | В | I |
| easy to read:                                                                                                    | <u>T</u> ext:     |               |               |                               |             |            |               |   |   |
|                                                                                                    | Y                 | Dui           | r te          | ex'                           | t h         | er         | e             |   |   |
|                                                                                                    |                   |               |               |                               |             |            |               |   |   |
|                                                                                                    |                   |               |               |                               |             |            |               |   |   |
|                                                                                                    |                   |               |               |                               |             |            |               |   |   |
|                                                                                                    |                   |               |               |                               |             |            |               |   |   |
|                                                                                                    |                   |               |               |                               |             |            |               |   |   |

Enter your text, change the font face and/or size if you wish, and then click OK:

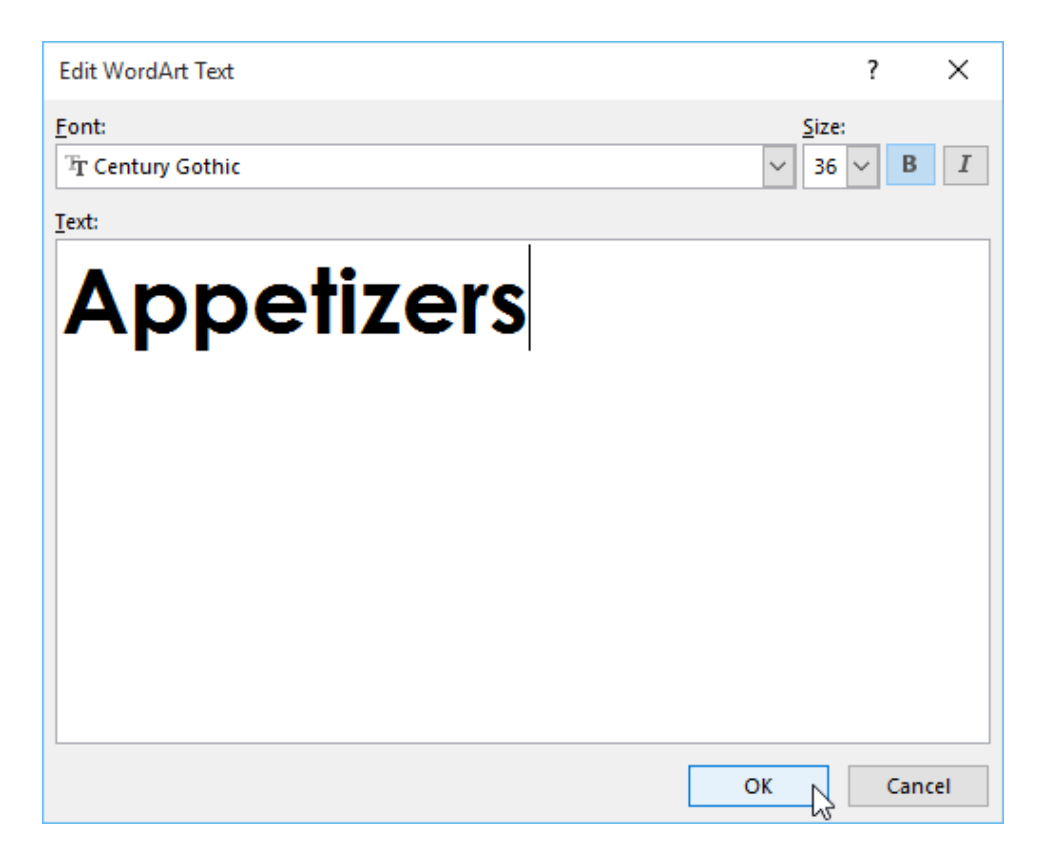

The WordArt will be added to your publication:

| ₽ 5•°·÷                                                                                                    | The Cool      | book.pub - P | ublisher |      | WordArt Tools |    | _                           |                                  |                                | _              |                                |                            | _               | ?                             |                               |      | ×       |
|----------------------------------------------------------------------------------------------------|---------------|--------------|----------|------|---------------|----|-----------------------------|----------------------------------|--------------------------------|----------------|--------------------------------|----------------------------|-----------------|-------------------------------|-------------------------------|------|---------|
| File Home Insert                                                                                                    | Page Design   | Mailings     | Review   | View | Format        |    |                             |                                  |                                |                |                                |                            |                 |                               |                               |      | Sign in |
| ABC     AB     AB     Even Height       Edit     Spacing     \$b Vertical Text       Text     Text     AB                                                                                                    | A             | A            | A        | A    | A             | A  | ↑<br>↓<br>↓<br>Char<br>Shap | Shape F<br>Ge Shape C<br>Shape E | ill *<br>Outline *<br>ffects * | Wrap<br>Text * | Bring Forward<br>Send Backward | ・ 旧 Gro<br>・ 石 Un<br>ふ Rot | group<br>tate * | 🚺 Heigh<br>🤜 Width<br>🖅 Measu | t: 0.58"<br>2.56"<br>irrement | 0    |         |
| Text                                                                                                    | la            | le.          |          | Word | dArt Styles   |    | La.                         |                                  | G.                             |                | Arrange                        | la                         |                 | S                             | ize<br>lo                     | G,   | ~       |
| And and a second second |               |              |          |      |               | Ap |                             |                                  | (e)                            | ruulu<br>S     |                                |                            |                 |                               | Pereter                       | Lute | ×       |
|                                                                                                    |               |              |          |      |               |    |                             |                                  |                                |                |                                |                            |                 |                               |                               |      | *       |
| 5                                                                                                    |               |              |          |      |               |    |                             |                                  |                                |                |                                |                            | -               |                               | -                             |      | Þ       |
| Page: 2 of 6 2.97, 2.77 in.                                                                                                    | 💷 2.56 x 0.58 | in.          |          |      |               |    |                             |                                  |                                |                |                                |                            | - 🖽             |                               |                               | 119% | 6 🔛     |

Notice that whenever you add or select a piece of WordArt in your publication, the WordArt Tools – Format contextual tab will appear. Many of the commands should look familiar by now!

#### **ONLINE IMAGES**

Microsoft Publisher 2016 also gives you the ability to insert images from online sources, like OneDrive, Bing, Facebook, and Flickr. (You may need to obtain copyright permissions for these images depending on how you are going to use them.)

To start, select the page where you want the picture to go. Next, click Insert  $\rightarrow$  Online Pictures:

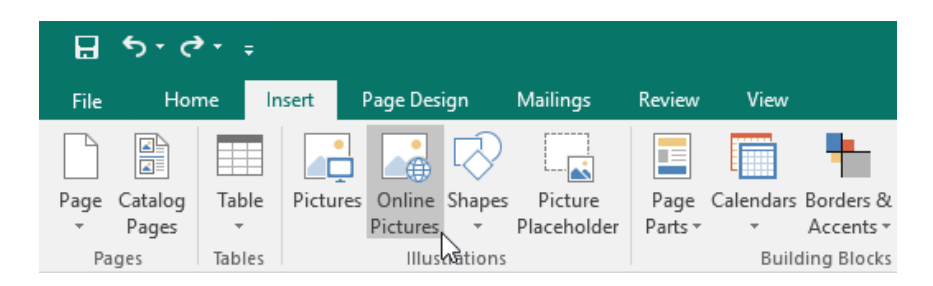

Now, you can search Bing for an image or browse your OneDrive account (if you are connected to it) for the necessary files. You can also install additional connectors for applications like Facebook and Flickr. Here we are going to search for appetizer images on Bing:

| <br>Insert Pictures                                                                                     | × |
|----------------------------------------------------------------------------------------------------|---|
| Bing Image Search<br>Search the web                                                                     |   |
|                                                                                                    |   |
|                                                                                                    |   |
|                                                                                                    |   |
| Sign in with your Microsoft account to insert photos and videos from Facebook, Flickr, and other sites. |   |

Once the results have been returned, you can click one or more images to select them. When you are ready, click Insert to add the selected objects to your publication:

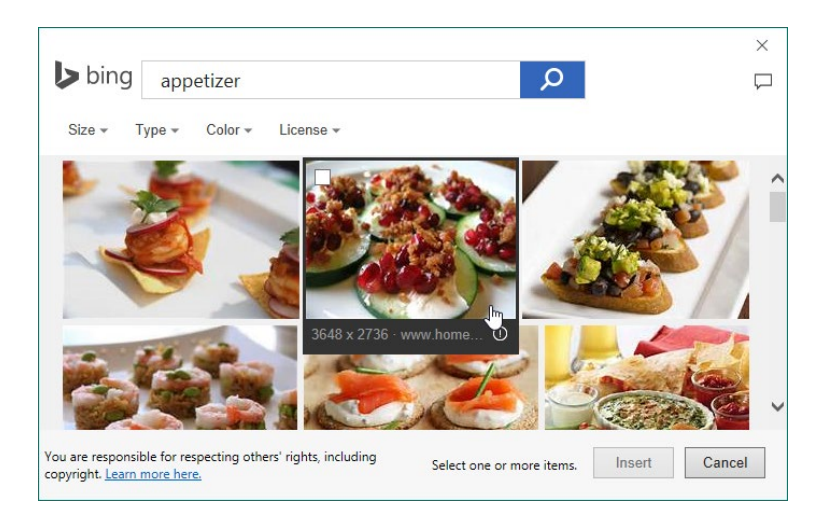

The image(s) will be added to the scratch area. You can modify it like any other:

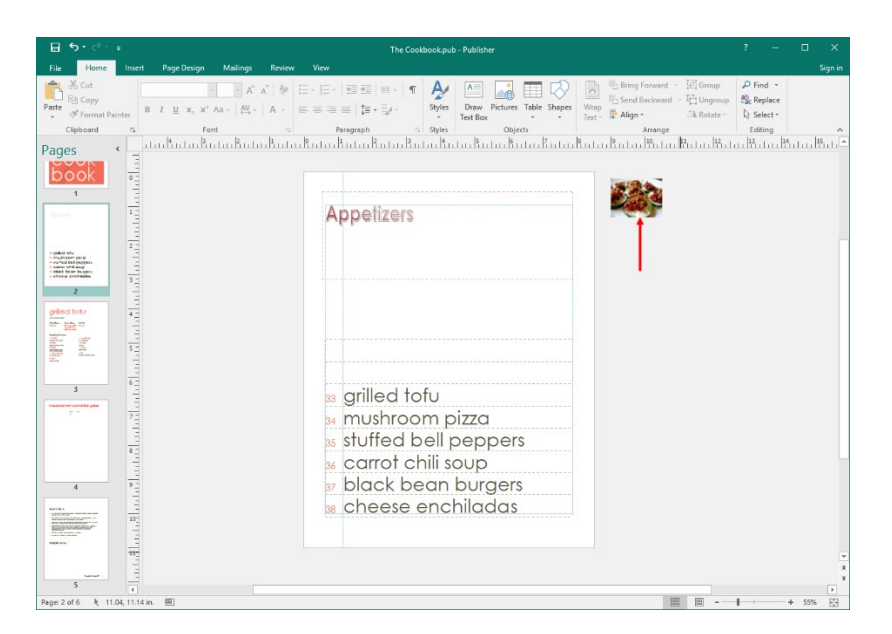

#### **LOCAL IMAGES**

To insert a picture from a file on your computer, place your cursor on the page where you want the image to go. Then, click Insert  $\rightarrow$  Pictures:

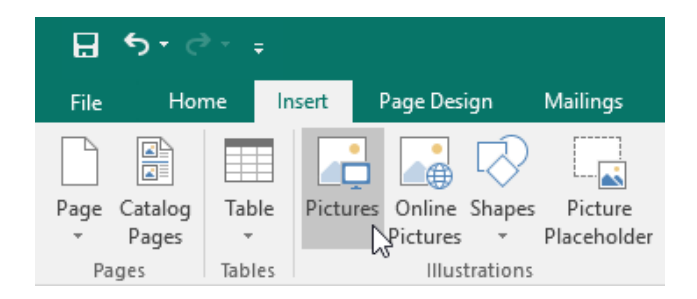

You will then be prompted to locate and select the file(s). To do this, you can click a single file or hold the Ctrl key on your keyboard and click multiple files. Click Insert when you're ready:

| P Insert Picture                                                                                                    |                     |                      |                 | ×           |
|----------------------------------------------------------------------------------------------------|---------------------|----------------------|-----------------|-------------|
| $\leftarrow$ $\rightarrow$ $\checkmark$ $\Uparrow$ $\blacksquare$ $\Rightarrow$ This                                                                                                    | PC > Pictures       | ٽ ×                  | Search Pictures | م           |
| Organize 👻 New folder                                                                                                    |                     |                      |                 |             |
| <ul> <li>✓ Quick access</li> <li>Desktop</li> <li>Downloads</li> <li>Documents</li> <li>Pictures</li> <li>Music</li> <li>Videos</li> <li>Microsoft Publisher</li> <li>OneDrive</li> <li>This PC</li> <li>Network</li> </ul> | Camera Roll         | Saved Pictures       | Caviar          | Cheese Tray |
| File nam                                                                                                    | e: "Spring Flowers" | "Caviar" "Cheese Tra | All Pictures    | ~           |
|                                                                                                    |                     | Tools                | ▼ Insert  ▼     | Cancel      |

The picture(s) will then be added to the scratch area. The Picture Tools – Format contextual tab will also become available:

| ☐ ち・ ♂ - ∓ The Cookbook.pub - Publisher                                | Picture Tools                                                                                                    | ? – D X       |
|------------------------------------------------------------------------|----------------------------------------------------------------------------------------------------|---------------|
| File Home Insert Page Design Mailings Review                           | View Format                                                                                                    | Sign in       |
| Pictures Corrections Recolor Reset Picture                             | Caption*     Caption*     Caption* |               |
| Insert Adjust 5 Swap                                                   | Picture Styles 52 Arrange                                                                                                    | Crop Size 5 A |
| Pages<br>1<br>1<br>1<br>1<br>1<br>1<br>1<br>1<br>1<br>1<br>1<br>1<br>1 | Appetizers                                                                                                    |               |
| Page: 2 of 6 🗌 9.00, 1.55 in. 🖾 1.50 x 5.91 in.                        |                                                                                                    | - + 55%       |

#### **GRAPHIC AND IMAGE FILE FORMATS**

Publisher supports importing the following image file formats:

- Windows Metafile and Windows Enhanced Metafile (.wmf/.emf)
- JPEG (.jpeg or .jpg)
- Portable Network Graphics (.png)
- Windows Bitmap (.bmp)
- Graphics Interchange Format (.gif)
- Tag Image File Format (.tiff)
- Encapsulated PostScript (.eps)
- And more!

| Insert Picture                                                                                                    |             |               |                |        |                                                                                                    | ×             |
|----------------------------------------------------------------------------------------------------|-------------|---------------|----------------|--------|----------------------------------------------------------------------------------------------------|---------------|
| $\leftarrow \rightarrow \cdot \cdot \uparrow$                                                                                                    | ≪ Users →   | jsmit > Pictu | ires > v       | 5      | Search Pictures                                                                                                    | P             |
| Organize 🔻 🛛 Ne                                                                                                    | w folder    |               |                |        | ► -                                                                                                    | ?             |
| <ul> <li>Quick access</li> <li>Desktop</li> <li>Downloads</li> <li>Documents</li> <li>Pictures</li> <li>Music</li> <li>Videos</li> <li>Microsoft Public</li> <li>OneDrive</li> <li>This PC</li> <li>Network</li> </ul> | *<br>*<br>* | Camera Roll   | Saved Pictures |        |                                                                                                    |               |
|                                                                                                    | File name:  |               |                | $\sim$ | All Pictures                                                                                                    | X             |
|                                                                                                    |             |               | Tools          | •      | All Files<br>All Pictures<br>Windows Enhanced Metafile                                                                                                    | N8.           |
|                                                                                                    |             |               |                |        | Windows Metafile<br>JPEG File Interchange Format<br>Portable Network Graphics<br>Windows Bitmap<br>Graphics Interchange Format<br>Compressed Windows Enham<br>Compressed Windows Metafi<br>Compressed Macintosh PICT<br>Tag Image File Format<br>Encapsulated PostScript<br>Macintosh PICT<br>WordPerfect Graphics | ced Met<br>le |

#### **Shapes**

To draw a shape in your publication, click Insert  $\rightarrow$  Shapes and click the shape that you want to draw:

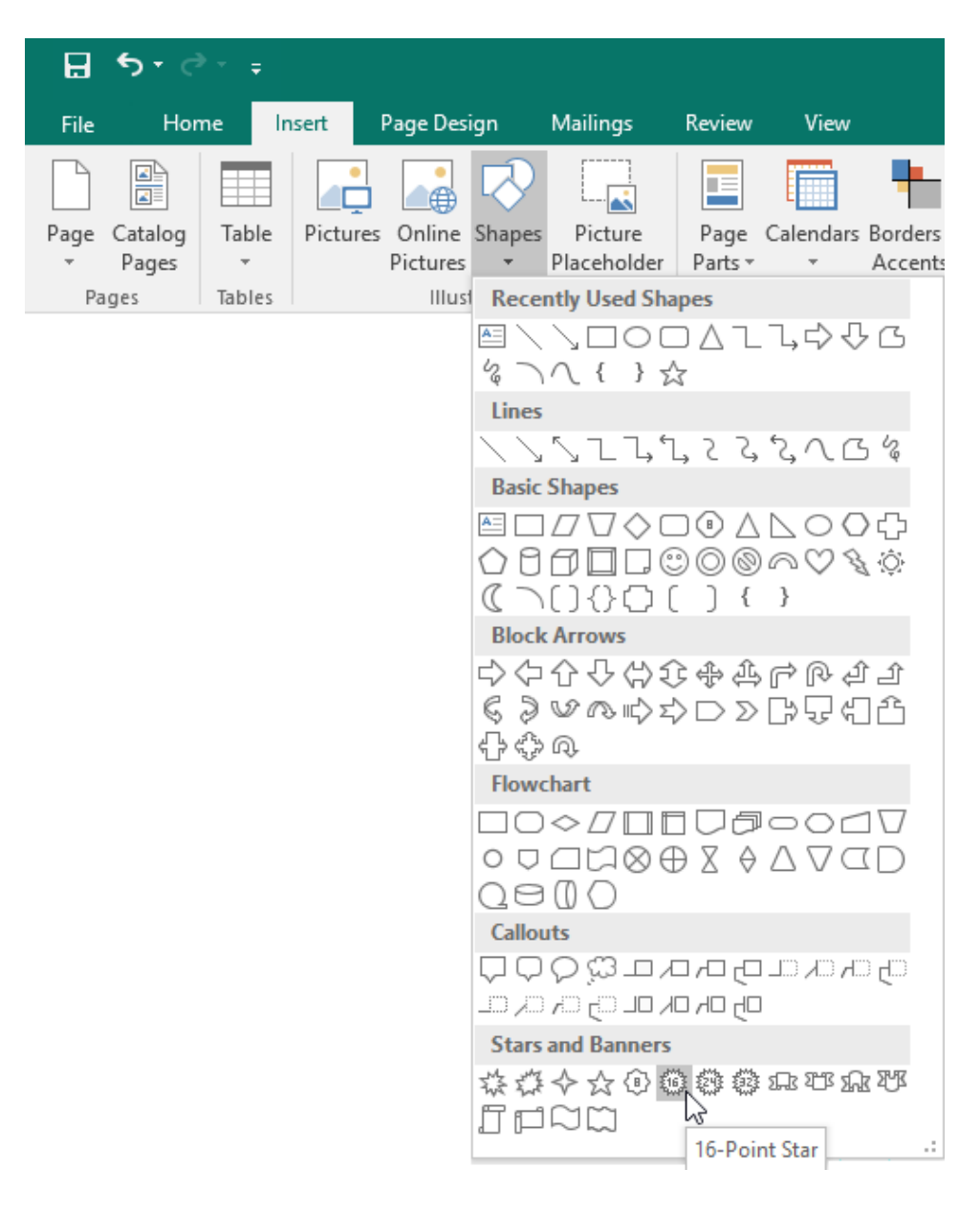

# Interdent of age anywhere on the page to create the shape: Interdent of age anywhere on the page to create the shape: Interdent of age anywhere on the page to create the page to create the page to create the page to create the page to create the page to create the page to create the page to create the page to create the page to create the page to create the page t

#### Then, click and drag anywhere on the page to create the shape:

(You can also single-click to create a shape of default size.)

When you finish drawing a shape, the Drawing Tools – Format contextual tab will appear and the shape will be selected so you can modify it as needed:

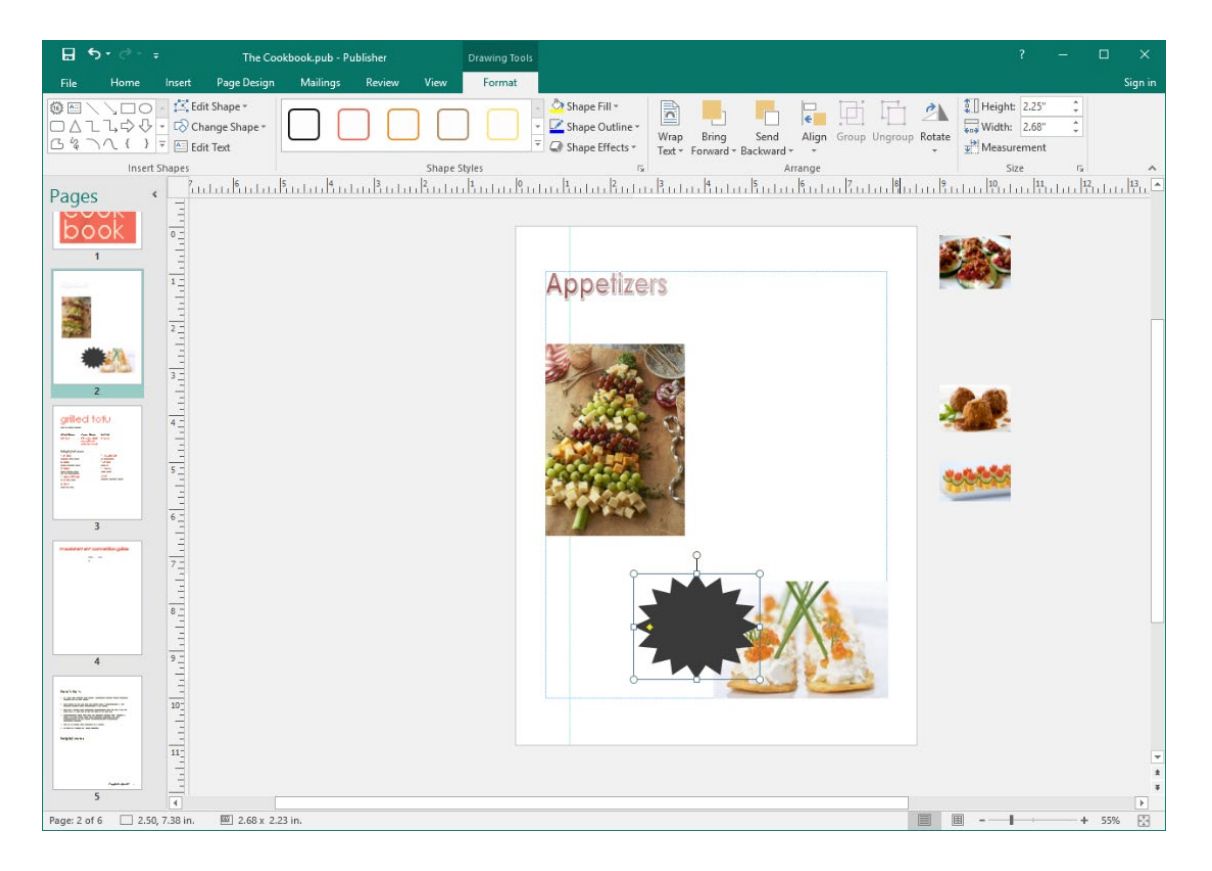

#### THE GRAPHICS MANAGER

To show the Graphics Manager, check the related box on the View tab:

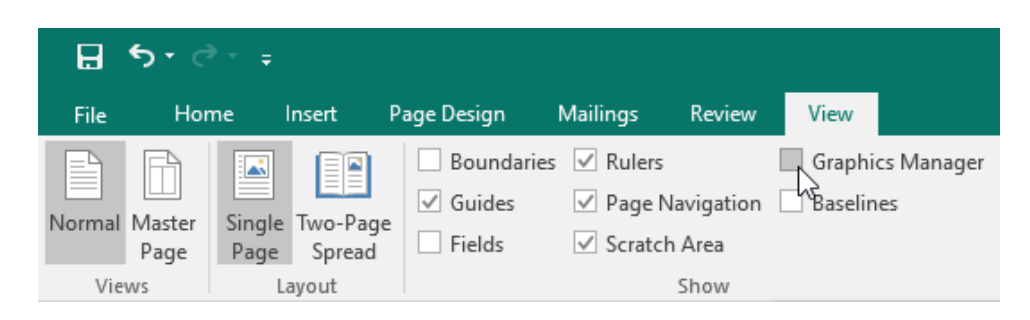

The Graphics Manager will appear on the right-hand side of your screen and list all graphics:

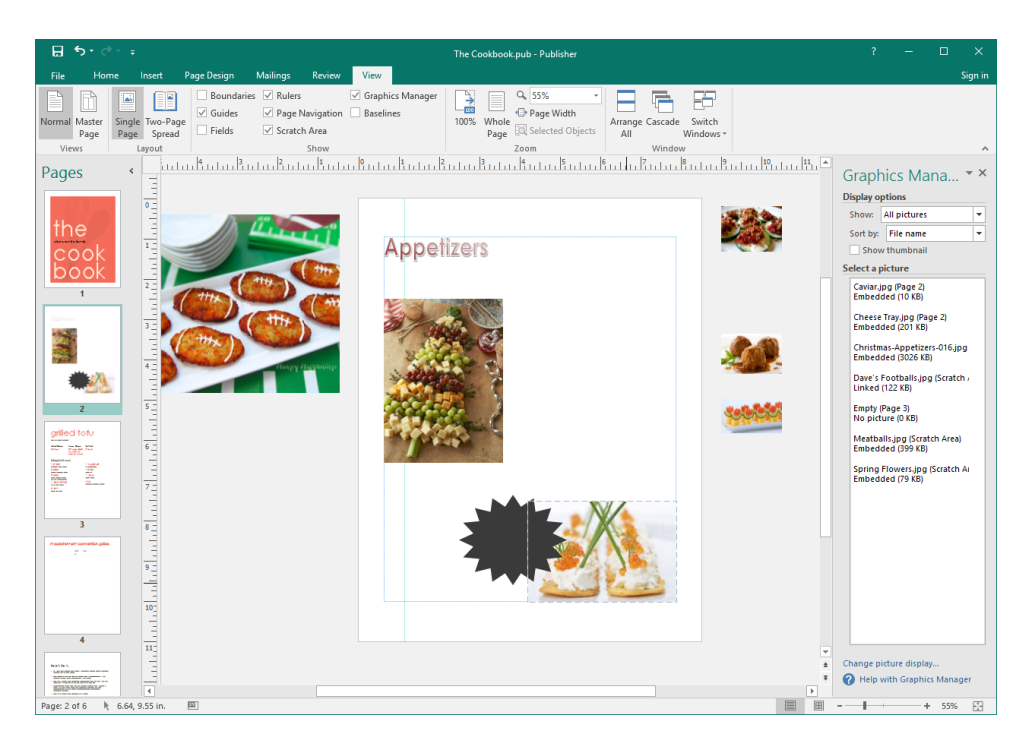

Click an item in the list to select it in the publication, or click the pulldown arrow for additional options:

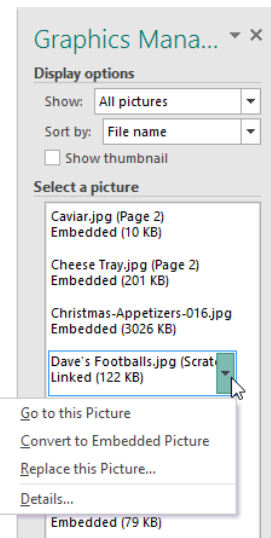

#### ACTIVITY 5-1 Inserting Graphical Objects

In this activity, you will add images to a product catalog. An Internet connection is required for this activity.

1. Open Microsoft Publisher 2016 and open Activity 5-1:

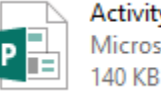

Activity 5-1 Microsoft Publisher Document

**2.** First, let's add the logo to the first page. With this page selected, click Insert  $\rightarrow$  Pictures:

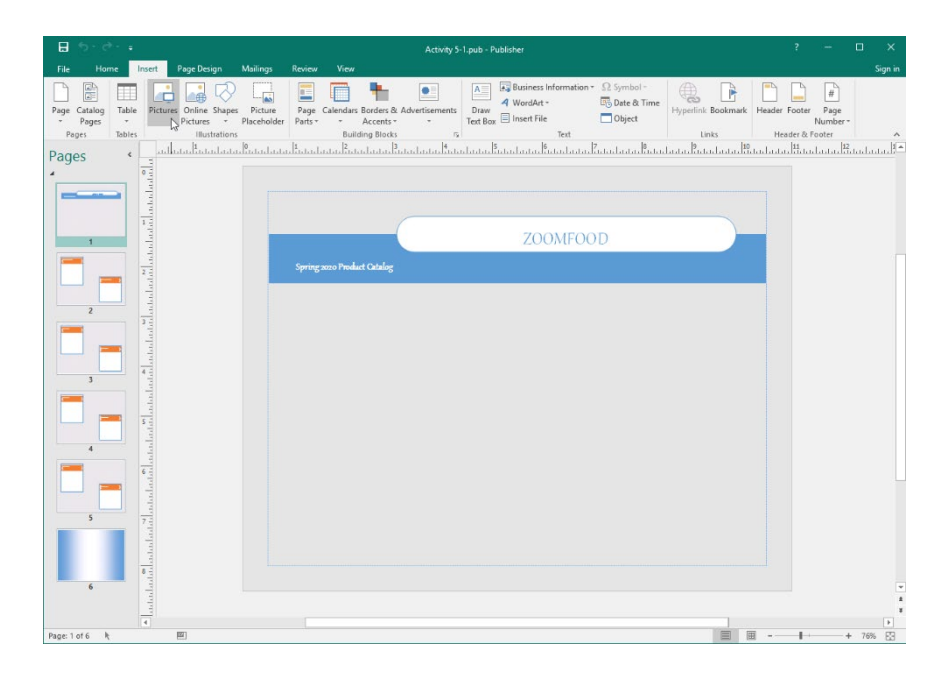

**3.** Browse to the Lesson 5 folder of your Exercise Files. Select the Logo image and click Insert:

| P Insert Picture                                                                                                    |                     | × |
|----------------------------------------------------------------------------------------------------|---------------------|---|
| $\leftarrow$ $\rightarrow$ $\checkmark$ $\uparrow$ $\square$ « Starting Files for A > Lesson 5                                                                                                    | ✓ Ö Search Lesson 5 | P |
| Organize 🔻 New folder                                                                                                    | <b>• •</b>          | ? |
| <ul> <li>Quick access</li> <li>Desktop</li> <li>Downloads</li> <li>Documents</li> <li>Documents</li> <li>Pictures</li> <li>Pictures</li> <li>Music</li> <li>Videos</li> <li>Nicrosoft Publisher</li> <li>OneDrive</li> <li>This PC</li> <li>Network</li> </ul> |                     |   |
| File name: Logo                                                                                                    | ✓ All Pictures      | ~ |

**4.** The image will be added. Click the top right corner handle and drag it inwards to make the image smaller:

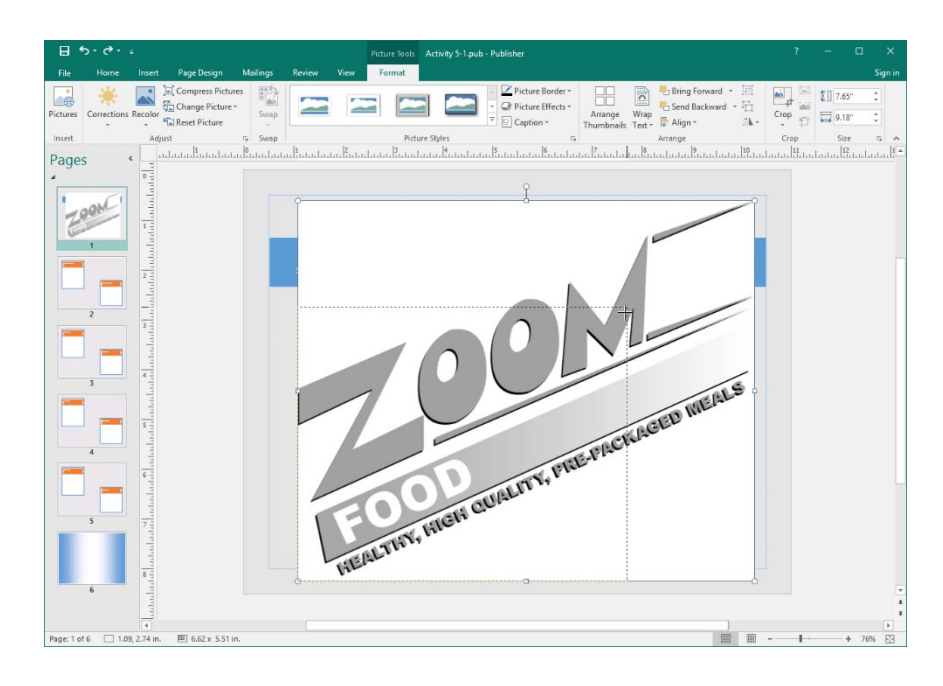

5. Click and drag the image up to place it entirely on the page. Use the dynamic guides to help you center-align it:

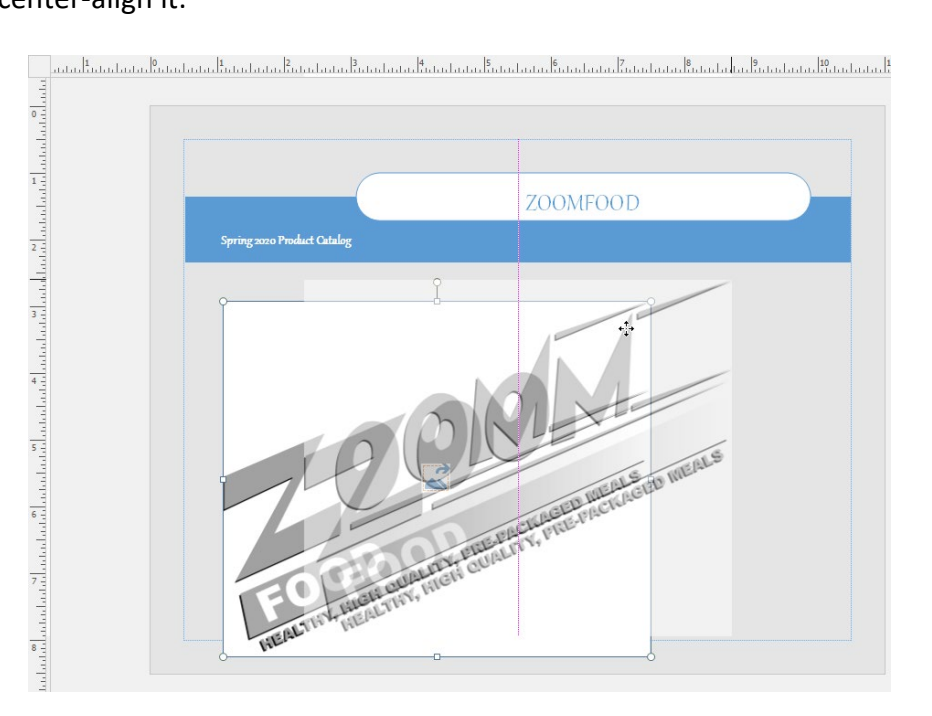

6. Now, let's add an image to the second page. Click the page to select it. Then, click Insert → Online Pictures:

| H    | <b>5 -</b> d | ) <del>-</del> | ;   |          |                 |            |             |
|------|--------------|----------------|-----|----------|-----------------|------------|-------------|
| File | Hor          | ne             | Ins | ert      | Page Desi       | ign        | Mailings    |
|      |              |                |     |          |                 | $\bigcirc$ |             |
| Page | Catalog      | Tab            | le  | Pictures | Online          | Shapes     | Picture     |
| ~    | Pages        | -              |     |          | <b>Pictures</b> | -          | Placeholder |
| Pa   | ges          | Table          | es  |          | Illus           | Nations    |             |

7. In the Bing Image Search field, type "potatoes" and press Enter:

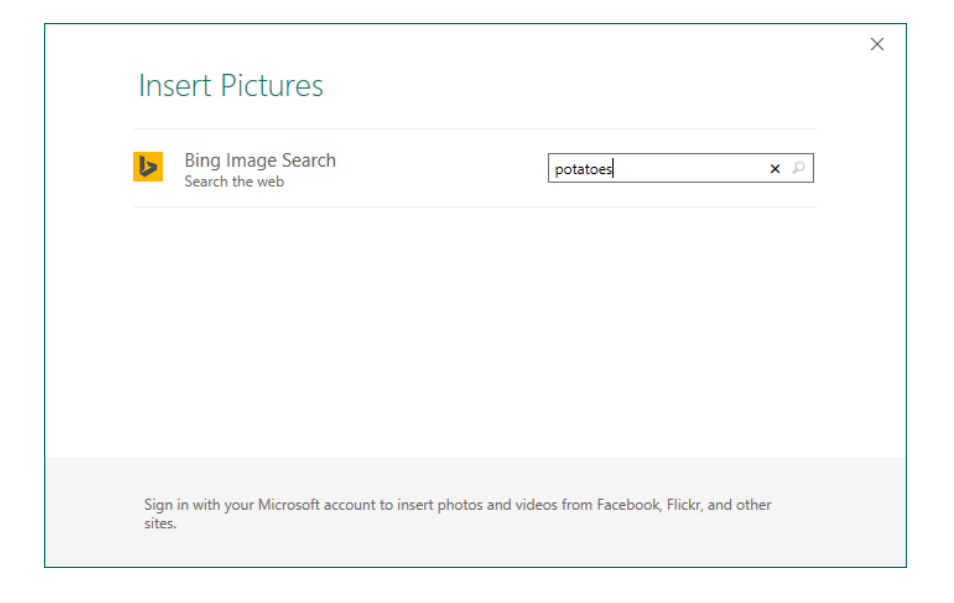

8. Click any image you like to select it. Then, click Insert:

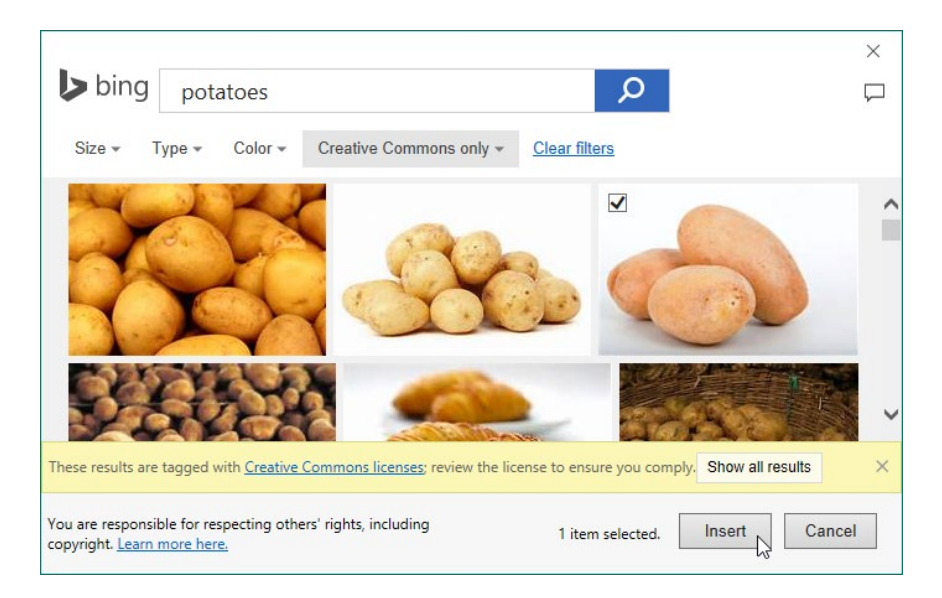

**9.** The image will be added and selected, and the dialog box will close. On the Picture Tools – Format tab, enter "3" for the image width and press Enter:

|          | <b>5</b> •∂•                               |          |        | Pict    | ure Tools | Activity 5-1.pub - Publisher                         | Activity 5-1.pub - Publisher      |                                                                                                    |      |                 |    |     |
|----------|--------------------------------------------|----------|--------|---------|-----------|------------------------------------------------------|-----------------------------------|----------------------------------------------------------------------------------------------------|------|-----------------|----|-----|
| File     | Home Insert Page Design                    | Mailings | Review | View Fo | ormat     |                                                      |                                   |                                                                                                    |      |                 |    |     |
| Pictures | Corrections Recolor<br>Corrections Recolor | s swap   |        |         |           | Picture Border *     Picture Effects *     Caption * | Arrange Wrap<br>Thumbnails Text • | <ul> <li>Bring Forward ▼ IE</li> <li>Send Backward ▼ IE</li> <li>Reid Backward ▼ IE</li> <li>Align ▼ Align ▼</li> </ul> | Crop | €]] 2*<br>⊷•• 8 |    | •   |
| Insert   | Adjust                                     | ra Swap  |        |         | Pictu     | ire Styles 15                                        |                                   | Arrange                                                                                                    | Crop | Siz             | .e | 5 ^ |

**10.** Then, click and drag the image to move it to the appropriate location within the product text box:

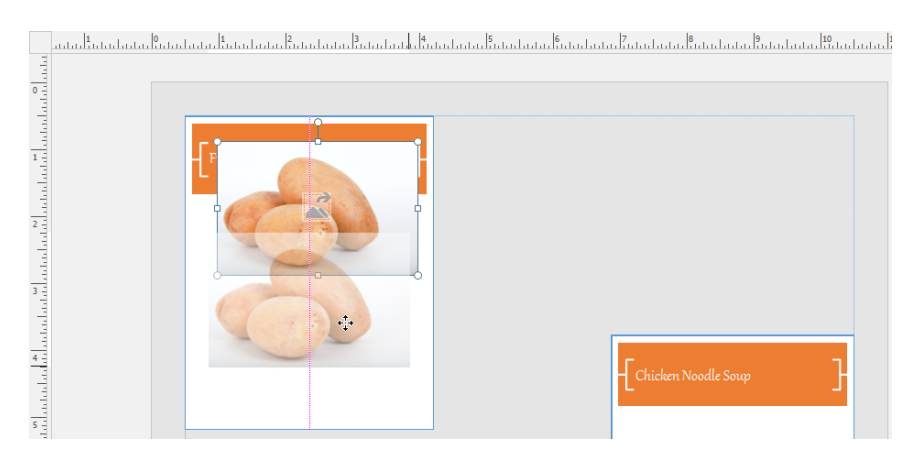

11. Save your publication as Activity 5-1 Complete. Close Microsoft Publisher 2016.

# TOPIC B: Manipulate the Appearance of Pictures

Now that we have learned how to add images to a publication, it's time to learn how to modify them. Although there are more robust image editing programs available on the market, Publisher does contain tools to make simple edits to an image as well as some handy formatting tools.

#### **Topic Objectives**

In this topic, you will learn:

- About the commands on the Picture Tools Format tab
- How to apply styles to an image
- Tips for using picture styles

#### THE PICTURE TOOLS – FORMAT CONTEXTUAL TAB

Most, if not all, of the picture editing commands you will use in Publisher can be found on the Picture Tools – Format tab:

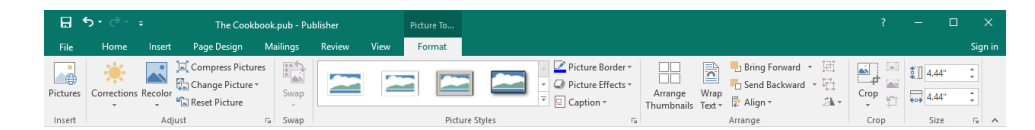

Here is an overview of the groups in this tab.

| Insert         | Performs the same command as the Pictures command on the Insert tab.                                                                                                    |
|----------------|----------------------------------------------------------------------------------------------------|
| Adjust         | Change the appearance of the image, including color, brightness, and<br>contrast. Also provides commands to reset, compress, and change the<br>image. The option button opens the Format Picture dialog box, which<br>contains all image settings. |
| Swap           | Switch two images in the publication.                                                                                                    |
| Picture Styles | Apply and/or customize a picture style. The option button opens the Format Picture dialog box.                                                                                                    |
| Arrange        | Position the picture on the page and arrange objects on the page.                                                                                                    |
| Сгор           | Crop the current image.                                                                                                    |
| Size           | Specify the size of the current image.                                                                                                    |

#### **PICTURE STYLES**

Picture styles allow you to take an ordinary image and make it stand out quickly and easily. To add a style to a picture, select the image and then click any style from the Picture Styles group on the Picture Tools – Format contextual tab:

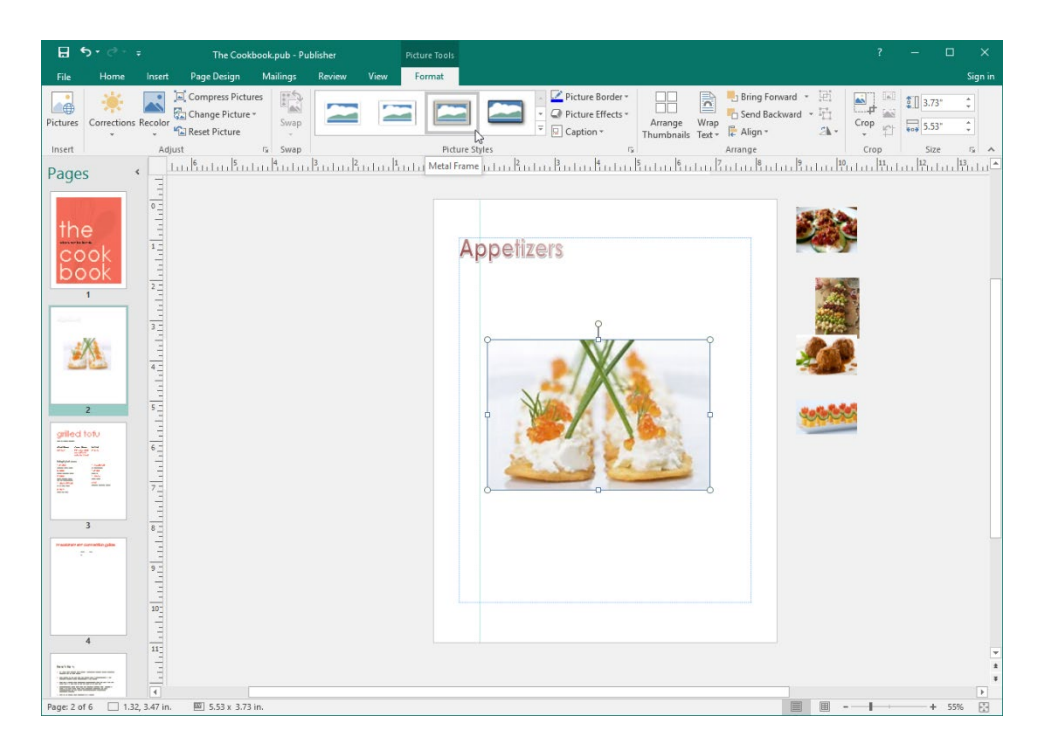

Click the More arrow to browse from a number of different styles or remove the current style:

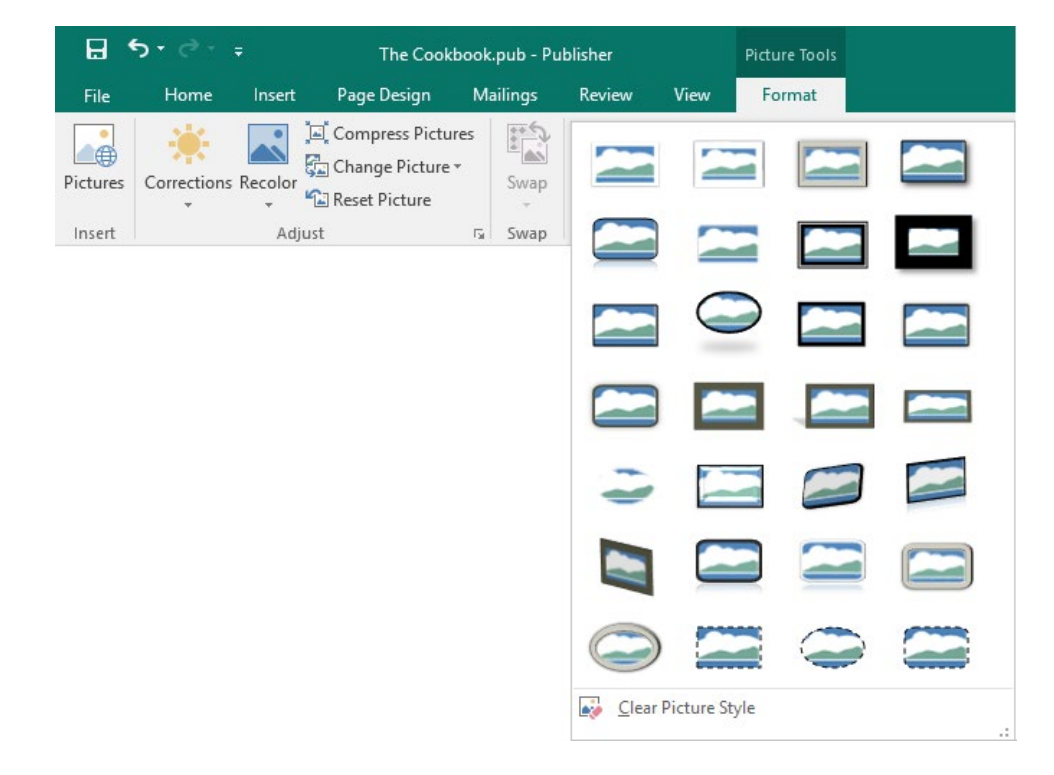

You can also customize the current picture style with the Picture Effects and Picture Border commands (or apply these elements separately):

|          | ち・ご・・・ The Cookbook. |         |                                                            |          | blisher |      | Picture Tools |          |                                                                                    |
|----------|----------------------|---------|------------------------------------------------------------|----------|---------|------|---------------|----------|------------------------------------------------------------------------------------|
| File     | Home                 | Insert  | Page Design                                                | Mailings | Review  | View | Format        |          |                                                                                    |
| Pictures | Corrections          | Recolor | 교 Compress Pictures<br>Change Picture *<br>입 Reset Picture | Swap     |         |      |               |          | <ul> <li>Picture Border *</li> <li>Picture Effects *</li> <li>Caption *</li> </ul> |
| Insert   |                      | Adju    | ist                                                        | Swap     |         |      | Pictur        | e Styles | Fa                                                                                 |

#### **DIFFERENT USES OF PICTURE STYLES**

Picture styles are most commonly used to quickly and easily provide a consistent look amongst all images in a publication. They can also help differentiate between different types of pictures. For example, you may have one picture style for a certain type of product and a different style for another type of product.

You can also use the various options on the Picture Tools – Format tab to:

- Adjust the brightness and/or contrast of an image
- Change the color scheme of an image
- Apply a washout effect
- Compress images to reduce the file size
- And more!

#### **ACTIVITY 5-2**

#### **Customizing the Appearance of a Picture**

In this activity, you will customize images in a product catalog.

1. Open Microsoft Publisher 2016 and open Activity 5-2:

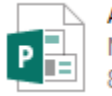

Activity 5-2 Microsoft Publisher Document 858 KB 2. On the first page, click the image to select it. Then, click the Picture Tools – Format tab:

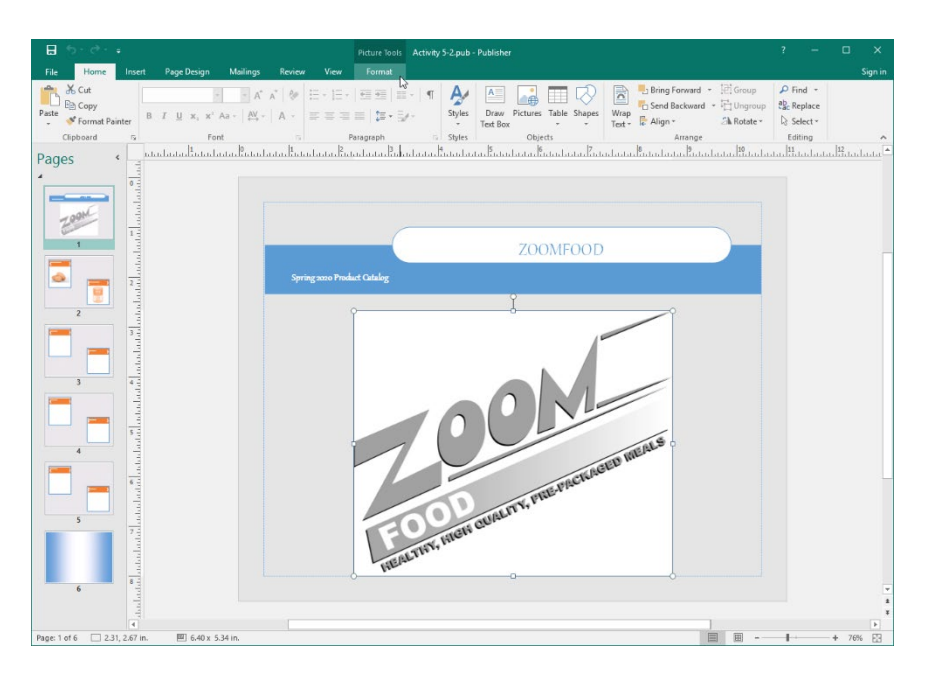

**3.** Click the Recolor command and choose a shade of blue:

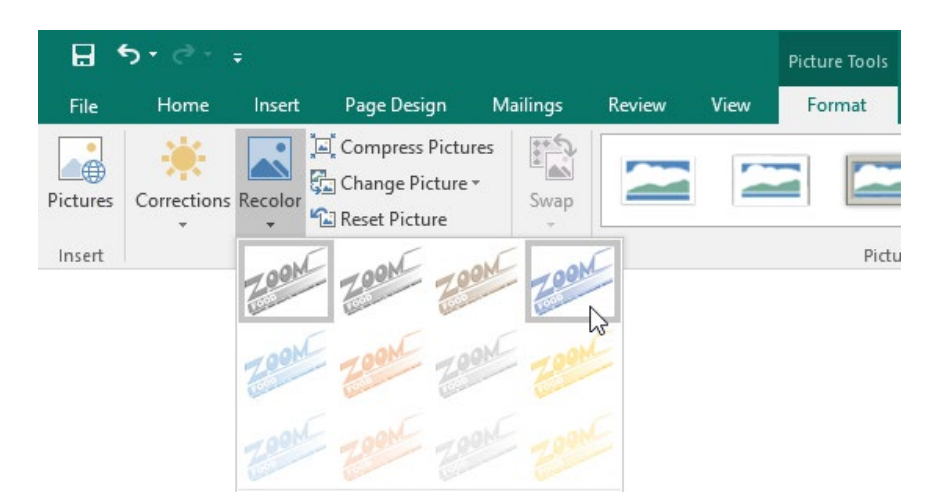

4. The change will be applied:

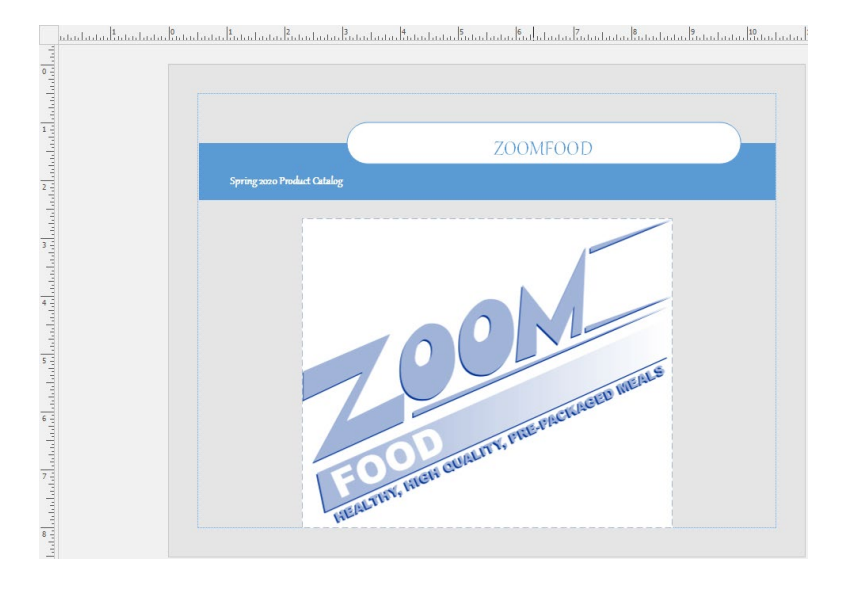

5. Now, go to the second page. Hold down the Ctrl key and click to select both images on the page:

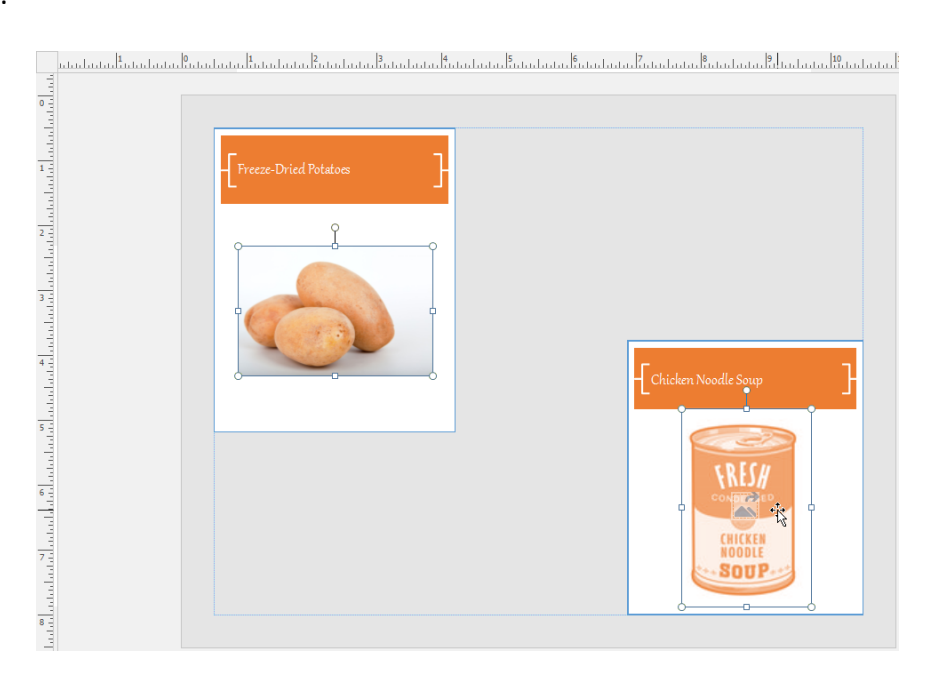

6. Click the Picture Tools – Format tab:

| B     | • - ় -   | Ŧ       |                                           |           |        |      | Picture Tools | Activity | 5-2.pub -   | - Publisher               |       |             |
|-------|-----------|---------|-------------------------------------------|-----------|--------|------|---------------|----------|-------------|---------------------------|-------|-------------|
| File  | Home      | Insert  | Page Design                               | Mailings  | Review | View | Format 📐      |          |             |                           |       |             |
| Ê     | 🔏 Cut     |         | ~                                         | ~ A^      | A 🖗    |      | <u>€</u> ∋ =  | -   ¶    | A           |                           |       | $\bigcirc$  |
| Paste | Format Pa | inter B | $I \sqsubseteq \mathbf{x}_2 \mathbf{x}^2$ | Aa - AV - | Α -    |      | ≡ ‡-⊒         | /~       | Styles<br>* | Draw Pictures<br>Text Box | Table | Shapes<br>- |
|       | Clipboard | Es.     | Fon                                       | t         | E.     | Pa   | aragraph      | G.       | Styles      | Obje                      | cts   |             |

7. Click the More arrow in the Picture Styles gallery:

|          | - ⊖ • ط     | Ŧ       |                                         | Picture Tools  | Activity 5-2.pub - | Publisher |      |        |             |                                                                                    |
|----------|-------------|---------|-----------------------------------------|----------------|--------------------|-----------|------|--------|-------------|------------------------------------------------------------------------------------|
| File     | Home        | Insert  | Page Design                             | Ma             | ilings             | Review    | View | Format |             |                                                                                    |
| Pictures | Corrections | Recolor | 🛋 Compress Pictur<br>🚛 Change Picture 🕯 | es             | Swap               |           |      |        |             | <ul> <li>Picture Border *</li> <li>Picture Effects *</li> <li>Caption *</li> </ul> |
| Insert   |             | Adju    | ist                                     | r <sub>a</sub> | Swap               |           |      | Pic    | ture Styles | 6                                                                                  |

8. Click any style you like to apply it to the two selected images:

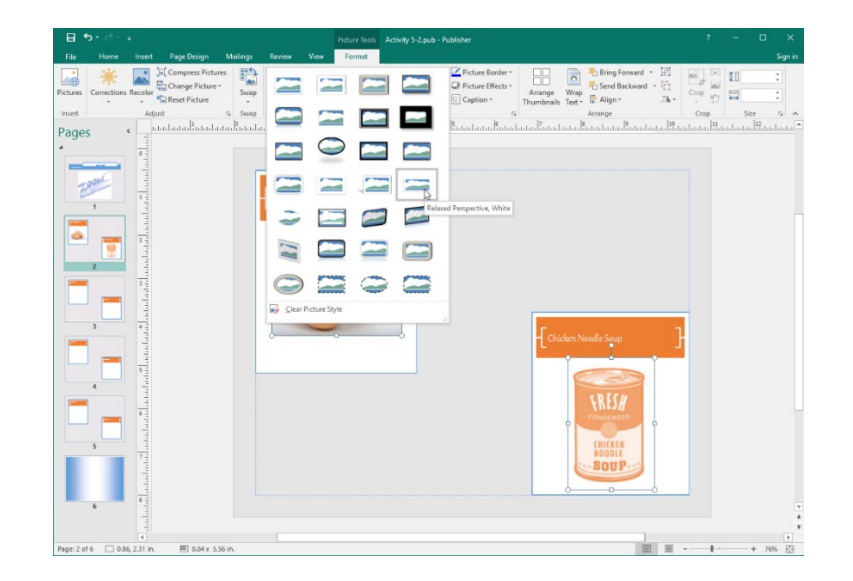

**9.** The style will be applied:

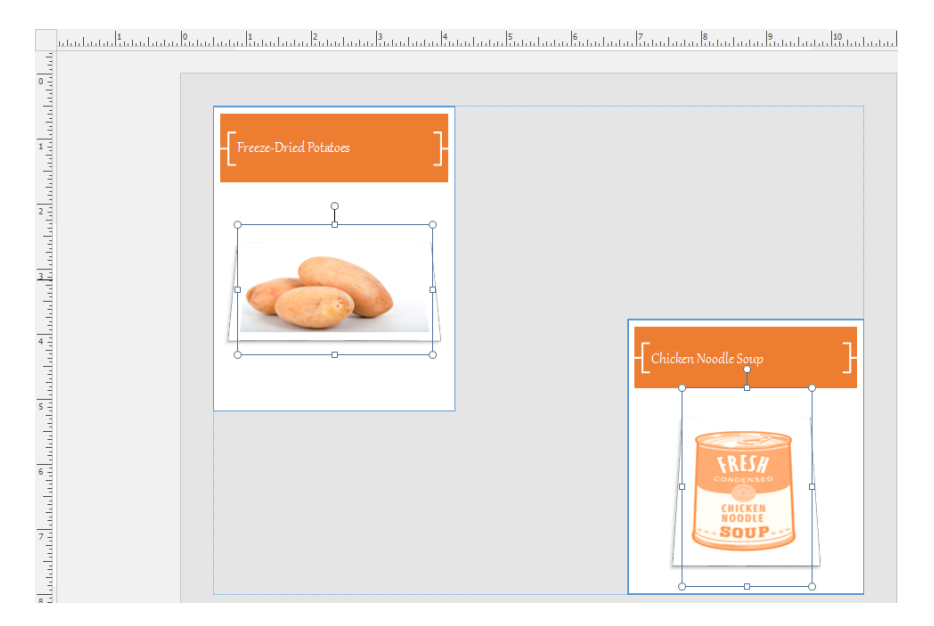

**10.** Save your publication as Activity 5-2 Complete. Close Microsoft Publisher 2016.

## Summary

In this lesson, you learned how to add and format graphics in a publication. We paid special attention to image formatting, and how you can use Publisher to perform basic image manipulation and editing.

#### **REVIEW QUESTIONS**

- 1. What is the command sequence to display the Graphics Manager?
- 2. List two sources which can be used for online images.
- 3. Which elements of a picture style can be customized?
- 4. What is the difference between clicking and dragging to draw a shape and single-clicking on the page after a shape has been selected from the gallery?
- 5. What contextual tab is available for modifying and formatting images?

# LESSON 6: PREPARING A PUBLICATION FOR PRINTING AND SHARING

#### **Lesson Objectives**

In this lesson you will learn how to:

- Save a publication
- Run the Design Checker
- Preview and print a publication
- Share a publication
# **TOPIC A: Save a Publication**

There are many tools available for different publication scenarios. Whether you want to distribute a publication as PDF, share it on the Internet, or transfer it to another computer, Publisher has tools to help make the process easy.

#### **Topic Objectives**

In this topic, you will learn:

- About Publisher file formats
- How to export a Publisher file to PDF or XPS
- How to create a web output
- About the Pack and Go feature

#### **PUBLISHER FILE FORMATS**

For a complete list of supported file types that you can save a publication as, click File  $\rightarrow$  Save As. Then, choose a location or click Browse:

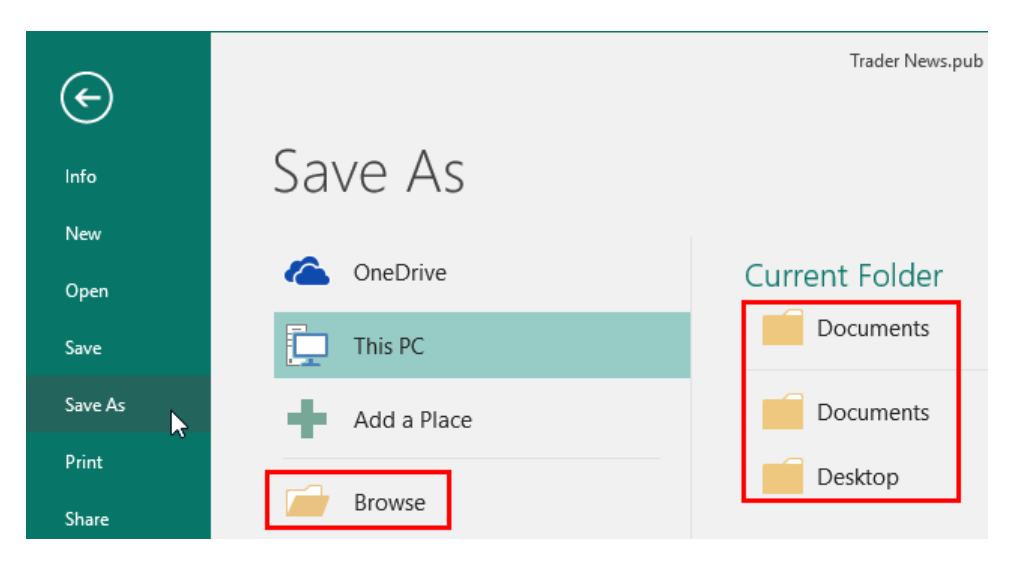

The Save As dialog box will open. Click the "Save as type" menu to view a complete list of file types:

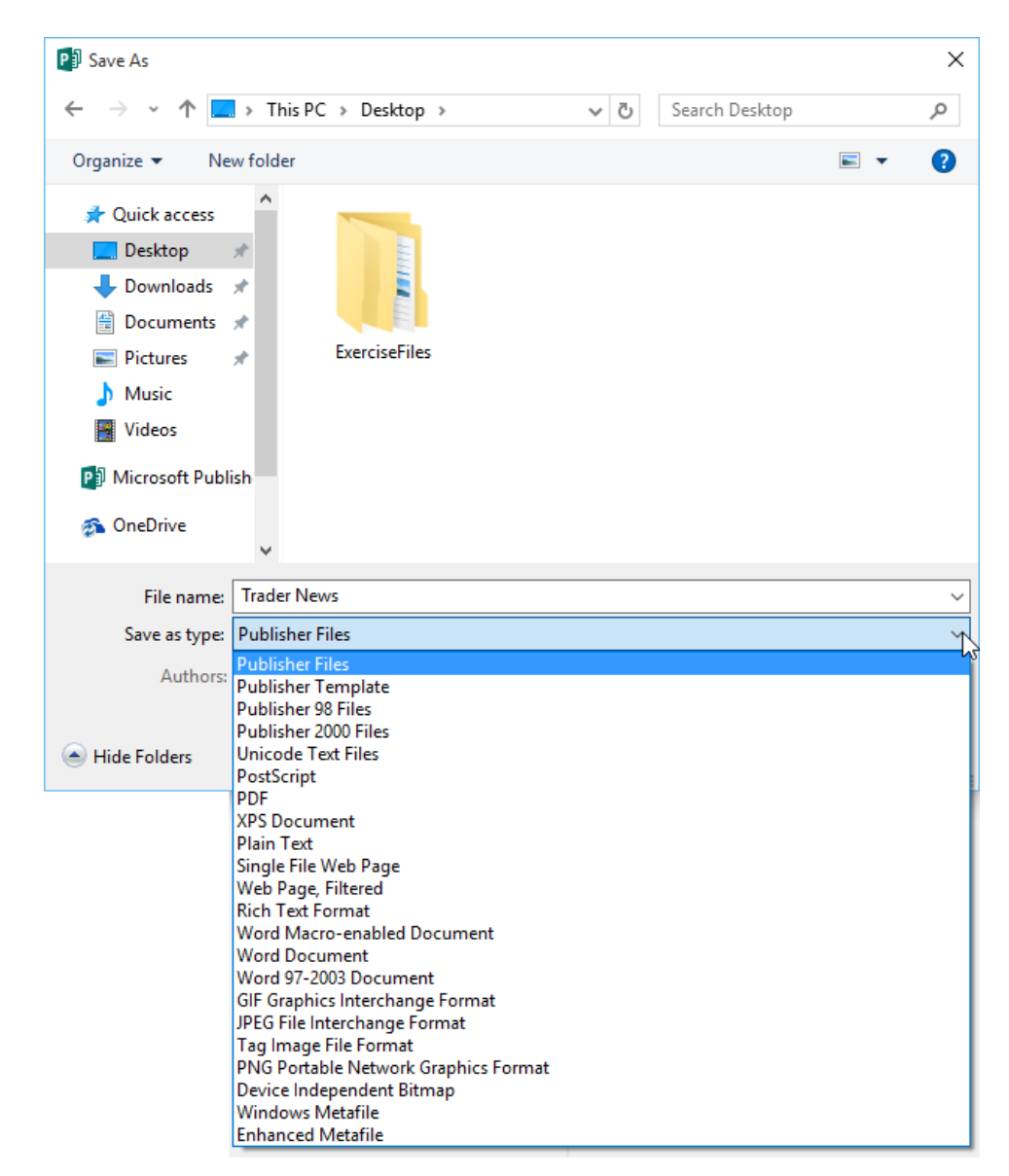

You can choose from a variety of different Publisher types, Microsoft Word files, image files, plaintext files, and more. Once you have chosen your file location, entered a name, and selected a file type, click Save to complete the process:

| P Save As                                                                                                    |                       |                               | ×      |
|----------------------------------------------------------------------------------------------------|-----------------------|-------------------------------|--------|
| ← → • ↑ 🗖                                                                                                    | > This PC > Desktop > | ✓ <sup>で</sup> Search Desktop | Q      |
| Organize 🔻 Ne                                                                                                    | w folder              |                               | ⊾ • ?  |
| <ul> <li>✓ Quick access</li> <li>✓ Desktop</li> <li>✓ Downloads</li> <li>☑ Documents</li> <li>☑ Pictures</li> <li>✓ Music</li> <li>☑ Videos</li> <li>☑ Microsoft Public</li> <li>∞ OneDrive</li> </ul> | ExerciseFiles         |                               |        |
| *-                                                                                                    | v                     |                               |        |
| File name:                                                                                                    | Trader News           |                               | ~      |
| Save as type:                                                                                                    | Word Document         |                               | ~      |
| Authors:                                                                                                    | John Smith            | Tags: Add a tag               |        |
| Alide Folders                                                                                                    |                       | Tools V Save                  | Cancel |

#### PDF AND XPS OUTPUT

**PDF** (Portable Document Format) files are fairly ubiquitous these days because they have relatively small file sizes and nearly every computing platform (including smart phones and tablets) is capable of viewing them. In addition, **XPS** (XML Paper Specification) files are Microsoft's answer to PDF, offering similar file sizes and publishing quality.

To publish a PDF or XPS file, open the publication you want to publish and click File  $\rightarrow$  Export  $\rightarrow$  Create PDF/XPS Document  $\rightarrow$  Create PDF/XPS:

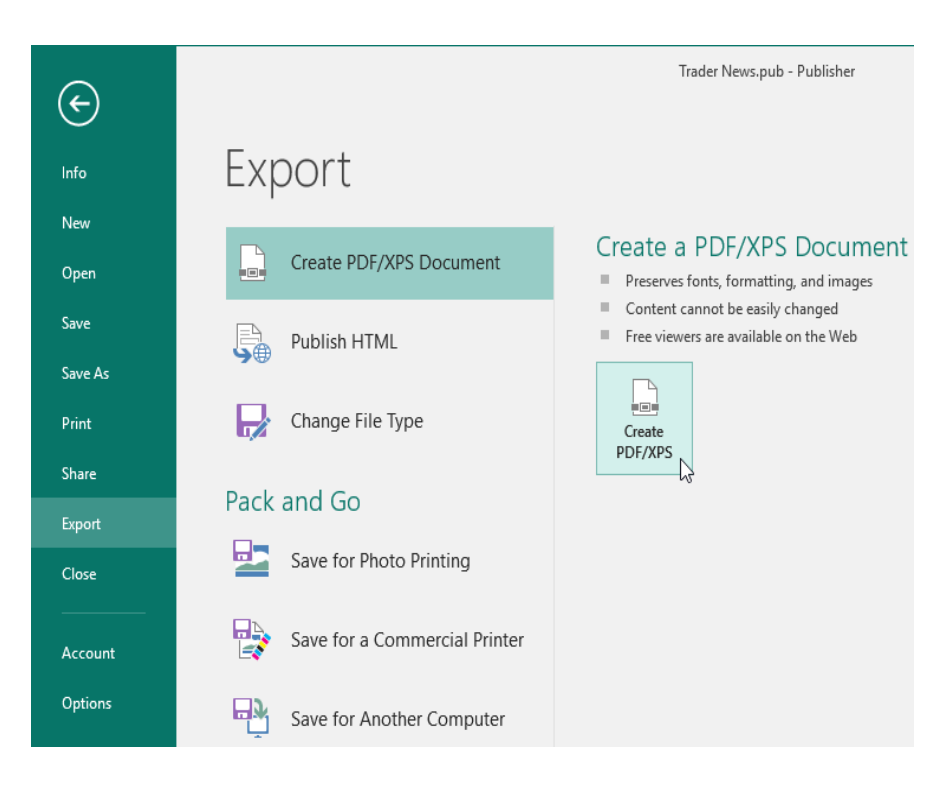

This command sequence opens the Publish as PDF or XPS dialog, which is basically the same as the Save As dialog. Give the file a name, choose the desired format (PDF in this example), and then click Publish:

| Pall Publish as PDF or XPS                                                                                                    |                            | ×      |
|----------------------------------------------------------------------------------------------------|----------------------------|--------|
| $\leftarrow$ $\rightarrow$ $\checkmark$ $\Uparrow$ $\blacksquare$ $\Rightarrow$ This PC $\Rightarrow$ Desktop $\Rightarrow$                                                                                               | ✓ O Search Desktop         | >      |
| Organize 🔻 New folder                                                                                                    |                            | ?      |
| <ul> <li>Quick access</li> <li>Desktop</li> <li>Downloads</li> <li>Documents</li> <li>Documents</li> <li>Pictures</li> <li>Music</li> <li>Videos</li> <li>Microsoft Publish</li> <li>OneDrive</li> <li>This PC</li> </ul> |                            |        |
| File name: Trader News                                                                                                    |                            | ~      |
| Save as type: PDF                                                                                                    |                            | $\sim$ |
| Optimize for: High quality printing Options                                                                                                    | Open file after publishing |        |
| ) Hide Folders                                                                                                    | Tools 🔻 Publish 💦 Cancel   | ]      |

#### WEB OUTPUT (HTML)

Publisher also allows you to publish a file as a web page. To do this, click File  $\rightarrow$  Export  $\rightarrow$  Publish HTML:

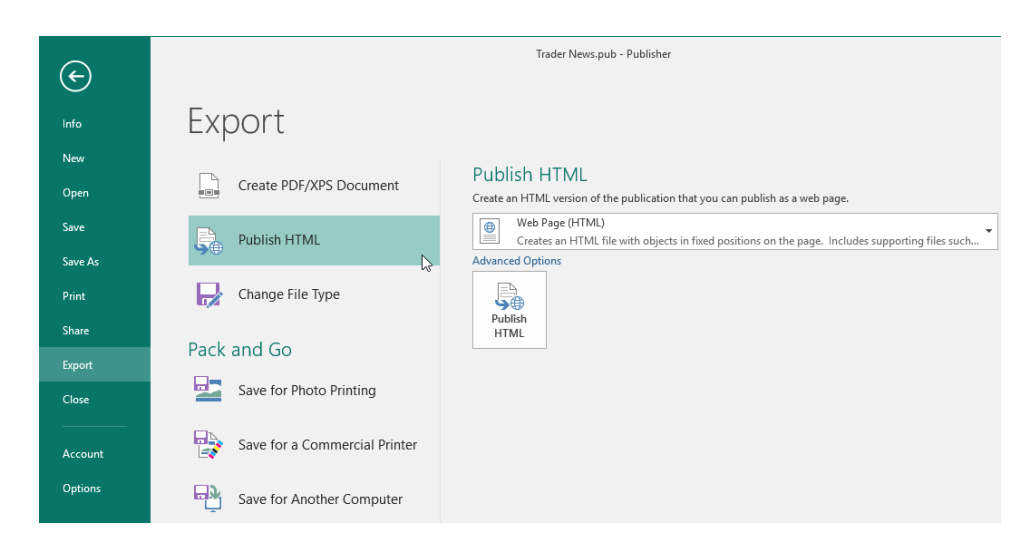

This will display Publish HTML options. Here you can choose one of two file types:

• Web Page (HTML) will create a web page and a folder with all supporting information.

Single File Web Page (MHTML) will, as the name suggests, creates a self-contained file containing everything.

As well, the Advanced Options link opens a dialog which lets you further customize the HTML publication, including saving and regional coding options.

When you are ready, click the Publish HTML command. This will open the Publish to the Web dialog, which is another version of the Save As dialog. Pick a save location, give the web page a name, and click Save:

| Publish to the We                                                                                                    | b                                              |                                    | ×                   |
|----------------------------------------------------------------------------------------------------|------------------------------------------------|------------------------------------|---------------------|
| $\leftarrow \rightarrow \cdot \wedge$                                                                                                    | « Users » jsmit » Desktop »                    | Search Desktop                     | م                   |
| Organize 🔻 Ne                                                                                                    | w folder                                       | :=                                 | • <b>?</b>          |
| <ul> <li>Quick access</li> <li>Desktop</li> <li>Downloads</li> <li>Documents</li> <li>Pictures</li> <li>Music</li> <li>Videos</li> <li>Microsoft Public</li> </ul> | Name<br>ExerciseFiles                          | Date modified<br>11/5/2015 7:45 AM | Type<br>File folder |
| OneDrive                                                                                                    | v <                                            |                                    | >                   |
| File name:<br>Save as type:<br>Authors:                                                                                                    | index<br>Web Page, Filtered<br>John Smith Tags | s: Add a tag                       | ~                   |
| Hide Folders                                                                                                    | Τος                                            | ols 🔻 Save                         | Cancel              |

#### **Hyperlinks in Publisher**

Just like other Office applications, you can create hyperlinks in a publication from the Insert tab. These hyperlinks will remain active when you publish a publication as HTML. Therefore, you should always link to locations on the Internet or a network which will be accessible to your publication's readers. If you link to local files or images on your computer, these items may appear broken to readers.

#### Alt Text

If you are creating a publication for use as a web page, you should ensure an alternative text description is provided for all graphics. This can be done on the Alt Text tab of the related Format dialog box:

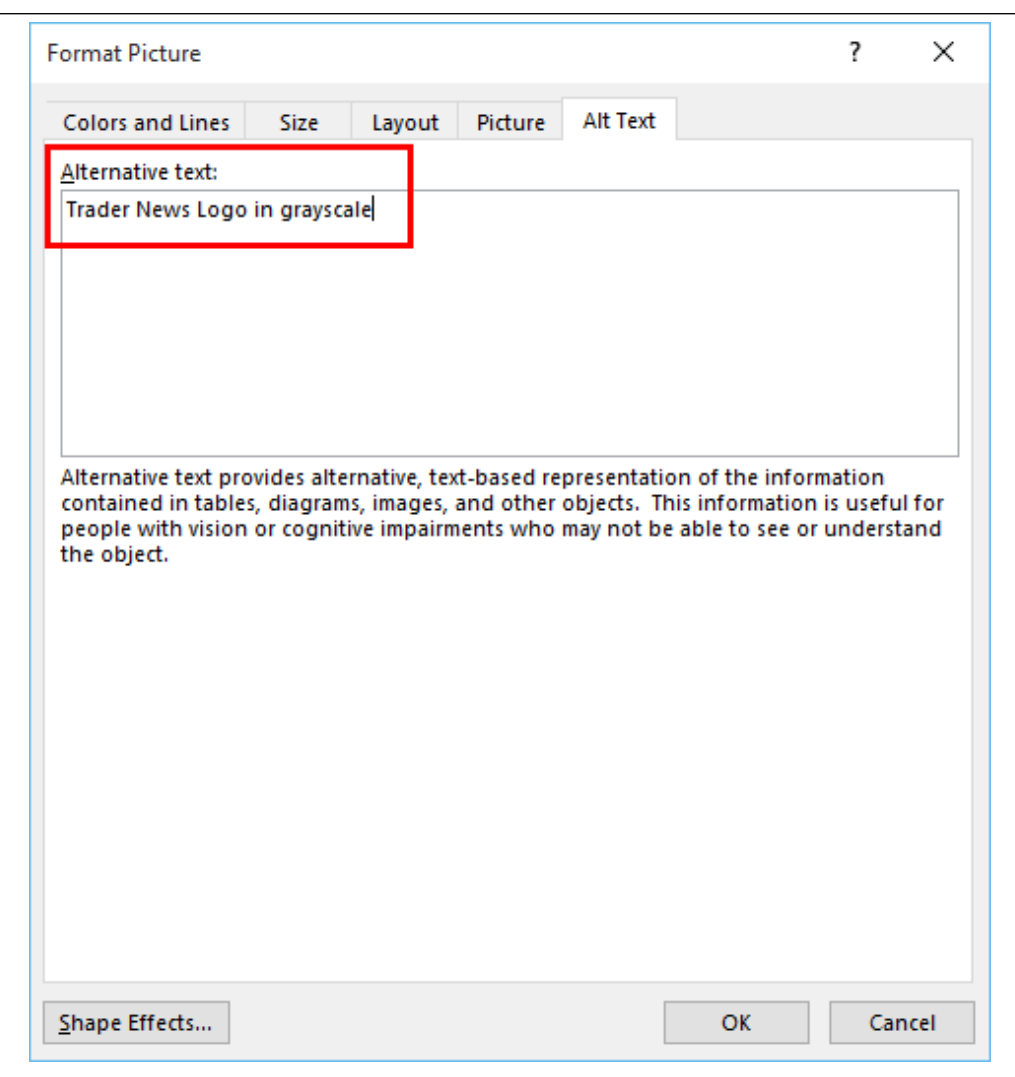

#### PACK AND GO

In most cases, if you need to work on your publication using another computer, all you need to do

is save the file and transfer it to the new machine. However, depending on the complexity of your publication, this might not be so easy, since items like specialized fonts and linked images are not saved with the Publisher file. To get around this, Publisher features the ability to save your publication and any other necessary files in one archive by using the Pack and Go Wizard.

To begin, click File  $\rightarrow$  Export  $\rightarrow$  Save for Another Computer  $\rightarrow$  Pack and Go Wizard:

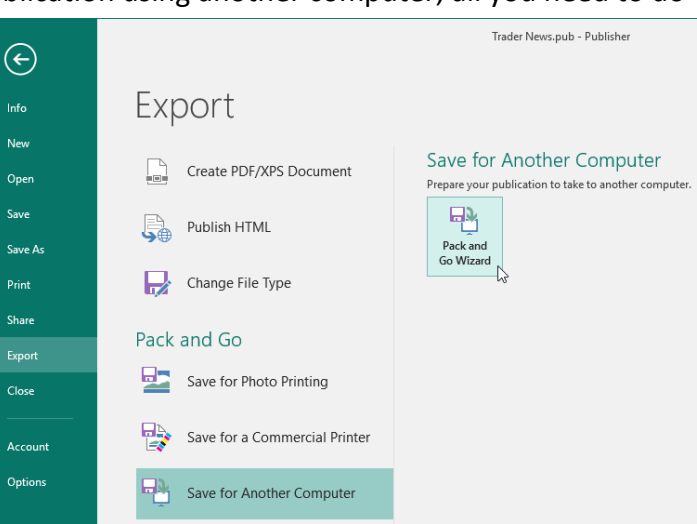

The wizard will tell you it can be used to embed fonts and include linked graphics. Click Next to continue:

| Pack and Go Wizard                                                                                  | ?   | ×    |
|----------------------------------------------------------------------------------------------------|-----|------|
| Pack your files to take to another computer                                                         |     |      |
| The wizard will prepare your publication to take to another computer.<br>You can use the wizard to: |     |      |
| Embed fonts.<br>Include linked graphics.                                                            |     |      |
|                                                                                                    |     |      |
|                                                                                                    |     |      |
|                                                                                                    |     |      |
| < Back Next > Cancel                                                                                | Fin | iish |

Next, choose a storage method. You can burn the information to a disc, save it on another physical drive, or choose another save location and transfer it later. We will choose "Other location" and then click Next:

| Pack and Go Wizard                                                                                |                                        | ?     | ×  |
|---------------------------------------------------------------------------------------------------|----------------------------------------|-------|----|
| Select the location                                                                               | for saving your files                  |       |    |
| Where would you like to                                                                           | pack your publication to?              |       |    |
| <ul> <li>Burn to disc on D:</li> <li>Copy to removabl</li> <li>Copy to floppy distance</li> </ul> | \<br>e storage on F:\<br>k on A:\      |       |    |
| <ul> <li>Other location:</li> </ul>                                                               | C:\Users\jsmit\Desktop\Trader NewsPNG\ | Brows | se |
|                                                                                                   |                                        |       |    |
|                                                                                                   |                                        |       |    |
|                                                                                                   | < Back Next > Cancel                   | Fini  | sh |

The next step allows you to specify how fonts and images will be saved. In this example, we have enabled all options. Click Next to proceed:

| Pack and Go Wizard                                                                                                    | ?             | ×       |
|----------------------------------------------------------------------------------------------------|---------------|---------|
| Include fonts and graphics                                                                                            |               |         |
| Pack and Go can include linked graphics and fonts used in your publication.                                           |               |         |
| If you're taking the files to a commercial printing service, the wizard can algraphics you've embedded.               | so create lin | ıks for |
| <ul> <li>Embed TrueType fonts</li> <li>Include linked graphics</li> <li>Create links for embedded graphics</li> </ul> |               |         |
| < Back Next > Cancel                                                                                                  | Fin           | nish    |

The final stage of the wizard lets you review your settings. Click Finish to complete the process:

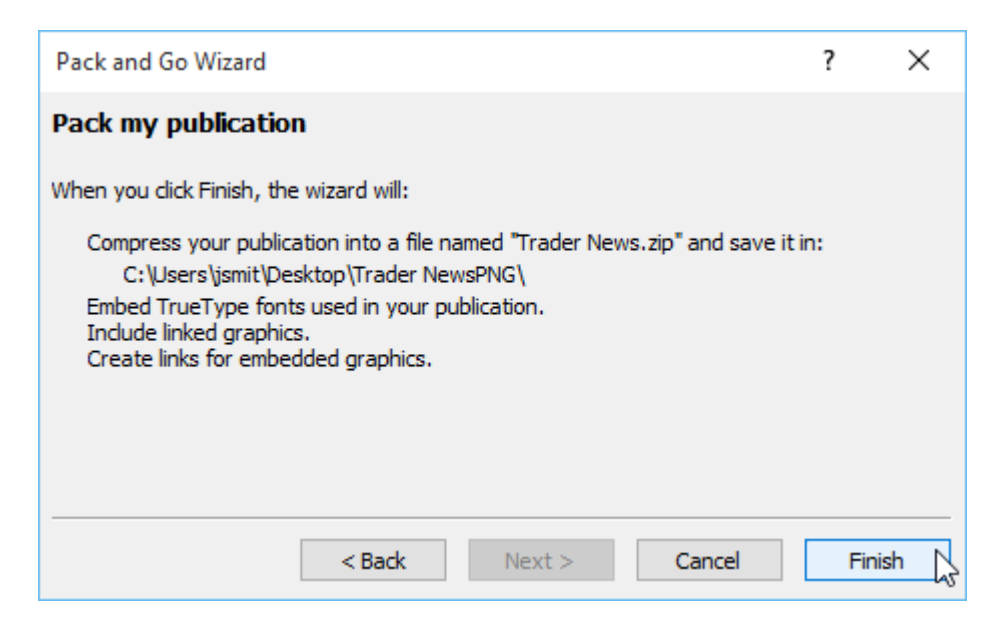

The publication will take a few moments to be saved. When the process is complete, click OK:

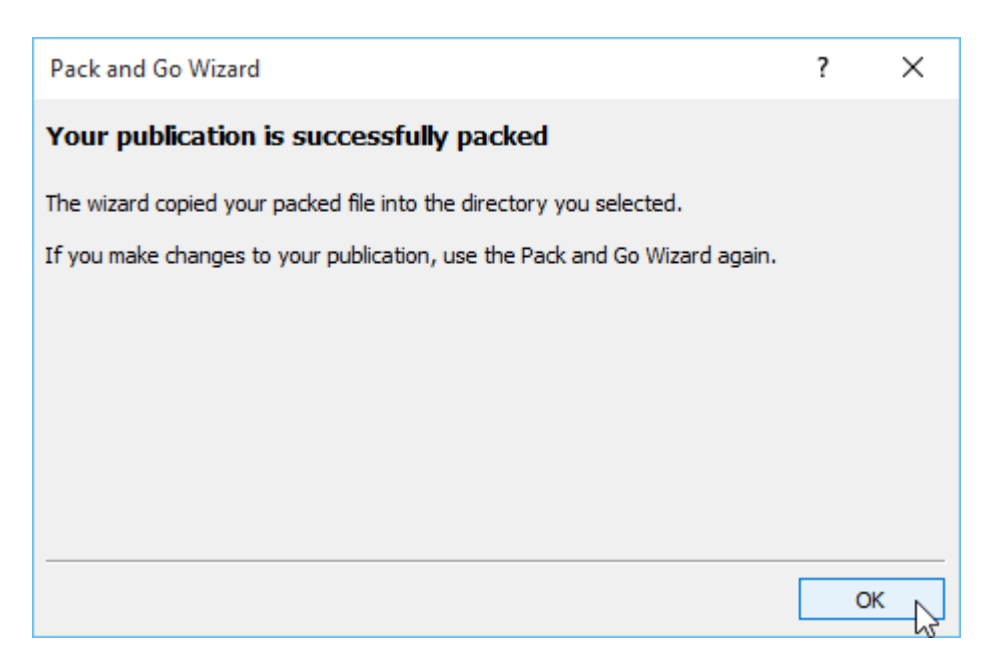

# ACTIVITY 6-1 Saving a Publication

In this activity, we will save a publication as a PDF file. A PDF viewer is required for this activity.

1. Open Microsoft Publisher 2016 and open Activity 6-1:

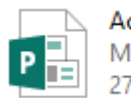

Activity 6-1 Microsoft Publisher Document 277 KB

**2.** Click File  $\rightarrow$  Export  $\rightarrow$  Create PDF/XPS Document  $\rightarrow$  Create PDF/XPS:

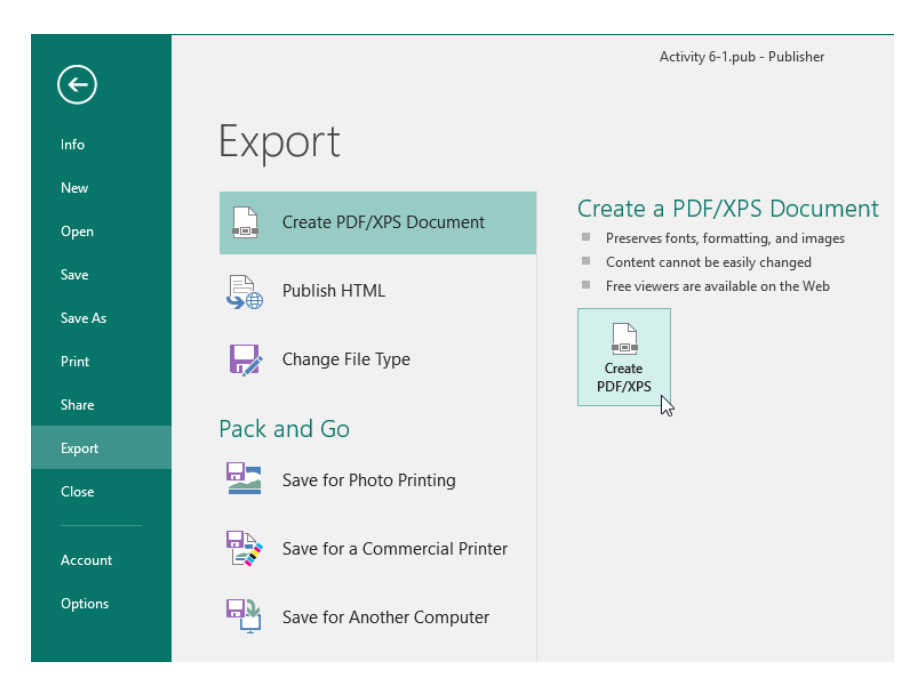

3. When the Publish as PDF or XPS dialog appears, navigate to your Desktop:

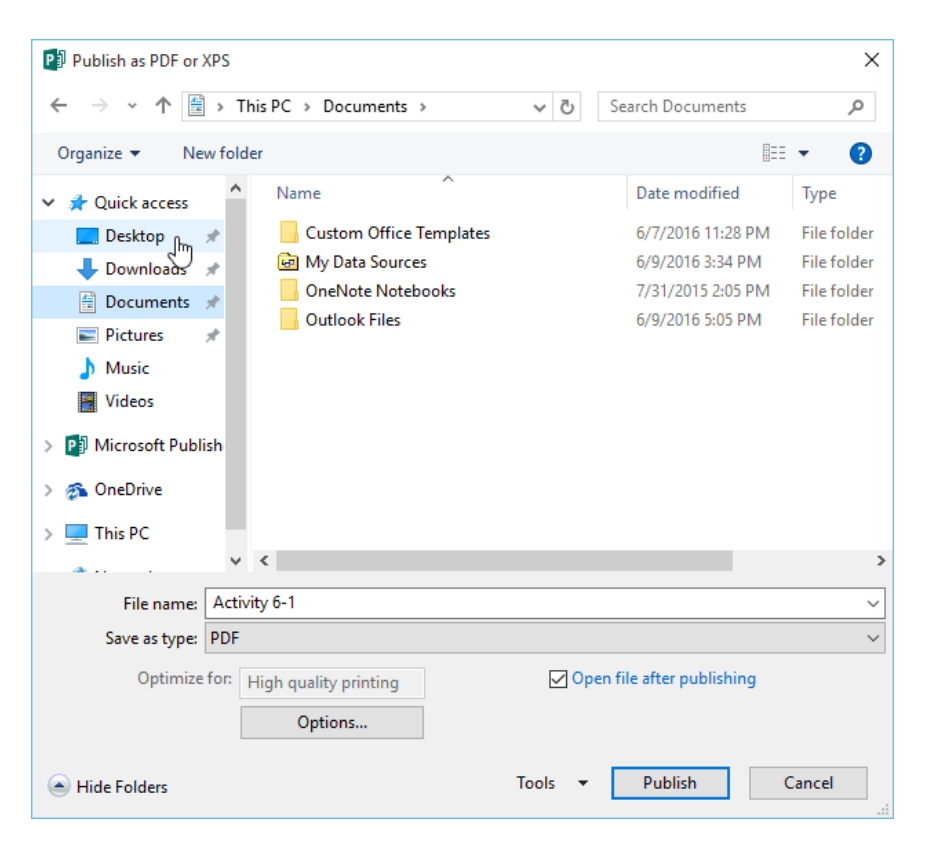

4. Then, click the Options button:

| P Publish as PDF or XPS                                                                                                    |                            | ×        |
|----------------------------------------------------------------------------------------------------|----------------------------|----------|
| $\leftarrow$ $\rightarrow$ $\checkmark$ $\uparrow$ $\square$ $\Rightarrow$ This PC $\Rightarrow$ Desktop $\Rightarrow$                                                                                                    | ✓ ひ Search Desktop         | <i>م</i> |
| Organize 🔻 New folder                                                                                                    | ₩ <b>-</b><br>₩            | ?        |
| <ul> <li>✓ Quick access</li> <li>✓ Desktop</li> <li>✓ Downloads</li> <li>✓ Documents</li> <li>✓ Pictures</li> <li>✓ Music</li> <li>✓ Videos</li> <li>✓ Microsoft Publish</li> <li>✓ OneDrive</li> <li>✓ This PC</li> </ul> |                            |          |
| File name: Activity 6-1                                                                                                    |                            | ~        |
| Save as type: PDF                                                                                                    |                            | ~        |
| Optimize for: High quality printing Options                                                                                                    | Open file after publishing |          |
| A Hide Folders                                                                                                    | Tools 👻 Publish Cance      | el:      |

**5.** When the Publish Options dialog appears, choose Commercial Press from the first list and then click OK:

| Publish Options                                                                   | ?           | ×      |
|-----------------------------------------------------------------------------------|-------------|--------|
| Specify how this publication will be printed or distribu                          | ted.        |        |
| Minimum size<br>Standard<br><del>High quality printin</del> g                     |             | ^      |
| Commercial Press<br>Custom                                                        |             | ~      |
| Creates the largest file size with the highest quality, so<br>commercial printing | uitable fo  | r      |
| Pictures                                                                          |             |        |
| Higher picture resolution (dpi) yields better print qua<br>larger file size.      | lity with a | 1      |
| Color and greyscale pictures:<br><u>D</u> ownsample to: 300 dpi v when above:     | 450 dpi     | $\sim$ |
| Design Checker                                                                    |             |        |
| ✓ Warn about transparency and color use                                           |             |        |
| Include non-printing information                                                  |             |        |
| Document properties                                                               |             |        |
| Document structure tags for accessibility                                         |             |        |
| PDF Options                                                                       |             |        |
| SO <u>1</u> 9005-1 compliant (PDF/A)                                              |             |        |
| Bitmap text when fonts may not be embedded                                        |             |        |
| Encrypt the document with a password                                              |             |        |
| Print Options OK                                                                  | Cano        | el     |

6. Name the file "Activity 6-1 Complete PDF:"

| P Publish as PDF or XPS                                                                                                    |                            | × |
|----------------------------------------------------------------------------------------------------|----------------------------|---|
| $\leftarrow$ $\rightarrow$ $\checkmark$ $\uparrow$ $\blacksquare$ $\Rightarrow$ This PC $\Rightarrow$ Desktop                                                                                          | ✓ ♂ Search Desktop         | 9 |
| Organize 🔻 New folder                                                                                                    |                            | ? |
| <ul> <li>Quick access</li> <li>Desktop</li> <li>Downloads</li> <li>Documents</li> <li>Pictures</li> <li>Music</li> <li>Videos</li> <li>Microsoft Publish</li> <li>OneDrive</li> <li>This PC</li> </ul> |                            |   |
| File name: Activity 6-1 Complete PDF                                                                                                    |                            | ~ |
| Save as type: PDF                                                                                                    |                            | ~ |
| Optimize for: Commercial Press Options                                                                                                    | Open file after publishing |   |
| Hide Folders                                                                                                    | Tools 🔻 Publish Cancel     |   |

7. Ensure the "Open file after publishing" option is checked and click Publish:

| Pablish as PDF or XPS                                                                                                    |                              | ×        |
|----------------------------------------------------------------------------------------------------|------------------------------|----------|
| $\leftarrow \rightarrow \checkmark \uparrow$ <b>I</b> > This PC > Desktop                                                                                                    | ✓ Ö Search Desktop           | <i>م</i> |
| Organize 🔻 New folder                                                                                                    | €                            | ?        |
| <ul> <li>✓ Quick access</li> <li>✓ Desktop</li> <li>✓ Downloads</li> <li>✓ Downloads</li> <li>✓ Documents</li> <li>✓ Pictures</li> <li>✓ Music</li> <li>✓ Videos</li> <li>✓ Microsoft Publish</li> <li>✓ OneDrive</li> <li>✓ This PC</li> </ul> |                              |          |
| File name: Activity 6-1 Complete PDF                                                                                                    | 1                            | ~        |
| Save as type: PDF                                                                                                    |                              | ~        |
| Optimize for: Commercial Press Options                                                                                                    | ♥ Open file after publishing |          |
| Hide Folders                                                                                                    | Tools 🔻 Publish 💦 Cane       | el       |

8. Publisher will export the file and open it in your default PDF viewer:

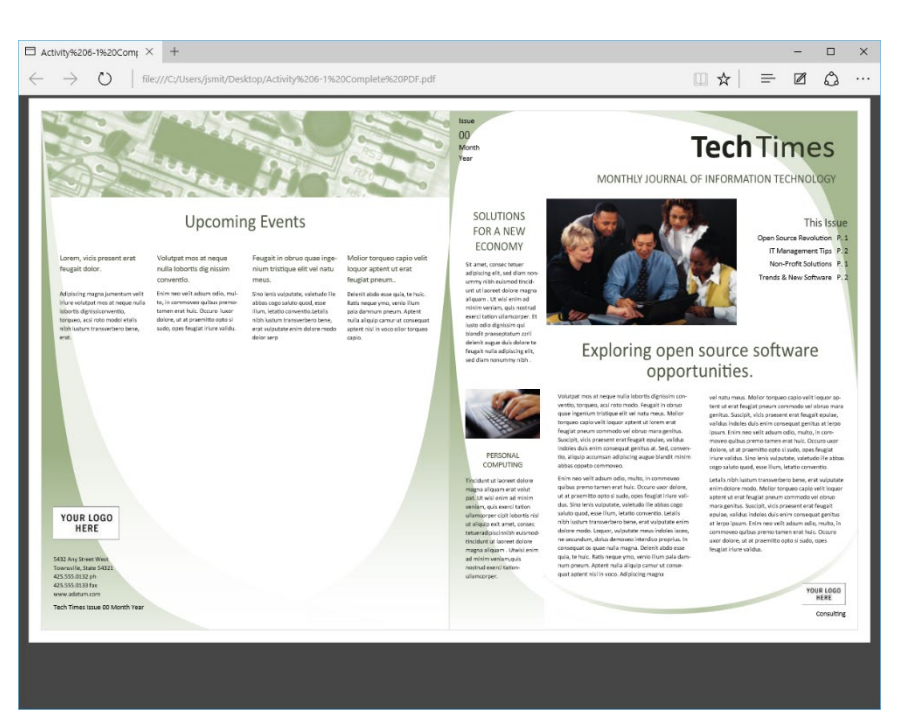

9. Close your PDF viewer and Publisher 2016 to complete this activity.

# **TOPIC B: Run the Design Checker**

By now, you are aware that a publication can contain many elements. It can be difficult to ensure graphics, images, text, and colors will all appear as you intended. Luckily, Publisher includes the Design Checker, which will do most of the work for you and provide options to help you fix any issues.

#### **Topic Objectives**

In this topic, you will learn:

About the Design Checker task pane

#### THE DESIGN CHECKER TASK PANE

To start the Design Checker, click File  $\rightarrow$  Info  $\rightarrow$  Run Design Checker:

| ¢           |                              |                                                                                         | Trader News.pub - Publisher                                                          |
|-------------|------------------------------|-----------------------------------------------------------------------------------------|--------------------------------------------------------------------------------------|
| Info<br>New | Info<br>Trader News          |                                                                                         |                                                                                      |
| Open        | Documents                    |                                                                                         |                                                                                      |
| Save        |                              | Business Information                                                                    | l<br>n set is in use. To create a new set, choose Edit                               |
| Save As     | Edit Business<br>Information | Business Information.                                                                   | Rusiness Tapline or Motto                                                            |
| Print       |                              | Individual name:                                                                        | Acme Widgets                                                                         |
| Share       |                              | Job position or title:<br>Organization name:                                            | litie<br>Business Name                                                               |
| Export      |                              | Address:                                                                                | Primary Business Address<br>Address Line 2<br>Address Line 3                         |
| Close       |                              | Phone/Fax/Email:                                                                        | Address Line 4<br>Phone: 555-555-5555<br>Fax: 555-5555<br>Email: compose @wample.com |
| Account     |                              |                                                                                         | Email: someone@example.com                                                           |
| Options     | Run Design<br>Checker        | Design Checker<br>Use Design Checker to find pote<br>printing, sending in email, or sar | ntial problems in your publication before<br>ving with Pack and Go.                  |

The Design Checker will open as a pane on the right-hand side of your screen:

| ⊟ <del>চ</del> • ে - ∓   | Trader News.pub - Publisher                                                                                                    | ? – 🗆 🗙                                                                                                    |
|--------------------------|----------------------------------------------------------------------------------------------------|----------------------------------------------------------------------------------------------------|
| File Home Insert         | Page Design Mailings Review View                                                                                                    | Sign in                                                                                                    |
| Paste Format Painter     | x       x <sup>*</sup> x <sup>*</sup> < | iroup P Find *<br>Ingroup & Replace<br>totate * & Select *                                                                       |
| Clipboard r <sub>2</sub> | Font         G         Styles         Objects         Arrange           1         1         2         3         4         5         6         7         1                                                                                                    | Editing                                                                                                    |
|                          | May 6, 2016 replace with                                                                                                    | Design Checker  X Run general design checks Run final publishing checks Run web site checks Run email checks (current page only) |
|                          | IRADER NEWS                                                                                                    | Select an item to fix Object partially off page                                                                                  |
|                          | Northwind Traders Newsletter                                                                                                    | (Page 1) Story with text in                                                                                                    |
| 1                        | In this issue: Advantages of a<br>• Advantages of a<br>Newsletter                                                                                                    | Y (Page 1)                                                                                                    |
|                          | Add Value to Your<br>Newsletter     Second Story     Another Story     Back Page Story     Back Charge Story                                                                                                    |                                                                                                    |
|                          | provide. Use positive customer pull-quote<br>and eye-catching but subtle marketing. "Customer quotes,<br>called "pull quotes,"                                                                                                    | Close Design Checker                                                                                                    |
|                          | TIPS FOR PRODUCING A NEWSLETTER are an excellent way                                                                                                    | Decise Charles Ontions                                                                                                    |
|                          | Everv time vou produce vour newsletter, ask to demonstrate your                                                                                                    | Help with Design Checker                                                                                                    |
| Page: 1 of 1 k           |                                                                                                    |                                                                                                    |

By default, the Design Checker automatically checks for all possible issues in four different categories:

- General design checks, like images hidden under others, objects off the page, etc.
- Commercial printing checks, such as color matching and resolution issues.
- Web site checks, like checking if an image has alternate text.
- E-mail checks, such as text formatting that might not look right when sent by e-mail.

You can show or hide each issue category by checking or clearing the related checkboxes at the top of the Design Checker:

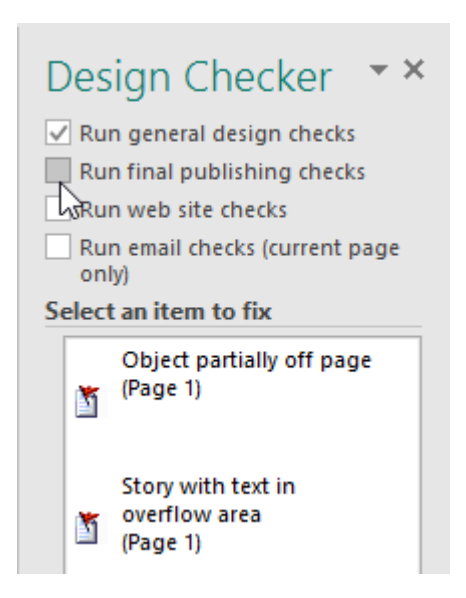

Although you can view all issues at once, we recommend only dealing with one category at a time. Also, note that Publisher automatically rechecks the entire publication after an issue has been dealt with. Each issue has a related pull-down arrow that offers some options, just like the Graphics Manager. Although each issue is different in its own way, the options for dealing with them are similar:

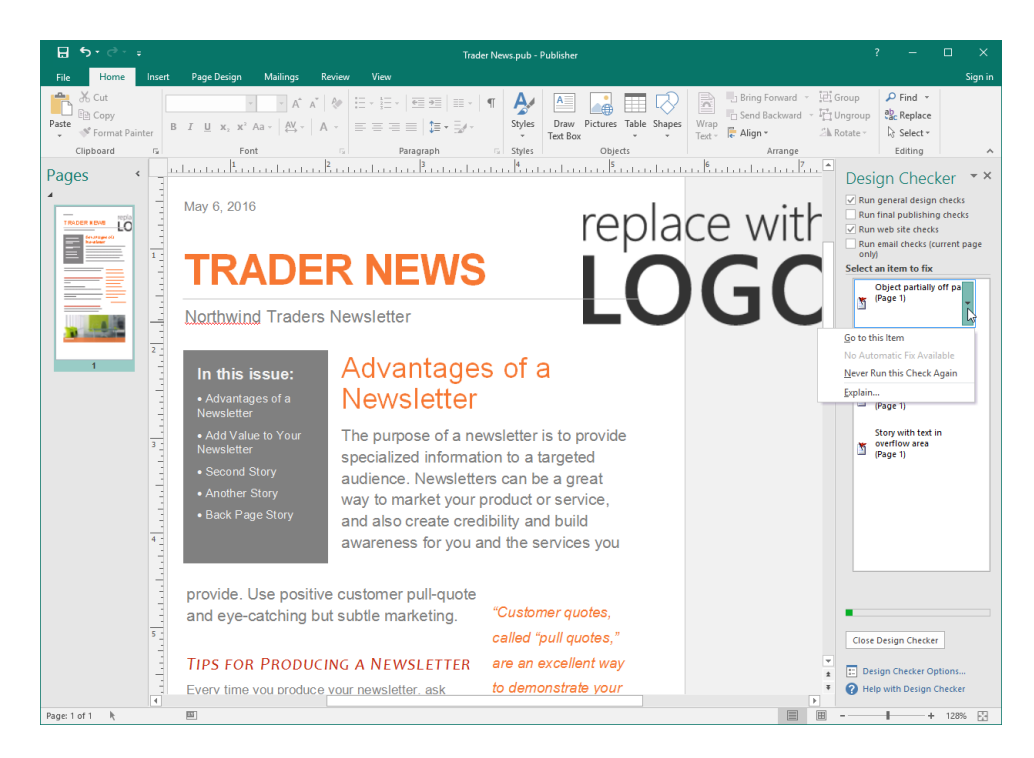

# **ACTIVITY 6-2**

## **Checking the Design of a Publication**

In this activity, you will use the Design Checker to examine a publication.

1. Open Microsoft Publisher 2016 and open Activity 6-2:

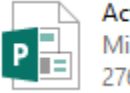

Activity 6-2 Microsoft Publisher Document 276 KB **2.** Click File  $\rightarrow$  Info  $\rightarrow$  Run Design Checker:

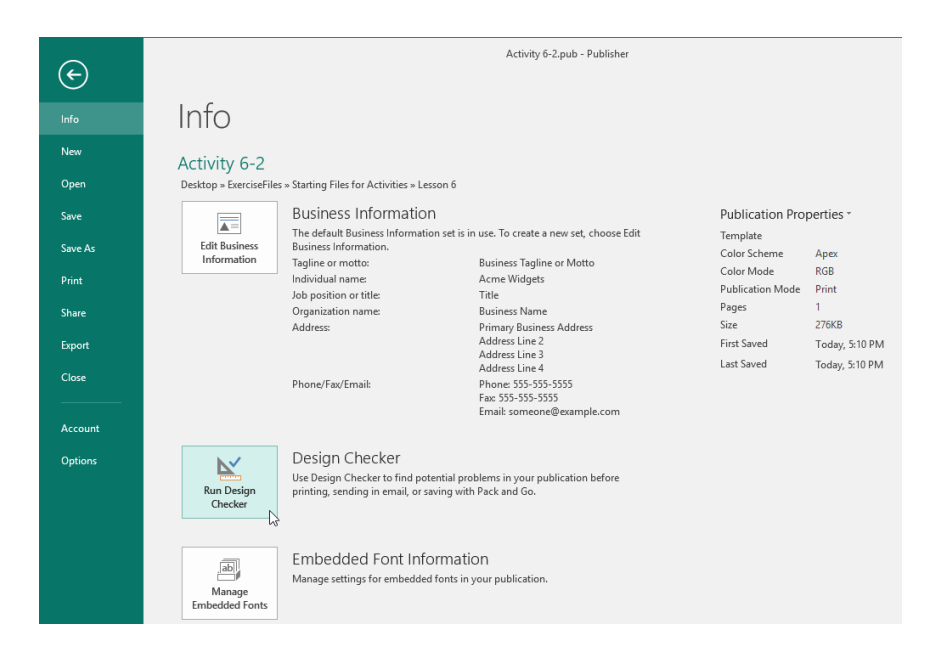

3. When the Design Checker appears, ensure the first three boxes are checked:

| Design Checker 🔹 🗙                                                                                              |                                                       |  |  |
|----------------------------------------------------------------------------------------------------|-------------------------------------------------------|--|--|
| <ul> <li>Run general design checks</li> <li>Run final publishing checks</li> <li>Run web site checks</li> </ul> |                                                       |  |  |
| ির্মিun email checks (current page<br>only)<br>Select an item to fix                                            |                                                       |  |  |
| 5                                                                                                    | Picture does not have<br>alternative text<br>(Page 1) |  |  |
| Ĭ                                                                                                    | Low-resolution picture<br>(Page 1)                    |  |  |
| Š                                                                                                    | Low-resolution picture<br>(Page 1)                    |  |  |
| Ĭ                                                                                                    | Story with text in<br>overflow area<br>(Page 1)       |  |  |

**4.** Move your mouse over the first item: an error about alternative text. Click the pull-down arrow:

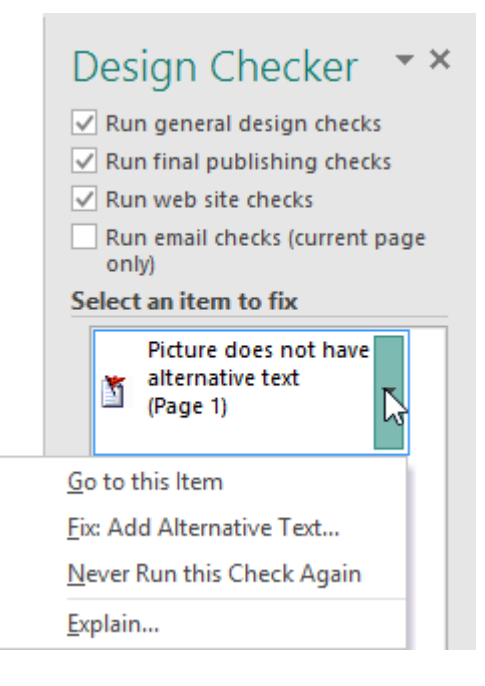

5. Click Fix: Add Alternative Text.

| <ul> <li>Design Checker ×</li> <li>Run general design checks</li> <li>Run final publishing checks</li> <li>Run web site checks</li> <li>Run email checks (current page only)</li> <li>Select an item to fix</li> </ul> |                            |                                                       |  |
|----------------------------------------------------------------------------------------------------|----------------------------|-------------------------------------------------------|--|
|                                                                                                    |                            | Picture does not have<br>alternative text<br>(Page 1) |  |
| <u>G</u> o to this Item                                                                                                    |                            |                                                       |  |
| Eix: Add Alternative Text                                                                                                    |                            |                                                       |  |
|                                                                                                    | Never Run this Check Again |                                                       |  |
|                                                                                                    | <u>E</u> xplain            |                                                       |  |

**6.** The Format Picture dialog will open to the Alt Text tab for the selected image. Type, "Team photo" in the "Alternative text:" field and click OK:

| Format Picture                                                                                                    | ? ×                                                                                             |
|----------------------------------------------------------------------------------------------------|-------------------------------------------------------------------------------------------------|
| Colors and Lines Size Layout Picture Alt Te                                                                                                    | ext                                                                                             |
| <u>A</u> lternative text:                                                                                                    |                                                                                                 |
| Team photo                                                                                                    |                                                                                                 |
| Alternative text provides alternative, text-based represent<br>contained in tables, diagrams, images, and other objects<br>people with vision or cognitive impairments who may not<br>the object. | tation of the information<br>. This information is useful for<br>t be able to see or understand |
|                                                                                                    |                                                                                                 |
| Shape Effects                                                                                                    | OK Cancel                                                                                       |

7. The issue will no longer be listed in the Design Checker. Now, click the pull-down arrow for the next issue (low-resolution picture) and click "Go to this Item:"

| Design Checker <ul> <li>Run general design checks</li> <li>Run final publishing checks</li> <li>Run web site checks</li> <li>Run email checks (current page only)</li> </ul> Select an item to fix | <b>(</b> |
|----------------------------------------------------------------------------------------------------|----------|
| (Page 1)                                                                                                    |          |
| (Page 1)<br><u>G</u> o to this Item                                                                                                    |          |
| (Page 1)<br><u>G</u> o to this Item<br>No Automatic Fix Available                                                                                                    |          |
| (Page 1)<br><u>G</u> o to this Item<br>No Automatic Fix Available<br><u>N</u> ever Run this Check Again                                                                                            |          |

8. You can see that the issue is with a placeholder image:

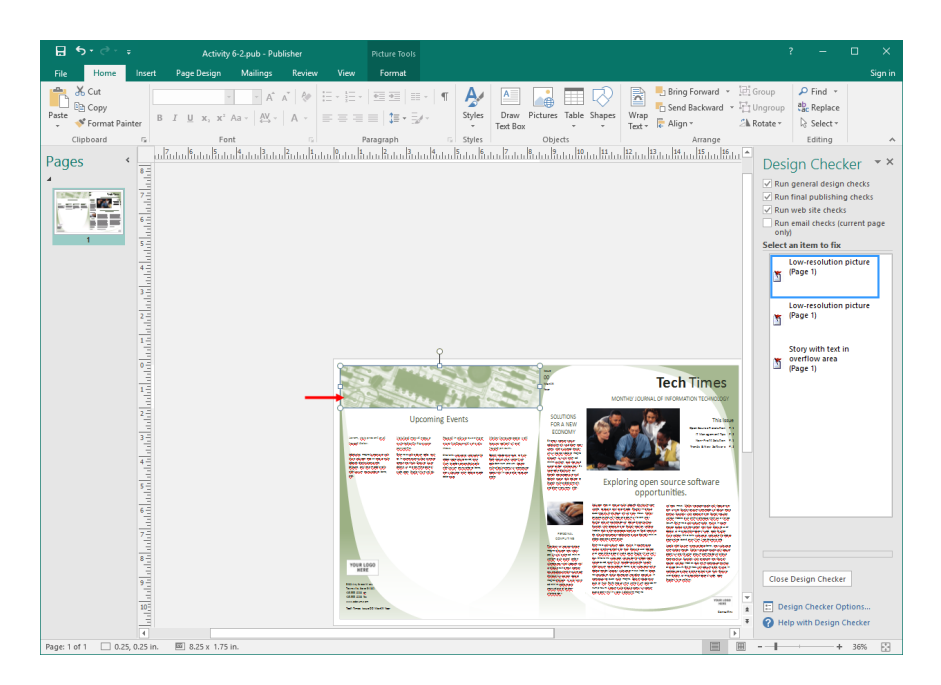

**9.** This image will be replaced before the publication is finalized. Click the pull-down arrow next to the issue in the Design Checker task pane and click "Never Run this Check Again:"

| <ul> <li>Design Checker </li> <li>Run general design checks</li> <li>Run final publishing checks</li> <li>Run web site checks</li> <li>Run email checks (current page only)</li> <li>Select an item to fix</li> <li>Low-resolution picture (Page 1)</li> </ul> |  |  |
|----------------------------------------------------------------------------------------------------|--|--|
| <u>G</u> o to this Item                                                                                                    |  |  |
| No Automatic Fix Available                                                                                                    |  |  |
| Never Run this Check Again                                                                                                    |  |  |
|                                                                                                    |  |  |

10. There is now only one issue left in this publication. Go to this item:

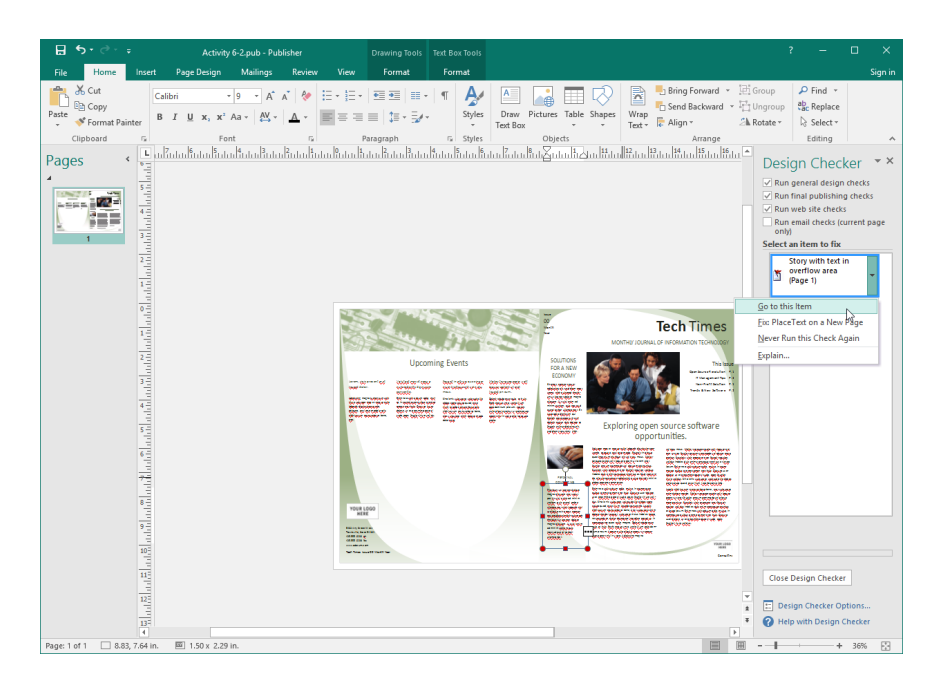

**11.** This will highlight the text box with the issue. (You may want to adjust your zoom level to see it better.) Click and drag the center square handle downwards. As you can see, the handles are red because there is too much text for the box:

| COMPUTING<br>Tincidunt ut laoreet dolore<br>magna aliguam erat volut<br>pat. Ut wisi enim ad minim<br>veniam, quis exerci tation<br>ullamcorper cipit lobortis nisl<br>ut aliguip exit amet, consec<br>tetueradipiscinnibh euismod,<br>tincidunt ut laoreet dolore<br>magna aliguam . Utwisi enim<br>ad minim veniam, quis<br>nostrud exerci tation-<br>ullamcorper.<br>10<br>10<br>10<br>10<br>10<br>10<br>10<br>10<br>10<br>10 |
|----------------------------------------------------------------------------------------------------|
|----------------------------------------------------------------------------------------------------|

12. When you resize the text box, you will see there are a number of additional line spaces in this text box. Remove all spaces so the cursor is now at the end of the text in the text box:

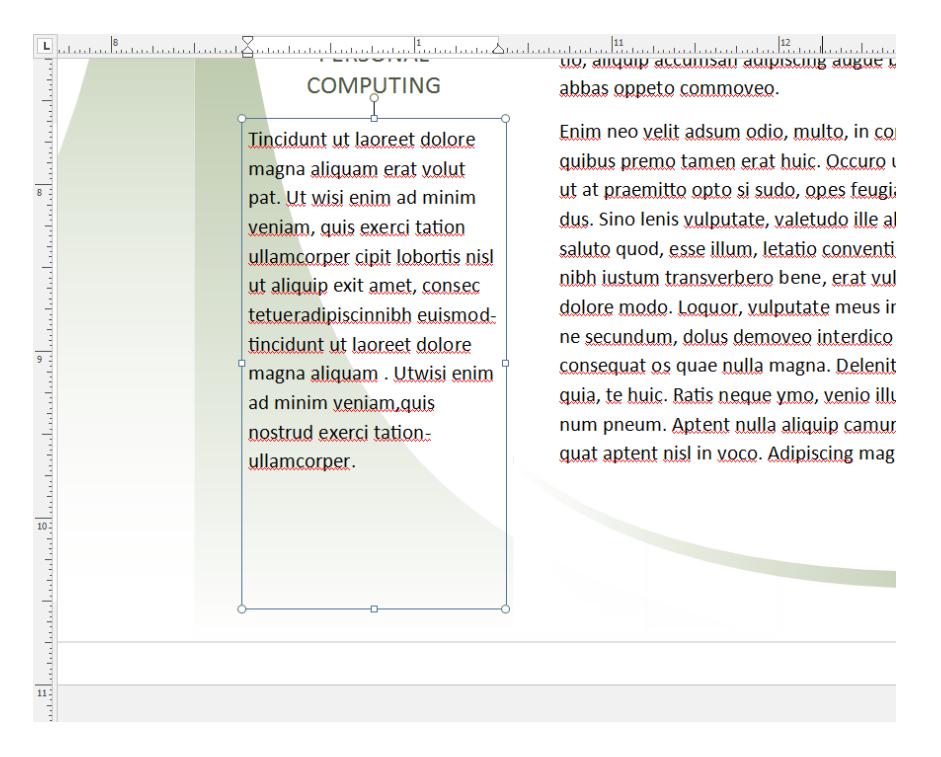

#### **13.** Resize the text box back to its original size:

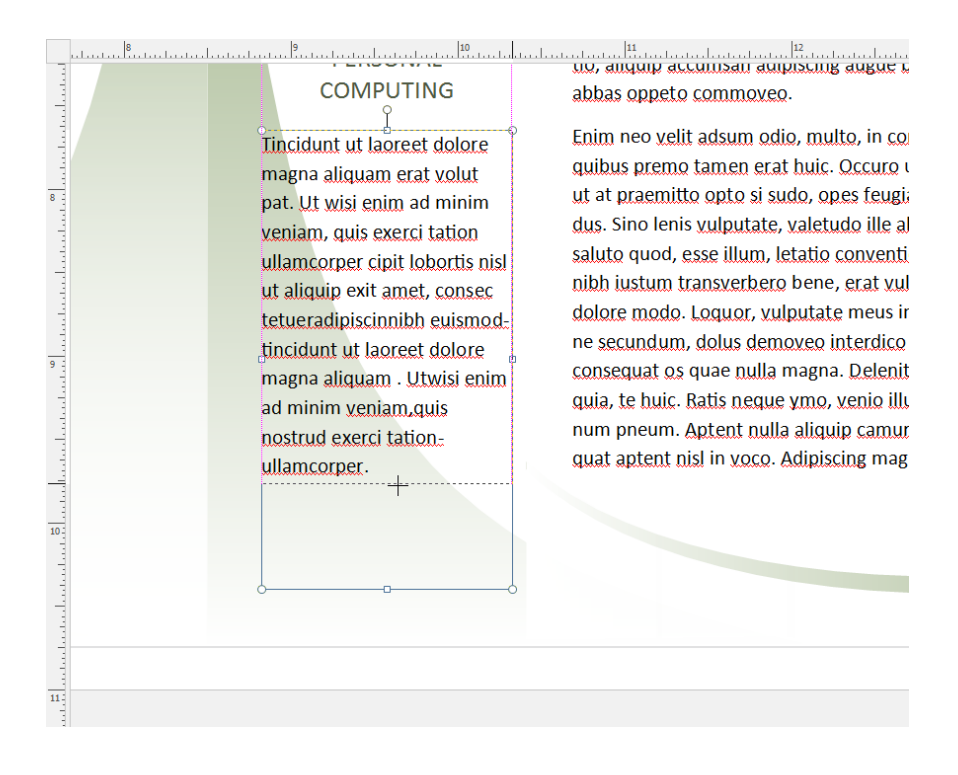

**14.** The Design Checker should now indicate there are no further issues. Click Close Design Checker:

| <ul> <li>Design Checker ▼ ×</li> <li>Run general design checks</li> <li>Run final publishing checks</li> <li>Run web site checks</li> <li>Run email checks (current page only)</li> <li>Select an item to fix</li> </ul> |  |  |  |
|----------------------------------------------------------------------------------------------------|--|--|--|
|                                                                                                    |  |  |  |
| publication.                                                                                                    |  |  |  |
|                                                                                                    |  |  |  |
|                                                                                                    |  |  |  |
| Close Design Checker                                                                                                    |  |  |  |

**15.** Save your publication as Activity 6-2 Complete. Close Microsoft Publisher 2016.

# TOPIC C: Preview and Print a Publication

Once you have finished your publication and checked it for errors, you may want to create a print copy. As you might expect, Publisher contains a robust set of printing features.

#### **Topic Objectives**

In this topic, you will learn:

- About the Print category of Backstage view
- How to modify print settings
- How to use Print Preview

#### **PRINT CATEGORY OF BACKSTAGE VIEW**

All of Publisher's printing options are available in Backstage view. To begin, click File  $\rightarrow$  Print or use the Ctrl + P shortcut:

| E                  | Trader News.pub - Publisher                                                                                                    | ? — 🗆 X<br>Sian in                                                                                                    |
|--------------------|----------------------------------------------------------------------------------------------------|----------------------------------------------------------------------------------------------------|
| Info               | Print                                                                                                    |                                                                                                    |
| New<br>Open        | Copies of print job: 1 2 1 4 1 1 1 1 1 1 1 1 1 1 1 1 1 1 1 1                                                                                                    | - 8.5° (1)                                                                                                    |
| Save               | Printer                                                                                                    |                                                                                                    |
| Print              | HP Officejet 6800                                                                                                    |                                                                                                    |
| Share              | Printer Properties TRADE                                                                                                    | iouo<br>ER NEWS                                                                                                    |
| Export             | Print All Pages                                                                                                    | Advantages of a<br>Advantages of a<br>Marsietter<br>Paravel analysis of a<br>Marsietter and a set of a set of |
|                    | Pages: 1 Grand Pages State State Sta | I characterization and Annotation and Annotatio and Annotation and Annotation and Annotation and        |
| Account<br>Options | Layout Options                                                                                                    | end at a substance of the substance of the substance of t        |
|                    | Letter<br>8.5 x 11"                                                                                                    |                                                                                                    |
|                    | Portrait •                                                                                                    |                                                                                                    |
|                    | Finis on long edge Fip Schetz on long edge Composite RGB                                                                                                    |                                                                                                    |
|                    | Print as RGB color publication.       ✓ Save settings with publication                                                                                                    |                                                                                                    |
|                    |                                                                                                    |                                                                                                    |
|                    |                                                                                                    |                                                                                                    |
|                    |                                                                                                    | ▼<br>▶<br>20%                                                                                                    |

There are lots of options available here for you to set. We will explore the various commands shortly, but for the moment, let's assume your publication is all ready to go. To print the publication with the current settings, click the Print button:

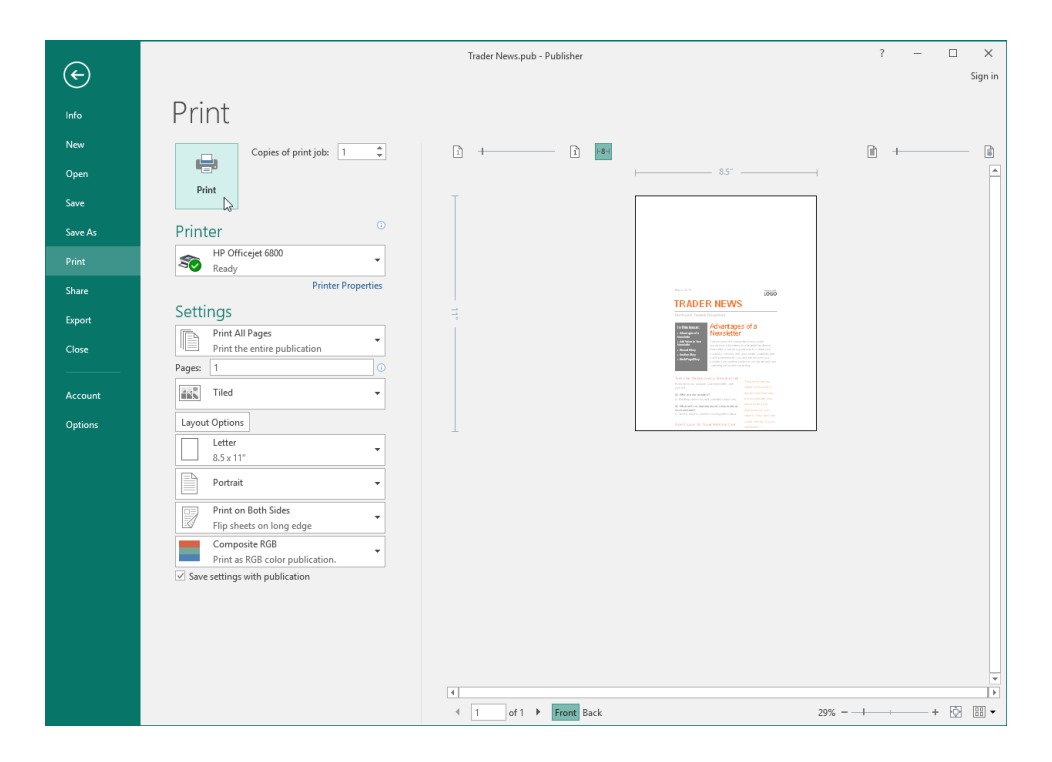

#### **PRINT SETTINGS**

The Settings section of the Print category lets you change attributes of the printed page(s):

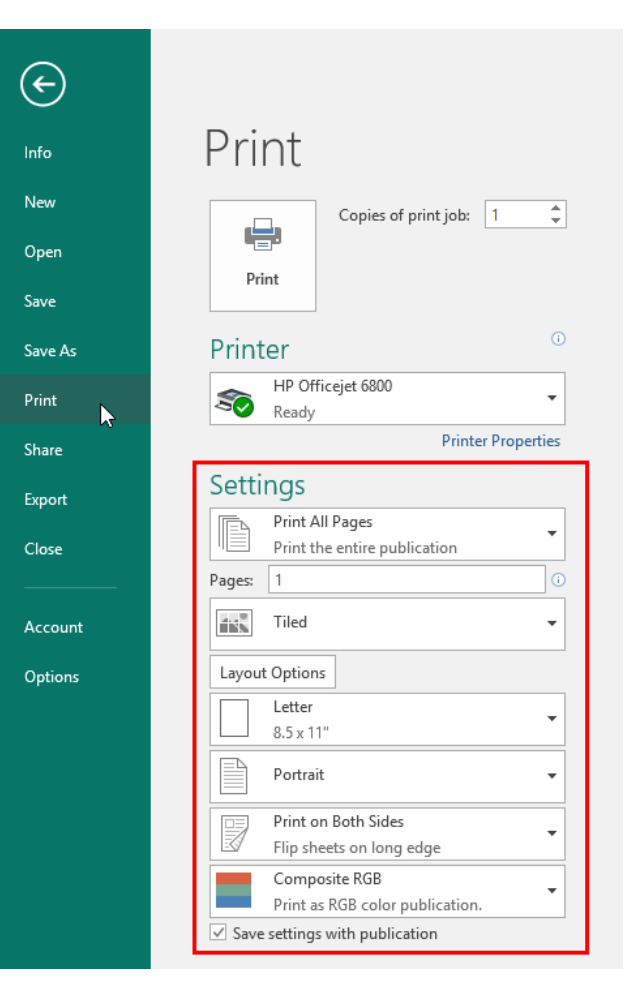

Let's take a closer look at the options.

| Select what to print           | Choose which page(s) to print.                                                                                                    |  |
|--------------------------------|----------------------------------------------------------------------------------------------------|--|
| Page range                     | Define a custom range in this text box. Hover your mouse over the small "i" icon to view a Screen Tip about page ranges.                             |  |
| Print layout                   | Choose how your publication will actually be printed on the page.                                                                                    |  |
| Paper size                     | Change the paper size that will be used to print the publication. The paper sizes listed here are defined by those that can be used by your printer. |  |
| Page orientation               | Choose portrait or landscape orientation.                                                                                                    |  |
| Page setup                     | Choose duplex printing or print on one side of the page only.                                                                                        |  |
| Color options                  | Choose between RGB (Red/Green/Blue) printing and grayscale (black and white) printing.                                                               |  |
| Save settings with publication | This last option is very useful, particularly if you are printing a complex publication with multiple pages and options.                             |  |

#### **THE PRINT PREVIEW PANE**

Print Preview is found on the right-hand side of the Print category in the File menu. This area lets you see what the finished publication will look like if it was printed on paper. Let's look at the different elements of Print Preview:

|                  | Trader News.pub - Publisher ? — 🗆                                  |                                                                                                    | ? – 🗆 🗙       |
|------------------|--------------------------------------------------------------------|----------------------------------------------------------------------------------------------------|---------------|
| ( <del>\</del> ) |                                                                    | -                                                                                                    | Sign in       |
| Info             | Print                                                              | 1                                                                                                    | 2             |
| New<br>Open      | Copies of print job: 1 🗘                                           |                                                                                                    |               |
| Save             | Print                                                              | T T                                                                                                    |               |
| Save As          | Printer <sup>©</sup>                                               |                                                                                                    |               |
| Print            | HP Officejet 6800                                                  |                                                                                                    |               |
| Share            | Printer Properties                                                 | 1000                                                                                                    |               |
| Export           | Settings                                                           | TRADER NEWS                                                                                                    | 3             |
| Close            | Print All Pages<br>Print the entire publication                    | And the second second s |               |
|                  | Pages: 1 0                                                         | Landrader                                                                                                    |               |
| Account          | Tiled 🗸                                                            | Construction     Construction     C      |               |
| Options          | Layout Options                                                     | 4 Nor Self years or specific Rel and and the specific Rel and the specific Rel and the specif |               |
|                  | 8.5 x 11"                                                          |                                                                                                    |               |
|                  | Portrait 👻                                                         |                                                                                                    |               |
|                  | Print on Both Sides                                                |                                                                                                    |               |
|                  | Composite RGB                                                      |                                                                                                    |               |
|                  | Print as RGB color publication.     Save settings with publication |                                                                                                    |               |
|                  |                                                                    |                                                                                                    |               |
|                  |                                                                    |                                                                                                    |               |
|                  |                                                                    |                                                                                                    |               |
|                  |                                                                    | 4                                                                                                    | 5             |
|                  |                                                                    | I of 1 Front Back                                                                                                    | 29% - + 🕅 🔢 🗸 |

On the top left-hand side of Print Preview (1), you can adjust the **intensity** of the page numbers overlaid on the preview. (Moving the slider all the way to the right shows page numbers at their darkest intensity; moving the slider all the way to the left hides page numbers entirely. In either case, the numbers will not be printed; they are just for your reference during print preview.

The other slider (2), at the top left, adjusts the **transparency** of the view. The main part of the screen (3) shows the **actual print preview**. Below this, you can **navigate through the preview** (4) and change **zoom/view settings** (5).

## **ACTIVITY 6-3**

### **Previewing and Printing a Publication**

In this activity, you will print a publication. A printer is required to complete this activity.

1. Open Microsoft Publisher 2016 and open Activity 6-3:

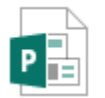

Activity 6-3 Microsoft Publisher Document 2.04 MB

**2.** Click File  $\rightarrow$  Print:

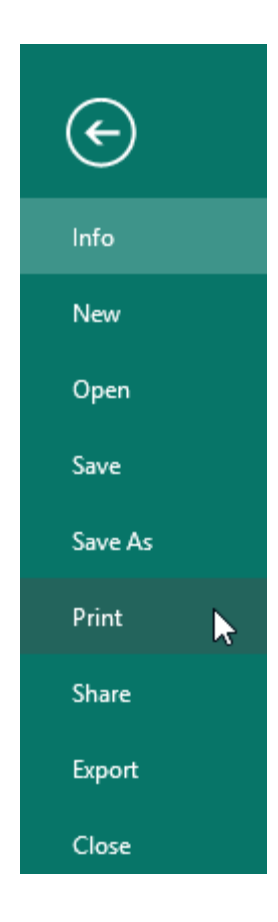

**3.** You can see the first page is split across two pages, which is not correct. Click the menu that says "Tiled" and choose "One page per sheet" instead:

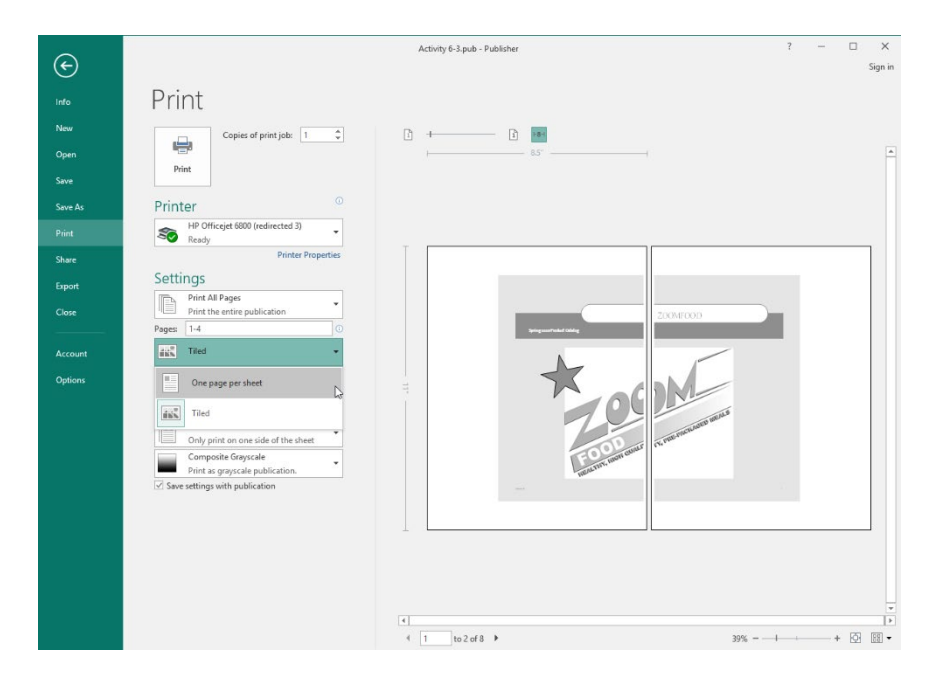

**4.** Now, let's change the color scheme. Click the Compose Grayscale menu and choose Composite RGB instead:

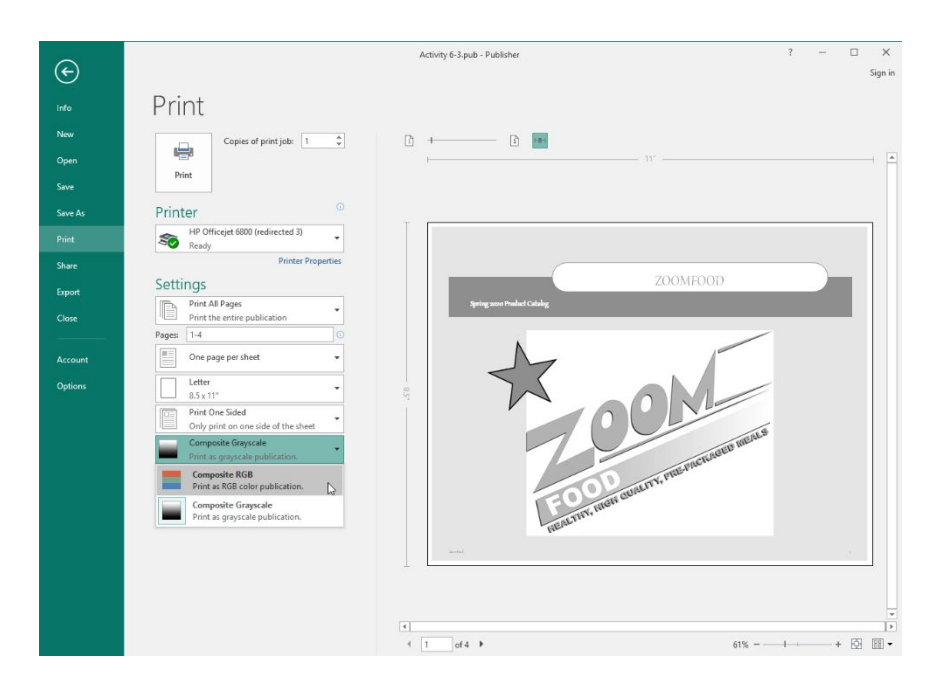

5. Now, let's review the publication. To help us, click the "1" icon shown below to overlay page numbers on the publication:

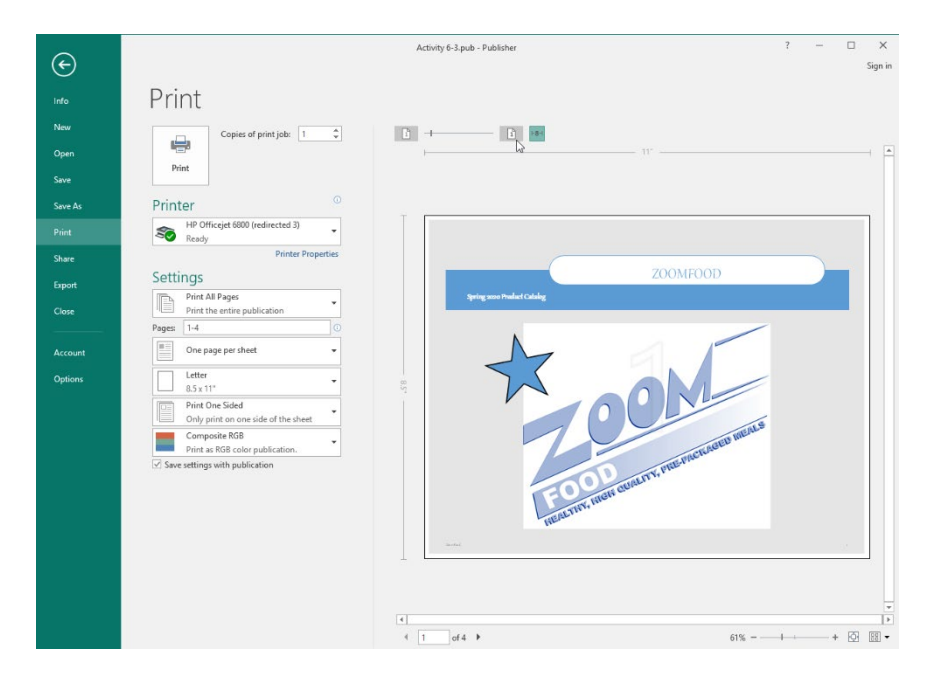

**6.** Use the bottom arrows to navigate through the publication:

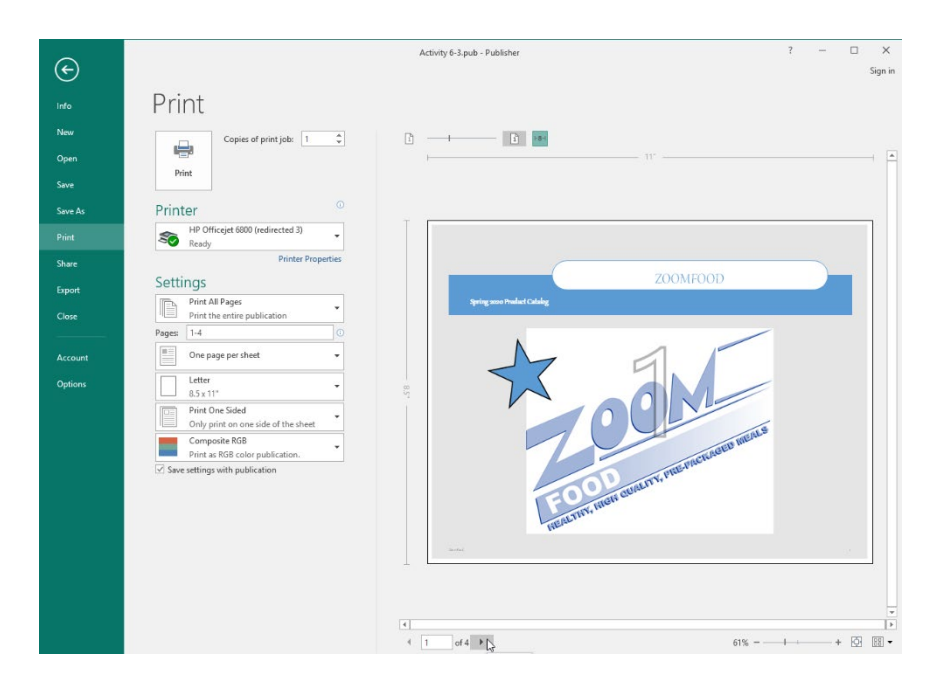

7. Once you have finished viewing all pages, ensure the "Save settings with publication" box is checked:

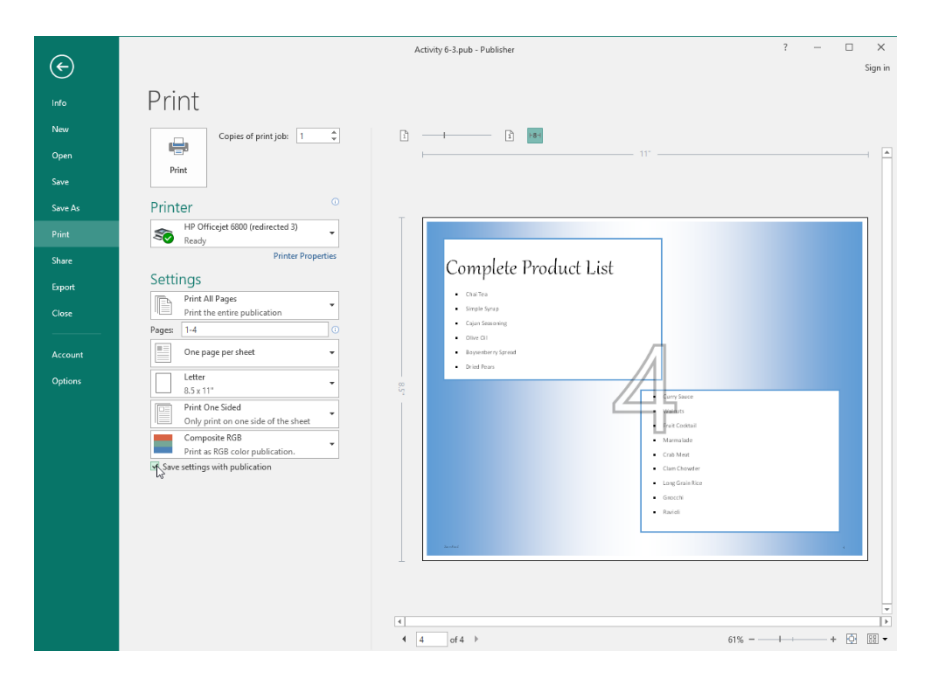

8. Now, click Print:

| Ð                                              | Activity 6-3.pub - Publisher                                                                                                    | ? — 🗆 X<br>Sian in |
|------------------------------------------------|----------------------------------------------------------------------------------------------------|--------------------|
| info<br>New<br>Open<br>Save<br>Save As         | Print Copies of print jobs 1 1 1                                                                                                    |                    |
| Print                                          | HP Officiel 6800 (redirected 3)<br>Resdy<br>Pinter Properties                                                                                                    |                    |
| Share<br>Erport<br>Close<br>Account<br>Options | Settings  Print All Pages Print the entre publication Pages One page par sheet  Letter  Setting One page par sheet  Composite All Pages One page par sheet  Composite All Pages One page par sheet One page par sheet One page par | 4                  |
|                                                | Seve settings with publication                                                                                                    |                    |

9. Save your publication as Activity 6-3 Complete. Close Microsoft Publisher 2016.

# **TOPIC D: Share a Publication**

As you might expect, Publisher also provides several different ways to electronically share your publication. This topic will cover the two most popular methods: e-mail and OneDrive.

#### **Topic Objectives**

In this topic, you will learn:

- How to share a publication with e-mail
- About the E-Mail Preview feature
- About saving a publication to OneDrive

#### SHARE WITH E-MAIL

If you have an e-mail client (such as Microsoft Outlook) installed and configured, Publisher makes it easy to send your publication as an e-mail message through it. Simply click File  $\rightarrow$  Share  $\rightarrow$  Email and choose how you want to send the publication:

|                                                          | Trader News.pub - Publisher                                                                                                    |                                                                                                    |
|----------------------------------------------------------|----------------------------------------------------------------------------------------------------|----------------------------------------------------------------------------------------------------|
| Info<br>New<br>Open<br>Save<br>Save As<br>Print<br>Share | Share Share Compare Compare Co | Create an email from the current page         Send Current         Page         Only the current page is included         Image: Void Current Page         Create an email with the current publication attached         Image: Create an email with the current publication         Create an email with the current publication         Create an email with the current publication         Everyone receives a separate copy of the publication         Image: Send as |
| Close<br>Account<br>Options                              |                                                                                                    | Attachment         Image: Send as PDF         Send as PDF         Image: Send as XPS         Image: Send as XPS         Image: Send as XPS         Image: Send as XPS         Image: Send as XPS         Image: Send as XPS         Image: Send as XPS                                                                                                    |

If you have not yet saved your publication, you will be prompted to do so now. Then, a new e-mail message will be created with your default e-mail client. Here, we have chosen to send the publication as an attachment:

|               | 5 c 🕇                           | ↓ =    |                     |                                                                    | Untitl                       | ed - Message (HTI                    | ИL)                   |                                         |                                                                                                   | T | × |
|---------------|---------------------------------|--------|---------------------|--------------------------------------------------------------------|------------------------------|--------------------------------------|-----------------------|-----------------------------------------|---------------------------------------------------------------------------------------------------|---|---|
| File          | Message                         | Insert | Options             | Format Text                                                        | Review                       | ♀ Tell me what y                     | ou want i             | to do                                   |                                                                                                   |   |   |
| Paste         | K Cut<br>È Copy<br>Ipboard      | nter B | I <u>U</u> aby      | → A <sup>*</sup> A <sup>*</sup>   :=<br>→ A →   == =<br>Basic Text | E + \$≣ +   &<br>E =   €≣ ₹≣ | Address Check<br>Book Names<br>Names | Û<br>Attach<br>File ▼ | Attach Signature<br>Item • •<br>Include | <ul> <li>Follow Up *</li> <li>High Importance</li> <li>Low Importance</li> <li>Tags Is</li> </ul> |   | ~ |
| تِّ="<br>Send | To<br>Cc<br>Subject<br>Attached |        | ader News.pul<br>MB | b Ţ                                                                |                              |                                      |                       |                                         |                                                                                                   |   |   |
|               |                                 |        |                     |                                                                    |                              |                                      |                       |                                         |                                                                                                   |   |   |
|               |                                 |        |                     |                                                                    |                              |                                      |                       |                                         |                                                                                                   |   |   |

Simply enter the recipient, subject, body, and any other necessary information. Then, click Send.

#### **THE E-MAIL PREVIEW FEATURE**

The E-Mail Preview feature allows you to see how your publication will look if you use the Send Current Page option in the E-Mail sub-category. To launch it, click File  $\rightarrow$  Share  $\rightarrow$  Email Preview  $\rightarrow$  Email Preview:

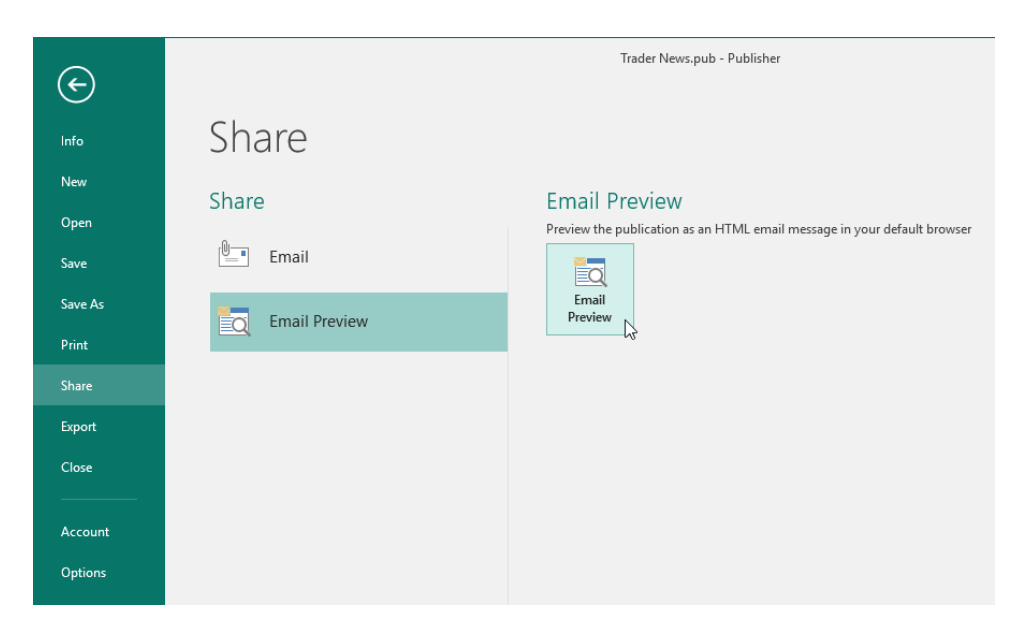

Then, your current publication will be displayed in your default web browser as an HTML file:

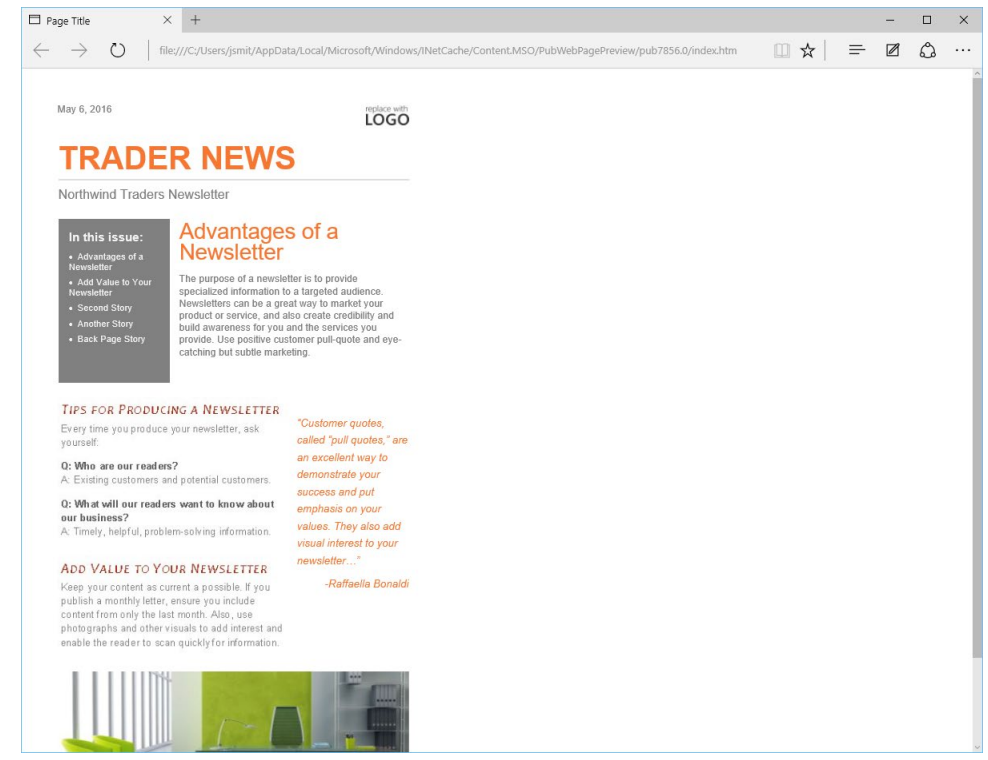

#### **ONEDRIVE**

#### **Benefits of Using OneDrive**

OneDrive (formerly known as SkyDrive) is Microsoft's cloud-based solution for storing and sharing files. It has several advantages, including accessibility from almost any platform and tight integration with Microsoft Office and Windows. Plus, it's free!

#### **Requirements for Using OneDrive**

To use OneDrive, you will need:

- A Microsoft account (available from <u>https://onedrive.live.com</u>)
- An Internet connection
- Windows Vista or later

#### **ONEDRIVE PUBLICATION SHARING**

To save your publication to OneDrive, ensure you are signed into Publisher with your Microsoft account. Then, click File  $\rightarrow$  Save As  $\rightarrow$  OneDrive and choose the desired location:

| ¢       | Trader News.pub - Publisher                                |
|---------|------------------------------------------------------------|
| Info    | Save As                                                    |
| Open    | OneDrive - Personal     jsmith@acmewidgets.onmicrosoft.com |
| Save    | This PC                                                    |
| Save As |                                                            |
| Print   | Add a Place                                                |
| Share   | Browse                                                     |

You can now browse your OneDrive and choose where to save the publication just as you would if you were using your local computer:

| P Save As                                                                                                    |                                         | ×                                                    |
|----------------------------------------------------------------------------------------------------|-----------------------------------------|------------------------------------------------------|
| $\leftarrow$ $\rightarrow$ $\checkmark$ $\uparrow$                                                                                                    | > OneDrive > Documents v 👌 S            | Search Documents $ ho$                               |
| Organize 🔻 Ne                                                                                                    | w folder                                | ≣≡ ▼ (?)                                             |
| <ul> <li>Desktop</li> <li>Downloads</li> <li>Documents</li> <li>Pictures</li> <li>Music</li> <li>Videos</li> <li>Microsoft Public</li> <li>OneDrive</li> </ul> | Name<br>Name                            | Date modified Type<br>7/31/2015 2:12 PM Internet Sho |
| This PC                                                                                                    | ~ <                                     | >                                                    |
| File name:<br>Save as type:                                                                                                    | Trader News Publisher Files Terre Addet | ~                                                    |
| Authors:                                                                                                    | Tools -                                 | Save Cancel                                          |

Once your publication is saved to OneDrive, you can use its sharing features to share your publication with others. Unfortunately, publication sharing with OneDrive is not built into Microsoft Publisher as it is with other Office applications.

# **ACTIVITY 6-4**

## Sharing a Publication with OneDrive

In this activity, you will save a publication to OneDrive. An Internet connection and a Microsoft account are required for this activity.

1. Open Microsoft Publisher 2016 and open Activity 6-4:

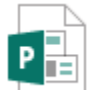

Activity 6-4 Microsoft Publisher Document 865 KB

**2.** Click File  $\rightarrow$  Save As  $\rightarrow$  OneDrive:

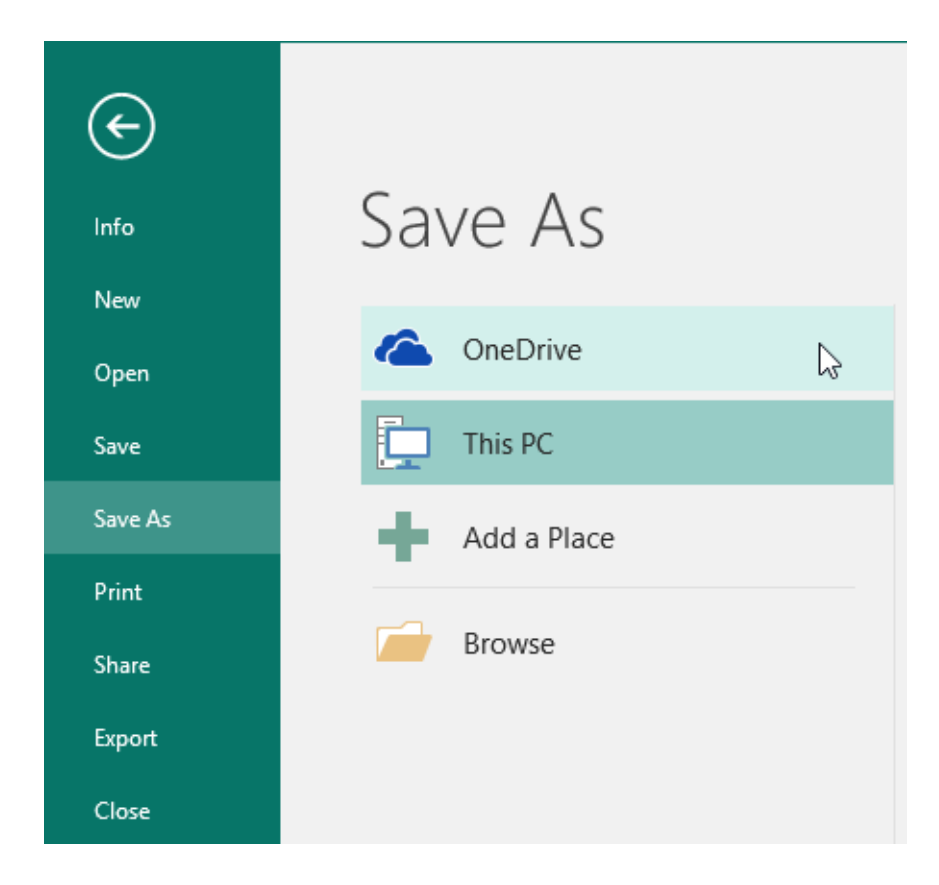

**3.** If you are already signed into Publisher with your Microsoft account, skip to Step 6. Otherwise, click the Sign In button:

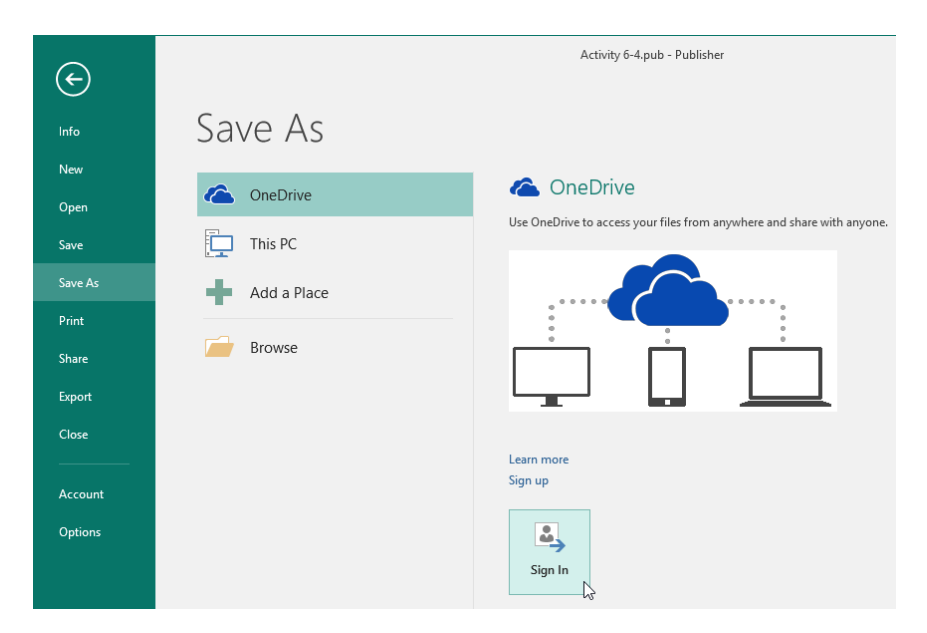

4. The "Sign in" dialog will open. Enter your e-mail address and click Next:

| Sign in                                                                              |            |
|--------------------------------------------------------------------------------------|------------|
| Type the email address or phone number of t<br>you would like to use with Publisher. | he account |
| jsmith@acmewidgets.onmicrosoft.com                                                   | >          |
| Next<br>Privacy statement                                                            |            |
|                                                                                      |            |
|                                                                                      |            |
|                                                                                      |            |
5. Type your password and click "Sign in:"

|                                             | × |
|---------------------------------------------|---|
| 1 🧥 🕸 <mark>-</mark> 🙆 5 b                  |   |
| Sign in                                     |   |
| Use your Microsoft account.<br>What's this? |   |
| jsmith@acmewidgets.onmicrosoft.com          |   |
| •••••••                                     |   |
| Sign in                                     |   |
| No account? Create one!                     |   |
| Forgot my password                          |   |
| Microsoft                                   |   |
|                                             |   |

**6.** You will now be connected to your OneDrive account. Double-click any location from the right-most list:

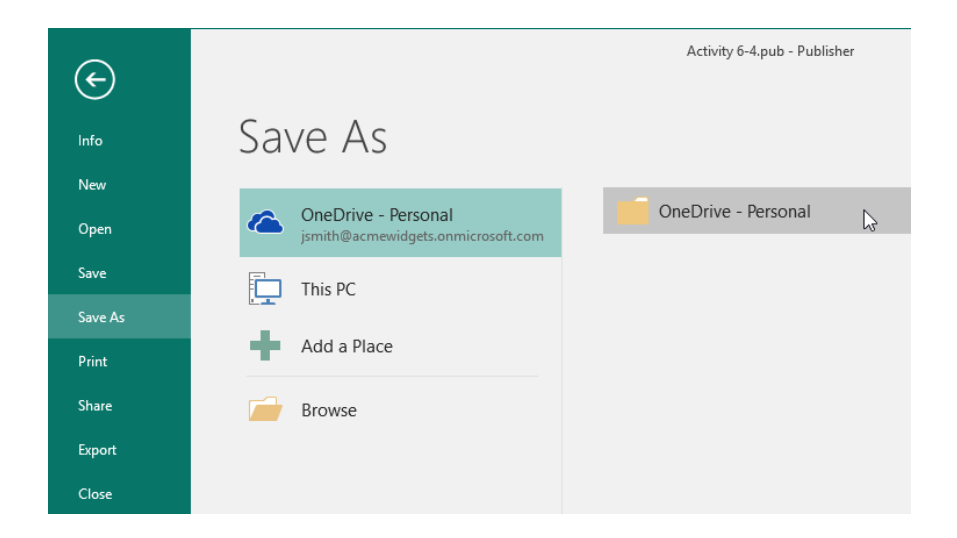

(Your options may differ from those shown here depending on the type of Microsoft account you have.)

7. Save your file as Activity 6-4 Complete to any location in your OneDrive:

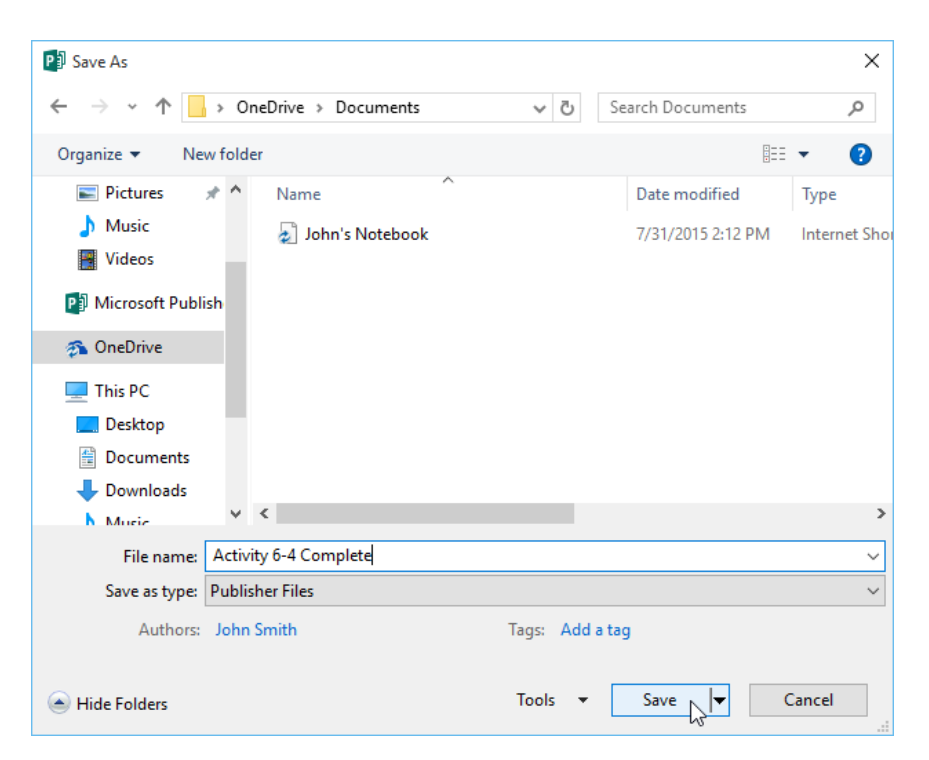

8. When you click Save, the file will be saved to your OneDrive and you will be returned to Publisher. Close Microsoft Publisher 2016 to complete this activity.

# Summary

In this lesson, you learned how to save, print, and share a publication. You should now feel able to complete your publication.

### **REVIEW QUESTIONS**

- 1. What is the command sequence to start the Pack and Go Wizard?
- 2. What is required to save a publication to OneDrive?
- 3. What is the shortcut to open the Print category of Backstage view?
- 4. Which two file formats are commonly used as they can be viewed on nearly any computing platform?
- 5. What is the command sequence to start the Design Checker?

# **LESSON LABS**

### Lesson 1

### LESSON LAB 1-1

| Objective | To configure Microsoft Publisher to suit your needs.                                                                                                    |  |
|-----------|----------------------------------------------------------------------------------------------------|--|
| Briefing  | Now that you have learned about some of the available options in<br>Microsoft Publisher, you want to customize it to make your workflow<br>more efficient.                                                                                                    |  |
| Task      | <ul> <li>Open Microsoft Publisher and create a blank publication. Then, use the Publisher Options dialog box to perform the following tasks:</li> <li>Ensure your editing language is correct</li> <li>Ensure AutoRecover is turned on</li> <li>Create a new ribbon tab with at least four commands that you will use often</li> <li>Customize the Quick Access toolbar as desired</li> </ul> Then, create a new Business Information set for a fictional company. Be creative! |  |
| Hint      | Search the Help files if you get stuck on a particular task.                                                                                                    |  |

### LESSON LAB 1-2

| Objective              | To create a simple publication.                                                                                                    |  |
|------------------------|----------------------------------------------------------------------------------------------------|--|
| Briefing               | You need to create a postcard and save it in two different formats.                                                                      |  |
| Task                   | Find a postcard template that you like and create a new publication from it. Save it as Lesson Lab 1-2 Complete.pdf and as Postcard.jpg. |  |
| Sample Data            | Use the available templates from within Publisher.                                                                                       |  |
| Follow-Up<br>Questions | If your chosen template supports it, try adding your sample Busines<br>Information set from the last Lesson Lab to the postcard.         |  |

### Lesson 2

# LESSON LAB 2-1

| Objective   | To add text to a product catalog.                                                                                                    |  |  |
|-------------|----------------------------------------------------------------------------------------------------|--|--|
| Briefing    | You need to add information to the final page of a product catalog.                                                                                                    |  |  |
| Task        | Open the Sample Data file and select the last page in the publication.<br>Import the Product List document into the first text box. Link this text<br>box to the second text box. Then, format both text boxes to match the<br>publication using the Format Text Box dialog box and any other tools<br>you like.                       |  |  |
| Hints       | <ul> <li>Hold down the Ctrl key and click both text boxes to select them before opening the Format Text dialog box. This will apply the changes to both boxes at once.</li> <li>If Publisher adds the overflow text from the first text box to a new page, simply delete the page to return the text to the first text box.</li> </ul> |  |  |
| Sample Data | Lesson Lab 2-1<br>Microsoft Publisher Document<br>2.04 MB<br>Product List<br>Microsoft Word Document<br>12.8 KB                                                                                                    |  |  |

### LESSON LAB 2-2

| Objective | To improve the appearance and consistency of a publication.                                                                                                    |  |
|-----------|----------------------------------------------------------------------------------------------------|--|
| Briefing  | Your manager has asked you to update a short catalog created in Publisher.                                                                                                    |  |
| Task      | Open the Sample Data file. Update the master page to include a footer with the company name (ZoomFood) and the page number. As well, change the background to a light blue color. (You can find this command on the Page Design tab.) |  |
|           | Ensure this master page is applied to all pages in the publication.                                                                                                    |  |

Sample Data

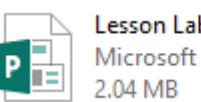

Lesson Lab 2-2 Microsoft Publisher Document

### Lesson 3

# LESSON LAB 3-1

| Objective   | To format an advertisement for an upcoming seminar.                                                                                                    |  |
|-------------|----------------------------------------------------------------------------------------------------|--|
| Briefing    | A friend is offering a seminar on calligraphy in a few weeks. They have asked for your help in polishing the advertisement they have created.                                                                                          |  |
| Task        | Open the Sample Data file. Use the techniques discussed in this lesson<br>to format the bullets to illustrate each writing technique. For example,<br>you should be able to find a handwriting font for the "Cursive writing"<br>text. |  |
| Sample Data | Lesson Lab 3-1<br>Microsoft Publisher Document<br>157 KB                                                                                                    |  |
| Follow-Up   | Use the Format Painter to copy the formatting of the date text to the                                                                                                    |  |

blue text at the top of the publication.

### LESSON LAB 3-2

Questions

| Objective   | To update the look of a publication.                                                                                                    |  |  |
|-------------|----------------------------------------------------------------------------------------------------|--|--|
| Briefing    | Your friend's calligraphy seminar is now being sponsored by a local company. They want to update their publication to reflect that company's branding guidelines.                                                                                                    |  |  |
| Task        | Open the Sample Data file. Change the font scheme to ensure all<br>text in the publication uses Trebuchet. Apply a color scheme<br>which features colors related to the company's mission – to<br>protect the Amazon rainforest and its ecosystem. Finally, change<br>the "Your Organization" text to "Rainforest Protection Group." |  |  |
| Hints       | You can create your own color and/or font schemes if necessary.                                                                                                    |  |  |
| Sample Data | Lesson Lab 3-2<br>Microsoft Publisher Document<br>157 KB                                                                                                    |  |  |

### Lesson 4

### LESSON LAB 4-1

| Objective   | To set the framework for a product list.                                                                                                    |  |  |
|-------------|----------------------------------------------------------------------------------------------------|--|--|
| Briefing    | Your manager has given you a rough draft of a product list which needs to be finalized.                                                                                                    |  |  |
| Tasks       | <ul> <li>Open the Sample Data file.</li> <li>On Page 1, create a table with 10 rows and 2 columns. Enter the headings "Product" and "Retail Price" in the top row.</li> <li>Cut and paste the text from Page 2 into the table on Page 1 to create an attractive product list.</li> <li>Replace the word "Canned" with "Dried."</li> <li>Run a spell check.</li> <li>Change the currency symbol for any seafood products to Euros (€) instead of dollars.</li> <li>Apply any table style you like. Update any remaining formatting as you see fit.</li> </ul> |  |  |
| Hints       | Most of the commands you will need are on the Home, Insert, and Review tabs.                                                                                                    |  |  |
| Sample Data | Lesson Lab 4-1<br>Microsoft Publisher Document<br>96.0 KB                                                                                                    |  |  |
| Lesson 5    |                                                                                                    |  |  |

### LESSON LAB 5-1

| Objective | To add additional graphics to a product catalog.                                                                                                    |  |  |
|-----------|----------------------------------------------------------------------------------------------------|--|--|
| Briefing  | You have received additional information to add to a product catalog.                                                                                                    |  |  |
| Task      | <ul> <li>You have been asked to add the following items to the Sample Data file:</li> <li>Page 1: Star shape to add emphasis to the logo</li> <li>Page 3: Mixed Vegetables picture from the Exercise Files folder, plus an online image for the Chocolate Brownies product</li> <li>Page 4: The text "Thank You!" as WordArt</li> </ul> |  |  |

Ensure all items are sized and placed appropriately. Once you have added all items, recolor the Mixed Vegetables picture to match the

publication. Then, use the Graphics Manager to ensure all images are embedded and no issues exist.

Sample Data

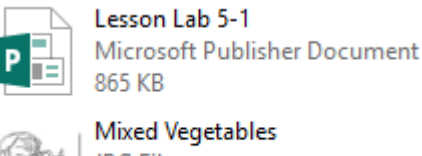

JPG File 615 KB

### Lesson 6

### LESSON LAB 6-1

| Objective   | To understand how to deal with issues using the Design Checker.                                                                                                    |  |
|-------------|----------------------------------------------------------------------------------------------------|--|
| Briefing    | Your manager has asked you to quickly review a publication using the Design Checker. This publication will eventually be printed; there are no plans for electronic distribution.                 |  |
| Task        | Open the Sample Data file and examine the issues that appear in the Design Checker. Make sure that all content is properly on the printable page and that all printing issues have been resolved. |  |
| Hints       | <ul> <li>Focus on the general design and final publishing checks.</li> <li>Resolution will not be a concern for this publication so you can skip these issues.</li> </ul>                         |  |
| Sample Data | Lesson Lab 6-1                                                                                                    |  |

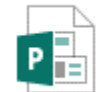

Lesson Lab 6-1 Microsoft Publisher Document 2.04 MB

### LESSON LAB 6-2

| Objective              | To understand how to publish a file as PDF.                                                                                               |  |
|------------------------|----------------------------------------------------------------------------------------------------|--|
| Briefing               | You have just finished a publication and now it needs to be published to PDF. You also need to submit the package to your marketing team. |  |
| Task                   | Publish the Sample Data file to PDF. Then, package the publication using the Pack and Go Wizard. Save the package to your desktop.        |  |
| Sample Data            | Per Lesson Lab 6-2<br>Microsoft Publisher Document<br>2.04 MB                                                                             |  |
| Follow-Up<br>Questions | Print a copy of the publication for your records. If possible, also save a backup copy to your OneDrive.                                  |  |

### **Course Summary**

Congratulations on completing Microsoft Publisher 2016 training. During this course, you learned how to:

- Get started with Microsoft Publisher by using and customizing the interface
- Create a basic publication from a template
- Add text, building blocks, and various types of graphics to a publication
- Organize text boxes and pictures
- Control the display of content
- Format text and paragraphs, including the use of basic formatting tools, styles, and paragraph options
- Use and customize schemes
- Use text editing tools
- Present content in tables
- Insert symbols and special characters
- Use the Graphics Manager and the Design Checker
- Manipulate the appearance of images
- Save and share a publication
- Preview and print a publication

You should now feel comfortable creating, polishing, printing, and sharing a basic publication.

### **Answer Keys**

### **Lesson 1 Review Questions**

- 1. What are the three commands available on the Quick Access toolbar by default? By default, the Save, Undo, and Redo commands are available on the Quick Access toolbar.
- 2. What is the extension for Microsoft Publisher files? Microsoft Publisher files are identified by the .pub extension.
- **3.** What is the keyboard shortcut to open the Publisher Help window? Press F1 to open the Publisher Help window.
- 4. A publication has black arrow(s) within the Pages pane. What do these arrows indicate? These arrows indicate the presence of publication sections. Click the arrows to collapse or expand the related section.
- 5. Which key do you press to show Key Tips? Press the Alt key to show Key Tips.

### **LESSON 2 REVIEW QUESTIONS**

- 1. What three types of guides were discussed during this lesson? We discussed ruler guides, margin guides, and dynamic guides.
- 2. Which view is used to add headers and footers? Master Page view is used to add headers and footers.
- 3. How do you open the Format Text Box dialog box? Select the target text box and click the option button in the Text group on the Text Box Tools – Format tab. Or, right-click the text box and click Format Text Box.
- 4. What is the command sequence to define a custom column layout? Click Text Box Tools – Format → Columns → More Columns.
- 5. True or False: Building Blocks are static objects and cannot be customized. This statement is false. Building Blocks can be customized, although the features may be more limited than working with objects you have created from scratch.

### **LESSON 3 REVIEW QUESTIONS**

1. Which dialog box contains options to control paragraph flow and indentation options, among other settings?

The Paragraph dialog box contains these settings.

2. What is a style?

A style is a selection of pre-formatted text settings that typically match the font and color scheme currently in use.

- 3. True or False: The mini toolbar always contains the same commands. This statement is false. The mini toolbar is contextual, meaning its commands will change depending on the currently selected object.
- 4. What two types of schemes can be customized in Publisher? You can customize a publication's font and/or color schemes.
- 5. Which tab contains commands to modify how typographic elements (such as ligatures and swashes) are applied? The Typography group of the Text Box Tools – Format tab contains these commands.

### **LESSON 4 REVIEW QUESTIONS**

- What is the shortcut for the Cut command? The shortcut for the Cut command is Ctrl + X.
- 2. What is the difference between the Paste and Paste Special commands? The Paste command performs a basic paste operation, with some flexibility in how it works. The Paste Special command opens a dialog box which allows you to paste objects in various formats or create a link to source data.
- 3. What is the command sequence to open the Symbol dialog box to insert a special character or symbol into a publication? Click Insert → Symbol → More Symbols.
- 4. You want to insert a table larger than the grid available in the Table menu on the Insert tab. What should you do? Click Insert Table from the Table menu on the Insert tab or the Home tab. Here, you can specify as many rows and columns as you need.
- 5. What is the shortcut to perform a spell check? Press F7 to perform a spell check.

### LESSON 5 REVIEW QUESTIONS

- 1. What is the command sequence to display the Graphics Manager? Check the Graphics Manager box on the View tab.
- **2.** List two sources which can be used for online images. As of this writing, online images can be obtained from OneDrive, Bing, Facebook, and Flickr.
- **3. Which elements of a picture style can be customized?** You can customize the effects and the border.
- 4. What is the difference between clicking and dragging to draw a shape and single-clicking on the page after a shape has been selected from the gallery? Single-clicking will create a shape of default size, while clicking and dragging will allow you to draw a custom size for the shape.
- 5. What contextual tab is available for modifying and formatting images? The Picture Tools – Format tab is available for modifying and formatting images.

### **LESSON 6 REVIEW QUESTIONS**

- **1.** What is the command sequence to start the Pack and Go Wizard? Click File  $\rightarrow$  Export  $\rightarrow$  Save for Another Computer  $\rightarrow$  Pack and Go Wizard.
- 2. What is required to save a publication to OneDrive? You will need a Microsoft account, an Internet connection, and Windows Vista or later.
- 3. What is the shortcut to open the Print category of Backstage view? Press Ctrl + P.
- 4. Which two file formats are commonly used as they can be viewed on nearly any computing platform? This statement describes PDF and XPS file formats.
- 5. What is the command sequence to start the Design Checker? Click File  $\rightarrow$  Info  $\rightarrow$  Run Design Checker.

### **A**PPENDICES

|              | Create a new publication                                              | Ctrl + N         |
|--------------|-----------------------------------------------------------------------|------------------|
| emen         | Save a file                                                           | Ctrl + S         |
| anage        | Open a file                                                           | Ctrl + O         |
| ile M        | Open Print category of Backstage view                                 | Ctrl + P         |
|              | Close Microsoft Publisher                                             | Alt + F4         |
|              | Select all items on the current page                                  | Ctrl + A         |
| diting       | Copy text or objects                                                  | Ctrl + C         |
| ext E        | Cut text or objects                                                   | Ctrl + X         |
|              | Paste text or objects                                                 | Ctrl + V         |
| Open Dialogs | Open Find and Replace task pane with Find radio button selected       | Ctrl + F         |
|              | Open Find and Replace task pane with<br>Replace radio button selected | Ctrl + H         |
|              | Open Go To Page dialog                                                | Ctrl + G         |
|              | Open Font dialog                                                      | Ctrl + Shift + F |
|              | Check spelling                                                        | F7               |
|              | Get Help                                                              | F1               |
| s            | Bring object to front                                                 | Alt + F6         |
| bject        | Send object to back                                                   | Alt + Shift + F6 |
| 0            | Group/ungroup selected objects                                        | Ctrl + Shift + G |

# **Keyboard Shortcut Quick Reference Sheet**

|              | Apply bold formatting                               | Ctrl + B         |
|--------------|-----------------------------------------------------|------------------|
|              | Apply underlining                                   | Ctrl + U         |
|              | Apply italic formatting                             | Ctrl + I         |
|              | Align text to center                                | Ctrl + E         |
| ols          | Align text to left                                  | Ctrl + L         |
| ng To        | Align text to right                                 | Ctrl + R         |
| matti        | Justify text                                        | Ctrl + J         |
| Text For     | Increase font size                                  | Ctrl + Shift + . |
|              | Decrease font size                                  | Ctrl + Shift + , |
|              | Turn Format Painter on                              | Ctrl + Shift + C |
|              | Show or hide special characters                     | Ctrl + Shift + Y |
|              | Undo last action                                    | Ctrl + Z         |
|              | Redo last action                                    | Ctrl + Y         |
|              | Insert a page                                       | Ctrl + Shift + N |
|              | Duplicate a page                                    | Ctrl + Shift + U |
| Manage Pages | Go to the next page                                 | Ctrl + Page Up   |
|              | Go to the previous page                             | Ctrl + Page Down |
|              | Switch between the content page and the master page | Ctrl + M         |
|              | Zoom to full page view                              | Ctrl + Shift + L |
|              | Switch between current view and actual size         | F9               |

|                | Move one character to the left      | Left Arrow            |
|----------------|-------------------------------------|-----------------------|
|                | Move one character to the right     | Right Arrow           |
|                | Move one line up                    | Up Arrow              |
|                | Move one line down                  | Down Arrow            |
| age            | Move one word to the left           | Ctrl + Left Arrow     |
| te Within a Pa | Move one word to the right          | Ctrl + Right<br>Arrow |
|                | Move to the end of a line           | End                   |
| laviga         | Move to the beginning of a line     | Home                  |
| 2              | Move up one paragraph               | Ctrl + Up Arrow       |
|                | Move down one paragraph             | Ctrl + Down<br>Arrow  |
|                | Move to the end of a text box       | Ctrl + End            |
|                | Move to the beginning of a text box | Ctrl + Home           |

### Glossary

#### AutoRecover

A feature that automatically recovers documents if your computer encounters a problem.

#### AutoSave

A feature that automatically saves your document at set intervals.

#### Backstage view

A component of the interface that shows a number of categories that group file-related commands together.

#### border

A stylized line around a page, paragraph, or word.

#### **Building Block**

Pre-formatted publication element which can be added and customized.

#### **Business Information set**

Saved set of information containing details about an individual or a business. Can be easily re-used and/or added to a publication.

#### cell

The area where a row and column intersect in a table.

#### clipboard

An area of your computer's memory that stores cut and copied items.

column Vertical elements in a table.

#### contextual tabs

Special tabs that appear when you are working with a specific object.

#### **Design Checker**

Tool which automatically examines a publication for possible problems.

#### dialog box launcher

Button in the lower right-hand corner of a group that opens a dialog box or task pane. Also called an option button.

#### font

A complete set of characters, including typeface and style.

#### footer

A group of information set apart from the body of a publication. Typically appears throughout the publication at the bottom of each page.

#### Format Painter

A tool that is used to copy formatting from one selection of text to another.

#### gallery

A set of options presented visually via the Microsoft Publisher interface.

#### **Graphics Manager**

Tool which summarizes all graphics in a publication. Also provides commands for modifying and managing each file.

#### groups

Sets of commands in each ribbon tab.

#### guides

Invisible rulers that can be added to a publication to help keep objects aligned and spaced evenly. Publisher features several different types of guides.

#### header

A group of information set apart from the body of a publication. Typically appears throughout the publication at the top of each page.

#### indent

Setting that controls how far text appears from the margin.

#### margin

The white space separating text from the edge of a page or other object.

#### mini toolbar

Contextual toolbar that appears when text or objects are selected.

#### Pages pane

Allows the user to browse the various pages of a publication.

#### picture placeholder

Empty frame used to indicate where a graphic will be placed later on.

#### **Quick Access toolbar**

Customizable toolbar providing quick access to frequently used commands.

#### ribbon interface

The group of commands at the top of the Microsoft Publisher screen. Encompasses File tab, Quick Access toolbar, tabs, and groups.

#### ribbon tabs

Groups of like commands accessed using the buttons at the top of the ribbon interface.

#### row

Horizontal elements in a table.

#### scratch area

Blank area of the Publisher screen around a page which remains consistent no matter what page is displayed. Used to contain extra text and/or objects for later use.

#### ScreenTip

A small message that will give you information about the object over which your cursor is hovering.

#### status bar

Horizontal bar at the bottom of the Microsoft Publisher window that displays information about the document.

#### style

A pre-defined set of formatting options.

#### table

An object that allows the user to organize information in rows and columns.

#### task pane

Vertical pane that provides additional commands for a task.

# Index

#### A

| AutoRecover | . 334 |
|-------------|-------|
| AutoSave    | . 334 |

### В

| Backstage View       | 7, 11, 334 |
|----------------------|------------|
| Closing              | 13         |
| Export category      | 12         |
| Info category        | 12         |
| New category         | 12         |
| Open category        | 12         |
| Print category       |            |
| Save As category     | 12         |
| Save category        | 12         |
| Share category       | 12         |
| Building Blocks      |            |
| Using                | 141        |
| Business information |            |
| Defining new         | 44         |

### D

| Design Checker        |  |
|-----------------------|--|
| Closing               |  |
| Opening               |  |
| Specify what to check |  |
| Document              |  |
| Creating              |  |

### Ε

### 

| Cut           |  |
|---------------|--|
| Paste         |  |
| Paste options |  |
| Paste Special |  |
|               |  |

### F

| File Formats   |  |
|----------------|--|
| PDF            |  |
| Templates      |  |
| XPS            |  |
| File Menu      |  |
| Font scheme    |  |
| Changing       |  |
| Format Painter |  |

#### G

Graphics Manager

| Image options | 9  |
|---------------|----|
| Guides        | 16 |
| Custom        | 5  |

### Н

| lelp Features |  |
|---------------|--|
| Help window   |  |
| lelp file     |  |
| Opening       |  |

# 1

# 

| Key Tips |
|----------|
|----------|

### L

| Linked Text Boxes |          |
|-------------------|----------|
| Automatic linking | 123      |
| Manual linking    | 119, 122 |

### Μ

| Margins                         |                        |
|---------------------------------|------------------------|
| Setting with Backstage view     |                        |
| Master Page                     |                        |
| Microsoft Account               |                        |
| Microsoft Office Publisher 2010 |                        |
| What is?                        |                        |
| Microsoft Office Word 2016      |                        |
| Closing                         |                        |
| Opening                         |                        |
| Microsoft OneDrive              |                        |
| Inserting pictures from         |                        |
| Microsoft SkyDrive              | See Microsoft OneDrive |
| Mini toolbar                    |                        |
| Contextual commands             |                        |
| Mini Toolbar                    |                        |
|                                 |                        |

### 0

| button  |
|---------|
| Duttoi1 |

### Ρ

| Pack and Go Wizard  | 316        |
|---------------------|------------|
| Package contents    | 264<br>264 |
| What is?            | 262        |
| Page                |            |
| Headers and footers | 129        |
| Pages pane          |            |
| Resizing            | 14         |

| Sections                             |
|--------------------------------------|
| Pages Pane                           |
| Paragraph                            |
| Indentation                          |
| Pictures                             |
| Format contextual tab                |
| Inserting from file                  |
| Inserting online                     |
| Supported formats                    |
| Printing                             |
| Print commands                       |
| Print Preview                        |
| Publish to HTML                      |
| File types                           |
| Save location                        |
| Publisher Files                      |
| Publish to PDF or XPS                |
| Publisher Options dialog box         |
| Customize Ribbon category            |
| General category                     |
| Opening 12, 36                       |
| Overview of                          |
| Quick Access Toolbar category 41, 42 |
| What is?                             |
| Publisher Options Dialog Box         |

# Q

| Quick Access Toolbar                      |   |
|-------------------------------------------|---|
| Customizing with menu                     |   |
| Customizing with Publisher Options dialog |   |
| Keyboard shortcuts                        | 7 |
| ,<br>Moving                               |   |
| Resetting                                 |   |
| 5                                         |   |

# R

| Redo 1                                  | 15 |
|-----------------------------------------|----|
| Ribbon Interface                        | 6  |
| And dialog boxes                        | 9  |
| Contextual tabs                         | 10 |
| Customizing                             | 38 |
| Importing/exporting customization files | 39 |
| Resetting                               | 39 |

### S

| ScreenTips    |     |
|---------------|-----|
| Shapes        |     |
| Inserting     |     |
| Shortcut Keys |     |
| Status Bar    |     |
| Styles        |     |
| Symbols       |     |
| Browsing      | 216 |

#### T

| Tables      |  |
|-------------|--|
| Adding text |  |
| Inserting   |  |

| Navigating in                |
|------------------------------|
| Parts of                     |
| What are?                    |
| Tabs                         |
| Text Box Tools               |
| Task Pane                    |
| Opening                      |
| Text                         |
| Applying effects to 155      |
| Changing case 155            |
| Changing color               |
| Changing font face 155       |
| Changing size 155            |
| Clearing formatting from 155 |
| Columns                      |
| Deleting                     |
| Deselecting                  |
| Highlighting                 |
| Pasting                      |
| Trust Center                 |

## U

#### W

| Word Options Dialog Box    |     |
|----------------------------|-----|
| General category           |     |
| Opening                    | 50  |
| WordArt                    |     |
| Creating                   | 226 |
| Default style              |     |
| WordArt Tools - Format tab |     |